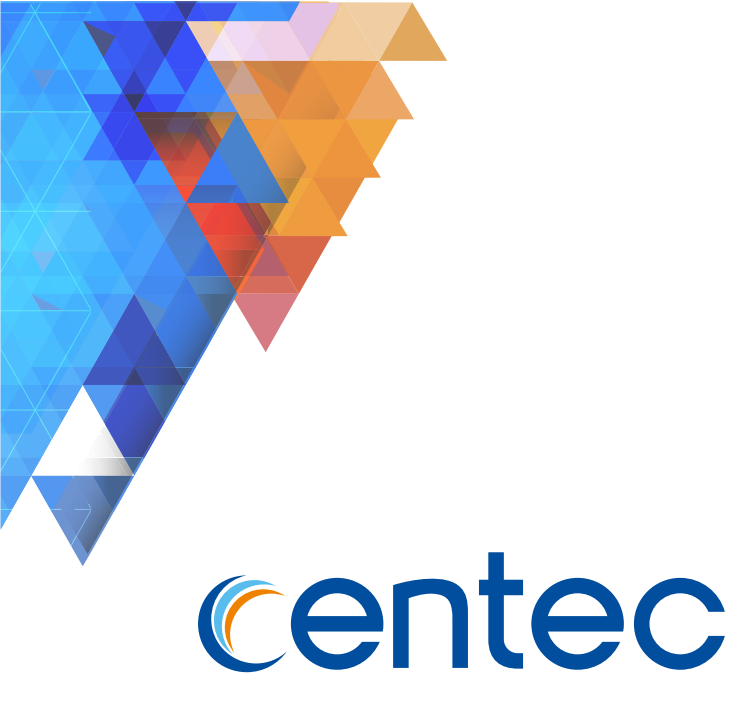

# Centec V580 Hybrid Series Switch

# **User Guide**

Issue R1.2 Date 2019-06-10

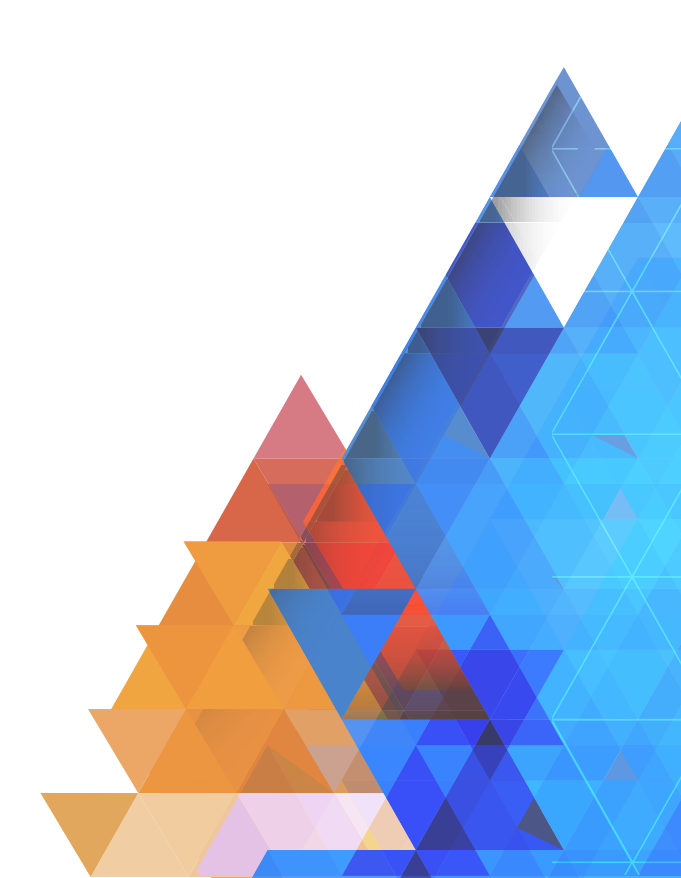

#### Copyright © Centec Networks (Suzhou) Co., Ltd. All rights reserved.

No part of this document may be reproduced in any form or by any means without prior written permission of Centec Networks (Suzhou) Co., Ltd.

# centec

The Centec trademarks, service marks ("Marks") and other Centec trademarks are the property of Centec Networks. Centec Switch Series and Chips Series products of marks are trademarks or registered trademarks of Centec Networks (Suzhou) Co., Ltd. You are not permitted to use these Marks without the prior written consent of Centec.

All other trademarks and trade names mentioned in this document are the property of their respective holders.

#### Notice

The purchased products, services and features are stipulated by the contract made between Centec and the customer. All or part of the products, services and features described in this document may not be within the purchase scope or the usage scope. Unless otherwise specified in the contract, all statements, information, and recommendations in this document are provided "AS IS" without warranties, guarantees or representations of any kind, either express or implied.

The information in this document is subject to change without notice. Every effort has been made in the preparation of this document to ensure accuracy of the contents, but all statements, information, and recommendations in this document do not constitute the warranty of any kind, express or implied.

# Centec Networks (Suzhou) Co., Ltd.

| Address   | #Suite 4F - 13/16, Building B, No.5 Xing Han Street, |
|-----------|------------------------------------------------------|
|           | Suzhou Industrial Park, Suzhou, China                |
| Telephone | 86-512-62885358                                      |
| Fax       | 86-512-62885870                                      |
| Website   | http://www.centecnetworks.com                        |
| Email     | support@centecnetworks.com                           |
|           |                                                      |

# <u>centec</u>

# **Table of Contents**

| 1 Basic Configuration Guide                 | 14 |
|---------------------------------------------|----|
| 1.1 Configuring System Management           | 14 |
| 1.1.1 Overview                              |    |
| 1.1.2 Configuration                         | 14 |
| 1.1.3 Application cases                     | 16 |
| 1.2 Configuring User Management             | 16 |
| 1.2.1 Overview                              | 16 |
| 1.2.2 Configuration                         | 17 |
| 1.2.3 Application cases                     | 20 |
| 1.3 Configuring FTP                         | 20 |
| 1.3.1 Overview                              | 20 |
| 1.3.2 Configuration                         | 20 |
| 1.3.3 Application cases                     | 22 |
| 1.4 Configuring TFTP                        | 22 |
| 1.4.1 Overview                              | 22 |
| 1.4.2 Configuration                         | 22 |
| 1.4.3 Application cases                     | 23 |
| 1.5 Configuring Telnet                      | 23 |
| 1.5.1 Overview                              | 23 |
| 1.5.2 Configuration                         | 24 |
| 1.5.3 Application cases                     |    |
| 1.6 Configuring SSH                         | 25 |
| 1.6.1 Overview                              | 25 |
| 1.6.2 Торо                                  | 25 |
| 1.6.3 Username&Password Login Configuration | 25 |
| 1.6.4 Secret Key Login Configuration        |    |
| 1.6.5 Application cases                     | 27 |
| 1.7 Configuring Time&timezone               | 27 |
| 1.7.1 Overview                              | 27 |
| 1.7.2 Configuration                         | 28 |
| 1.7.3 Application cases                     |    |
| 2 Ethernet Configuration Guide              | 29 |
| 2.1 Configuring Interface                   | 29 |
| 2.1.1 Overview                              | 29 |
| 2.1.2 Configuration                         | 30 |
| 2.1.3 Application cases                     | 35 |

# centec

|      | 2.2 Configuring Layer3 Interfaces    | 35   |
|------|--------------------------------------|------|
|      | 2.2.1 Overview                       | . 35 |
|      | 2.2.2 Configuration                  | . 36 |
|      | 2.2.3 Application cases              | . 38 |
|      | 2.3 Configuring Interface Errdisable | 38   |
|      | 2.3.1 Overview                       | . 38 |
|      | 2.3.2 Configuration                  | . 39 |
|      | 2.3.3 Application cases              | . 43 |
|      | 2.4 Configuring MAC Address Table    | 43   |
|      | 2.4.1 Overview                       | . 43 |
|      | 2.4.2 Configuration                  | . 44 |
|      | 2.4.3 Application cases              | . 47 |
|      | 2.5 Configuring VLAN                 | 47   |
|      | 2.5.1 Overview                       | . 47 |
|      | 2.5.2 Configuration                  | . 49 |
|      | 2.5.3 Application cases              | . 51 |
|      | 2.6 Configuring Link Aggregation     | 51   |
|      | 2.6.1 Overview                       | . 51 |
|      | 2.6.2 Configuration                  | . 52 |
|      | 2.6.3 Application cases              | . 55 |
|      | 2.7 Configuring MSTP                 | 55   |
|      | 2.7.1 Overview                       | . 55 |
|      | 2.7.2 Configuration                  | . 57 |
|      | 2.7.3 Application cases              | . 62 |
| 3 IP | Service Configuration Guide          | 63   |
|      | 3.1 Configuring Arp                  | 63   |
|      | 3.1.1 Overview                       | . 63 |
|      | 3.1.2 Configuration                  | . 64 |
|      | 3.1.3 Application cases              | . 66 |
|      | 3.2 Configuring Arp limit            | 66   |
|      | 3.2.1 Overview                       | . 66 |
|      | 3.2.2 Configuration                  | . 67 |
|      | 3.2.3 Application cases              | . 70 |
|      | 3.3 Configuring ARP proxy            | 70   |
|      | 3.3.1 Overview                       | . 70 |
|      | 3.3.2 Configuration                  | . 71 |
|      | 3.3.3 Application cases              | . 77 |
|      | 3.4 Configuring DHCP Client          | 77   |
|      | 3.4.1 Overview                       | . 77 |
|      | 3.4.2 Configuration                  | . 78 |
|      | 3.4.3 Application cases              | . 79 |
|      |                                      |      |

# <u>centec</u>

| 3.5 Configuring DHCP Relay              |     |
|-----------------------------------------|-----|
| 3.5.1 Overview                          | 80  |
| 3.5.2 Configuration                     |     |
| 3.5.3 Application cases                 |     |
| 4 IP Routing Configuration Guide        | 83  |
| 4.1 Configuring IP Unicast-Routing      |     |
| 4.1.1 Overview                          |     |
| 4.1.2 Configuration                     |     |
| 4.1.3 Application cases                 |     |
| 4.2 Configuring OSPF                    |     |
| 4.2.1 Overview                          |     |
| 4.2.2 Configuration                     |     |
| 5 Security Configuration Guide          | 100 |
| 5.1 Configuring Time-Range              | 100 |
| 5.1.1 Overview                          | 100 |
| 5.1.2 Configuration                     |     |
| 5.1.3 Application cases                 |     |
| 5.2 Configuring ACL                     | 101 |
| 5.2.1 Overview                          |     |
| 5.2.2 Configuration                     |     |
| 5.2.3 Application cases                 |     |
| 5.3 Configuring AAA and Radius          | 105 |
| 5.3.1 Overview                          |     |
| 5.3.2 Configuration                     |     |
| 5.3.3 AAA Configuration                 |     |
| 5.3.4 Application cases                 | 111 |
| 5.4 Configuring AAA and TACACS+         | 111 |
| 5.4.1 Overview                          |     |
| 5.4.2 Configuration                     | 112 |
| 5.4.3 Application cases                 | 114 |
| 5.5 Configuring DDoS                    | 115 |
| 5.5.1 Overview                          | 115 |
| 5.5.2 Configuration                     | 116 |
| 5.5.3 Application cases                 | 117 |
| 6 Device Management Configuration Guide |     |
| 6.1 Configuring STM                     | 118 |
| 6.1.1 Overview                          |     |
| 6.1.2 Configuration                     |     |
| 6.1.3 Application cases                 | 119 |
| 6.2 Configuring syslog                  | 120 |

5

\_\_\_\_

# <u>centec</u>

| 6.2.1 Overview                           | 120               |
|------------------------------------------|-------------------|
| 6.2.2 Configuration                      | 122               |
| 6.2.3 Application cases                  |                   |
| 6.3 Configuring mirror                   |                   |
| 6.3.1 Overview                           | 124               |
| 6.3.2 Configuration                      |                   |
| 6.3.3 Application cases                  | 140               |
| 6.4 Configuring Device Management        |                   |
| 6.4.1 Overview                           |                   |
| 6.4.2 Configuration                      | 141               |
| 6.4.3 Application cases                  |                   |
| 6.5 Configuring Bootrom                  |                   |
| 6.5.1 Overview                           | 147               |
| 6.5.2 Configuration                      |                   |
| 6.5.3 Application cases                  |                   |
| 7 Network Management Configuration Guide |                   |
| 7.1 Configuring Network Diagnosis        |                   |
| 7.1.1 Overview                           |                   |
| 7.1.2 Configuration                      |                   |
| 7.1.3 Application cases                  |                   |
| 7.2 Configuring NTP                      | 154               |
| 7.2.1 Overview                           |                   |
| 7.2.2 Configuration                      | 155               |
| 7.2.3 Application cases                  |                   |
| 7.3 Configuring SNMP                     | 161               |
| 7.3.1 Overview                           |                   |
| 7.3.2 Configuration                      |                   |
| 7.3.3 Application cases                  |                   |
| 7.4 Configuring SFLOW                    | 169               |
| 7.4.1 Overview                           |                   |
| 7.4.2 Configuration                      |                   |
| 7.4.3 Application cases                  |                   |
| 8 Traffic Managemant Configuration Guide |                   |
| 8.1 QoS Configuration Guidance           |                   |
| 8.1.1 Overview                           |                   |
| 9 Peliability Configuration Guide        | 107               |
| 9 1 Configuring BHM                      | 107               |
|                                          | ۰۰۰۰۰۰ ۱۶۲<br>۱۹۲ |
| 9.1.1 Overview                           |                   |
| 9.1.3 Application cases                  |                   |
|                                          | ,                 |

6

# centec

| 9.2 Configuring Track                                    | 193 |
|----------------------------------------------------------|-----|
| 9.2.1 Overview                                           |     |
| 9.2.2 Configuration                                      | 194 |
| 9.2.3 Application cases                                  |     |
| 9.3 Configuring CoPP                                     | 197 |
| 9.3.1 Overview                                           | 197 |
| 9.3.2 Configuration                                      |     |
| 9.3.3 Application cases                                  | 202 |
| 10 RPC API Configuration Guide                           | 203 |
| 10.1 Configuring Service                                 | 203 |
| 10.1.1 Overview                                          | 203 |
| 10.1.2 Configuration                                     | 207 |
| 10.1.3 Application cases                                 | 208 |
| 11 Openflow Configuration Guide                          |     |
| 11.1 Hybrid                                              | 209 |
| 11 1 1 Overview                                          | 209 |
| 11 1.2 Hybrid switch structure                           | 210 |
| 11.1.3 Compatibility of Hybrid and OVS                   |     |
| 11.2 Configuring Hybrid Controller                       |     |
| 11.2.1 Overview                                          |     |
| 11.2.2 Configuration                                     | 218 |
| 11.3 Hybrid inband port management                       | 220 |
| 11.3.1 Overview                                          | 220 |
| 11.3.2 Configuration                                     | 221 |
| 11.4 Configuring Hybrid Interface                        | 221 |
| 11.4.1 Overview                                          | 221 |
| 11.4.2 Configuration                                     | 222 |
| 11.5 Configuring Hybrid openflow ipv4/ipv6 tranform flow | 223 |
| 11.5.1 Overview                                          | 223 |
| 11.5.2 Configuration                                     | 223 |
| 11.6 Configuring Hybrid openflow table                   | 225 |
| 11.6.1 Overview                                          | 225 |
| 11.6.2 Configuration                                     | 228 |
| 11.7 Configuring Hybrid Openflow Group                   | 244 |
| 11.7.1 Overview                                          | 244 |
| 11.7.2 Configuration                                     | 245 |
| 11.8 Configuring Hybrid Openflow Meter                   | 249 |
| 11.8.1 Overview                                          | 249 |
| 11.8.2 Configuration                                     | 250 |
| 11.9 Configuring Hybrid Openflow Tunnel                  | 252 |

# <u>centec</u>

| 11.9.1 Overview                                | 252 |
|------------------------------------------------|-----|
| 11.9.2 Configuration                           | 253 |
| 11.10 Openflow BondPort Configuration          | 270 |
| 11.10.1 Overview                               | 270 |
| 11.10.2 Configuration                          | 271 |
| 11.11 Configuring Hybrid Openflow Normal-Mpls  | 272 |
| 11.11.1 Overview                               | 272 |
| 11.11.2 Configuration                          | 273 |
| 11.12 Configuring Hybrid Openflow Flex-Mpls    | 284 |
| 11.12.1 Overview                               |     |
| 11.12.2 Configuration                          |     |
| 11.13 Configuring G.8131                       | 289 |
| 11.13.1 Overview                               |     |
| 11.13.2 Configuration                          | 291 |
| 11.14 Configuring TPOAM                        | 302 |
| 11.14.1 Overview                               |     |
| 11.14.2 Configuration                          |     |
| 11.15 Configuring Hybrid openflow ipv6 profile | 312 |
| 11.15.1 Overview                               | 312 |
| 11.15.2 Configuration                          | 314 |
|                                                |     |

\_\_\_\_

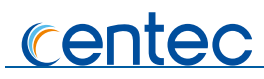

# **List of Tables**

| Table 1-1 FTP Commands             | 21  |
|------------------------------------|-----|
| Table 11-1 lpv6 match fields table | 312 |
| Table 11-2 lpv6 edit fields table  | 313 |

# <u>centec</u>

# **List of Figures**

| Figure 1-1 SSH system application                                                                                                    | 25                                                       |
|----------------------------------------------------------------------------------------------------|----------------------------------------------------------|
| Figure 2-1 Interface Name                                                                                                    | 29                                                       |
| Figure 2-2 Errdisable topology                                                                                                    |                                                          |
| Figure 2-3 Mac address aging                                                                                                    | 44                                                       |
| Figure 2-4 Static mac address table                                                                                                    | 45                                                       |
| Figure 2-5 mac address filter                                                                                                    | 46                                                       |
| Figure 2-6 Tagged Frame                                                                                                    | 48                                                       |
| Figure 2-7 Trunk link                                                                                                    | 48                                                       |
| Figure 2-8 Access link                                                                                                    | 48                                                       |
| Figure 2-9 Access link                                                                                                    | 49                                                       |
| Figure 2-10 Trunk link                                                                                                    | 50                                                       |
| Figure 2-11 LACP                                                                                                    | 52                                                       |
| Figure 2-12 Static Agg                                                                                                    | 54                                                       |
| Figure 2-13 MSTP                                                                                                    | 57                                                       |
|                                                                                                    |                                                          |
| Figure 3-1 arp                                                                                                    | 64                                                       |
| Figure 3-1 arp         Figure 3-2 ARP Number limit                                                                                                    | 64<br>68                                                 |
| Figure 3-1 arp         Figure 3-2 ARP Number limit         Figure 3-3 ARP Rate limit                                                                                                    | 64<br>68<br>69                                           |
| Figure 3-1 arpFigure 3-2 ARP Number limitFigure 3-3 ARP Rate limitFigure 3-4 arp proxy                                                                                                    | 64<br>68<br>69<br>71                                     |
| Figure 3-1 arpFigure 3-2 ARP Number limitFigure 3-3 ARP Rate limitFigure 3-4 arp proxyFigure 3-5 local arp proxy                                                                                                    | 64<br>68<br>71<br>75                                     |
| Figure 3-1 arpFigure 3-2 ARP Number limitFigure 3-3 ARP Rate limitFigure 3-4 arp proxyFigure 3-5 local arp proxyFigure 3-6 dhcp client                                                                                                    |                                                          |
| Figure 3-1 arpFigure 3-2 ARP Number limitFigure 3-3 ARP Rate limitFigure 3-4 arp proxyFigure 3-5 local arp proxyFigure 3-6 dhcp clientFigure 3-7 DHCP relay                                                                                                    |                                                          |
| Figure 3-1 arpFigure 3-2 ARP Number limitFigure 3-3 ARP Rate limitFigure 3-4 arp proxyFigure 3-5 local arp proxyFigure 3-6 dhcp clientFigure 3-7 DHCP relayFigure 4-1 ip unicast routing                                                                                                    |                                                          |
| Figure 3-1 arpFigure 3-2 ARP Number limitFigure 3-3 ARP Rate limitFigure 3-4 arp proxyFigure 3-5 local arp proxyFigure 3-6 dhcp clientFigure 3-7 DHCP relayFigure 4-1 ip unicast routingFigure 4-2 ospf                                                                                                  |                                                          |
| Figure 3-1 arpFigure 3-2 ARP Number limitFigure 3-3 ARP Rate limitFigure 3-4 arp proxyFigure 3-5 local arp proxyFigure 3-6 dhcp clientFigure 3-7 DHCP relayFigure 4-1 ip unicast routingFigure 4-2 ospfFigure 4-3 ospf cost                                                                              |                                                          |
| Figure 3-1 arpFigure 3-2 ARP Number limitFigure 3-3 ARP Rate limitFigure 3-3 ARP Rate limitFigure 3-4 arp proxyFigure 3-5 local arp proxyFigure 3-6 dhcp clientFigure 3-6 dhcp clientFigure 3-7 DHCP relayFigure 4-1 ip unicast routingFigure 4-2 ospfFigure 4-3 ospf costFigure 4-4 ospf authentication | 64<br>68<br>71<br>75<br>78<br>80<br>84<br>88<br>91<br>95 |
| Figure 3-1 arpFigure 3-2 ARP Number limitFigure 3-3 ARP Rate limitFigure 3-4 arp proxyFigure 3-5 local arp proxyFigure 3-6 dhcp clientFigure 3-7 DHCP relayFigure 4-1 ip unicast routingFigure 4-2 ospfFigure 4-3 ospf costFigure 5-1 RADIUS authentication application                                  |                                                          |
| Figure 3-1 arpFigure 3-2 ARP Number limitFigure 3-3 ARP Rate limitFigure 3-4 arp proxyFigure 3-5 local arp proxyFigure 3-6 dhcp clientFigure 3-7 DHCP relayFigure 4-1 ip unicast routingFigure 4-2 ospfFigure 4-3 ospf costFigure 5-1 RADIUS authentication applicationFigure 5-2 Telnet connecting test |                                                          |

# centec

| Figure 5-4 Connectivity test.    109                                        |
|-----------------------------------------------------------------------------|
| Figure 5-5WinRadius110                                                      |
| Figure 5-6 WinRadius    110                                                 |
| Figure 5-7 Add user and password 111                                        |
| Figure 5-8 Connectivity test 111                                            |
| Figure 5-9 TACACS+ authentication application                               |
| Figure 5-10 Telnet connecting test    114                                   |
| Figure 5-11 Connectivity test 114                                           |
| Figure 5-12 Topology for DDoS test                                          |
| Figure 6-1 syslog server    122                                             |
| Figure 6-2 syslog on server    124                                          |
| Figure 6-3 Mirror         125                                               |
| Figure 6-4 port Mirror         130                                          |
| Figure 6-5 Multi-destination Mirror133                                      |
| Figure 6-6 Remote Mirror         135                                        |
| Figure 6-7 Mirror to cpu                                                    |
| Figure 7-1 NTP 155                                                          |
| Figure 7-2 NTP symmetric mode 156                                           |
| <b>Figure 7-3</b> NTP                                                       |
| Figure 7-4 NTP                                                              |
| Figure 7-5 snmp         163                                                 |
| <b>Figure 7-6</b> sflow                                                     |
| Figure 9-1 Track interface    194                                           |
| Figure 9-2         IP SLA Track         196                                 |
| Figure 11-1         Hybrid Global Forwarding Structure topology         211 |
| Figure 11-2 Hybrid inport forwarding structure topology 212                 |
| Figure 11-3 Hybrid Outport forwarding structure topology    214             |
| Figure 11-4 Hybrid Controller topology    218                               |
| Figure 11-5 OpenFlow network topology                                       |
| Figure 11-6 Hybrid Openflow Table topology    228                           |
| Figure 11-7 L3/L4 offset type in packet 234                                 |

# centec

| Figure                                                                                 | <b>11-8</b> Vxlan Tunnel topology                                                                                                    | 57                                                       |
|----------------------------------------------------------------------------------------|----------------------------------------------------------------------------------------------------|----------------------------------------------------------|
| Figure                                                                                 | 11-9 Vxlan Tunnel topology 20                                                                                                    | 60                                                       |
| Figure                                                                                 | <b>11-10</b> l2gre Tunnel topology                                                                                                    | 62                                                       |
| Figure                                                                                 | 11-11 l2gre Tunnel topology 20                                                                                                    | 64                                                       |
| Figure                                                                                 | 11-12 nvgre Tunnel topology 24                                                                                                    | 66                                                       |
| Figure                                                                                 | 11-13 nvgre Tunnel topology 24                                                                                                    | 68                                                       |
| Figure                                                                                 | 11-14 Hybrid Bond topology 2                                                                                                    | 71                                                       |
| Figure                                                                                 | 11-15 IP over MPLS Topology                                                                                                    | 73                                                       |
| Figure                                                                                 | 11-16 VPWS Topology                                                                                                    | 75                                                       |
| Figure                                                                                 | 11-17 VPLS Topology                                                                                                    | 77                                                       |
| Figure                                                                                 | 11-18 Spme Topology 2                                                                                                    | 79                                                       |
|                                                                                        |                                                                                                    |                                                          |
| Figure                                                                                 | 11-19 Strip Flex-Mpls Topology 24                                                                                                    | 85                                                       |
| Figure<br>Figure                                                                       | <b>11-19</b> Strip Flex-Mpls Topology24 <b>11-20</b> Strip Flex-Mpls and Add Header Topology24                                                                                                    | 85<br>86                                                 |
| Figure<br>Figure<br>Figure                                                             | 11-19 Strip Flex-Mpls Topology2411-20 Strip Flex-Mpls and Add Header Topology2411-21 Add Flex-Mpls Header Topology24                                                                                                    | 85<br>86<br>87                                           |
| Figure<br>Figure<br>Figure<br>Figure                                                   | 11-19 Strip Flex-Mpls Topology2411-20 Strip Flex-Mpls and Add Header Topology2411-21 Add Flex-Mpls Header Topology2411-22 MPLS Flow Match and Redirect Topology24                                                                                                    | 85<br>86<br>87<br>88                                     |
| Figure<br>Figure<br>Figure<br>Figure<br>Figure                                         | 11-19 Strip Flex-Mpls Topology2411-20 Strip Flex-Mpls and Add Header Topology2411-21 Add Flex-Mpls Header Topology2411-22 MPLS Flow Match and Redirect Topology2411-23 G8131 basic topology24                                                                                                    | 85<br>86<br>87<br>88<br>90                               |
| Figure<br>Figure<br>Figure<br>Figure<br>Figure<br>Figure                               | 11-19 Strip Flex-Mpls Topology2411-20 Strip Flex-Mpls and Add Header Topology2411-21 Add Flex-Mpls Header Topology2411-22 MPLS Flow Match and Redirect Topology2411-23 G8131 basic topology2411-24 LSP APS topology24                                                                                                    | 85<br>86<br>87<br>88<br>90<br>91                         |
| Figure<br>Figure<br>Figure<br>Figure<br>Figure<br>Figure                               | 11-19 Strip Flex-Mpls Topology2411-20 Strip Flex-Mpls and Add Header Topology2411-21 Add Flex-Mpls Header Topology2411-22 MPLS Flow Match and Redirect Topology2411-23 G8131 basic topology2411-24 LSP APS topology2411-25 PW APS Without LSP APS topology24                                                                                          | 85<br>86<br>87<br>88<br>90<br>91<br>94                   |
| Figure<br>Figure<br>Figure<br>Figure<br>Figure<br>Figure<br>Figure                     | 11-19 Strip Flex-Mpls Topology2411-20 Strip Flex-Mpls and Add Header Topology2411-21 Add Flex-Mpls Header Topology2411-22 MPLS Flow Match and Redirect Topology2411-23 G8131 basic topology2411-24 LSP APS topology2411-25 PW APS Without LSP APS topology2411-26 PW APS With LSP APS topology24                                                      | 85<br>86<br>87<br>88<br>90<br>91<br>91<br>94<br>97       |
| Figure<br>Figure<br>Figure<br>Figure<br>Figure<br>Figure<br>Figure<br>Figure           | 11-19 Strip Flex-Mpls Topology2411-20 Strip Flex-Mpls and Add Header Topology2411-21 Add Flex-Mpls Header Topology2411-22 MPLS Flow Match and Redirect Topology2411-23 G8131 basic topology2411-24 LSP APS topology2411-25 PW APS Without LSP APS topology2411-26 PW APS With LSP APS topology2411-27 Tpoam Topology34                                | 85<br>86<br>87<br>88<br>90<br>91<br>94<br>97<br>03       |
| Figure<br>Figure<br>Figure<br>Figure<br>Figure<br>Figure<br>Figure<br>Figure<br>Figure | 11-19 Strip Flex-Mpls Topology2411-20 Strip Flex-Mpls and Add Header Topology2411-21 Add Flex-Mpls Header Topology2411-22 MPLS Flow Match and Redirect Topology2411-23 G8131 basic topology2411-24 LSP APS topology2411-25 PW APS Without LSP APS topology2411-26 PW APS With LSP APS topology2411-27 Tpoam Topology3411-28 Tpoam loopback Topology34 | 85<br>86<br>87<br>88<br>90<br>91<br>94<br>97<br>03<br>08 |

# <u>centec</u>

# **Revision History**

| Date       | Version | Description       |          |     |     |         |
|------------|---------|-------------------|----------|-----|-----|---------|
| 2018-06-20 | R1.1    | Update<br>version | document | for | new | product |
| 2019-06-10 | R1.2    | Update<br>version | document | for | new | product |
|            |         |                   |          |     |     |         |

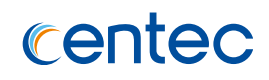

# **L** Basic Configuration Guide

# **1.1 Configuring System Management**

# 1.1.1 Overview

### **Function Introduction**

Banner function is used for configuring messages on the devices. User can specify any messages to notify other users. Improper operations might cause critical situation such as service interrupt, in this case, a notification in advance is necessary. (E.g. to notify users "Don't reboot")

Two types of messages are supported by now:

- Iogin banner. Messages will display on the terminal when user login to the device. "Login mode" is required for displaying this message. Please reference the section of "Configuring User Management".
- exec banner. Messages will display on the terminal when user enter the EXEC mode.

# **Principle Description**

This function displays notification on the terminal to reduce misoperation.

# 1.1.2 Configuration

# **Configuring a Login Banner**

#### step 1 Enter the configure mode

Switch# configure terminal

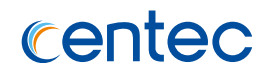

#### step 2 Create the notification

User can create a notification (one line or multiple lines) to display on all connected terminals. "Login mode" is required for displaying this message. Please reference the section of "Configuring User Management".

In the following example, the delimiting character is @. All characters between two delimiting characters will display on the terminals when user connect the device.

The message length is at most 99 lines with 1023 character in each line.

banner login @admin-login@

#### step 3 Exit the configure mode

Switch(config) # exit

#### step 4 Validation

Use the following command to display the configuration

```
switch# show running-config
banner login ^C
admin-login
^C
```

# **Configuring an Exec Banner**

#### step 1 Enter the configure mode

Switch# configure terminal

#### step 2 Create the notification

User can create a notification (one line or multiple lines) to display on all connected terminals. In the following example, the delimiting character is @. All characters between two delimiting characters will display on the terminals when user enter the EXEC mode.

The message length is at most 99 lines with 1023 character in each line.

15

Switch(config) # banner exec @do-not-reboot@

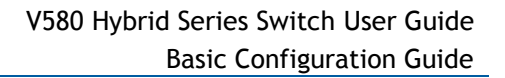

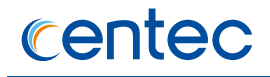

#### step 3 Exit the configure mode

Switch(config) # exit

#### step 4 Validation

Use the following command to display the configuration:

```
switch# show running-config
banner exec ^C
do-not-reboot!
^C
```

# 1.1.3 Application cases

N/A

# **1.2 Configuring User Management**

# 1.2.1 Overview

#### **Function Introduction**

User management increases the security of the system by keeping the unauthorized users from guessing the password. The user is limited to a specific number of attempts to successfully log in to the switch.

There are three load modes in the switch.

- > In "no login" mode, anyone can load the switch without authentication.
- > In "login" mode, there is only one default user.

16

In "login local" mode, if you want to load the switch you need to have a user account. Local user authentication uses local user accounts and passwords that you create to validate the login attempts of local users. Each switch has a maximum of 32 local user accounts. Before you can enable local user authentication, you must define at least one local user account. You can set up local user accounts by creating a unique username and password combination for each local user. Each username must be fewer than 32 characters.

You can configure each local user account with a privilege level; the valid privilege levels are 1 or 4. Once a local user is logged in, only the commands those are

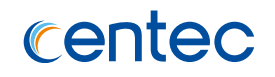

available for that privilege level can be displayed. There is only one user can enter the configure mode at the same time.

The user privilege is defined as following description:

- Privilege1: In this level user only can use basic show command like, "ls", "dir", "enable".
- > Privilege2: In this level user can use all show command in Exec mode.
- Privilege3: In this level user can use command including "all PM configuration commands" in CONFIG mode.
- Privilege4: In this level user can use all command including commands that can change one user's privilege", "SNMP security commands", "radius, ssh which related to security commands" and file management command in Exec mode.

If login type is login local, the privilege is form the privilege in user, other the privilege is form line vty.

# **Principle Description**

N/A

# **1.2.2 Configuration**

# Configuring the user management in login local mode

#### step 1 Enter the configure mode

Switch# configure terminal

#### step 2 Set username and password

Switch(config)# username testname privilege 4 password 123abc

#### step 3 Enter the configure mode and set user management mode

```
Switch(config)# line vty 0 7
Switch(config-line)# login local
Switch(config-line)# exit
```

#### step 4 Exit the configure mode

Switch(config) # exit

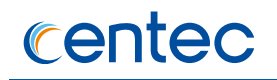

#### step 5 Validation

After the above setting, login the switch will need a username and password, and user can login with the username and password created before. This is a sample output of the login prompt.

Username:

After the input the username, a password is required.

Username: testname Password:

Authentication succeed:

Password:

Switch#

# Configuring the user service type

#### step 1 Enter the configure mode

Switch# configure terminal

#### step 2 Create username and password

Switch(config)# username testname privilege 4 password 123abc

18

#### step 3 Configuring the user service type

Switch(config) #username testname service-type telnet

#### step 4 Exit the configure mode

Switch(config) # exit

#### step 5 Validation

Telnet is the only method for user which named "testname" to login the device.

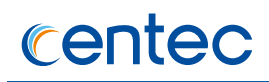

### Configuring the user management in login mode

#### step 1 Enter the configure mode

```
Switch# configure terminal
```

#### step 2 Enter the configure mode and set password

```
Switch(config) # line vty 0 7
Switch(config-line) # line-password abc
Switch(config-line) # login
```

#### step 3 Exit the configure mode

```
Switch(config) # exit
```

#### step 4 Validation

After the above setting, login the switch will need the line password, and user can login with the password created before. This is a sample output of the login prompt.

Password:

#### **Configuring Password recovery procedure**

If the password is forgotten unfortunately, it can be recovered by following steps.

Step 1 Power on the system. Boot loader will start to run. The follow information will be printed on Console.

```
CPU: MPC8247 (HiP7 Rev 14, Mask 1.0 1K50M) at 350 MHz
Board: 8247 (PCI Agent Mode)
I2C: ready
DRAM: 256 MB
In: serial
Out: serial
Cut: serial
Net: FCC1 ETHERNET, FCC2 ETHERNET [PRIME]
Press ctrl+b to stop autoboot: 3
```

#### Step 2 Press ctrl+b. stop autoboot.

Bootrom#

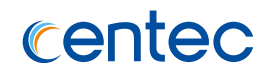

#### Step 3 Under boot loader interface, use the following instructions.

Bootrom# boot flash nopass Bootrom# Do you want to revert to the default config file ? [Y|N|E]:

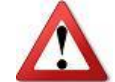

Please remember your username and password.

Recovering the password may lead configuration lost or service interrupted; we strongly recommend that user should remember the username and password.

# **1.2.3 Application cases**

N/A

# **1.3 Configuring FTP**

# 1.3.1 Overview

#### **Function Introduction**

You can download a switch configuration file from an FTP server or upload the file from the switch to an FTP server. You download a switch configuration file from a server to upgrade the switch configuration. You can overwrite the current startup configuration file with the new one. You upload a switch configuration file to a server for backup purposes. You can use this uploaded configuration for future downloads to the switch or another switch of the same type.

# **Principle Description**

N/A

# **1.3.2 Configuration**

You can copy configurations files to or from an FTP server. The FTP protocol requires a client to send a remote username and password on each FTP request to a server.

Before you begin downloading or uploading a configuration file by using FTP, do these tasks:

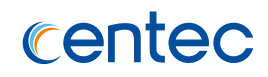

- Ensure that the switch has a route to the FTP server. The switch and the FTP server must be in the same network if you do not have a router to route traffic between subnets. Check connectivity to the FTP server by using the ping command.
- If you are accessing the switch through the console or a Telnet session and you do not have a valid username, make sure that the current FTP username is the one that you want to use for the FTP download.
- When you upload a configuration file to the FTP server, it must be properly configured to accept the write request from the user on the switch.

For more information, see the documentation for your FTP server.

#### **FTP connection**

| Command           | Description                                                              |
|-------------------|--------------------------------------------------------------------------|
| ftp> ls           | List all files in the user directory                                     |
| ftp> put 1.txt    | Upload file 1.txt in current directory to ftp server                     |
| ftp> get 1.txt    | Download file 1.txt from ftp server to current directory                 |
| ftp> delete 1.txt | Delete file 1.txt in ftp server (have read and write server permissions) |

#### Table 1-1 FTP Commands

#### **Connect to IPv4 FTP server**

DUT1# ftp mgmt-if 10.10.25.33

# Downloading a configuration file by using FTP in IPv4 network

#### step 1 copy the configuration file

```
Switch# copy mgmt-if ftp://test:test@10.10.10.163/ startup-config.conf
flash:/startup-config.conf
```

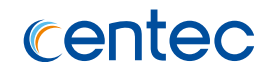

#### step 2 Validation

Use the following command to display the configuration

Switch# show startup-config

# Uploading a configuration file by using FTP in IPv4 network

# step 1 copy the configuration file

```
Switch# copy flash:/startup-config.conf mgmt-if
ftp://test:test@10.10.10.163/startup-config.conf
```

# **1.3.3 Application cases**

N/A

# **1.4 Configuring TFTP**

# 1.4.1 Overview

# **Function Introduction**

You can download a switch configuration file from a TFTP server or upload the file from the switch to a TFTP server. You download a switch configuration file from a server to upgrade the switch configuration. You can overwrite the current file with the new one. You upload a switch configuration file to a server for backup purposes; this uploaded file can be used for future downloads to the same or another switch of the same type.

# **Principle Description**

N/A

# **1.4.2** Configuration

Before you begin downloading or uploading a configuration file by using TFTP, do these tasks:

- > Ensure that the workstation acting as the TFTP server is properly configured.
- Ensure that the switch has a route to the TFTP server. The switch and the TFTP server must be in the same network if you do not have a router to route traffic

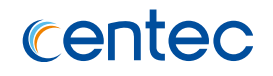

between subnets. Check connectivity to the TFTP server by using the ping command.

- Ensure that the configuration to be downloaded is in the correct directory on the TFTP server.
- For download operations, ensure that the permissions on the file are set correctly.
- During upload operations, if you are overwriting an existing file (including an empty file, if you had to create one) on the server, ensure that the permissions on the file are set correctly.

# Downloading a configuration file by using TFTP in IPv4 network

Switch# copy mgmt-if tftp://10.10.10.163/startup-config.conf flash:/startupconfig.conf

# Uploading a configuration file by using TFTP in IPv4 network

Switch# copy flash:/startup-config.conf mgmt-if tftp://10.10.10.163/startupconfig.conf

# **1.4.3 Application cases**

N/A

# **1.5 Configuring Telnet**

# 1.5.1 Overview

#### **Function Introduction**

Telnet is a network protocol used on the Internet or local area networks to provide a bidirectional interactive text-oriented communications facility using a virtual terminal connection. User data is interspersed in-band with Telnet control information in an 8-bit byte oriented data connection over the Transmission Control Protocol (TCP). Telnet was developed in 1969 beginning with RFC 15, extended in RFC 854, and standardized as Internet Engineering Task Force (IETF) Internet Standard STD 8, one of the first Internet standards. Historically, Telnet provided access to a command-line interface (usually, of an operating system) on a remote host. Most network equipment and operating systems with a TCP/IP stack support a Telnet service for remote configuration (including systems based on Windows NT).

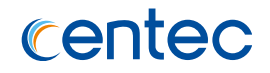

Because of security issues with Telnet, its use for this purpose has waned in favor of SSH.

# **Principle Description**

N/A

# 1.5.2 Configuration

### Telnet switch with inner port

#### **Example 1 IPv4 Network**

```
Switch# telnet 10.10.29.247
Entering character mode
Escape character is '^]'.
Switch #
```

# Telnet switch with management port

#### **Example 1 IPv4 Network**

```
Switch# telnet mgmt-if 10.10.29.247
Entering character mode
Escape character is '^]'.
Switch #
```

### **Configure telnet server**

#### step 1 Enter the configure mode

Switch# configure terminal

#### step 2 Enable Telnet service

Switch(config) # service telnet enable

#### step 3 Exit the configure mode

Switch(config)# exit

# 1.5.3 Application cases

N/A

# **1.6 Configuring SSH**

# 1.6.1 Overview

# **Function Introduction**

The Secure Shell (SSH) is a protocol that provides a secure, remote connection to a device. SSH provides more security for remote connections than Telnet does by providing strong encryption when a device is authenticated. SSH supports the Data Encryption Standard (DES) encryption algorithm, the Triple DES (3DES) encryption algorithm, and password-based user authentication. The SSH feature has an SSH server and an SSH integrated client, which are applications that run on the switch. You can use an SSH client to connect to a switch running the SSH server. The SSH server works with the SSH client supported in this release and with SSH clients. The SSH client also works with the SSH server supported in this release and with SSH servers.

# **Principle Description**

N/A

# 1.6.2 Торо

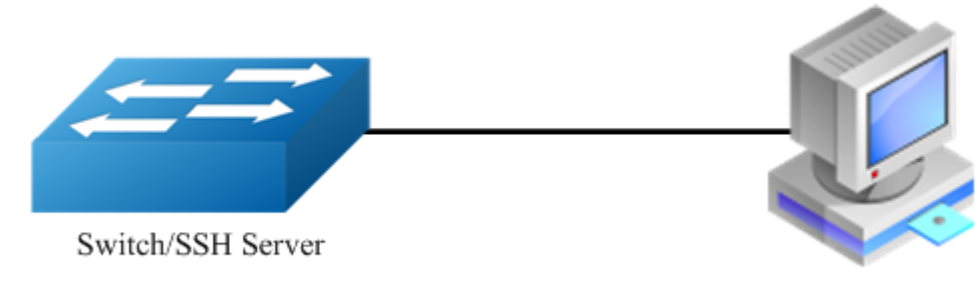

SSH Client

Figure 1-1 SSH system application

# 1.6.3 Username&Password Login Configuration

# Create username and password

#### step 1 Enter the configure mode

Switch# configure terminal

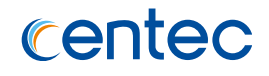

#### step 2 Create username and password

Switch(config) # username testname privilege 4 password aaa

#### Use SSH to connect

```
[root@test1 tftpboot]# ssh testname@10.10.39.101
testname@10.10.39.101's password:
Switch#
```

# **1.6.4 Secret Key Login Configuration**

#### **Create key for SSH**

#### step 1 Enter the configure mode

Switch# configure terminal

#### step 2 Create a key

Switch(config) # rsa key a generate

#### step 3 Create a private key named a.pri with key a and save it to flash

Switch(config) # rsa key a export url flash:/a.pri private ssh2

step 4 Create a private key named a.pub with key a and save it to flash

Switch(config) # rsa key a export url flash:/a.pub public ssh2

#### step 5 Exit the configure mode

Switch(config) # exit

### Import the key

#### step 1 Enter the configure mode

```
Switch# configure terminal
```

#### step 2 Import the key a.pub we created as importKey

26

Switch(config) # rsa key importKey import url flash:/a.pub public ssh2

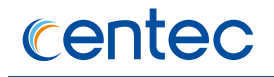

#### step 3 Create username and password

Switch(config) # username aaa privilege 4 password abc

#### step 4 Assign the key to user aaa

Switch(config) # username aaa assign rsa key importKey

#### step 5 Exit the configure mode

Switch(config) # exit

#### Use SSH to connect

#### step 1 Download the a.pri key on SSH client

#### step 2 Connect to the client

```
[root@test1 tftpboot]# ssh -i a.pri aaa@10.10.39.101
aaa@10.10.39.101's password:
Switch#
```

# 1.6.5 Application cases

N/A

# 1.7 Configuring Time&timezone

# 1.7.1 Overview

#### **Function Introduction**

If no other source of time is available, you can manually configure the time and date after the system is restarted. The time remains accurate until the next system restart. We recommend that you use manual configuration only as a last resort. If you have an outside source to which the switch can synchronize, you do not need to manually set the system clock.

27

#### **Principle Description**

N/A

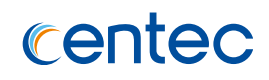

# 1.7.2 Configuration

#### step 1 Enter the configure mode

Switch# configure terminal

#### step 2 Configuring time and timezone

```
Switch(config) # clock set datetime 11:30:00 10 26 2013
Switch(config) # clock set summer-time dst date 6 1 2013 02:00:00 10 31 2013
02:00:00 120
```

#### step 3 Exit the configure mode

```
Switch(config)# exit
```

#### step 4 Validation

Use the following command to display the information of time and date:

28

```
Switch# show clock
13:31:10 dst Sat Oct 26 2013
```

# **1.7.3 Application cases**

N/A

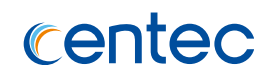

# **2** Ethernet Configuration Guide

# 2.1 Configuring Interface

# 2.1.1 Overview

# **Function Introduction**

Interface status, speed and duplex are configurable.

When the interface is configured as "no shutdown", it can work normally after cable is connected. When the interface is configured as "shutdown", no matter the cable is connected or not, the interface can not work.

If the device supports combo ports, user can choose to enable copper or fiber mode. The two modes of one port can not work together at same time. The configuration of speed or duplex at combo ports cannot be effective when combo port is working at fiber mode.

The rule of physical port name is as following: interface name format is eth-[slot]-[port]; [slot] is 0 for single pizza-box switch; when stacking is enabled, the [slot] number is according to the configuration. The [port] number is begin with 1, and increase from up to down, from left to right. The following figure shows the interface name of the device:

| eth-0-1 | eth-0-3 |     | eth-0-23 |
|---------|---------|-----|----------|
| eth-0-2 | eth-0-4 | *** | eth-0-24 |

29

Figure 2-1 Interface Name

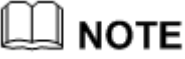

To get more information about the interface type and number, please reference to the product spec.

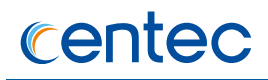

# **Principle Description**

N/A

# 2.1.2 Configuration

### **Configuring Interface State**

#### step 1 Enter the configure mode

Switch# configure terminal

#### step 2 Turn on an interface

```
Switch#(config)# interface eth-0-1
Switch(config-if-eth-0-1)# no shutdown
```

#### step 3 Shut down an interface

```
Switch(config)# interface eth-0-2
Switch(config-if-eth-0-2)# shutdown
```

#### step 4 Exit the configure mode

Switch(config-if-eth-0-2)# end

#### step 5 Validation

Use the following command to display the status of the interfaces:

| Switch# sh<br>Name | ow interface<br>Status | status<br>Duplex | Speed | Mode   | Туре       | Description |
|--------------------|------------------------|------------------|-------|--------|------------|-------------|
|                    | +                      | +                | +     | +      | +          | +           |
| eth-0-1            | up                     | full             | 10000 | access | 10GBASE SR |             |
| eth-0-2            | admin down             | full             | 10000 | access | 10GBASE SR |             |
| eth-0-3            | up                     | full             | 10000 | access | 10GBASE SR |             |
| eth-0-4            | down                   | full             | 10000 | access | 10GBASE SR |             |
| eth-0-5            | down                   | full             | 10000 | access | UNKNOWN    |             |
| eth-0-6            | down                   | full             | 10000 | access | UNKNOWN    |             |
| eth-0-7            | down                   | full             | 10000 | access | UNKNOWN    |             |
| eth-0-8            | down                   | full             | 10000 | access | UNKNOWN    |             |
| eth-0-9            | down                   | full             | 10000 | access | UNKNOWN    |             |
| eth-0-10           | down                   | full             | 10000 | access | UNKNOWN    |             |
| eth-0-11           | down                   | full             | 10000 | access | UNKNOWN    |             |
| eth-0-12           | down                   | full             | 10000 | access | UNKNOWN    |             |
| eth-0-13           | down                   | full             | 10000 | access | UNKNOWN    |             |
| eth-0-14           | down                   | full             | 10000 | access | UNKNOWN    |             |

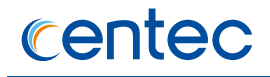

| eth-0-15   | down       | full | 10000 | access | UNKNOWN |     |
|------------|------------|------|-------|--------|---------|-----|
| eth-0-16   | down       | full | 10000 | access | UNKNOWN |     |
| eth-0-17   | down       | full | 10000 | access | UNKNOWN |     |
| eth-0-18   | down       | full | 10000 | access | UNKNOWN |     |
| eth-0-19   | down       | full | 10000 | access | UNKNOWN |     |
| eth-0-20   | down       | full | 10000 | access | UNKNOWN |     |
| eth-0-21   | down       | full | 10000 | access | UNKNOWN |     |
| eth-0-22   | down       | full | 10000 | access | UNKNOWN |     |
| eth-0-23   | down       | full | 10000 | access | UNKNOWN |     |
| eth-0-24   | down       | full | 10000 | access | UNKNOWN |     |
| eth-0-25   | down       | full | 10000 | access | UNKNOWN |     |
| eth-0-26   | down       | full | 10000 | access | UNKNOWN |     |
| eth-0-27   | down       | full | 10000 | access | UNKNOWN |     |
| eth-0-28   | down       | full | 10000 | access | UNKNOWN |     |
| eth-0-29   | down       | full | 10000 | access | UNKNOWN |     |
| eth-0-30   | down       | full | 10000 | access | UNKNOWN |     |
| eth-0-31   | down       | full | 10000 | access | UNKNOWN |     |
| eth-0-32   | down       | full | 10000 | access | UNKNOWN |     |
| eth-0-33   | down       | full | 10000 | access | UNKNOWN |     |
| eth-0-34   | down       | full | 10000 | access | UNKNOWN |     |
| eth-0-35   | down       | full | 10000 | access | UNKNOWN |     |
| eth-0-36   | down       | full | 10000 | access | UNKNOWN |     |
| eth-0-37   | down       | full | 10000 | access | UNKNOWN |     |
| eth-0-38   | down       | full | 10000 | access | UNKNOWN |     |
| eth-0-39   | down       | full | 10000 | access | UNKNOWN |     |
| eth-0-40   | down       | full | 10000 | access | UNKNOWN |     |
| eth-0-41   | down       | full | 10000 | access | UNKNOWN |     |
| eth-0-42   | down       | full | 10000 | access | UNKNOWN |     |
| eth-0-43   | down       | full | 10000 | access | UNKNOWN |     |
| eth-0-44   | down       | full | 10000 | access | UNKNOWN |     |
| eth-0-45   | down       | full | 10000 | access | UNKNOWN |     |
| eth-0-46   | down       | full | 10000 | access | UNKNOWN |     |
| eth-0-47   | down       | full | 10000 | access | UNKNOWN |     |
| eth-0-48   | down       | full | 10000 | access | UNKNOWN |     |
| eth-0-49/1 | up         | full | 10000 | access | 40GBASE | CR4 |
| eth-0-49/2 | up         | full | 10000 | access | 40GBASE | CR4 |
| eth-0-49/3 | admin down | full | 10000 | access | UNKNOWN |     |
| eth-0-49/4 | admin down | full | 10000 | access | UNKNOWN |     |
| eth-0-50   | down       | full | 40000 | access | UNKNOWN |     |
| eth-0-51   | down       | full | 40000 | access | UNKNOWN |     |
| eth-0-52   | down       | full | 40000 | access | UNKNOWN |     |
| eth-0-53   | down       | full | 40000 | access | UNKNOWN |     |
| eth-0-54   | down       | full | 40000 | access | UNKNOWN |     |

# **Configuring Interface Speed**

#### step 1 Enter the configure mode

31

Switch# configure terminal

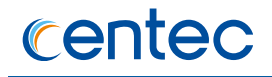

#### step 2 Enter the interface configure mode and set the speed

#### Set speed of interface eth-0-1 to 100M

```
Switch(config) # interface eth-0-1
Switch(config-if-eth-0-1) # speed 100
Switch(config-if-eth-0-1) # no shutdown
```

#### Set speed of interface eth-0-2 to 1000M

```
Switch(config-if-eth-0-1)# interface eth-0-2
Switch(config-if-eth-0-2)# no shutdown
Switch(config-if-eth-0-2)# speed 1000
```

#### Set speed of interface eth-0-3 to auto

```
Switch(config-if-eth-0-2)# interface eth-0-3
Switch(config-if-eth-0-3)# no shutdown
Switch(config-if-eth-0-3)# speed auto
```

#### step 3 Exit the configure mode

```
Switch(config-if-eth-0-3)# end
```

#### step 4 Validation

Use the following command to display the status of the interfaces:

| Switch# sho | ow interface | status |        |        |            |             |
|-------------|--------------|--------|--------|--------|------------|-------------|
| Name        | Status       | Duplex | Speed  | Mode   | Туре       | Description |
|             | ++           | ++     | +      | +      | +          | +           |
| eth-0-1     | up           | a-full | 100    | access | 10GBASE SR |             |
| eth-0-2     | up           | full   | 1000   | access | 10GBASE SR |             |
| eth-0-3     | up           | a-full | a-1000 | access | 10GBASE SR |             |
| eth-0-4     | up           | full   | 10000  | access | 10GBASE SR |             |
| eth-0-5     | down         | full   | 10000  | access | UNKNOWN    |             |
| eth-0-6     | down         | full   | 10000  | access | UNKNOWN    |             |
| eth-0-7     | down         | full   | 10000  | access | UNKNOWN    |             |
| eth-0-8     | down         | full   | 10000  | access | UNKNOWN    |             |
| eth-0-9     | down         | full   | 10000  | access | UNKNOWN    |             |
| eth-0-10    | down         | full   | 10000  | access | UNKNOWN    |             |
| eth-0-11    | down         | full   | 10000  | access | UNKNOWN    |             |
| eth-0-12    | down         | full   | 10000  | access | UNKNOWN    |             |
| eth-0-13    | down         | full   | 10000  | access | UNKNOWN    |             |
| eth-0-14    | down         | full   | 10000  | access | UNKNOWN    |             |
| eth-0-15    | down         | full   | 10000  | access | UNKNOWN    |             |
| eth-0-16    | down         | full   | 10000  | access | UNKNOWN    |             |
| eth-0-17    | down         | full   | 10000  | access | UNKNOWN    |             |
| eth-0-18    | down         | full   | 10000  | access | UNKNOWN    |             |
| eth-0-19    | down         | full   | 10000  | access | UNKNOWN    |             |
| eth-0-20    | down         | full   | 10000  | access | UNKNOWN    |             |
| eth-0-21    | down         | full   | 10000  | access | UNKNOWN    |             |
| eth-0-22    | down         | full   | 10000  | access | UNKNOWN    |             |

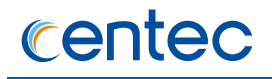

| eth-0-23   | down       | full | 10000 | access | UNKNOWN |     |
|------------|------------|------|-------|--------|---------|-----|
| eth-0-24   | down       | full | 10000 | access | UNKNOWN |     |
| eth-0-25   | down       | full | 10000 | access | UNKNOWN |     |
| eth-0-26   | down       | full | 10000 | access | UNKNOWN |     |
| eth-0-27   | down       | full | 10000 | access | UNKNOWN |     |
| eth-0-28   | down       | full | 10000 | access | UNKNOWN |     |
| eth-0-29   | down       | full | 10000 | access | UNKNOWN |     |
| eth-0-30   | down       | full | 10000 | access | UNKNOWN |     |
| eth-0-31   | down       | full | 10000 | access | UNKNOWN |     |
| eth-0-32   | down       | full | 10000 | access | UNKNOWN |     |
| eth-0-33   | down       | full | 10000 | access | UNKNOWN |     |
| eth-0-34   | down       | full | 10000 | access | UNKNOWN |     |
| eth-0-35   | down       | full | 10000 | access | UNKNOWN |     |
| eth-0-36   | down       | full | 10000 | access | UNKNOWN |     |
| eth-0-37   | down       | full | 10000 | access | UNKNOWN |     |
| eth-0-38   | down       | full | 10000 | access | UNKNOWN |     |
| eth-0-39   | down       | full | 10000 | access | UNKNOWN |     |
| eth-0-40   | down       | full | 10000 | access | UNKNOWN |     |
| eth-0-41   | down       | full | 10000 | access | UNKNOWN |     |
| eth-0-42   | down       | full | 10000 | access | UNKNOWN |     |
| eth-0-43   | down       | full | 10000 | access | UNKNOWN |     |
| eth-0-44   | down       | full | 10000 | access | UNKNOWN |     |
| eth-0-45   | down       | full | 10000 | access | UNKNOWN |     |
| eth-0-46   | down       | full | 10000 | access | UNKNOWN |     |
| eth-0-47   | down       | full | 10000 | access | UNKNOWN |     |
| eth-0-48   | down       | full | 10000 | access | UNKNOWN |     |
| eth-0-49/1 | up         | full | 10000 | access | 40gbase | CR4 |
| eth-0-49/2 | up         | full | 10000 | access | 40gbase | CR4 |
| eth-0-49/3 | admin down | full | 10000 | access | UNKNOWN |     |
| eth-0-49/4 | admin down | full | 10000 | access | UNKNOWN |     |
| eth-0-50   | down       | full | 40000 | access | UNKNOWN |     |
| eth-0-51   | down       | full | 40000 | access | UNKNOWN |     |
| eth-0-52   | down       | full | 40000 | access | UNKNOWN |     |
| eth-0-53   | down       | full | 40000 | access | UNKNOWN |     |
| eth-0-54   | down       | full | 40000 | access | UNKNOWN |     |

# **Configuring Interface Duplex**

There are 3 duplex mode supported on the device:

- > full mode: the interface can transmit and receive packets at same time.
- > half mode: the interface can transmit or receive packets at same time.
- auto mode: the interface should negotiate with the other side to decide the duplex mode.

User can choose proper duplex mode according to the network state.

#### step 1 Enter the configure mode

```
Switch# configure terminal
```

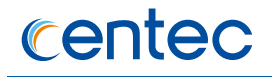

#### step 2 Enter the interface configure mode and set the duplex

#### Set duplex of interface eth-0-1 to full

```
Switch(config) # interface eth-0-1
Switch(config-if-eth-0-1) # no shutdown
Switch(config-if-eth-0-1) # duplex full
```

#### Set duplex of interface eth-0-1 to half

```
Switch(config-if-eth-0-1)# interface eth-0-2
Switch(config-if-eth-0-2)# no shutdown
Switch(config-if-eth-0-2)# duplex half
```

#### Set duplex of interface eth-0-1 to auto

```
Switch(config-if-eth-0-2)# interface eth-0-3
Switch(config-if-eth-0-3)# no shutdown
Switch(config-if-eth-0-3)# duplex auto
```

#### step 3 Exit the configure mode

```
Switch(config-if-eth-0-3)# end
```

#### step 4 Validation

Use the following command to display the status of the interfaces:

| Switch# sho | ow interface | status |        |        |            |             |
|-------------|--------------|--------|--------|--------|------------|-------------|
| Name        | Status       | Duplex | Speed  | Mode   | Туре       | Description |
|             | +            | ++     | +      | +      | +          | +           |
| eth-0-1     | up           | full   | 100    | access | 10GBASE SR |             |
| eth-0-2     | up           | half   | 1000   | access | 10GBASE SR |             |
| eth-0-3     | up           | a-full | a-1000 | access | 10GBASE SR |             |
| eth-0-4     | up           | full   | 10000  | access | 10GBASE SR |             |
| eth-0-5     | down         | full   | 10000  | access | UNKNOWN    |             |
| eth-0-6     | down         | full   | 10000  | access | UNKNOWN    |             |
| eth-0-7     | down         | full   | 10000  | access | UNKNOWN    |             |
| eth-0-8     | down         | full   | 10000  | access | UNKNOWN    |             |
| eth-0-9     | down         | full   | 10000  | access | UNKNOWN    |             |
| eth-0-10    | down         | full   | 10000  | access | UNKNOWN    |             |
| eth-0-11    | down         | full   | 10000  | access | UNKNOWN    |             |
| eth-0-12    | down         | full   | 10000  | access | UNKNOWN    |             |
| eth-0-13    | down         | full   | 10000  | access | UNKNOWN    |             |
| eth-0-14    | down         | full   | 10000  | access | UNKNOWN    |             |
| eth-0-15    | down         | full   | 10000  | access | UNKNOWN    |             |
| eth-0-16    | down         | full   | 10000  | access | UNKNOWN    |             |
| eth-0-17    | down         | full   | 10000  | access | UNKNOWN    |             |
| eth-0-18    | down         | full   | 10000  | access | UNKNOWN    |             |
| eth-0-19    | down         | full   | 10000  | access | UNKNOWN    |             |
| eth-0-20    | down         | full   | 10000  | access | UNKNOWN    |             |
| eth-0-21    | down         | full   | 10000  | access | UNKNOWN    |             |
| eth-0-22    | down         | full   | 10000  | access | UNKNOWN    |             |

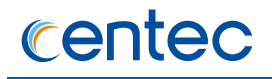

| eth-0-23   | down       | full | 10000 | access | UNKNOWN |     |
|------------|------------|------|-------|--------|---------|-----|
| eth-0-24   | down       | full | 10000 | access | UNKNOWN |     |
| eth-0-25   | down       | full | 10000 | access | UNKNOWN |     |
| eth-0-26   | down       | full | 10000 | access | UNKNOWN |     |
| eth-0-27   | down       | full | 10000 | access | UNKNOWN |     |
| eth-0-28   | down       | full | 10000 | access | UNKNOWN |     |
| eth-0-29   | down       | full | 10000 | access | UNKNOWN |     |
| eth-0-30   | down       | full | 10000 | access | UNKNOWN |     |
| eth-0-31   | down       | full | 10000 | access | UNKNOWN |     |
| eth-0-32   | down       | full | 10000 | access | UNKNOWN |     |
| eth-0-33   | down       | full | 10000 | access | UNKNOWN |     |
| eth-0-34   | down       | full | 10000 | access | UNKNOWN |     |
| eth-0-35   | down       | full | 10000 | access | UNKNOWN |     |
| eth-0-36   | down       | full | 10000 | access | UNKNOWN |     |
| eth-0-37   | down       | full | 10000 | access | UNKNOWN |     |
| eth-0-38   | down       | full | 10000 | access | UNKNOWN |     |
| eth-0-39   | down       | full | 10000 | access | UNKNOWN |     |
| eth-0-40   | down       | full | 10000 | access | UNKNOWN |     |
| eth-0-41   | down       | full | 10000 | access | UNKNOWN |     |
| eth-0-42   | down       | full | 10000 | access | UNKNOWN |     |
| eth-0-43   | down       | full | 10000 | access | UNKNOWN |     |
| eth-0-44   | down       | full | 10000 | access | UNKNOWN |     |
| eth-0-45   | down       | full | 10000 | access | UNKNOWN |     |
| eth-0-46   | down       | full | 10000 | access | UNKNOWN |     |
| eth-0-47   | down       | full | 10000 | access | UNKNOWN |     |
| eth-0-48   | down       | full | 10000 | access | UNKNOWN |     |
| eth-0-49/1 | up         | full | 10000 | access | 40gbase | CR4 |
| eth-0-49/2 | up         | full | 10000 | access | 40GBASE | CR4 |
| eth-0-49/3 | admin down | full | 10000 | access | UNKNOWN |     |
| eth-0-49/4 | admin down | full | 10000 | access | UNKNOWN |     |
| eth-0-50   | down       | full | 40000 | access | UNKNOWN |     |
| eth-0-51   | down       | full | 40000 | access | UNKNOWN |     |
| eth-0-52   | down       | full | 40000 | access | UNKNOWN |     |
| eth-0-53   | down       | full | 40000 | access | UNKNOWN |     |
| eth-0-54   | down       | full | 40000 | access | UNKNOWN |     |

# 2.1.3 Application cases

N/A

# 2.2 Configuring Layer3 Interfaces

# 2.2.1 Overview

# **Function Introduction**

3 types of Layer3 interface are supported:

VLAN interfaces: Logical interface with layer3 features. Connect different VLANs via IP address on the VLAN interface. VLAN interfaces can be created and deleted.

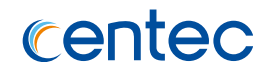

- Routed Ports: Ports are physical ports configured to be in Layer 3 mode by using the no switchport in interface configuration command.
- Layer 3 Link Aggregation Ports: Link Aggregation interfaces made up of routed ports.

A Layer 3 switch can have an IP address assigned to each routed port and VLAN interface. All Layer 3 interfaces require an IP address to route traffic. This section shows how to configure an interface as a Layer 3 interface and how to assign an IP address to an interface.

### **Principle Description**

N/A

# 2.2.2 Configuration

# **Configuring Routed Port**

#### step 1 Enter the configure mode

Switch# configure terminal

#### step 2 Enter the interface configure mode and set IP address

```
Switch(config)# interface eth-0-1
Switch(config-if)# no switchport
Switch(config-if)# no shutdown
Switch(config-if)# ip address 1.1.1.1/24
```

#### step 3 Exit the configure mode

Switch(config-if) # end

#### step 4 Validation

Use the following command to display the brief status of the interfaces:

```
Switch# show ip interface brief

Interface IP-Address Status Protocol

eth-0-1 1.1.1.1 up up

Switch# show ip interface

Interface eth-0-1

Interface current state: UP

Internet address(es):
```
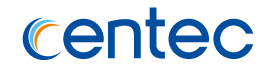

1.1.1.1/24 broadcast 1.1.1.255
The maximum transmit unit is 1500 bytes
ICMP redirects are always sent
ARP timeout 01:00:00, ARP retry interval 1s
VRRP master of: VRRP is not configured on this interface

## **Configuring VLAN Interfaces**

This chapter describes configuring VLAN interfaces and using them. Several Virtual LAN (VLAN) interfaces can be configured on a single Ethernet interface. Once created, a VLAN interface functions the same as any physical interface, and it can be configured and displayed like any physical interface. Routing protocols, such as, RIP, OSPF and BGP can run across networks using VLAN interfaces.

#### step 1 Enter the configure mode

```
Switch# configure terminal
```

#### step 2 Create a vlan

```
Switch(config) # vlan 10
Switch(config-vlan10) # vlan 10
Switch(config-vlan10) # exit
```

#### step 3 Enter the interface configure mode and set switch port attributes

```
Switch(config) # interface eth-0-2
Switch(config-if) # switchport mode trunk
Switch(config-if) # switchport trunk allowed vlan all
Switch(config-if) # no shutdown
Switch(config-if) # exit
```

#### step 4 Enter the vlan interface configure mode and set IP address

```
Switch(config)# interface vlan10
Switch(config-if)# ip address 2.2.2/24
```

#### step 5 Exit the configure mode

```
Switch(config-if) # end
```

#### step 6 Validation

Use the following command to display the brief status of the interfaces:

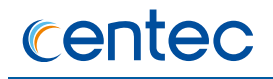

| Switch# show ip interface brief  |                                         |                       |          |  |  |  |  |  |
|----------------------------------|-----------------------------------------|-----------------------|----------|--|--|--|--|--|
| Interface                        | IP-Address                              | Status                | Protocol |  |  |  |  |  |
| vlan10                           | 2.2.2.2                                 | up                    | up       |  |  |  |  |  |
|                                  |                                         |                       |          |  |  |  |  |  |
| Switch# show ip inter            | face                                    |                       |          |  |  |  |  |  |
| Interface vlan10                 |                                         |                       |          |  |  |  |  |  |
| Interface current state: UP      |                                         |                       |          |  |  |  |  |  |
| <pre>Internet address(es):</pre> |                                         |                       |          |  |  |  |  |  |
| 2.2.2.2/24 broadcast 2.2.2.255   |                                         |                       |          |  |  |  |  |  |
| The maximum transmi              | The maximum transmit unit is 1500 bytes |                       |          |  |  |  |  |  |
| ICMP redirects are always sent   |                                         |                       |          |  |  |  |  |  |
| ARP timeout 01:00:0              | 0, ARP retry in                         | terval 1s             |          |  |  |  |  |  |
| VRRP master of : V               | RRP is not confi                        | gured on this interfa | ice      |  |  |  |  |  |

# 2.2.3 Application cases

N/A

# 2.3 Configuring Interface Errdisable 2.3.1 Overview

## **Function Introduction**

Errdisable is a mechanism to protect the system through shutdown the abnormal interface. If an interface enters errdisable state, there are two ways to recovery it from errdisabled state. The first one is to enable errdisable recovery of this reason before errdisable detection; the interface will be recovered automatically after the configured time. But if errdisable occurred first, then errdisable recovery is enabled, the errdisable will not be recovered automatically. The secondary one is configuring "no shutdown" command on the errdisabled interface.

The flap of interface link state is a potential error caused by hardware or line problem. The administrator can also configure the detection conditions of interface link flap to suppress the flap.

38

# **Principle Description**

N/A

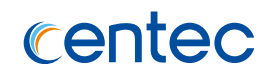

# 2.3.2 Configuration

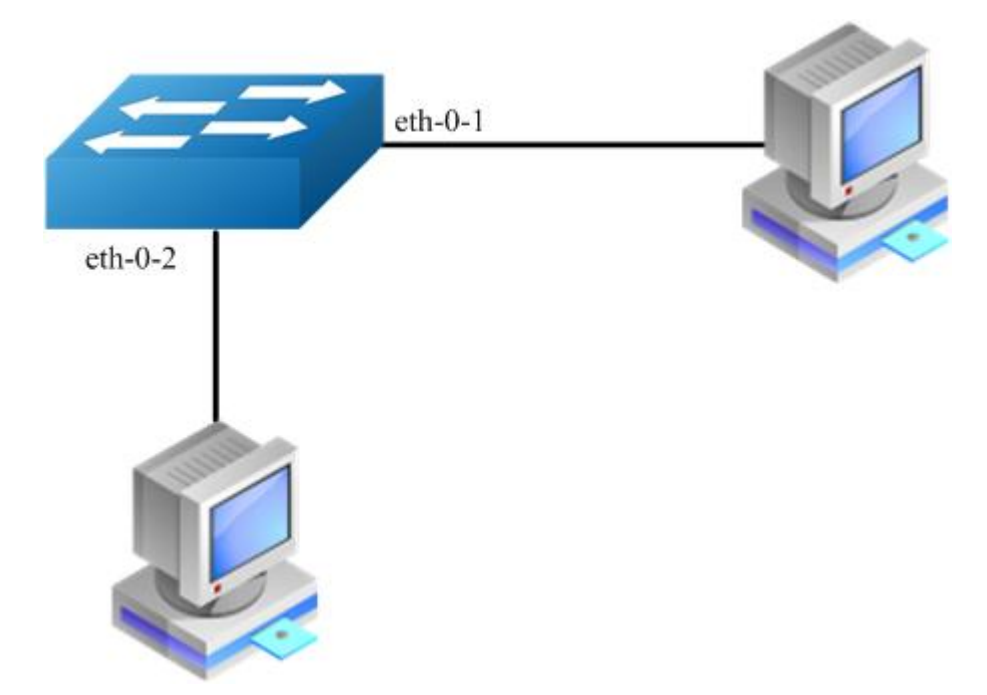

Figure 2-2 Errdisable topology

# **Configuring Errdisable Detection**

#### step 1 Enter the configure mode

Switch# configure terminal

#### step 2 Enable detect link flap errdisable

Switch(config) # errdisable detect reason link-flap

#### step 3 Exit the configure mode

Switch(config) # end

#### step 4 Validation

Use the following command to display the configuration of error disable:

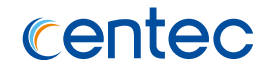

| port-security | Enabled  |
|---------------|----------|
| link-flap     | Enabled  |
| fdb-loop      | Disabled |

## **Configuring Errdisable Recovery**

#### step 1 Enter the configure mode

Switch# configure terminal

#### step 2 Enable errdisable and set recovery interval

Switch(config)# errdisable recovery reason link-flap Switch(config)# errdisable recovery interval 30

#### step 3 Exit the configure mode

Switch(config) # end

#### step 4 Validation

Use the following command to display the configuration of error disable recovery:

| Switch# show errdisable | recovery     |  |  |  |
|-------------------------|--------------|--|--|--|
| ErrDisable Reason       | Timer status |  |  |  |
|                         | -+           |  |  |  |
| bpduguard               | Disabled     |  |  |  |
| bpduloop                | Disabled     |  |  |  |
| port-security           | Disabled     |  |  |  |
| link-flap               | Disabled     |  |  |  |
| fdb-loop                | Disabled     |  |  |  |
|                         |              |  |  |  |

Timer interval: 30 seconds

## **Configuring suppress Errdisable link Flap**

#### step 1 Enter the configure mode

Switch# configure terminal

#### step 2 Set link flap condition

Switch(config)# errdisable flap reason link-flap 20 60

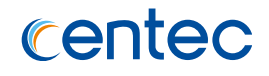

#### step 3 Exit the configure mode

Switch(config)# end

#### step 4 Validation

Use the following command to display the configuration of error disable flap:

| Switch# show errdisable | flap  |            |
|-------------------------|-------|------------|
| ErrDisable Reason       | Flaps | Time (sec) |
|                         |       |            |
| link-flap               | 20    | 60         |

#### **Configuring Errdisable fdb-loop**

#### step 1 Enter the configure mode

Switch# configure terminal

#### step 2 Enable detect fdb-loop

Switch(config) # errdisable fdb-loop 40000 300

#### step 3 Exit the configure mode

Switch(config) # end

#### step 4 Validation

Use the following command to display the configuration of error disable:

```
Switch# show errdisable fdb-loop
Errdisable FDB loop information
Bucket Max Size: 40000
Bucket Token Rate: 300
Current Token Count: 40000
```

Send the packets with same source MAC(0.0.1) to eth-0-1 and eth-0-2 simultaneitily.

```
Switch# show errdisable fdb-loop
Errdisable FDB loop information
Bucket Max Size: 40000
Bucket Token Rate: 300
Current Token Count: 26543
Switch# show errdisable fdb-loop
Errdisable FDB loop information
Bucket Max Size: 40000
```

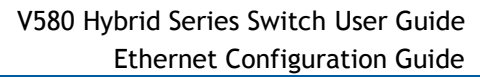

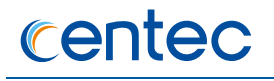

```
Bucket Token Rate: 300
Current Token Count: 8908
Switch# show errdisable fdb-loop
Errdisable FDB loop information
Bucket Max Size: 40000
Bucket Token Rate: 300
Current Token Count: 40000
Switch# show errdisable recovery
ErrDisable Reason Timer status
Enabled
Enabled
port-security
link-flap
fdb-loop
                  Enabled
Timer interval: 30 seconds
Interfaces that will be enabled at the next timeout:
Interface ErrDisable Reason Time Left(sec)
eth-0-2 Enabled 14
The eth-0-2 is errdisabled, but when the time left is 0, the eth-0-2 will be
```

recovered.

#### **Checking Errdisable Status**

Administrator can check the interface errdisable status though two commands.

#### Case 1 Enable errdisable recovery

If link flap errdisable is enabled recovery, the command will display the left time for recovery. Otherwise, will display "unrecovery".

| Switch# show errdisable  | recovery                     |  |  |  |  |  |
|--------------------------|------------------------------|--|--|--|--|--|
| ErrDisable Reason        | Timer Status                 |  |  |  |  |  |
|                          |                              |  |  |  |  |  |
| bpduguard                | Disabled                     |  |  |  |  |  |
| bpduloop                 | Disabled                     |  |  |  |  |  |
| link-monitor-failure     | Disabled                     |  |  |  |  |  |
| oam-remote-failure       | Disabled                     |  |  |  |  |  |
| port-security            | Disabled                     |  |  |  |  |  |
| link-flap                | Enabled                      |  |  |  |  |  |
| udld                     | Disabled                     |  |  |  |  |  |
| fdb-loop                 | Disabled                     |  |  |  |  |  |
| loopback-detection       | Disabled                     |  |  |  |  |  |
| Timer interval: 300 seco | onds                         |  |  |  |  |  |
| Interfaces that will be  | enabled at the next timeout: |  |  |  |  |  |
| Interface Errdisable Rea | son Time Left(sec)           |  |  |  |  |  |

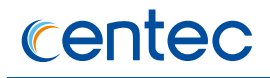

| eth-0-3 | link-flap | 25 |
|---------|-----------|----|

#### Case 2 Disalbe errdisable recovery

| Switch# show errdisable  | recovery     |  |  |  |
|--------------------------|--------------|--|--|--|
| ErrDisable Reason        | Timer Status |  |  |  |
|                          |              |  |  |  |
| bpduguard                | Disabled     |  |  |  |
| bpduloop                 | Disabled     |  |  |  |
| link-monitor-failure     | Disabled     |  |  |  |
| oam-remote-failure       | Disabled     |  |  |  |
| port-security            | Disabled     |  |  |  |
| link-flap                | Disabled     |  |  |  |
| udld                     | Disabled     |  |  |  |
| fdb-loop                 | Disabled     |  |  |  |
| loopback-detection       | Disabled     |  |  |  |
| Timer interval: 300 seco | onds         |  |  |  |

#### case 3 Display interface brief information to check errdisable state.

| Switch# show interface status |            |        |        |        |             |             |  |  |
|-------------------------------|------------|--------|--------|--------|-------------|-------------|--|--|
| Port                          | Status     | Duplex | Speed  | Mode   | Туре        | Description |  |  |
|                               |            |        |        |        |             |             |  |  |
| eth-0-1                       | up         | a-full | a-1000 | TRUNK  | 1000BASE SX |             |  |  |
| eth-0-2                       | down       | auto   | auto   | TRUNK  | Unknown     |             |  |  |
| eth-0-3                       | errdisable | a-full | a-1000 | TRUNK  | 1000BASE SX |             |  |  |
| eth-0-4                       | down       | auto   | auto   | ACCESS | Unknown     |             |  |  |

# 2.3.3 Application cases

N/A

# 2.4 Configuring MAC Address Table

# 2.4.1 Overview

# **Function Introduction**

MAC address table contains address information for the switch to forward traffic between ports. The address table includes these types of address:

- Dynamic address: the source address learnt by the switch and will be aged after aging time if this address is not hit. We only support IVL learning mode.
- > Static address: the source address manually added by administrators.

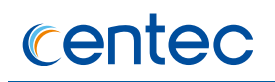

# **Principle Description**

Following is a brief description of terms and concepts used to describe the MAC address table:

- IVL: Independent VLAN Learning: for a given set of VLANs, if a given individual MAC Address is learned in one VLAN, it can't be used in forwarding decisions taken for that address relative to any other VLAN in the given set.
- SVL: Shared VLAN Learning: for a given set of VLANs, if an individual MAC Address is learned in one VLAN, it can be used in forwarding decisions taken for that address relative to all other VLANs in the given set.

Reference to standard: IEEE 802.1D, IEEE 802.1Q

# 2.4.2 Configuration

# **Configuring Address Aging Time**

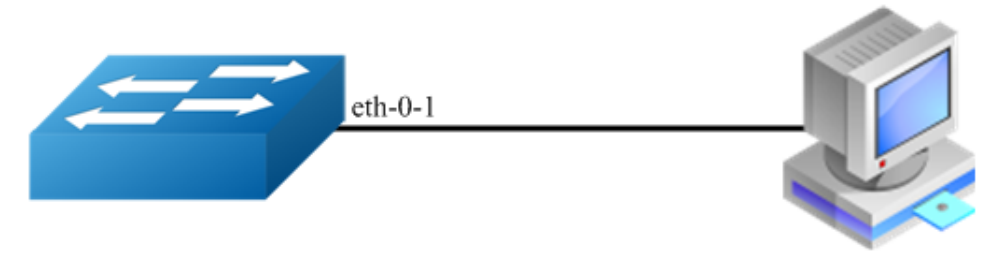

0000.1111.2222

#### Figure 2-3 Mac address aging

The aging time is not exact time. If aging time set to N, then the dynamic address will be aged after N-2N interval. The default aging time is 300 seconds.

#### step 1 Enter the configure mode

```
Switch# configure terminal
```

#### step 2 Set dynamic address aging time

Switch(config) # mac-address-table ageing-time 10

#### step 3 Exit the configure mode

Switch(config) # end

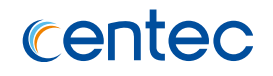

#### step 4 Validation

Use the following command to display the aging time:

Switch# show mac address-table ageing-time MAC address table ageing time is 10 seconds

# **Configuring Static Unicast Address**

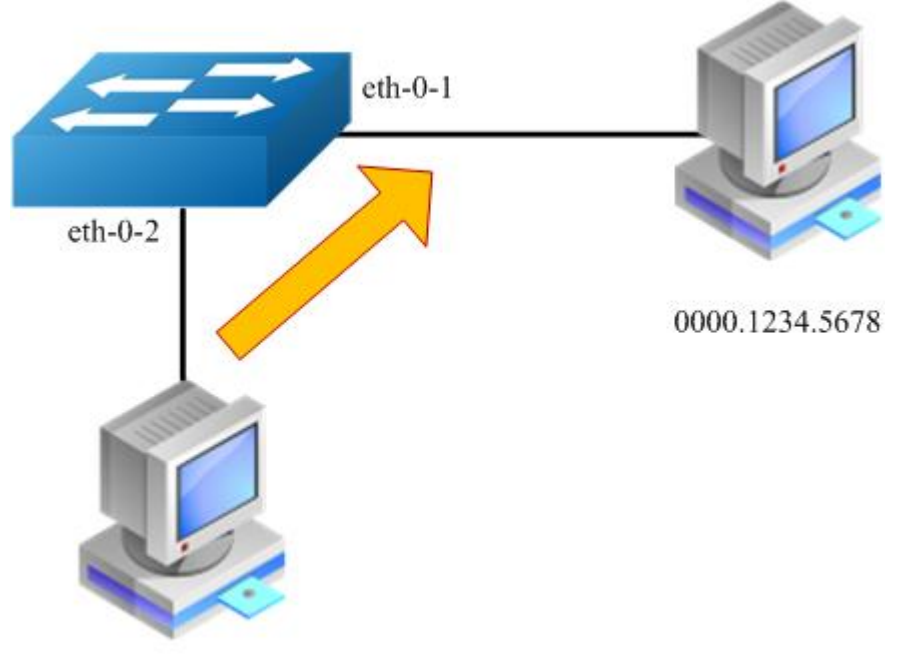

0000.AAAA.AAAA

#### Figure 2-4 Static mac address table

Unicast address can be only bound to one port. According to the picture, Mac-Da 0000.1234.5678 should forward via eth-0-1.

#### step 1 Enter the configure mode

Switch# configure terminal

#### step 2 Set static mac address table

Switch(config) # mac-address-table 0000.1234.5678 forward eth-0-1 vlan 1

#### step 3 Exit the configure mode

```
Switch(config) # end
```

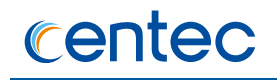

#### step 4 Validation

Use the following command to display the mac address table:

| Switch# show mac-address-table<br>Mac Address Table |                |        |         |  |  |  |  |
|-----------------------------------------------------|----------------|--------|---------|--|--|--|--|
| VLAN ID                                             | MAC Address    | Туре   | Port    |  |  |  |  |
| 1                                                   | 0000.1234.5678 | static | eth-0-1 |  |  |  |  |

# **Configuring MAC Filter Address**

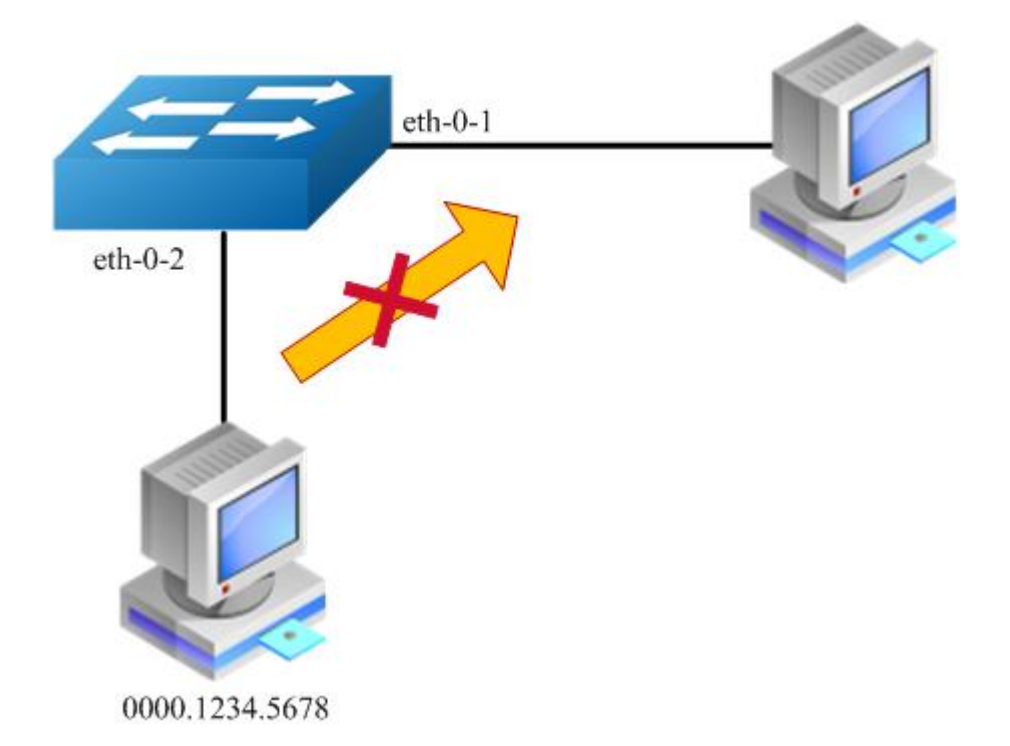

#### Figure 2-5 mac address filter

MAC filter will discard these frames whose source or destination address is set to discard. The MAC filter has higher priority than MAC address.

#### step 1 Enter the configure mode

Switch# configure terminal

#### step 2 Add unicast address to be discarded

Switch(config) # mac-address-table 0000.1234.5678 discard

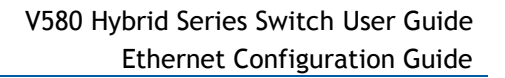

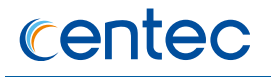

#### step 3 Exit the configure mode

Switch(config) # end

#### step 4 Validation

Use the following command to display the mac address filter:

# 2.4.3 Application cases

N/A

# 2.5 Configuring VLAN

# 2.5.1 Overview

#### **Function Introduction**

VLAN (Virtual Local Area Network) is a switched network that is logically segmented the network into different broadcast domain so that packets are only switched between ports that are designated for the same VLAN. Each VLAN is considered as a logical network, and packets send to stations that do not belong to the same VLAN must be forwarded through a router.

Reference to standard: IEEE 802.1Q

#### **Principle Description**

Following is a brief description of terms and concepts used to describe the VLAN:

- > VID: VLAN identifier
- > LAN: Local Area Network
- VLAN: Virtual LAN

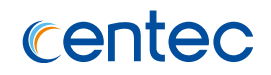

 PVID: Port VID, the untagged or priority-tagged frames will be assigned with this VID

Tagged Frame: Tagged Frame is inserted with 4 Bytes VLAN Tag, show in the picture below:

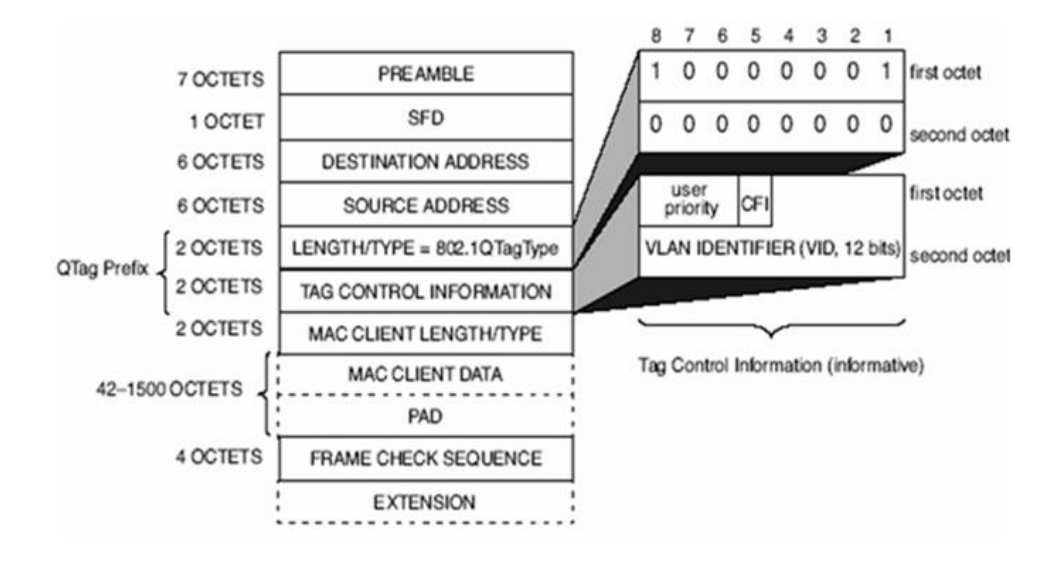

#### Figure 2-6 Tagged Frame

Trunk Link: Both tagged and untagged frames can be transmitted on this link. Trunk link allow for multiple VLANs to cross this link, show in the picture below:

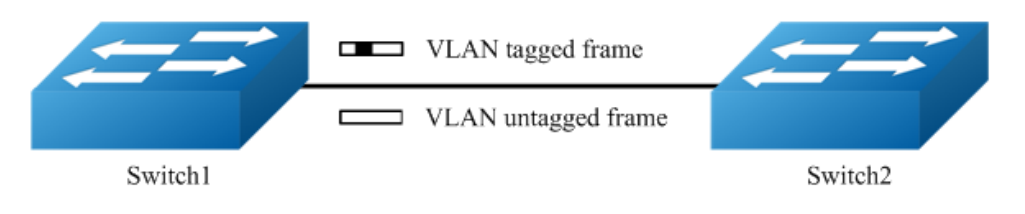

#### Figure 2-7 Trunk link

Access Link: Only untagged frames can be transmitted on this link. Access link is at the edge of the network, where end stations attach, show in the picture below:

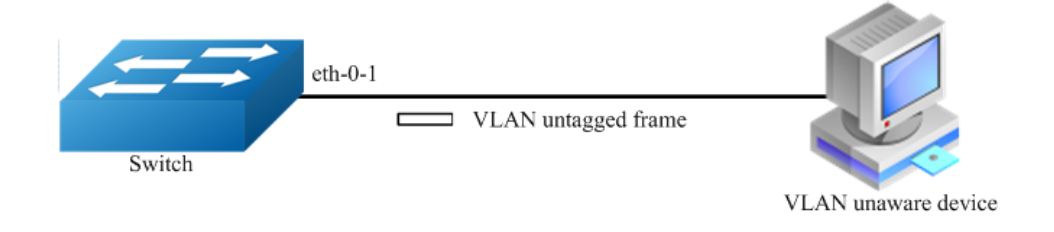

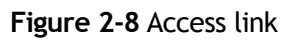

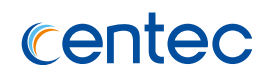

# 2.5.2 Configuration

## **Configuring Access Port**

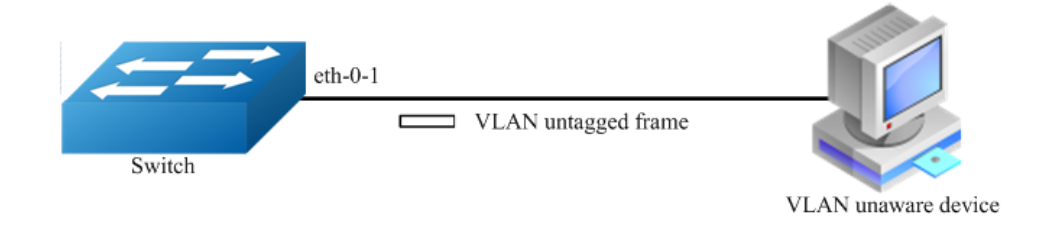

#### Figure 2-9 Access link

Access port only receives untagged or priority-tagged frames, and transmits untagged frames.

#### step 1 Enter the configure mode

```
Switch# configure terminal
```

#### step 2 Create vlan

```
Switch(config)# vlan 2
Switch(config-vlan2)# exit
```

# step 3 Enter the interface configure mode, set the switch port mode and bind to the vlan

```
Switch(config) # interface eth-0-1
Switch(config-if-eth-0-1) # switchport mode access
Switch(config-if-eth-0-1) # no shutdown
Switch(config-if-eth-0-1) # switchport access vlan 2
```

#### step 4 Exit the configure mode

```
Switch(config-if-eth-0-1)# end
```

#### step 5 Validation

Use the following command to display the information of the switch port interface:

```
Switch# show interface switchport interface eth-0-1
Interface name : eth-0-1
Switchport mode : access
Ingress filter : Enable
Acceptable frame types : vlan-untagged only
```

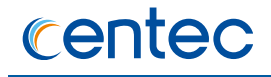

```
Default Vlan : 2
Configured Vlans : 2
```

Use the following command to display the vlan brief information:

| Switch# s | show vlan 2<br>gged, (t)-Tagged |        |          |              |
|-----------|---------------------------------|--------|----------|--------------|
| VLAN ID   | Name                            | State  | Instance | Member ports |
| 2         | VLAN0002                        | Active | 0        | eth-0-1(u)   |

## **Configuring Trunk Port**

Trunk port receives tagged, untagged, and priority-tagged frames, and transmits both untagged and tagged frames. If trunk port receives an untagged frame, this frame will be assigned to the VLAN of the trunk port's PVID; if a frame send out from the trunk port and the frame's VID is equal to the trunk port's PVID, this frame will be send out without VLAN tag.

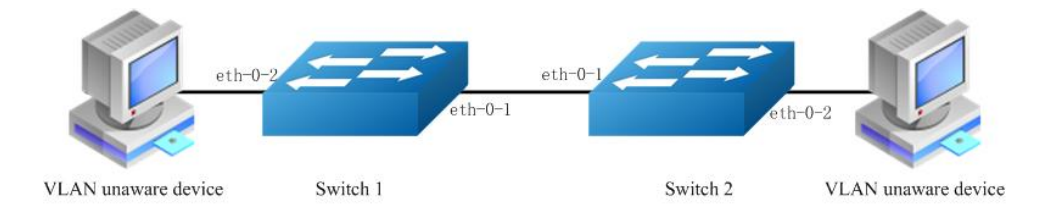

#### Figure 2-10 Trunk link

Network topology is shown in the picture above. The following configuration steps are same for Switch1 and Switch2.

#### step 1 Enter the configure mode

Switch# configure terminal

#### step 2 Create vlan

```
Switch(config) # vlan 10
Switch(config-vlan10) # exit
```

# step 3 Enter the interface configure mode, set the switch port mode and bind to the vlan

Set eth-0-1's switch port mode as trunk, set native vlan as 10, and allow all VLANs on this interface:

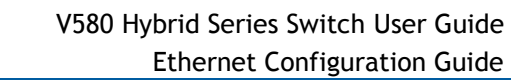

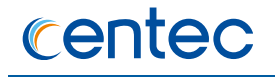

```
Switch(config)# interface eth-0-1
Switch(config-if-eth-0-1)# no shutdown
Switch(config-if-eth-0-1)# switchport mode trunk
Switch(config-if-eth-0-1)# switchport trunk allowed vlan all
Switch(config-if-eth-0-1)# switchport trunk native vlan 10
Switch(config-if-eth-0-1)# exit
```

Set eth-0-2's switch port mode as access, and bind to vlan 10:

```
Switch(config)# interface eth-0-2
Switch(config-if-eth-0-2)# no shutdown
Switch(config-if-eth-0-2)# switchport access vlan 10
Switch(config-if-eth-0-2)# end
```

#### step 4 Exit the configure mode

Switch(config-if) # end

#### step 5 Validation

Use the following command to display the information of the switch port interface:

```
Switch# show interface switchport interface eth-0-1

Interface name : eth-0-1

Switchport mode : trunk

Ingress filter : Enable

Acceptable frame types : all

Default Vlan : 10

Configured Vlans : 1,10
```

Use the following command to display the vlan brief information:

| Switch# show vlan 10 |          |        |          |              |            |  |  |  |
|----------------------|----------|--------|----------|--------------|------------|--|--|--|
| VLAN ID              | Name     | State  | Instance | Member ports |            |  |  |  |
| 10                   | VLAN0010 | Active | 0        | eth-0-1(u)   | eth-0-2(u) |  |  |  |

# 2.5.3 Application cases

N/A

# 2.6 Configuring Link Aggregation

# 2.6.1 Overview

## **Function Introduction**

This chapter contains a sample configuration of Link Aggregation Control Protocol (LACP). LACP is based on the 802.3ad IEEE specification. It allows bundling of

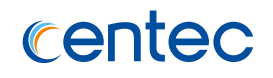

several physical interfaces to form a single logical channel providing enhanced performance and redundancy. The aggregated interface is viewed as a single link to each switch. The spanning tree views it as one interface. When there is a failure in one physical interface, the other interfaces stay up and there is no disruption. This implementation supports the aggregation of maximum 16 physical Ethernet links into a single logical channel. LACP enables our device to manage link aggregation group between other devices that conform to the 802.3ad protocol. By using the LACP, the switch learns the identity of partners supporting LACP and the capabilities of each port. It then dynamically groups ports with same properties into a single logical bundle link.

Reference to standard IEEE 802.3ad.

# **Principle Description**

N/A

# 2.6.2 Configuration

## Configure channel-group

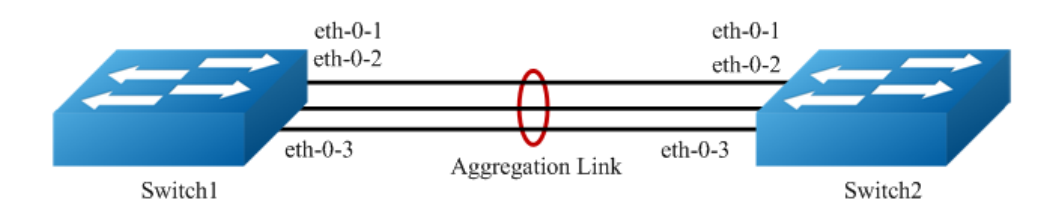

#### Figure 2-11 LACP

The configurations of Switch1 and Switch2 are as below:

#### step 1 Enter the configure mode

Switch# configure terminal

#### step 2 Set the global attributes of LACP

Set the system priority of this switch. This priority is used for determining the system that is responsible for resolving conflicts in the choice of aggregation groups. A lower numerical value has a higher priority. Set the load balance mode. In this case we choose source MAC address for load balance.

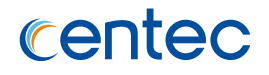

#### Switch1 configuration:

```
Switch(config)# lacp system-priority 2000
Switch(config)# port-channel load-balance set src-mac
```

Switch2 configuration:

```
Switch(config)# lacp system-priority 2000
Switch(config)# port-channel load-balance set src-mac
```

# step 3 Enter the interface configure mode and add the interface to the channel group

```
Switch(config) # interface eth-0-1
Switch(config-if-eth-0-9) # no shutdown
Switch(config-if-eth-0-9) # channel-group 1 mode active
Switch(config-if-eth-0-9) # exit
Switch(config) # interface eth-0-2
Switch(config-if-eth-0-10) # channel-group 1 mode active
Switch(config-if-eth-0-10) # no shutdown
Switch(config-if-eth-0-10) # exit
Switch(config) # interface eth-0-3
Switch(config-if-eth-0-11) # channel-group 1 mode active
Switch(config-if-eth-0-11) # no shutdown
Switch(config-if-eth-0-11) # no shutdown
```

#### step 4 Exit the configure mode

Switch(config) # end

#### step 5 Validation

Use the following command to display the information of the channel-group:

```
Switch# show channel-group summary
Port-channel load-balance hash-field-select:
   src-mac dst-mac src-ip dst-ip
Flags: s - suspend T - standby
      w - wait
R - Layer3
                        B - in Bundle
                        S - Layer2
      D - down/admin down U - in use
Aggregator Protocol Ports
agg1 (SU) LACP eth-0-1 (B) eth-0-2 (B) eth-0-3 (B)
DUT1# show interface agg1
Interface agg1
 Interface current state: UP
 Hardware is LAG, address is 4020.577c.4909
 Bandwidth 12000000 kbits
 Index 2049 , Metric 1
 Speed - 40Gb/s , Duplex - full , Media type is Aggregation
```

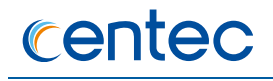

Link speed type is force link, Link duplex type is force link Admin input flow-control is off, output flow-control is off Oper input flow-control is off, output flow-control is off The Maximum Frame Size is 1632 bytes 5 minute input rate 0 bits/sec, 0 packets/sec 5 minute output rate 0 bits/sec, 0 packets/sec 0 packets input, 0 bytes Received 0 unicast, 0 broadcast, 0 multicast 0 runts, 0 giants, 0 input errors, 0 CRC 0 frame, 0 overrun, 0 pause input 0 packets output, 0 bytes Transmitted 0 unicast, 0 broadcast, 0 multicast 0 underruns, 0 output errors, 0 pause output

# **Configuring Static-channel-group**

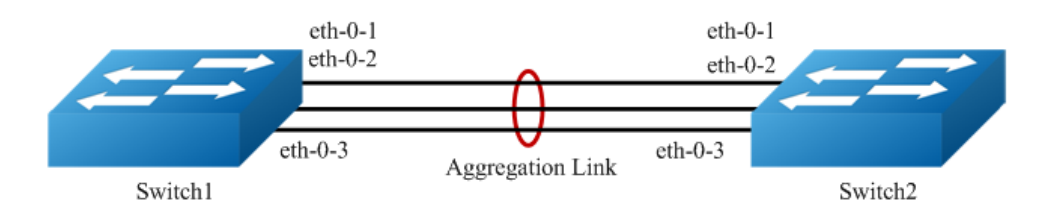

#### Figure 2-12 Static Agg

The configurations of Switch1 and Switch2 are as below:

#### step 1 Enter the configure mode

```
Switch# configure terminal
```

# step 2 Enter the interface configure mode and add the interface to the channel group

```
Switch# configure terminal
Switch(config) # interface eth-0-9
Switch(config-if-eth-0-9) # no shutdown
Switch(config-if-eth-0-9) # static-channel-group 1
Switch(config-if-eth-0-9) # exit
Switch(config) # interface eth-0-10
Switch(config-if-eth-0-10) # static-channel-group 1
Switch(config-if-eth-0-10) # no shutdown
Switch(config-if-eth-0-10) # exit
Switch(config) # interface eth-0-11
Switch(config-if-eth-0-11) # static-channel-group 1
Switch(config-if-eth-0-11) # no shutdown
Switch(config-if-eth-0-11) # no shutdown
```

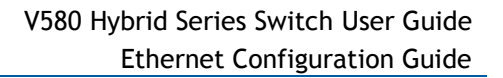

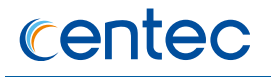

#### step 3 Exit the configure mode

Switch(config)# end

#### step 4 Validation

Use the following command to display the information of the channel-group:

| Switch#  | Switch# show channel-group summary           |            |         |     |            |            |  |  |  |
|----------|----------------------------------------------|------------|---------|-----|------------|------------|--|--|--|
| Port-cha | Port-channel load-balance hash-field-select: |            |         |     |            |            |  |  |  |
| dst      | -mac                                         | src-ip dst | t-ip    |     |            |            |  |  |  |
| Flags:   | s -                                          | suspend    |         | т – | standby    |            |  |  |  |
|          | w -                                          | wait       |         | в - | in Bundle  |            |  |  |  |
|          | R -                                          | Layer3     |         | s - | Layer2     |            |  |  |  |
|          | D -                                          | down/admin | n down  | U - | in use     |            |  |  |  |
|          |                                              |            |         |     |            |            |  |  |  |
| Aggregat | Aggregator Protocol Ports                    |            |         |     |            |            |  |  |  |
|          |                                              | +          | +       |     |            |            |  |  |  |
| agg1(SU) | )                                            | Static     | eth-0-1 | (B) | eth-0-2(B) | eth-0-3(B) |  |  |  |

# 2.6.3 Application cases

N/A

# 2.7 Configuring MSTP

# 2.7.1 Overview

#### **Function Introduction**

The MSTP (Multiple Spanning Tree Algorithm and Protocol (IEEE 802.1Q-2005)) enables multiple VLANs to be mapped to the same spanning-tree instance, thereby reducing the number of spanning-tree instances needed to support a large number of VLANs. The MSTP provides for multiple forwarding paths for data traffic and enables load balancing. It improves the fault tolerance of the network because a failure in one instance (forwarding path) does not affect other instances (forwarding paths). The most common initial deployment of MSTP is in the backbone and distribution layers of a Layer 2 switched network; this deployment provides the highly-available network required in a service-provider environment.

When the switch is in the multiple spanning-tree (MST) modes, the Rapid Spanning Tree Protocol (RSTP), which is based on IEEE 802.1w, is automatically enabled. The RSTP provides rapid convergence of the spanning tree through explicit handshaking

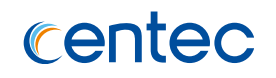

that eliminates the IEEE 802.1D forwarding delay and quickly transitions root ports and designated ports to the forwarding state.

MSTP bridge port has 5 roles:

- Root A forwarding port that is the best port from non-root bridge to root bridge
- Master A port provides connectivity from the Region to a CIST Root of outside the Region
- > Designated A forwarding port for every LAN segment
- > Alternate An alternate path to the root bridge
- Backup A backup/redundant path to a segment where another bridge port already connects
- Disabled Not strictly part of STP, a network administrator can manually disable a port

MSTP switch port has 3 states:

- > Discarding No user data is sent over the port
- Learning The port is not forwarding frames, but is populating its MACaddress-table
- > Forwarding The port is fully operational

56

## **Principle Description**

Reference to IEEE 802.1Q-2005

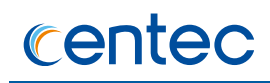

# 2.7.2 Configuration

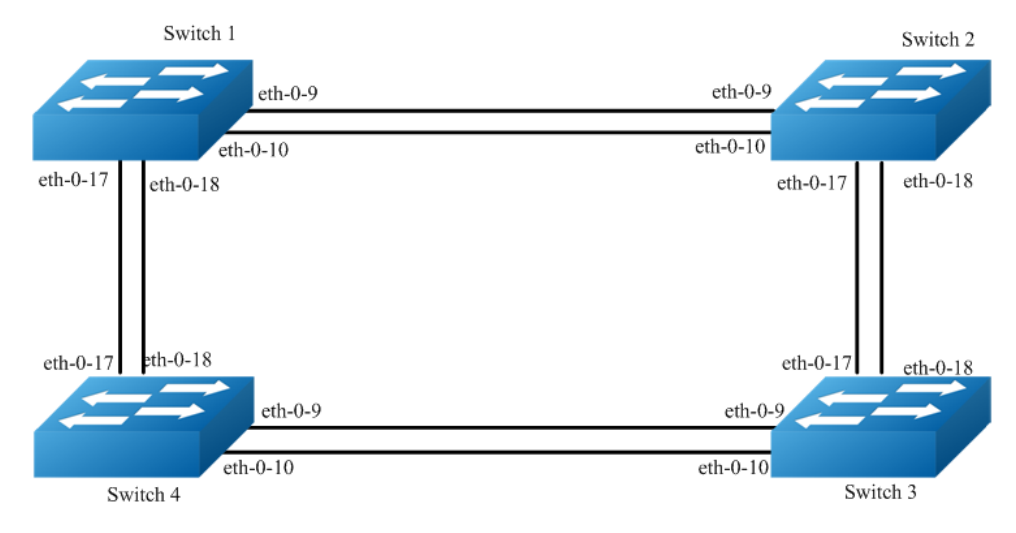

#### Figure 2-13 MSTP

The configurations of Switch1-Switch4 are as blow. The configurations of these 4 Switches are same if there is no special description.

#### step 1 Enter the configure mode

Switch# configure terminal

#### step 2 Set the mode of STP

Switch(config)# spanning-tree mode mstp

#### step 3 Create vlan

Switch(config) # vlan range 10,20

step 4 Enter the MSTP configure mode, create region and instance. Bind the vlan to the instance.

```
Switch(config) # spanning-tree mode mstp
Switch(config) # spanning-tree enable
Switch(config) # spanning-tree mst configuration
Switch(config-mst) # region RegionName
Switch(config-mst) # instance 1 vlan 10
Switch(config-mst) # instance 2 vlan 20
Switch(config-mst) # exit
```

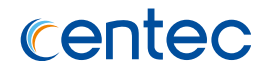

#### step 5 Enter the interface configure mode, set the attributes of the interfaces

```
Switch(config) # interface range eth-0-9,eth-0-10,eth-0-17,eth-0-18
Switch(config-if-range) # switchport mode trunk
Switch(config-if-range) # switchport trunk allowed vlan all
Switch(config-if-range) # no shutdown
Switch(config-if-range) # exit
```

#### step 6 Enable STP and set priority for each switth

#### Switch1:

```
Switch# configure terminal
Switch(config)# spanning-tree priority 0
```

#### Switch2:

```
Switch# configure terminal
Switch(config)# spanning-tree instance 1 priority 0
```

#### Switch3:

```
Switch# configure terminal
Switch(config)# spanning-tree instance 2 priority 0
```

#### step 7 Exit the configure mode

```
Switch(config) # end
```

#### step 8 Validation

Use the following command to display the information of MSTP on Switch1:

```
Switch# show spanning-tree mst brief
-----[Spanning-tree Enabled] [Mode MSTP]-----
##### MSTO : 1
Root ID
       Priority 0 (0x0000)
        Address 6682.2594.1000
        Hello Time 2 sec Max Age 20 sec Forward Delay 15 sec
Reg Root ID Priority 0 (0x0000)
                 6682.2594.1000
        Address
Bridge ID Priority 0 (0x0000)
                6682.2594.1000
        Address
        Hello Time 2 sec Max Age 20 sec Forward Delay 15 sec
        Aging Time 300 sec
Interface
        Role
                   State
                                 Cost
                                          Priority.Number Type
_____+
eth-0-9
                                              128.9 P2p
        Designated Forwarding
                                 500
eth-0-10 Designated Forwarding 500 128.10 P2p
```

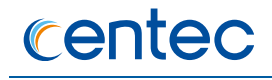

| eth-0-17   | Designated | Forwarding     | 500  | 128.17          | P2p       |
|------------|------------|----------------|------|-----------------|-----------|
| eth-0-18   | Designated | Forwarding     | 500  | 128.18          | P2p       |
| #### MST1  | : 10       |                |      |                 |           |
| Root ID    | Priority   | 1 (0x0001)     |      |                 |           |
|            | Address    | 4ebd.d541.b200 |      |                 |           |
| Bridge ID  | Priority   | 32769 (0x8001) |      |                 |           |
|            | Address    | 6682.2594.1000 |      |                 |           |
| Interface  | Role       | State          | Cost | Priority.Number | Туре      |
| eth-0-9    | Rootport   | Forwarding     | 500  | 128.9           | -+<br>P2p |
| eth-0-10   | Alternate  | Discarding     | 500  | 128.10          | P2p       |
| eth-0-17   | Designated | Forwarding     | 500  | 128.17          | P2p       |
| eth-0-18   | Designated | Forwarding     | 500  | 128.18          | P2p       |
| ##### MST2 | : 20       |                |      |                 |           |
| Root ID    | Priority   | 2 (0x0002)     |      |                 |           |
|            | Address    | d86b.60dc.6400 |      |                 |           |
| Bridge ID  | Priority   | 32770 (0x8002) |      |                 |           |
|            | Address    | 6682.2594.1000 |      |                 |           |
| Interface  | Role       | State          | Cost | Priority.Number | Туре      |
| eth-0-9    | Rootport   | Forwarding     | 500  | 128.9           | -+<br>P2p |
| eth-0-10   | Alternate  | Discarding     | 500  | 128.10          | P2p       |
| eth-0-17   | Alternate  | Discarding     | 500  | 128.17          | P2p       |
| eth-0-18   | Alternate  | Discarding     | 500  | 128.18          | P2p       |

Use the following command to display the information of MSTP on Switch2:

| Switch# sho | w spanning-t   | ree mst brief    |                |                 |      |
|-------------|----------------|------------------|----------------|-----------------|------|
| [Spann      | ing-tree Ena   | bled][Mode MSTP] |                |                 |      |
| ##### MST0  | : 1            |                  |                |                 |      |
| Root ID     | Priority       | 0 (0x000)        |                |                 |      |
|             | Address        | 6682.2594.1000   |                |                 |      |
|             | Hello Time     | 2 sec Max Age    | 20 sec Forward | Delay 15 sec    |      |
|             |                |                  |                |                 |      |
| Reg Root ID | Priority       | 0 (0x0000)       |                |                 |      |
|             | Address        | 6682.2594.1000   |                |                 |      |
|             |                |                  |                |                 |      |
| Bridge ID   | Priority       | 32768 (0x8000)   |                |                 |      |
|             | Address        | 4ebd.d541.b200   |                |                 |      |
|             | Hello Time     | 2 sec Max Age    | 20 sec Forward | Delay 15 sec    |      |
|             | Aging Time     | 300 sec          |                |                 |      |
|             |                |                  |                |                 |      |
| Interface   | Role           | State            | Cost           | Priority.Number | Туре |
|             | -+             | +                | +              | +               | -+   |
| eth-0-9     | Rootport       | Forwarding       | 500            | 128.9           | P2p  |
| eth-0-10    | Alternate      | Discarding       | 500            | 128.10          | P2p  |
| eth-0-17    | Designated     | Forwarding       | 500            | 128.17          | P2p  |
| eth-0-18    | Designated     | Forwarding       | 500            | 128.18          | P2p  |
|             |                |                  |                |                 |      |
| ##### MST1  | : 10           |                  |                |                 |      |
| Root ID     | Priority       | 1 (0x0001)       |                |                 |      |
|             | Address        | 4ebd.d541.b200   |                |                 |      |
| Bridge ID   | Desta and here | 1 (0 0001)       |                |                 |      |
| DITAGE ID   | Priority       | 1 (UXUUU1)       |                |                 |      |

# centec

| Interface  | Role       | State          | Cost     | Priority.Number | Туре      |
|------------|------------|----------------|----------|-----------------|-----------|
| eth-0-9    | Designated | Forwarding     | +<br>500 | 128.9           | P2p       |
| eth-0-10   | Designated | Forwarding     | 500      | 128.10          | P2p       |
| eth-0-17   | Designated | Forwarding     | 500      | 128.17          | P2p       |
| eth-0-18   | Designated | Forwarding     | 500      | 128.18          | P2p       |
| ##### MST2 | : 20       |                |          |                 |           |
| Root ID    | Priority   | 2 (0x0002)     |          |                 |           |
|            | Address    | d86b.60dc.6400 |          |                 |           |
| Bridge ID  | Priority   | 32770 (0x8002) |          |                 |           |
|            | Address    | 4ebd.d541.b200 |          |                 |           |
| Interface  | Role       | State          | Cost     | Priority.Number | Туре      |
| eth-0-9    | Designated | Forwarding     | +<br>500 | 128.9           | -+<br>P2p |
| eth-0-10   | Designated | Forwarding     | 500      | 128.10          | P2p       |
| eth-0-17   | Rootport   | Forwarding     | 500      | 128.17          | P2p       |
| eth-0-18   | Alternate  | Discarding     | 500      | 128.18          | P2p       |

#### Use the following command to display the information of MSTP on Switch3:

| Switch# show spanning-tree mst brief                 |      |  |  |  |  |  |  |  |
|------------------------------------------------------|------|--|--|--|--|--|--|--|
| [Spanning-tree Enabled][Mode MSTP]                   |      |  |  |  |  |  |  |  |
| ##### MSTO : 1                                       |      |  |  |  |  |  |  |  |
| Root ID Priority 0 (0x0000)                          |      |  |  |  |  |  |  |  |
| Address 6682.2594.1000                               |      |  |  |  |  |  |  |  |
| Hello Time 2 sec Max Age 20 sec Forward Delay 15 sec |      |  |  |  |  |  |  |  |
| Reg Root ID Priority 0 (0x0000)                      |      |  |  |  |  |  |  |  |
| Address 6682.2594.1000                               |      |  |  |  |  |  |  |  |
| Bridge ID Priority 32768 (0x8000)                    |      |  |  |  |  |  |  |  |
| Address d86b.60dc.6400                               |      |  |  |  |  |  |  |  |
| Hello Time 2 sec Max Age 20 sec Forward Delay 15 sec |      |  |  |  |  |  |  |  |
| Aging Time 300 sec                                   |      |  |  |  |  |  |  |  |
| Interface Role State Cost Priority.Number            | Туре |  |  |  |  |  |  |  |
| eth-0-9 Alternate Discarding 500 128.9               | P2p  |  |  |  |  |  |  |  |
| eth-0-10 Alternate Discarding 500 128.10             | P2p  |  |  |  |  |  |  |  |
| eth-0-17 Rootport Forwarding 500 128.17              | P2p  |  |  |  |  |  |  |  |
| eth-0-18 Alternate Discarding 500 128.18             | P2p  |  |  |  |  |  |  |  |
| ##### MST1 : 10                                      |      |  |  |  |  |  |  |  |
| Root ID Priority 1 (0x0001)                          |      |  |  |  |  |  |  |  |
| Address 4ebd.d541.b200                               |      |  |  |  |  |  |  |  |
| Bridge ID Priority 32769 (0x8001)                    |      |  |  |  |  |  |  |  |
| Address d86b.60dc.6400                               |      |  |  |  |  |  |  |  |
| Interface Role State Cost Priority.Number            | Туре |  |  |  |  |  |  |  |
| eth-0-9 Designated Forwarding 500 128.9              | P2p  |  |  |  |  |  |  |  |
| eth-0-10 Designated Forwarding 500 128.10            | P2p  |  |  |  |  |  |  |  |
| eth-0-17 Rootport Forwarding 500 128.17              | P2p  |  |  |  |  |  |  |  |
| eth-0-18 Alternate Discarding 500 128.18             | P2p  |  |  |  |  |  |  |  |
|                                                      |      |  |  |  |  |  |  |  |

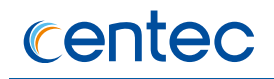

| Root ID              | Priority                               | 2 (0x0002)                             |                   |                           |                   |
|----------------------|----------------------------------------|----------------------------------------|-------------------|---------------------------|-------------------|
|                      | Address                                | d86b.60dc.6400                         |                   |                           |                   |
| Bridge ID            | Priority                               | 2 (0x0002)                             |                   |                           |                   |
|                      | Address                                | d86b.60dc.6400                         |                   |                           |                   |
| Interface            | Role                                   | State                                  | Cost              | Priority.Number           | Туре              |
|                      | -+                                     | +                                      | +                 | +                         | -+                |
| eth-0-9              |                                        |                                        |                   |                           |                   |
|                      | Designated                             | Forwarding                             | 500               | 128.9                     | P2p               |
| eth-0-10             | Designated<br>Designated               | Forwarding<br>Forwarding               | 500<br>500        | 128.9<br>128.10           | P2p<br>P2p        |
| eth-0-10<br>eth-0-17 | Designated<br>Designated<br>Designated | Forwarding<br>Forwarding<br>Forwarding | 500<br>500<br>500 | 128.9<br>128.10<br>128.17 | P2p<br>P2p<br>P2p |

Use the following command to display the information of MSTP on Switch4:

| Switch# sho | w spanning-t  | ree mst brief        |                |                 |      |
|-------------|---------------|----------------------|----------------|-----------------|------|
| [Spann      | ing-tree Enal | oled][Mode MSTP]     |                |                 |      |
| ##### MSTU  | : L           | 0 (0.20000)          |                |                 |      |
| ROOL ID     | Addross       | 0 (0X0000)           |                |                 |      |
|             | Halle Time    | 0002.2394.1000       | 20 and Forward | Dolog 15 coc    |      |
|             | Hello Time .  | z sec max age .      | 20 Sec Forward | Delay 15 Sec    |      |
| Reg Root ID | Priority      | 0 (0x0000)           |                |                 |      |
|             | Address       | 6682.2594.1000       |                |                 |      |
| Bridge ID   | Priority      | 32768 (0x8000)       |                |                 |      |
|             | Address       | 945e.43e8.b100       |                |                 |      |
|             | Hello Time    | 2 sec Max Age        | 20 sec Forward | Delay 15 sec    |      |
|             | Aging Time    | 300 sec              |                |                 |      |
| Interface   | Role          | State                | Cost           | Priority.Number | Туре |
| eth-0-9     | Designated    | Forwarding           | 500            | 128.9           | P2p  |
| eth-0-10    | Designated    | Forwarding           | 500            | 128.10          | P2p  |
| eth-0-17    | Rootport      | Forwarding           | 500            | 128.17          | P2p  |
| eth-0-18    | Alternate     | Discarding           | 500            | 128.18          | P2p  |
| ##### MST1  | • 10          |                      |                |                 |      |
| Root ID     | Priority      | $1 (0 \times 0.001)$ |                |                 |      |
| 10000 10    | Address       | 4ebd.d541.b200       |                |                 |      |
| Bridge ID   | Priority      | 32769 (0x8001)       |                |                 |      |
| 5           | Address       | 945e.43e8.b100       |                |                 |      |
| Interface   | Role          | State                | Cost           | Priority.Number | Туре |
|             | -+            | +                    | +              | +               | +    |
| eth-0-9     | Alternate     | Discarding           | 500            | 128.9           | P2p  |
| eth-0-10    | Alternate     | Discarding           | 500            | 128.10          | P2p  |
| eth-0-17    | Rootport      | Forwarding           | 500            | 128.17          | P2p  |
| eth-0-18    | Alternate     | Discarding           | 500            | 128.18          | P2p  |
| ##### MST2  | : 20          |                      |                |                 |      |
| Root ID     | Priority      | 2 (0x0002)           |                |                 |      |
|             | Address       | d86b.60dc.6400       |                |                 |      |
| Bridge ID   | Priority      | 32770 (0x8002)       |                |                 |      |
|             | Address       | 945e.43e8.b100       |                |                 |      |
| Interface   | Role          | State                | Cost           | Priority.Number | Туре |
| eth-0-9     | Rootport      | Forwarding           | 500            | <br>128.9       | P2p  |
| eth-0-10    | Alternate     | Discarding           | 500            | 128.10          | P2p  |

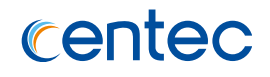

| eth-0-17 | Designated | Forwarding | 500 | 128.17 | P2p |  |
|----------|------------|------------|-----|--------|-----|--|
| eth-0-18 | Designated | Forwarding | 500 | 128.18 | P2p |  |

# 2.7.3 Application cases

N/A

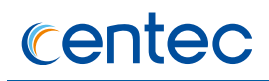

# **3** IP Service Configuration Guide

# 3.1 Configuring Arp

# 3.1.1 Overview

#### **Function Introduction**

The Address Resolution Protocol (ARP) is a protocol used to dynamically map between Internet host addresses and Ethernet addresses. ARP caches Internet-Ethernet address mappings. When an interface requests a mapping for an address not in the cache, ARP queues the message, which requires the mapping, and broadcasts a message on the associated network requesting the address mapping. If a response is provided, the new mapping is cached and any pending message is transmitted. ARP will queue at most one packet while waiting for a response to a mapping request; only the most recently transmitted packet is kept. If the target host does not respond after 3 requests, the host is considered to be down, allowing an error to be returned to transmission attempts during this interval. If a target host does not send message for a period (normally one hour), the host is considered to be uncertainty, and several requests (normally 6, 3 unicast and 3 broadcast) will send to the host before delete the ARP entry. ARP entries may be added, deleted or changed manually. Manually added entries may be temporary or permanent.

63

## **Principle Description**

N/A

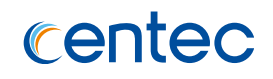

# 3.1.2 Configuration

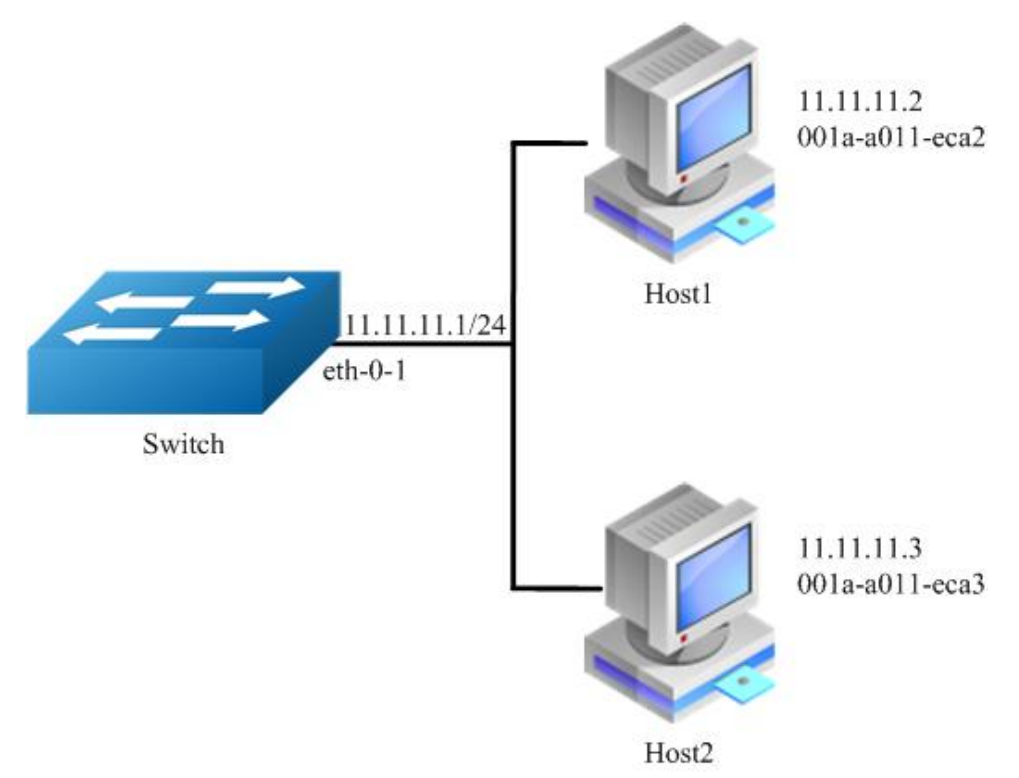

#### Figure 3-1 arp

In this configuration example, interface eth-0-1 assigned with address 11.11.11.1/24, on subnet 11.11.11.0/24, there are two hosts, and their IP addresses are 11.11.11.2, 11.11.11.3, MAC address are 001a-a011-eca2, 001a-a011-eca3. ARP entry of host 11.11.11.2 is added manually, the entry of host 11.11.11.3 is added dynamically. Time-out period of ARP entries for interface eth-0-1 configure to 40 minutes, ARP request retry delay on interface eth-0-1 configure to 2 seconds.

#### step 1 Enter the configure mode

Switch# configure terminal

#### step 2 Configure the layer 3 interface and set the ip address

```
Switch (config)# interface eth-0-1
Switch (config-if-eth-0-1)# no switchport
Switch (config-if-eth-0-1)# no shutdown
Switch (config-if-eth-0-1)# ip address 11.11.11.1/24
```

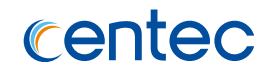

#### step 3 Configure ARP aging timeout value and the ARP retry interval value

```
Switch (config-if-eth-0-1)# arp retry-interval 2
Switch (config-if-eth-0-1)# arp timeout 2400
Switch (config-if-eth-0-1)# exit
```

#### step 4 Add a static ARP entry

Switch (config)# arp 11.11.11.2 001a.a011.eca2

#### step 5 Exit the configure mode

Switch(config) # end

#### step 6 Validation

Use the following command to display the information of the ARP entry:

Use the following command to display the information of the ARP configurations on the interface:

```
Switch# show interface eth-0-1
Interface eth-0-1
 Interface current state: UP
 Hardware is Port, address is 001e.080a.544b
 Bandwidth 10000000 kbits
 Index 13 , Metric 1
 Speed - auto , \mbox{Duplex} - auto , \mbox{Media} type is 10GBASE SR
 Link speed type is autonegotiation, Link duplex type is autonegotiation
 Admin input flow-control is off, output flow-control is off
 Oper input flow-control is off, output flow-control is off
 The Maximum Frame Size is 1632 bytes
 VRF binding: not bound
 No Virtual private Wire service configured
 ARP timeout is 2400s , ARP retry interval 2s
 ARP Proxy is disabled, Local ARP Proxy is disabled
 The maximum transmit unit (MTU) is 1514 bytes
 Internet primary address:
   11.11.11.1/24 broadcast 11.11.11.255
   5 minute input rate 0 bits/sec, 0 packets/sec
   5 minute output rate 0 bits/sec, 0 packets/sec
   0 packets input, 0 bytes
   Received 0 unicast, 0 broadcast, 0 multicast
   0 runts, 0 giants, 0 input errors, 0 CRC
```

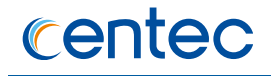

0 frame, 0 overrun, 0 pause input 0 packets output, 0 bytes Transmitted 0 unicast, 0 broadcast, 0 multicast 0 underruns, 0 output errors, 0 pause output

# 3.1.3 Application cases

N/A

# 3.2 Configuring Arp limit

# 3.2.1 Overview

#### **Function Introduction**

ARP number limit feature is used to limit the number of dynamic ARP entry on L3 port. After the number of ARP entry reaches the limit for the number, the new ARP address can't be learnt on the interface. At this moment, it is considered as ARP number-limit violation.

If a number-limit violation occurs, the packets to be forwarded will be dropped.

There are three number-limit violation mode: Protect/Restrict/Errdisable

- If the violation is protect, the interface will drop packets directly if violation happened.
- If the violation is restrict, the interface will drop packets and print log if violation happened.
- If the violation is errdisable, the interface will not only drop packets and print log, the interface also errdisabled if violation happened.

Note: If the number-limit is enabled on the L3 port, when modify the number-limit maximum of the L3 port, the learnt dynamic ARP will be cleared first and learn the dynamic ARP again.

If change the number-limit enable/disable status of L3 port, the learnt dynamic ARP also will be cleared first and learn the dynamic ARP again.

The default value of number-limit maximum of every L3 port is 512.

66

ARP rate limit feature is used to limit the number of ARP packet receives from L3 port in 30s. If the number of ARP packet receives from one L3 port reaches the configured value, it is considered as ARP attacks occurs.

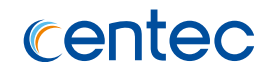

If an ARP attack occurs, the packets to be forwarded will be dropped.

There are two mode processes ARP attacks: Restrict, Errdisable

- If the action is restrict, the interface will drop packets and print log if receive packets number in 30s is more than configured value.
- If the action is errdisable, the interface will not only drop packets and print log, the interface also errdisabled if receive packets number in 30s is more than configured value.

Note: If the rate-limit enable/disable status change, modify the rate-limit maximum or modify violation mode of the L3 port, the packet statistics and abnormal flag will be cleared.

The default value of rate-limit maximum of every L3 port is 150.

# **Principle Description**

N/A

# 3.2.2 Configuration

# **Configuration ARP Number limit**

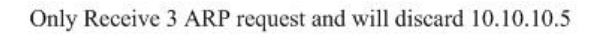

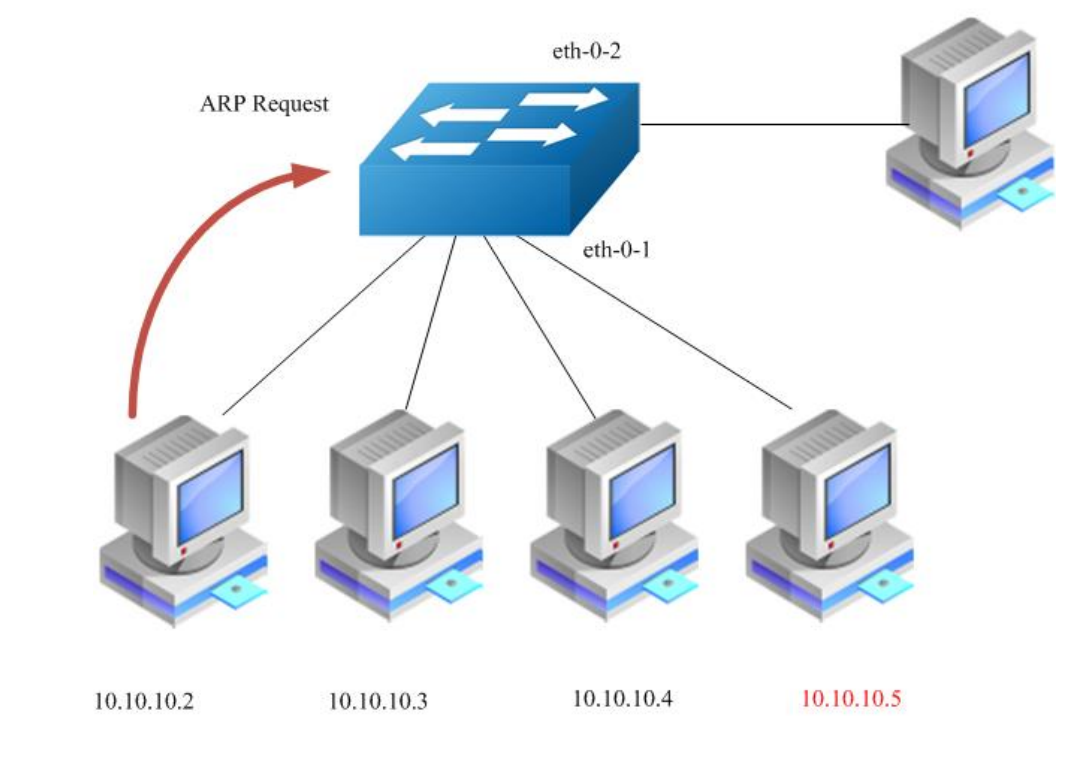

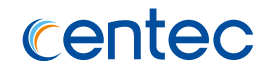

#### Figure 3-2 ARP Number limit

In this configuration example, interface eth-0-1 configured as L3 port, enable number-limit, set maximum to 3, set violation mode to restrict. System learn 10.10.10.2, 10.10.10.3, 10.10.10.4 first, upto the maximum of number-limit, so ARP packet of 10.10.10.5 will be discarded.

#### step 1 Enter the configure mode

```
Switch# configure terminal
```

#### step 2 Configure the layer 3 interface and set the ip address

```
Switch(config) # interface eth-0-1
Switch(config-if-eth-0-1) # no switchport
Switch(config-if-eth-0-1) # no shutdown
Switch(config-if-eth-0-1) # ip address 10.10.10.1/24
```

#### step 3 Configure ARP number limit

```
Switch(config-if-eth-0-1)# ip arp number-limit enable
Switch(config-if-eth-0-1)# ip arp number-limit maximum 3
Switch(config-if-eth-0-1)# ip arp number-limit violation restrict
```

#### step 4 Exit the configure mode

```
Switch(config-if-eth-0-1)# end
```

#### step 5 Validation

Use the following command to display the information of the ARP number limit:

# **Configuration ARP Rate limit**

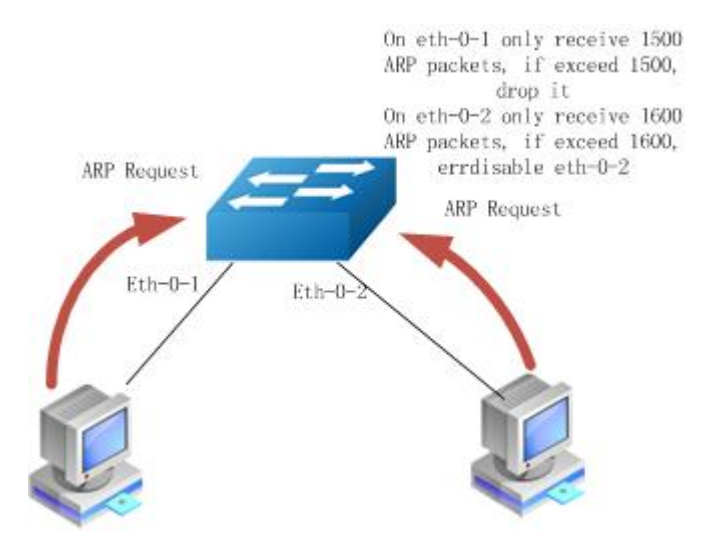

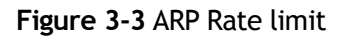

In this configuration example, interface eth-0-1 configured as L3 port, enable ratelimit, set rate-limit maximum to 1500; interface eth-0-2 configured as L3 port, enable rate-limit, set rate-limit maximum to 1600, set violation mode to errdisable. If receive ARP packets number in 30s on interface eth-0-1 upto 1500, then the ARP packet receives from interface eth-0-1 will be droped. If receive ARP packets number in 30s on interface eth-0-2 upto 1600, then the ARP packet receives from interface eth-0-1 will be droped and set eth-0-2 errdisabled.

#### step 1 Enter the configure mode

Switch# configure terminal

#### step 2 Configure the layer 3 interface and set the IP address

```
Switch(config)# interface eth-0-1
Switch(config-if-eth-0-1)# no switchport
Switch(config-if-eth-0-1)# no shutdown
Switch(config-if-eth-0-1)# ip address 10.10.10.1/24
Switch(config-if-eth-0-1)# exit
Switch(config)# interface eth-0-2
Switch(config-if-eth-0-2)# no switchport
Switch(config-if-eth-0-2)# no shutdown
Switch(config-if-eth-0-2)# ip address 20.20.20.1/24
Switch(config-if-eth-0-2)# exit
```

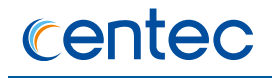

#### step 3 Configure ARP rate limit

```
Switch(config) # interface eth-0-1
Switch(config-if-eth-0-1) # ip arp rate-limit enable
Switch(config-if-eth-0-1) # ip arp rate-limit maximum 1500
Switch(config-if-eth-0-1) # exit
Switch(config) # interface eth-0-2
Switch(config-if-eth-0-2) # ip arp rate-limit enable
Switch(config-if-eth-0-2) # ip arp rate-limit maximum 1600
Switch(config-if-eth-0-2) # ip arp rate-limit violation errdisable
Switch(config-if-eth-0-2) # ip arp rate-limit violation errdisable
Switch(config-if-eth-0-2) # exit
```

#### step 4 Exit the configure mode

Switch(config-if-eth-0-2)# end

#### step 5 Validation

Use the following command to display the information of the ARP rate limit:

# 3.2.3 Application cases

N/A

# 3.3 Configuring ARP proxy

# 3.3.1 Overview

#### **Function Introduction**

Proxy ARP, the most common method for learning about other routes, enables an Ethernet host with no routing information to communicate with hosts on other networks or subnets. The host assumes that all hosts are on the same local Ethernet and that they can use ARP to determine their MAC addresses. If a switch receives an ARP request for a host that is not on the same network as the sender, the switch evaluates whether it has the best route to that host. If it does, it sends an ARP reply packet with its own Ethernet MAC address, and the host that sent the request sends the packet to the switch, which forwards it to the intended host.

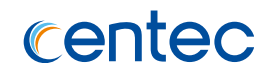

Proxy ARP treats all networks as if they are local and performs ARP requests for every IP address. Proxy ARP can be separated to 2 parts: Proxy ARP and local Proxy ARP. Local Proxy ARP is always used in the topology where the Device is enabled port isolate but still need to do communicating via routing. Internet Control Message Protocol (ICMP) redirects are disabled on interfaces where the local proxy ARP feature is enabled.

# **Principle Description**

N/A

# 3.3.2 Configuration

# **Configuring ARP Proxy**

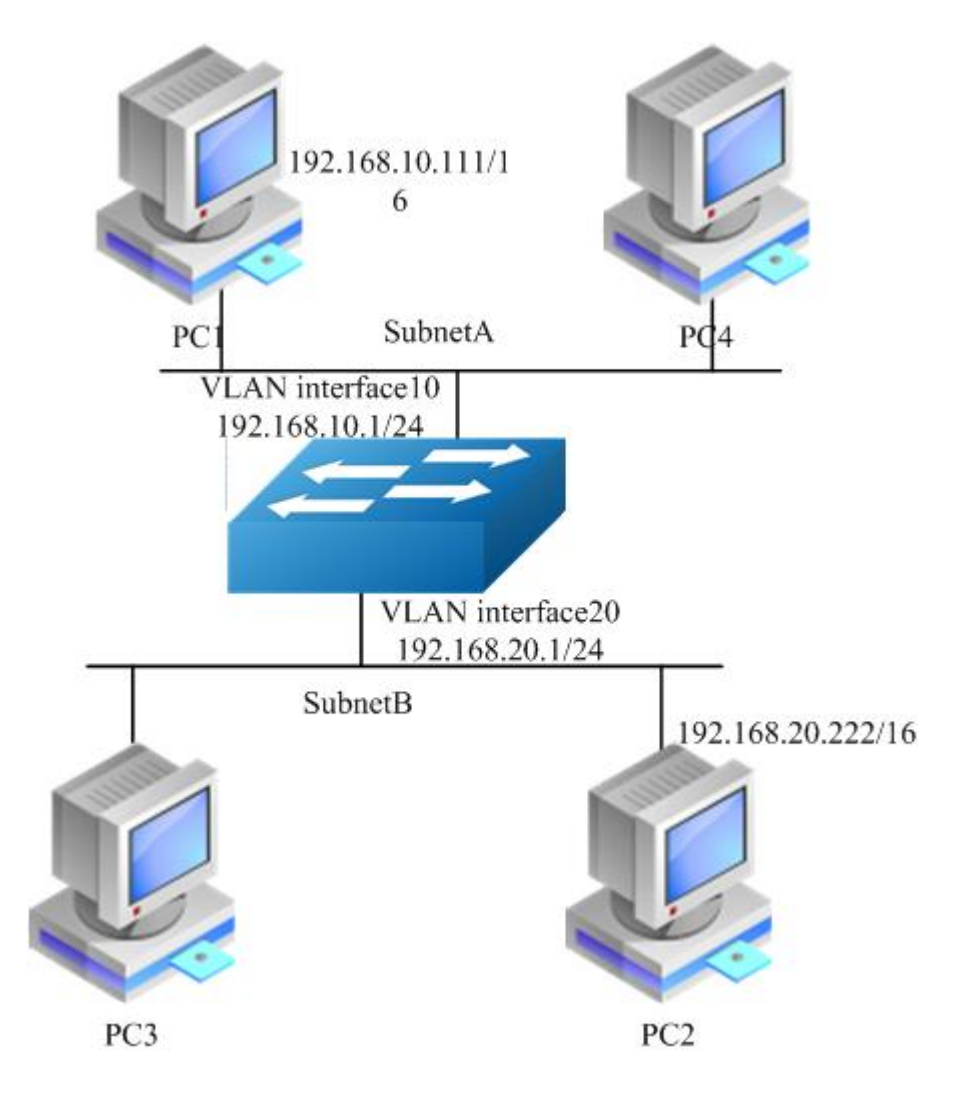

Figure 3-4 arp proxy

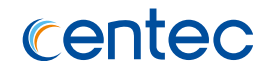

As seen in the above topology, PC1 is belonged to VLAN10 and PC2 is belonged to VLAN20. If ARP proxy feature is not enabled, then PC1 and PC2 cannot communicate with each other. As following, these steps are shown to enable ARP proxy feature for both VLAN interface 10 and VLAN interface 20.

#### step 1 Enter the configure mode

```
Switch# configure terminal
```

#### step 2 Create vlan

```
Switch(config) # vlan 10
Switch(config-vlan10) # exit
Switch(config) # vlan 20
Switch(config-vlan20) # exit
```

# step 3 Enter the interface configure mode, set the switch port mode and bind to the vlan

```
Switch(config)# interface eth-0-22
Switch(config-if-eth-0-22)# switchport access vlan 10
Switch(config-if-eth-0-22)# no shutdown
Switch(config-if-eth-0-22)# exit
```

```
Switch(config)# interface eth-0-23
Switch(config-if-eth-0-23)# switchport access vlan 20
Switch(config-if-eth-0-23)# no shutdown
Switch(config-if-eth-0-23)# exit
```

# step 4 Create the vlan interface, configure the IP address, and enable ARP proxy

```
Switch(config)# interface vlan 10
Switch(config-if-vlan10)# ip address 192.168.10.1/24
Switch(config-if-vlan10)# proxy-arp enable
Switch(config-if-vlan10)# exit
Switch(config)# interface vlan 20
Switch(config-if-vlan20)# ip address 192.168.20.1/24
Switch(config-if-vlan20)# proxy-arp enable
Switch(config-if-vlan20)# exit
```

#### step 5 Exit the configure mode

Switch(config) # end
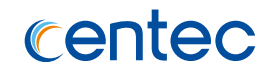

#### step 6 Validation

Use the following command to display the information of the ARP proxy configuration on the switch:

```
Switch# show ip interface vlan 10
Interface vlan10
 Interface current state: UP
 Internet address(es):
   192.168.10.1/24 broadcast 192.168.10.255/24
 The maximum transmit unit is 1500 bytes
 ICMP redirects are always sent
 ARP timeout 01:00:00, ARP retry interval 1s
 ARP Proxy is enabled, Local ARP Proxy is disabled
Switch# show ip interface vlan 20
Interface vlan20
  Interface current state: UP
 Internet address(es):
   192.168.20.1/24 broadcast 192.168.20.255/24
 The maximum transmit unit is 1500 bytes
 ICMP redirects are always sent
 ARP timeout 01:00:00, ARP retry interval 1s
ARP Proxy is enabled, Local ARP Proxy is disabled
```

Use the following command to display the information of the ARP entry on the switch:

```
Switch# show ip arpProtocolAddressAge (min)Hardware AddrInterfaceInternet192.168.10.1-7cc3.11f1.aa00vlan10Internet192.168.10.11150cf9.11b6.6e2evlan10Internet192.168.20.1-7cc3.11f1.aa00vlan20Internet192.168.20.22265a94.031f.2357vlan20
```

Use the following command to display the information on PC1:

```
[Host:~]$ ifconfig eth0
eth0
       Link encap:Ethernet HWaddr 0C:F9:11:B6:6E:2E
         inet addr:192.168.10.111 Bcast:192.168.255.255 Mask:255.255.0.0
         UP BROADCAST RUNNING MULTICAST MTU:1600 Metric:1
         RX packets:11 errors:0 dropped:0 overruns:0 frame:0
         TX packets:10 errors:0 dropped:0 overruns:0 carrier:0
         collisions:0 txqueuelen:1000
         RX bytes:588 (588.0 b) TX bytes:700 (700.0 b)
         Interrupt:5
[Host:~]$ arp -a
? (192.168.20.222) at 7c:c3:11:f1:aa:00 [ether] on eth0
[Host: ~]$ route -v
Kernel IP routing table
                           Genmask Flags Metric Ref Use Iface
Destination Gateway
                            255.255.0.0 U 0 0 0 eth0
192.168.0.0
             *
```

#### V580 Hybrid Series Switch User Guide IP Service Configuration Guide

# centec

```
[Host:~]$ ping 192.168.20.222
PING 192.168.20.222 (192.168.20.222) 56(84) bytes of data.
64 bytes from 192.168.20.222: icmp_seq=0 ttl=63 time=189 ms
64 bytes from 192.168.20.222: icmp_seq=1 ttl=63 time=65.2 ms
--- 192.168.20.222 ping statistics ---
2 packets transmitted, 2 received, 0% packet loss, time 1000ms
rtt min/avg/max/mdev = 65.209/127.226/189.244/62.018 ms, pipe 2
```

Use the following command to display the information on PC2:

```
[Host:~]$ ifconfig eth0
eth0
         Link encap:Ethernet HWaddr 5A:94:03:1F:23:57
         inet addr:192.168.20.222 Bcast:192.168.255.255 Mask:255.255.0.0
         UP BROADCAST RUNNING MULTICAST MTU:1600 Metric:1
         RX packets:14 errors:0 dropped:0 overruns:0 frame:0
         TX packets:17 errors:0 dropped:0 overruns:0 carrier:0
         collisions:0 txqueuelen:1000
         RX bytes:784 (784.0 b) TX bytes:1174 (1.1 KiB)
         Interrupt:5
[Host:~]$ arp -a
? (192.168.10.111) at 7c:c3:11:f1:aa:00 [ether] on eth0
[Host: ~]$ route -v
Kernel IP routing table
Destination Gateway
                             Genmask
                                              Flags Metric Ref Use Iface
192.168.0.0
                              255.255.0.0
                                             U 0
              *
                                                          0
                                                                   0 eth0
[Host: ~]$ ping 192.168.10.111
PING 192.168.10.111 (192.168.10.111) 56(84) bytes of data.
64 bytes from 192.168.10.111: icmp seq=0 ttl=63 time=53.8 ms
64 bytes from 192.168.10.111: icmp seq=1 ttl=63 time=65.8 ms
--- 192.168.10.111 ping statistics ---
2 packets transmitted, 2 received, 0% packet loss, time 1007ms
rtt min/avg/max/mdev = 53.832/59.842/65.852/6.010 ms, pipe 2
```

# **Configuring Local ARP Proxy**

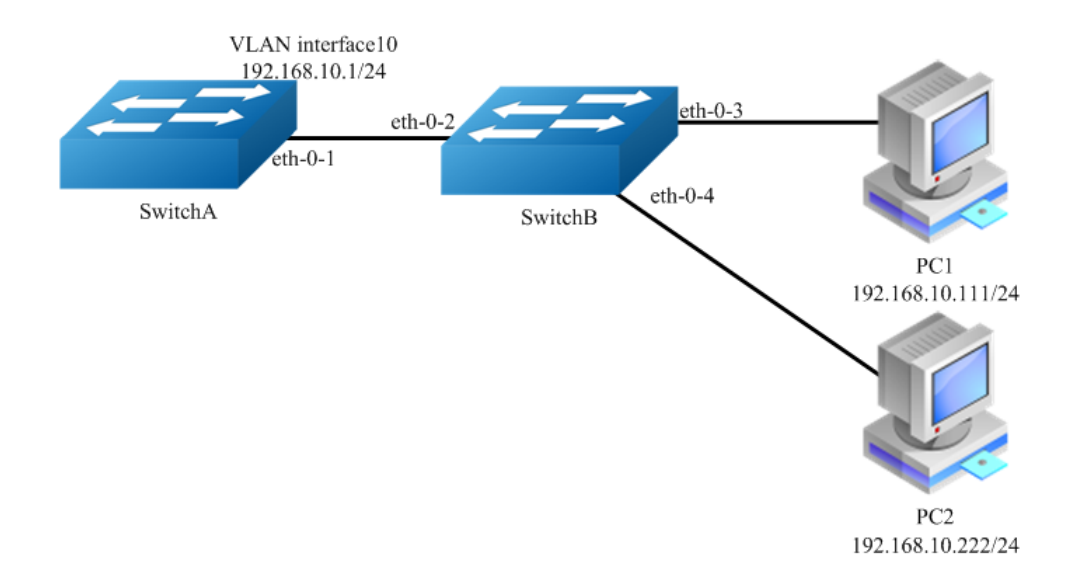

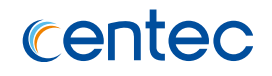

#### Figure 3-5 local arp proxy

As the above topology, eth-0-2, eth-0-3 and eth-0-4 are belonging to VLAN 10. eth-0-3 and eth-0-4 are both in port isolate group 1, and eth-0-2 is in port isolate group 3, so packets received in eth-0-3 cannot flood to eth-0-4, but packets received in eth-0-2 can flood to both eth-0-3 and eth-0-4. PC1 is connecting with port eth-0-3 and PC2 is connecting with port eth-0-4.Configure as the following step for communicating with PC1 and PC2.

The configurations of switch A and switch B are same if there is no special description.

#### step 1 Enter the configure mode

Switch# configure terminal

#### step 2 Create vlan

```
Switch(config) # vlan 10
Switch(config-vlan10) # exit
```

# step 3 Enter the interface configure mode, set the switch port mode and bind to the vlan

#### Switch A configuration:

```
Switch(config)# interface eth-0-1
Switch(config-if-eth-0-1)# switchport access vlan 10
Switch(config-if-eth-0-1)# no shutdown
Switch(config-if-eth-0-1)# exit
```

#### Switch B configuration:

```
Switch(config) # interface range eth-0-2 - 4
Switch(config-if-range) # switchport access vlan 10
Switch(config-if-range) # no shutdown
Switch(config-if-range) # exit
```

# step 4 Create the vlan interface, configure the IP address, and enable local ARP proxy

#### Switch A configuration:

```
Switch(config)# interface vlan 10
Switch(config-if-vlan10)# ip address 192.168.10.1/24
Switch(config-if-vlan10)# local-proxy-arp enable
Switch(config-if-vlan10)# exit
```

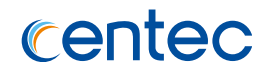

#### step 5 Configuring port isolation(optional)

Switch B configuration:

After configuring port isolation as blow, eth-0-3 and eth-0-4 on swichB are isolated in layer 2 network.

```
Switch(config) # port-isolate mode 12
Switch(config) # interface eth-0-3 - 4
Switch(config-if-range) # port-isolate group 1
Switch(config-if-range) # exit
Switch(config) # interface eth-0-2
```

```
Switch(config-if-eth-0-2)# port-isolate group 3
Switch(config-if-eth-0-2)# exit
```

#### step 6 Validation

Use the following command to display the information of the ARP entry on switchA:

```
Switch# show ip arpProtocolAddressAge (min)Hardware AddrInterfaceInternet192.168.10.1-eeb4.2a8d.6c00vlan10Internet192.168.10.111034b0.b279.5f67vlan10Internet192.168.10.22202a65.9618.57favlan10
```

Use the following command to display the information of the local ARP proxy configurations on the interface of switchA:

```
Switch# show ip interface vlan 10
Interface vlan10
Interface current state: UP
Internet address(es):
    192.168.10.1/24 broadcast 192.168.10.255/24
The maximum transmit unit is 1500 bytes
ICMP redirects are never sent
ARP timeout 01:00:00, ARP retry interval 1s
ARP Proxy is disabled, Local ARP Proxy is enabled
```

Use the following command to display the information on PC1:

```
[Host: ~]$ ifconfig eth0
eth0 Link encap:Ethernet HWaddr 34:B0:B2:79:5F:67
inet addr:192.168.10.111 Bcast:192.168.10.255 Mask:255.255.0
UP BROADCAST RUNNING MULTICAST MTU:1600 Metric:1
RX packets:22 errors:0 dropped:0 overruns:0 frame:0
TX packets:28 errors:0 dropped:0 overruns:0 carrier:0
collisions:0 txqueuelen:1000
RX bytes:1344 (1.3 KiB) TX bytes:2240 (2.1 KiB)
Interrupt:5[Host: ~]$ arp -a
```

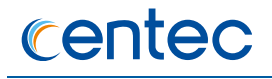

```
? (192.168.10.222) at ee:b4:2a:8d:6c:00 [ether] on eth0
```

```
[Host: ~]$ ping 192.168.10.222
PING 192.168.10.222 (192.168.10.222) 56(84) bytes of data.
64 bytes from 192.168.10.222: icmp_seq=0 ttl=63 time=131 ms
64 bytes from 192.168.10.222: icmp_seq=1 ttl=63 time=159 ms
--- 192.168.10.222 ping statistics ---
2 packets transmitted, 2 received, 0% packet loss, time 1003ms
rtt min/avg/max/mdev = 131.078/145.266/159.454/14.188 ms, pipe 2
```

Use the following command to display the information on PC2:

```
[Host:~]$ ifconfig eth0
eth0
         Link encap:Ethernet HWaddr 2A:65:96:18:57:FA
         inet addr:192.168.10.222 Bcast:192.168.10.255 Mask:255.255.255.0
         UP BROADCAST RUNNING MULTICAST MTU:1600 Metric:1
         RX packets:19 errors:0 dropped:0 overruns:0 frame:0
         TX packets:20 errors:0 dropped:0 overruns:0 carrier:0
         collisions:0 txqueuelen:1000
         RX bytes:1148 (1.1 KiB) TX bytes:1524 (1.4 KiB)
         Interrupt:5
[Host:~]$ arp -a
? (192.168.10.111) at ee:b4:2a:8d:6c:00 [ether] on eth0
[Host: ~]$ ping 192.168.10.111
PING 192.168.10.111 (192.168.10.111) 56(84) bytes of data.
64 bytes from 192.168.10.111: icmp seq=0 ttl=63 time=198 ms
64 bytes from 192.168.10.111: icmp seq=1 ttl=63 time=140 ms
64 bytes from 192.168.10.111: icmp seq=2 ttl=63 time=146 ms
--- 192.168.10.111 ping statistics ---
3 packets transmitted, 3 received, 0% packet loss, time 2008ms
rtt min/avg/max/mdev = 140.196/161.959/198.912/26.267 ms, pipe 2
```

# 3.3.3 Application cases

N/A

# **3.4 Configuring DHCP Client**

# 3.4.1 Overview

# **Function Introduction**

Dynamic Host Configuration Protocol(DHCP) client can acquire IP address and configuration dynamically from DHCP server by DHCP. If client and server is on the same physical subnet, client can communicate with server directly, otherwise they need DHCP relay agent which is used to forward DHCP messages. DHCP client can request IP address from DHCP server by broadcasting DHCP messages. After

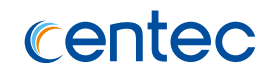

received IP address and lease correspond to it, client will configure itself and set the expired time. When half past the lease, client will sent DHCP messages for a new lease to use the IP address continually. If it success, DHCP client will renew the lease. DHCP client can send option request to server, which may be one or several of router, static-route, classless-static-route, classless-static-route-ms, tftp-server-address, dns-nameserver , domain-name, netbios-nameserver and vendor-specific. By default, options include router, static-route, classless-staticroute, classless-static-route-ms, tftp-server-address will be requested from server. We can cancel one or several of these option requests by command.

### **Principle Description**

N/A

# 3.4.2 Configuration

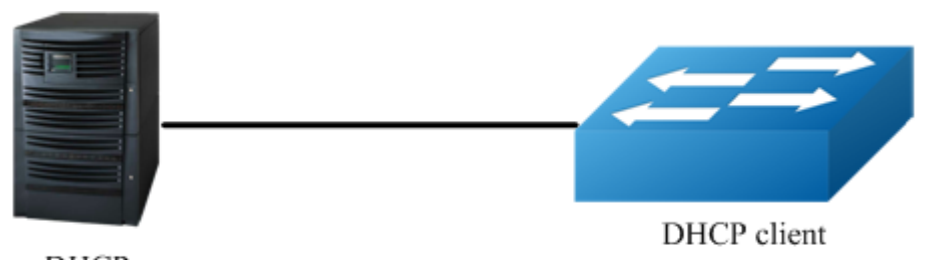

DHCP server 4.4.4.1/24

Figure 3-6 dhcp client

#### step 1 Enter the configure mode

Switch# configure terminal

#### step 2 Enter the interface configure mode

```
Switch(config) # interface eth-0-1
Switch(config-if-eth-0-1) # no switchport
Switch(config-if-eth-0-1) # no shutdown
```

#### step 3 disable static-route and enable DHCP client

```
Switch(config-if-eth-0-1)# no dhcp client request static-route
Switch(config-if-eth-0-1)# ip address dhcp
```

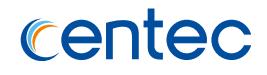

#### step 4 Exit the configure mode

Switch(config-if-eth-0-1)# end

#### step 5 Validation

#### Check interface configuration:

```
Switch# show running-config interface eth-0-1
Building configuration...
!
interface eth-0-1
no switchport
ip address dhcp
no dhcp client request static-route
```

#### Check all DHCP client status:

```
Switch# show dhcp client verbose
DHCP client informations:
eth-0-1 DHCP client information:
Current state: BOUND
Allocated IP: 4.4.4.199 255.255.255.0
Lease/renewal/rebinding: 1187/517/1037 seconds
Lease from 2011-11-18 05:59:59 to 2011-11-18 06:19:59
Will Renewal in 0 days 0 hours 8 minutes 37 seconds
DHCP server: 4.4.4.1
Transaction ID: 0x68857f54
Client ID: switch-7e39.3457.b700-eth-0-1
```

#### Show DHCP client statistics:

```
Switch# show dhcp client statistics
DHCP client packet statistics:
_____
DHCP OFFERS received: 1
DHCP ACKs received: 2
DHCP NAKs
          received: 0
DHCP Others received: 0
DHCP DISCOVER
             sent: 1
             sent: 0
DHCP DECLINE
DHCP RELEASE
DHCP REQUEST
             sent: 0
              sent: 2
DHCP packet send failed: 0
```

79

# 3.4.3 Application cases

N/A

# centec

# **3.5 Configuring DHCP Relay**

# 3.5.1 Overview

# **Function Introduction**

DHCP relay agent is any host that forwards DHCP packets between clients and servers. Relay agents are used to forward requests and replies between clients and servers when they are not on the same physical subnet. Relay agent forwarding is distinct from the normal forwarding of an IP router, where IP datagram are switched between networks somewhat transparently. By contrast, relay agents receive DHCP messages and then generate a new DHCP message to send out on another interface. The relay agent sets the gateway address (girder field of the DHCP packet) and, if configured, adds the relay agent information option (option82) in the packet and forwards it to the DHCP server. The reply from the server is forwarded back to the client after removing option 82.

# **Principle Description**

N/A

# 3.5.2 Configuration

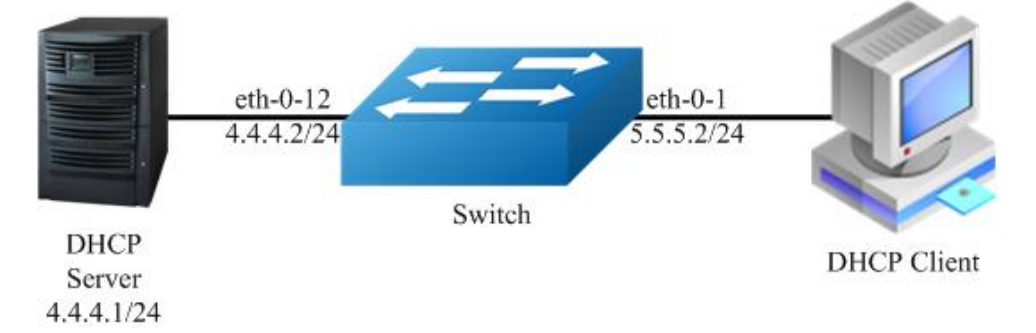

#### Figure 3-7 DHCP relay

This figure is the networking topology for testing DHCP relay functions. We need two Linux boxes and one Switch to construct the test bed.

- > Computer A is used as DHCP server.
- > Computer B is used as DHCP client.
- Switch is used as DHCP relay agent.

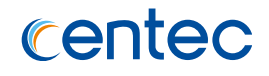

#### step 1 Enter the configure mode

Switch# configure terminal

#### step 2 Enter the interface configure mode, set the attributes and IP address

```
Switch(config)# interface eth-0-12
Switch(config-if-eth-0-12)# no switchport
Switch(config-if-eth-0-12)# ip address 4.4.4.2/24
Switch(config-if-eth-0-12)# no shutdown
Switch(config-if-eth-0-12)# exit
```

```
Switch(config)# interface eth-0-1
Switch(config-if-eth-0-1)# no switchport
Switch(config-if-eth-0-1)# ip address 5.5.5.2/24
Switch(config-if-eth-0-1)# no shutdown
Switch(config-if-eth-0-1)# exit
```

#### step 3 Create a dhcp server

Switch(config) # dhcp-server 1 4.4.4.1

#### step 4 Enable DHCP server and option82 for the interface

```
Switch(config) # interface eth-0-1
Switch(config-if-eth-0-1) # dhcp relay information trusted
Switch(config-if-eth-0-1) # dhcp-server 1
Switch(config-if-eth-0-1) # exit
```

#### step 5 Enable DHCP server and DHCP relay globally

```
Switch(config)# service dhcp enable
Switch(config)# dhcp relay
```

#### step 6 Validation

#### Check the interface configuration

```
Switch# show running-config interface eth-0-12
Building configuration...
interface eth-0-12
no switchport
ip address 4.4.4.2/24
!
Switch # show running-config interface eth-0-1
Building configuration...
interface eth-0-1
no switchport
dhcp relay information trusted
```

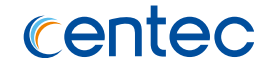

dhcp-server 1 ip address 5.5.5.2/24

#### Check the dhcp service status

| Switch# show services              |          |       |     |  |  |  |  |  |
|------------------------------------|----------|-------|-----|--|--|--|--|--|
| Networking services configuration: |          |       |     |  |  |  |  |  |
| Service Name                       | Protocol |       |     |  |  |  |  |  |
|                                    | +        | +     | +   |  |  |  |  |  |
| dhcp                               | enable   | 67/68 | UDP |  |  |  |  |  |
| http                               | enable   | 80    | TCP |  |  |  |  |  |
| telnet                             | enable   | 23    | TCP |  |  |  |  |  |
| ssh                                | enable   | 22    | TCP |  |  |  |  |  |
| snmp                               | disable  | 161   | UDP |  |  |  |  |  |

#### Check the dhcp server group configuration

```
Switch# show dhcp-server
DHCP server group information:
group 1 ip address list:
[1] 4.4.4.1
```

#### Check the dhcp relay statistics

Check your computer IP address from DHCP server

```
      Ipconfig/all

      Dhcp Enabled.
      .
      .
      .
      Yes

      Autoconfiguration Enabled
      .
      .
      .
      Yes

      IP Address.
      .
      .
      .
      .
      .
      5.5.5.1

      Subnet Mask
      .
      .
      .
      .
      .
      .
      .
      .
      .
      .
      .
      .
      .
      .
      .
      .
      .
      .
      .
      .
      .
      .
      .
      .
      .
      .
      .
      .
      .
      .
      .
      .
      .
      .
      .
      .
      .
      .
      .
      .
      .
      .
      .
      .
      .
      .
      .
      .
      .
      .
      .
      .
      .
      .
      .
      .
      .
      .
      .
      .
      .
      .
      .
      .
      .
      .
      .
      .
      .
      .
      .
      .
      .
      .
      .
      .
      .
      .
      .
      .
      .
      .
      .
      .
      .
      .
      .
      .
      .
      .
      .
```

82

# 3.5.3 Application cases

N/A

# **4** IP Routing Configuration Guide

# **4.1 Configuring IP Unicast-Routing**

# 4.1.1 Overview

## **Function Introduction**

Static routing is a concept describing one way of configuring path selection of routers in computer networks. It is the type of routing characterized by the absence of communication between routers regarding the current topology of the network. This is achieved by manually adding routes to the routing table. The opposite of static routing is dynamic routing, sometimes also referred to as adaptive routing.

In these systems, routes through a data network are described by fixed paths (statically). These routes are usually entered into the router by the system administrator. An entire network can be configured using static routes, but this type of configuration is not fault tolerant. When there is a change in the network or a failure occurs between two statically defined nodes, traffic will not be rerouted. This means that anything that wishes to take an affected path will either have to wait for the failure to be repaired or the static route to be updated by the administrator before restarting its journey. Most requests will time out (ultimately failing) before these repairs can be made. There are, however, times when static routes can improve the performance of a network. Some of these include stub networks and default routes.

83

# **Principle Description**

N/A

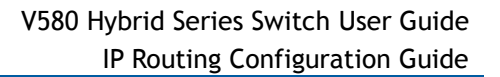

# 4.1.2 Configuration

centec

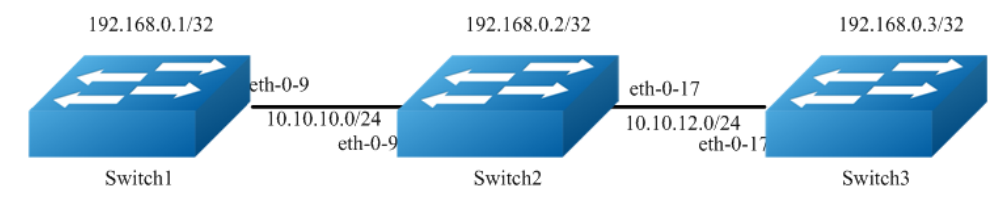

#### Figure 4-1 ip unicast routing

This example shows how to enable static route in a simple network topology.

There are 3 static routes on Switch1, one is to achieve remote network 10.10.12.0/24, the other two are to achieve the loopback addresses on Switch2 and Switch3. There is a default static route on Switch3, that is, static routes use same gateway or nexthop address. There are 2 static routes on Switch2, both of them are to achieve the remote switch's loopback address.

#### step 1 Enter the configure mode

Switch# configure terminal

#### step 2 Enter the interface configure mode, set the attributes and IP address

#### Configure on Switch1:

```
Switch(config)# interface eth-0-9
Switch(config-if-eth-0-9)# no shutdown
Switch(config-if-eth-0-9)# no switchport
Switch(config-if-eth-0-9)# ip address 10.10.10.1/24
Switch(config-if-eth-0-9)# exit
```

Switch(config) # interface loopback0 Switch(config-if-loopback0) # no shutdown Switch(config-if-loopback0) # no switchport Switch(config-if-loopback0) # ip address 192.168.0.1/32 Switch(config-if-loopback0) # exit

#### Configure on Switch2:

```
Switch(config) # interface eth-0-9
Switch(config-if-eth-0-9) # no shutdown
Switch(config-if-eth-0-9) # no switchport
Switch(config-if-eth-0-9) # ip address 10.10.10.2/24
Switch(config) # interface eth-0-17
Switch(config) # interface eth-0-17
Switch(config-if-eth-0-17) # no shutdown
Switch(config-if-eth-0-17) # no switchport
```

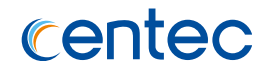

```
Switch(config-if-eth-0-17)# ip address 10.10.12.2/24
Switch(config-if-eth-0-17)# exit
```

```
Switch(config)# interface loopback0
Switch(config-if-loopback0)# no shutdown
Switch(config-if-loopback0)# no switchport
Switch(config-if-loopback0)# ip address 192.168.0.2/32
Switch(config-if-loopback0)# exit
```

#### Configure on Switch3:

```
Switch(config)# interface eth-0-17
Switch(config-if-eth-0-17)# no shutdown
Switch(config-if-eth-0-17)# no switchport
Switch(config-if-eth-0-17)# ip address 10.10.12.3/24
Switch(config-if-eth-0-17)# exit
```

```
Switch(config)# interface loopback0
Switch(config-if-loopback0)# no switchport
Switch(config-if-loopback0)# no shutdown
Switch(config-if-loopback0)# ip address 192.168.0.3/32
Switch(config-if-loopback0)# exit
```

#### step 3 Configuring static route

Configure on Switch1:

Note: Specify the destination prefix and mask for the network for which a gateway is required, for example, 10.10.12.0/24. Add a gateway for each of them (in this case 10.10.10.2 for all). Since R2 is the only next hop available, you can configure a default route instead of configuring the same static route for individual addresses.

```
Switch(config)# ip route 10.10.12.0/24 10.10.10.2
Switch(config)# ip route 192.168.0.2/32 10.10.10.2
Switch(config)# ip route 192.168.0.3/32 10.10.10.2
```

#### Configure on Switch2:

```
Switch(config)# ip route 192.168.0.1/32 10.10.10.1
Switch(config)# ip route 192.168.0.3/32 10.10.12.3
```

#### Configure on Switch3:

Note:Specify 10.10.12.2 as a default gateway to reach any network. Since 10.10.12.2 is the only route available you can specify it as the default gateway instead of specifying it as the gateway for individual network or host addresses.

```
Switch(config) # ip route 0.0.0.0/0 10.10.12.2
```

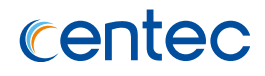

#### step 4 Exit the configure mode

Switch(config)# end

#### step 5 Validation

Use the following command to display the route information on Switch1:

Use the following command to display the route information on Switch2:

Use the following command to display the route information on Switch3:

# 4.1.3 Application cases

N/A

# 4.2 Configuring OSPF

# 4.2.1 Overview

### **Function Introduction**

OSPF is an Interior Gateway Protocol (IGP) designed expressly for IP networks, supporting IP subnet ting and tagging of externally derived routing information. OSPF also allows packet authentication and uses IP multicast when sending and receiving packets.

The implementation conforms to the OSPF Version 2 specifications with these key features:

- Definition of stub areas is supported: Routes learned through any IP routing protocol can be redistributed into another IP routing protocol. At the intradomain level, this means that OSPF can import routes learned through RIP. OSPF routes can also be exported into RIP.
- Plain text and MD5 authentication among neighboring routers within an area is supported: Configurable routing interface parameters include interface output cost, retransmission interval, interface transmit delay, router priority, router dead and hello intervals, and authentication key.
- Virtual links are not supported: Not-so-stubby-areas (NSSAs) per RFC 1587 are not supported now. OSPF typically requires coordination among many internal routers, area border routers (ABRs) connected to multiple areas, and autonomous system boundary routers (ASBRs). The minimum configuration would use all default parameter values, no authentication, and interfaces assigned to areas. If you customize your environment, you must ensure coordinated configuration of all routers.

87

## **Principle Description**

Reference to RFC 2328

# 4.2.2 Configuration

# **Basic OSPF Parameters Configuration**

#### step 1 Enter the configure mode

#### Switch# configure terminal

# step 2 Configure the Routing process and associate the network with a specified OSPF area

```
Switch(config) # router ospf
Switch(config-router) # network 10.10.10.0/24 area 0
Switch(config-router) # quit
```

Note:use the following command to delete the routing process

```
Switch(config) # no router ospf
```

#### step 3 Exit the configure mode

Switch(config) # end

#### step 4 Validation

Switch# show running-config router ospf network 10.10.10.0/24 area 0

## **Enabling OSPF on an Interface**

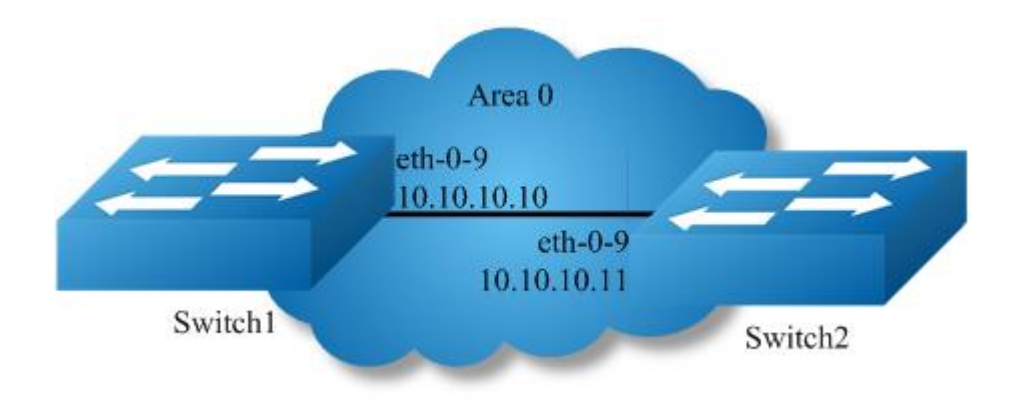

88

Figure 4-2 ospf

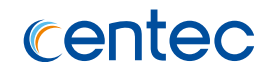

This example shows the minimum configuration required for enabling OSPF on an interface Switch1 and 2 are two routers in Area 0 connecting to network 10.10.10.0/24

**NOTE** Configure one interface so that it belongs to only one area. However, you can configure different interfaces on a router to belong to different areas.

#### step 1 Enter the configure mode

Switch# configure terminal

#### step 2 Enter the interface configure mode, set the attributes and IP address

#### Configure on Switch1:

```
Switch(config)# interface eth-0-9
Switch(config-if-eth-0-9)# no switchport
Switch(config-if-eth-0-9)# no shutdown
Switch(config-if-eth-0-9)# ip address 10.10.10.10/24
Switch(config-if-eth-0-9)# exit
```

#### Configure on Switch2:

```
Switch(config) # interface eth-0-9
Switch(config-if-eth-0-9) # no switchport
Switch(config-if-eth-0-9) # no shutdown
Switch(config-if-eth-0-9) # ip address 10.10.10.11/24
Switch(config-if-eth-0-9) # exit
```

# step 3 Configure the Routing process and associate the network with a specified OSPF area

#### Configure on Switch1:

```
Switch(config)# router ospf
Switch(config-router)# network 10.10.10.0/24 area 0
```

#### Configure on Switch2:

Switch(config) # router ospf
Switch(config-router) # network 10.10.10.0/24 area 0

89

Note: To using OSPF among two devices which are directly connected, the area IDs must be same. The ospf process IDs can be same or different.

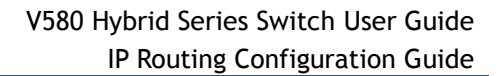

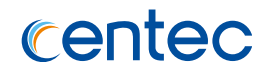

#### step 4 Exit the configure mode

Switch(config-router) # end

#### step 5 Validation

Use the following command to display the database of ospf:

| Switch# show ip | ospf database    |        |            |        |      |       |
|-----------------|------------------|--------|------------|--------|------|-------|
| OSPI            | ? Router with ID | (10.1  | .0.10.10)  |        |      |       |
|                 | Router Link Stat | tes (A | Area O)    |        |      |       |
| Link ID         | ADV Router       | Age    | Seq#       | CkSum  | Link | count |
| 10.10.10.10     | 10.10.10.10      | 26     | 0x80000006 | 0x1499 | 1    |       |
| 10.10.10.11     | 10.10.10.11      | 27     | 0x80000003 | 0x1895 | 1    |       |
|                 | Net Link States  | (Area  | a O)       |        |      |       |
| Link ID         | ADV Router       | Age    | Seq#       | CkSum  |      |       |
| 10.10.10.10     | 10.10.10.10      | 26     | 0x80000001 | 0xdfd8 |      |       |

Use the following command to display the interface of ospf:

```
Switch# show ip ospf interface
eth-0-9 is up
ifindex 119, MTU 1500 bytes, BW 40000 Mbit <UP,BROADCAST,RUNNING,MULTICAST>
Internet Address 10.10.10.10/24, Broadcast 10.10.10.255, Area 0.0.0.0
MTU mismatch detection:enabled
Router ID 10.10.10.10, Network Type BROADCAST, Cost: 3
Transmit Delay is 1 sec, State DR, Priority 1
Designated Router (ID) 10.10.10, Interface Address 10.10.10.10
Backup Designated Router (ID) 10.10.10.11, Interface Address 10.10.10.11
Multicast group memberships: OSPFAllRouters OSPFDesignatedRouters
Timer intervals configured, Hello 10s, Dead 40s, Wait 40s, Retransmit 5s
Hello due in 3.465s
Neighbor Count is 1, Adjacent neighbor count is 1
```

Use the following command to display the neighbor of ospf:

#### Switch1:

```
Switch# show ip ospf neighbor
Neighbor ID Pri State Dead Time Address Interface
RXmtL RgstL DBsmL
10.10.10.11 1 Full/Backup 34.107s 10.10.10.11 eth-0-9:10.10.10.10
0 0 0
```

Switch2:

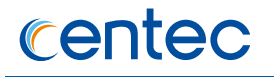

#### Switch# show ip ospf neighbor

| Neighb | or ID | Pri   | State   | Dead Time | Address     | Interface           |
|--------|-------|-------|---------|-----------|-------------|---------------------|
| RXmtL  | RqstL | DBsmL |         |           |             |                     |
| 10.10. | 10.10 | 1     | Full/DR | 38.682s   | 10.10.10.10 | eth-0-9:10.10.10.11 |
| 1      | 0     | 0     |         |           |             |                     |

Use the following command to display the ospf routes:

```
Switch# show ip route
Codes: C - connected, S - static, R - RIP,
    O - OSPF, I - IS-IS, B - BGP, P - PIM,
    > - selected route, * - FIB route,
    [*] - [AD/Metric]
0 10.10.10.0/24 [110/3] is directly connected, eth-0-9, 03:40:16
C>* 10.10.10.0/24 is directly connected, eth-0-9
```

### **Configuring OSPF Cost**

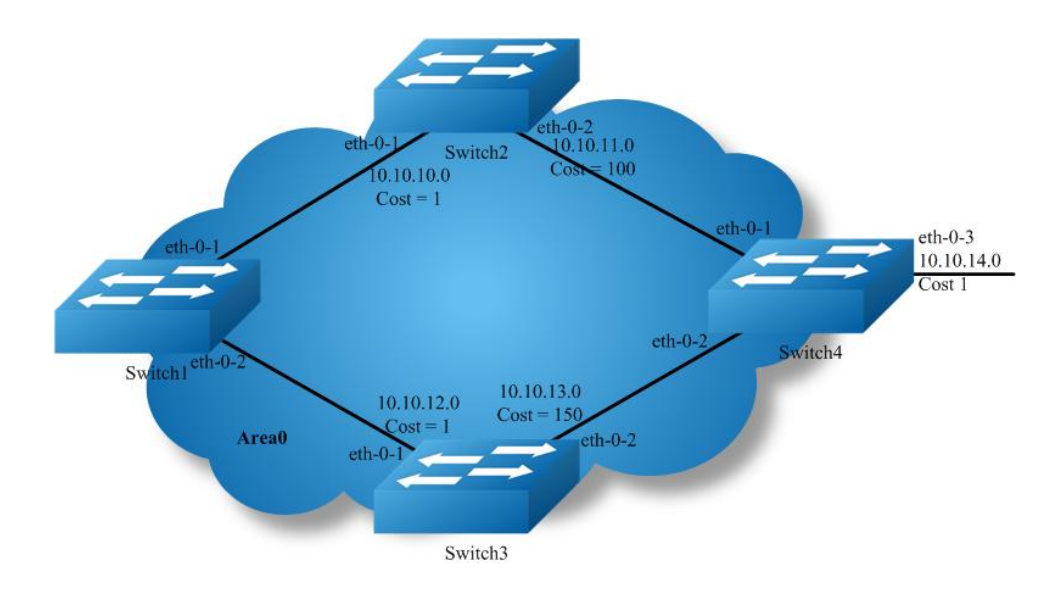

#### Figure 4-3 ospf cost

You can make a route the preferred route by changing its cost. In this example, cost has been configured to make Switch2 the next hop for Switch1.

The default cost on each interface is 3(40G speed). Interface eth2 on Switch2 has a cost of 100 and interface eth2 on Switch3 has a cost of 150. The total cost to reach(Switch4 network 10.10.14.0) through Switch2 and Switch3:

Switch2: 3+3+100 = 106

Switch3: 3+3+150 = 156

Therefore, Switch1 chooses Switch2 as its next hop for destination Switch4

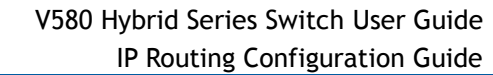

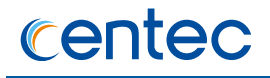

#### step 1 Enter the configure mode

Switch# configure terminal

### step 2 Enter the interface configure mode, set the attributes and IP address. Set the ospf cost under the interface configure mode

#### Configure on Switch1:

```
Switch(config)# interface eth-0-1
Switch(config-if-eth-0-1)# no switchport
Switch(config-if-eth-0-1)# ip address 10.10.10.1/24
Switch(config-if-eth-0-1)# exit
Switch(config)# interface eth-0-2
Switch(config-if-eth-0-2)# no switchport
Switch(config-if-eth-0-2)# ip address 10.10.12.1/24
Switch(config-if-eth-0-2)# exit
```

#### Configure on Switch2:

```
Switch(config) # interface eth-0-1
Switch(config-if-eth-0-1) # no switchport
Switch(config-if-eth-0-1) # ip address 10.10.10.2/24
Switch(config-if-eth-0-1) # exit
Switch(config) # interface eth-0-2
Switch(config-if-eth-0-2) # no switchport
Switch(config-if-eth-0-2) # ip address 10.10.11.2/24
Switch(config-if-eth-0-2) # ip ospf cost 100
Switch(config-if-eth-0-2) # exit
```

#### Configure on Switch3:

```
Switch(config) # interface eth-0-1
Switch(config-if-eth-0-1) # no switchport
Switch(config-if-eth-0-1) # ip address 10.10.12.2/24
Switch(config-if-eth-0-1) # exit
Switch(config) # interface eth-0-2
Switch(config-if-eth-0-2) # no switchport
Switch(config-if-eth-0-2) # ip address 10.10.13.2/24
Switch(config-if-eth-0-2) # ip ospf cost 150
Switch(config-if-eth-0-2) # exit
```

#### Configure on Switch4:

```
Switch(config) # interface eth-0-1
Switch(config-if-eth-0-1) # no switchport
Switch(config-if-eth-0-1) # ip address 10.10.11.1/24
Switch(config-if-eth-0-1) # exit
Switch(config) # interface eth-0-2
Switch(config-if-eth-0-2) # no switchport
Switch(config-if-eth-0-2) # ip address 10.10.13.1/24
Switch(config-if-eth-0-2) # exit
Switch(config) # interface eth-0-3
```

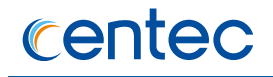

```
Switch(config-if-eth-0-3)# no switchport
Switch(config-if-eth-0-3)# ip address 10.10.14.1/24
Switch(config-if-eth-0-3)# exit
```

# step 3 Configure the Routing process and associate the network with a specified OSPF area

#### Configure on Switch1:

```
Switch(config) # router ospf 100
Switch(config-router) # network 10.10.10.0/24 area 0
Switch(config-router) # network 10.10.12.0/24 area 0
Switch(config-router) # exit
```

#### Configure on Switch2:

```
Switch(config) # router ospf 100
Switch(config-router) # network 10.10.10.0/24 area 0
Switch(config-router) # network 10.10.11.0/24 area 0
Switch(config-router) # exit
```

#### Configure on Switch3:

```
Switch(config) # router ospf 100
Switch(config-router) # network 10.10.12.0/24 area 0
Switch(config-router) # network 10.10.13.0/24 area 0
Switch(config-router) # exit
```

#### Configure on Switch4:

```
Switch(config) # router ospf 100
Switch(config-router) # network 10.10.11.0/24 area 0
Switch(config-router) # network 10.10.13.0/24 area 0
Switch(config-router) # network 10.10.14.0/24 area 0
Switch(config-router) # exit
```

#### step 4 Exit the configure mode

Switch(config) # end

#### step 5 Validation

Use the following command to display the ospf routes:

Switch1:

# centec

```
0 10.10.10.0/24 [110/3] is directly connected, eth-0-1, 00:04:03
C>* 10.10.10.0/24 is directly connected, eth-0-1
0>* 10.10.11.0/24 [110/103] via 10.10.10.2, eth-0-1, 00:02:41
0 10.10.12.0/24 [110/3] is directly connected, eth-0-2, 00:04:14
C>* 10.10.12.0/24 is directly connected, eth-0-2
0>* 10.10.13.0/24 [110/106] via 10.10.10.2, eth-0-1, 00:02:25
```

#### Switch2:

```
Switch# show ip route
Codes: C - connected, S - static, R - RIP,
O - OSPF, I - IS-IS, B - BGP, P - PIM,
> - selected route, * - FIB route,
[*] - [AD/Metric]
0 10.10.10.0/24 [110/3] is directly connected, eth-0-1, 00:04:38
C>* 10.10.10.0/24 is directly connected, eth-0-1
0 10.10.11.0/24 [110/100] is directly connected, eth-0-2, 00:05:19
C>* 10.10.11.0/24 is directly connected, eth-0-2
O>* 10.10.12.0/24 [110/6] via 10.10.10.1, eth-0-1, 00:04:30
O>* 10.10.13.0/24 [110/103] via 10.10.11.1, eth-0-2, 00:04:15
```

#### Switch3:

#### Switch4:

# **Configuring OSPF Authentication**

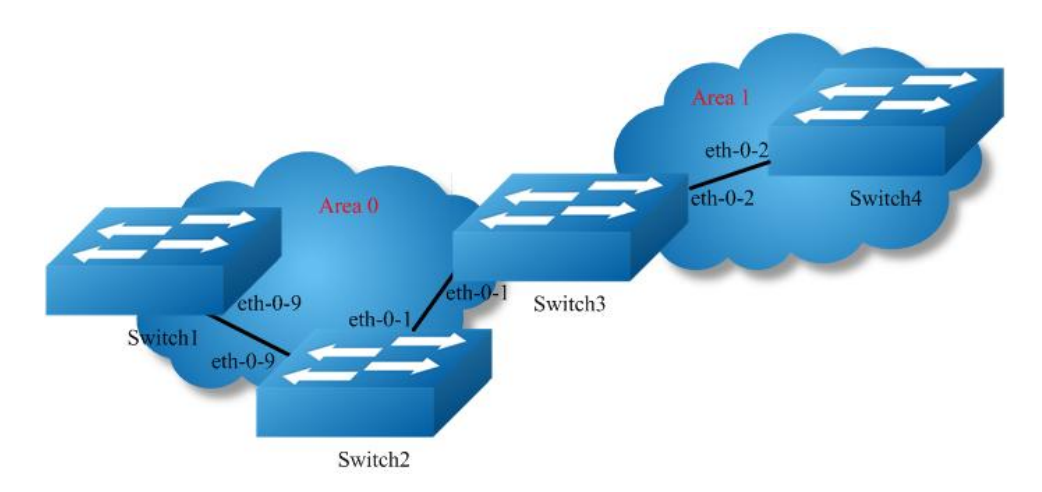

#### Figure 4-4 ospf authentication

In our implementation there are two types of OSPF authentications--Null authentication (Type 0) and MD5 (Type 2) authentication. With null authentication, routing exchanges over the network are not authenticated. In Simple Text authentication, the authentication type is the same for all routers that communicate using OSPF in a network. For MD5 authentication, you configure a key and a key-id on each router. The router generates a message digest on the basis of the key, key ID and the OSPF packet and adds it to the OSPF packet.

The Authentication type can be configured on a per-interface basis or a per-area basis. Additionally, Interface and Area authentication can be used together. Area authentication is used for an area and interface authentication is used for a specific interface in the area. If the Interface authentication type is different from Area authentication type, Interface authentication type overrides the Area authentication type. If the Authentication type is not specified for an interface, the Authentication type for the area is used. The authentication command descriptions contain details of each type of authentication. Refer to the OSPF Command Reference for OSPF authentication commands.

In the example below, Switch1 and 2 are configured for both the interface and area authentications. The authentication type of interface eth-0-9 on Switch1 and interface eth-0-9 on Switch2 is null authentication mode The authentication type of interface eth-0-1 on Switch2 and interface eth-0-1 on Switch3 is md5 authentication mode The authentication type of interface eth-0-2 on Switch3 and interface eth-0-2 on Switch4 is MD5 authentication mode in area1, if you define

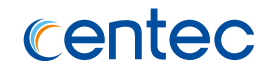

area 1 authentication type first, you needn't define interface authentication type, only define authentication key value.

#### step 1 Enter the configure mode

Switch# configure terminal

### step 2 Enter the interface configure mode, set the attributes and IP address. Set the ospf authentication under the interface configure mode

#### Configure on Switch1:

```
Switch(config)# interface eth-0-9
Switch(config-if-eth-0-9)# no switchport
Switch(config-if-eth-0-9)# ip address 9.9.9.1/24
Switch(config-if-eth-0-9)# exit
```

#### Configure on Switch2:

```
Switch(config) # interface eth-0-1
Switch(config-if-eth-0-1) # no switchport
Switch(config-if-eth-0-1) # ip address 1.1.1.1/24
Switch(config-if-eth-0-1) # ip ospf authentication message-digest
Switch(config-if-eth-0-1) # exit
```

```
Switch(config) # interface eth-0-9
Switch(config-if-eth-0-9) # no switchport
Switch(config-if-eth-0-9) # ip address 9.9.9.2/24
Switch(config-if-eth-0-9) # exit
```

#### Configure on Switch3:

```
Switch(config) # interface eth-0-1
Switch(config-if-eth-0-1) # no switchport
Switch(config-if-eth-0-1) # ip address 1.1.1.2/24
Switch(config-if-eth-0-1) # ip ospf authentication message-digest
Switch(config-if-eth-0-1) # exit
Switch(config) # interface eth-0-2
Switch(config-if-eth-0-2) # no switchport
Switch(config-if-eth-0-2) # ip address 2.2.2.1/24
Switch(config-if-eth-0-2) # ip ospf authentication message-digest
Switch(config-if-eth-0-2) # ip ospf message-digest-key 1 md5 key1
Switch(config-if-eth-0-2) # exit
```

#### Configure on Switch4:

```
Switch(config) # interface eth-0-2
Switch(config-if-eth-0-2) # no switchport
Switch(config-if-eth-0-2) # ip address 2.2.2.2/24
Switch(config-if-eth-0-2) # ip ospf authentication message-digest
Switch(config-if-eth-0-2) # ip ospf message-digest-key 1 md5 key1
Switch(config-if-eth-0-2) # exit
```

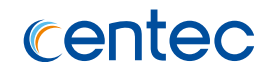

# step 3 Configure the Routing process and associate the network with a specified OSPF area

#### Configure on Switch1:

```
Switch(config) # router ospf
Switch(config-router) # network 9.9.9.0/24 area 0
Switch(config-router) # exit
```

#### Configure on Switch2:

```
Switch(config) # router ospf
Switch(config-router) # network 9.9.9.0/24 area 0
Switch(config-router) # network 1.1.1.0/24 area 0
Switch(config-router) # exit
```

#### Configure on Switch3:

```
Switch(config) # router ospf
Switch(config-router) # area 1 authentication message-digest
Switch(config-router) # network 2.2.2.0/24 area 1
Switch(config-router) # network 1.1.1.0/24 area 0
Switch(config-router) # exit
```

#### Configure on Switch4:

```
Switch(config) # router ospf
Switch(config-router) # area 1 authentication message-digest
Switch(config-router) # network 2.2.2.0/24 area 1
Switch(config-router) # exit
```

#### step 4 Exit the configure mode

Switch(config) # end

#### step 5 Validation

Use the following command to display the neighbor of ospf:

#### Switch1:

```
Switch# show ip ospf neighbor
Neighbor ID Pri State Dead Time Address Interface
RXmtL RqstL DBsmL
9.9.9.2 1 Full/DR 37.347s 9.9.9.2 eth-0-9:9.9.9.1
0 0 0
```

#### Switch2:

Switch# show ip ospf neighbor

# centec

| Neighb | or ID |      | Pri | State       | Dead Time | Address | Interface       |
|--------|-------|------|-----|-------------|-----------|---------|-----------------|
| RXmtL  | RqstL | DBsr | nL  |             |           |         |                 |
| 9.9.9. | 1     |      | 1   | Full/Backup | 32.633s   | 9.9.9.1 | eth-0-9:9.9.9.2 |
| 0      | 0     | 0    |     |             |           |         |                 |
| 10.10. | 10.13 |      | 1   | Full/DR     | 33.811s   | 1.1.1.2 | eth-0-1:1.1.1.1 |
| 0      | 0     | 0    |     |             |           |         |                 |

#### Switch3:

Switch# show ip ospf neighbor

| Neighb | or ID |      | Pri | State       | Dead Time | Address | Interface       |
|--------|-------|------|-----|-------------|-----------|---------|-----------------|
| RXmtL  | RqstL | DBsn | nL  |             |           |         |                 |
| 2.2.2. | 2     |      | 1   | Full/Backup | 35.738s   | 2.2.2.2 | eth-0-2:2.2.2.1 |
| 0      | 0     | 0    |     |             |           |         |                 |
| 9.9.9. | 2     |      | 1   | Full/Backup | 30.681s   | 1.1.1.1 | eth-0-1:1.1.1.2 |
| 0      | 0     | 0    |     |             |           |         |                 |

#### Switch4:

Switch# show ip ospf neighbor

| Neighb | or ID | Pri   | State   | Dead Time | Address | Interface       |
|--------|-------|-------|---------|-----------|---------|-----------------|
| RXmtL  | RqstL | DBsmL |         |           |         |                 |
| 10.10. | 10.13 | 1     | Full/DR | 34.501s   | 2.2.2.1 | eth-0-2:2.2.2.2 |
| 0      | 0     | 0     |         |           |         |                 |

Use the following command to display the interface of ospf:

#### Switch3:

```
Switch# show ip ospf interface
eth-0-2 is up
 ifindex 113, MTU 1500 bytes, BW 40000 Mbit <UP, BROADCAST, RUNNING, MULTICAST>
 Internet Address 2.2.2.1/24, Broadcast 2.2.2.255, Area 0.0.0.1
 MTU mismatch detection:enabled
 Router ID 10.10.10.13, Network Type BROADCAST, Cost: 3
 Transmit Delay is 1 sec, State DR, Priority 1
 Designated Router (ID) 10.10.10.13, Interface Address 2.2.2.1
 Backup Designated Router (ID) 2.2.2.2, Interface Address 2.2.2.2
 Saved Network-LSA sequence number 0x80000002
 Multicast group memberships: OSPFAllRouters OSPFDesignatedRouters
 Timer intervals configured, Hello 10s, Dead 40s, Wait 40s, Retransmit 5s
   Hello due in 5.078s
 Neighbor Count is 1, Adjacent neighbor count is 1
 Message digest authentication enabled
       Youngest key id is 1
```

Use the following command to display the protocol state of ospf process:

98

#### Switch3:

```
Switch# show ip ospf
OSPF Routing Process, Router ID: 2.2.2.1
Supports only single TOS (TOSO) routes
```

# centec

```
This implementation conforms to RFC2328
RFC1583Compatibility flag is disabled
OpaqueCapability flag is disabled
Initial SPF scheduling delay 0 millisec(s)
Minimum hold time between consecutive SPFs 50 millisec(s)
Maximum hold time between consecutive SPFs 5000 millisec(s)
Hold time multiplier is currently 1
SPF algorithm last executed 9.158s ago
Last SPF duration 645 usecs
SPF timer is inactive
LSA minimum interval 5000 msecs
LSA minimum arrival 1000 msecs
Write Multiplier set to 20
Refresh timer 10 secs
This router is an ABR, ABR type is: Alternative Cisco
Number of external LSA 0. Checksum Sum 0x0000000
Number of opaque AS LSA 0. Checksum Sum 0x0000000
Number of areas attached to this router: 2
Area ID: 0.0.0.0 (Backbone)
  Number of interfaces in this area: Total: 1, Active: 1
 Number of fully adjacent neighbors in this area: 1
 Area has no authentication
  SPF algorithm executed 6 times
  Number of LSA 9
  Number of router LSA 4. Checksum Sum 0x00024415
  Number of network LSA 3. Checksum Sum 0x000120a4
  Number of summary LSA 2. Checksum Sum 0x0001066c
  Number of ASBR summary LSA 0. Checksum Sum 0x0000000
  Number of NSSA LSA 0. Checksum Sum 0x0000000
  Number of opaque link LSA 0. Checksum Sum 0x0000000
  Number of opaque area LSA 0. Checksum Sum 0x0000000
Area ID: 0.0.0.1
  Shortcutting mode: Default, S-bit consensus: ok
  Number of interfaces in this area: Total: 1, Active: 1
  Number of fully adjacent neighbors in this area: 1
  Area has message digest authentication
  Number of full virtual adjacencies going through this area: 0
  SPF algorithm executed 5 times
  Number of LSA 8
  Number of router LSA 3. Checksum Sum 0x0000c07b
  Number of network LSA 2. Checksum Sum 0x00014ae2
  Number of summary LSA 3. Checksum Sum 0x00006b1b
  Number of ASBR summary LSA 0. Checksum Sum 0x0000000
  Number of NSSA LSA 0. Checksum Sum 0x0000000
  Number of opaque link LSA 0. Checksum Sum 0x0000000
  Number of opaque area LSA 0. Checksum Sum 0x0000000
```

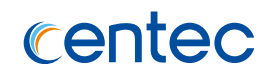

# **5** Security Configuration Guide

# 5.1 Configuring Time-Range

# 5.1.1 Overview

### **Function Introduction**

A time range is created that defines specific absolute times or periodic times of the day and week in order to implement time-based function, such as ACLs. The time range is identified by a name and then referenced by a function, which by itself has no relevance. Therefore, the time restriction is imposed on the function itself. The time range relies on the system clock.

# **Principle Description**

N/A

# 5.1.2 Configuration

### Create an absolute time range

#### step 1 Enter the configure mode

Switch# configure terminal

#### step 2 Create a time-range and set absolute time

```
Switch(config) # time-range test-absolute
Switch(config-time-range-test-absolute) # absolute start 1:1:2 1 1 2012 end 1:1:3 1
7 2012
Switch(config-time-range-test-absolute) # exit
```

#### step 3 Exit the configure mode

Switch(config) # end

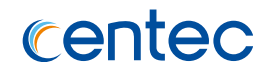

#### step 4 Validation

```
DUT1# show time-range
time-range test-absolute
absolute start 01:01:02 01 01 2012 end 01:01:03 01 07 2012
```

#### Create a periodic time range

#### step 1 Enter the configure mode

```
Switch# configure terminal
```

step 2 Create a time-range and set periodic time

```
Switch(config) # time-range test-periodic
Switch(config-time-range-test-periodic) # periodic 1:1 mon to 1:1 wed
Switch(config-time-range-test-periodic) # exit
```

#### step 3 Exit the configure mode

Switch(config) # end

#### step 4 Validation

DUT1# show time-range time-range test-periodic periodic 01:01 Mon to 01:01 Wed

## 5.1.3 Application cases

N/A

# **5.2 Configuring ACL**

# 5.2.1 Overview

### **Function Introduction**

Access control lists (ACLs) classify traffic with the same characteristics. The ACL can have multiple access control entries (ACEs), which are commands that match fields against the contents of the packet. ACLs can filter packets received on interface by many fields such as ip address, mac address and deny or permit the packets.

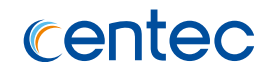

In this document, it will provide two kinds of ACL: IP ACL, MAC ACL. In IP ACL, it will filter the ipv4 packets and ARP packets; In MAC ACL, it will filter all the packets with L2 header.

### **Principle Description**

The following terms and concepts are used to describe ACL:

- Access control entry (ACE): Each ACE includes an action element (permit or deny) and a series of filter element based on criteria such as source address, destination address, protocol, and protocol-specific parameters.
- MAC ACL: MAC ACL can filter packet by mac-sa and mac-da, and the mac-address can be masked, or configured as host id, or configured as any to filter all MAC addresses. MAC ACL can also filter other L2 fields such as COS, VLAN-ID, INNER-COS, INNER-VLAN-ID, L2 type.
- IP ACL: IP ACL can filter packet by ip-sa and ip-da, and ip-address can be masked, or configured as host id, or configured as any to filter all IPv4 address. IP ACL can also filter other L3 fields such as DSCP, L4 protocol and L4 fields such as TCP port, UDP port, and so on.
- **Time Range**: Time range can define a period of time only between which the ACE can be valid if the ACE is associated to the time range.

# **5.2.2 Configuration**

# **ACL Configuration**

#### step 1 Enter the configure mode

Switch# configure terminal

#### step 2 Create access list

#### mac access list:

```
Switch(config) # mac access-list aaa
Switch(config-mac-acl-aaa) # 10 permit src-mac host 0000.0000.1111 dest-mac any
Switch(config-mac-acl-aaa) # 20 deny src-mac any
Switch(config-mac-acl-aaa) # exit
```

#### ip access list:

```
Switch(config)# ip access-list bbb
Switch(config-ip-acl-bbb)# 10 permit src-ip host 1.1.1.1 dest-ip any
```

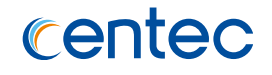

```
Switch(config-ip-acl-bbb)# 20 deny src-ip any dest-ip any
Switch(config-ip-acl-bbb)# exit
```

#### step 3 Exit the configure mode

Switch(config) # end

# ACL Configuration with time-range

#### step 1 Enter the configure mode

Switch# configure terminal

#### step 2 Create time-range

```
Switch(config) # time-range tr1
Switch(config-time-range-tr1) # periodic 9:10 daily to 20:00
Switch(config-time-range-tr1) # exit
Switch(config) # time-range tr2
Switch(config-time-range-tr2) # absolute start 12:00:00 10 10 2018 end 0:0:0 10 25
2018
Switch(config-time-range-tr2) # exit
```

#### step 3 Create rules with time-range

```
Switch(config)# mac access-list tracl1
Switch(config-mac-acl-tracl1)# permit src-mac host 0000.0000.2222 time-range tr1
Switch(config-mac-acl-tracl1)# deny src-mac host 0000.0000.3333 time-range tr2
Switch(config-mac-acl-tracl1)# exit
Switch(config)# ip access-list tracl2
Switch(config-ip-acl-tracl2)# permit src-ip host 2.2.2.2 time-range tr1
Switch(config-ip-acl-tracl2)# deny src-ip host 3.3.3 time-range tr2
Switch(config-ip-acl-tracl2)# deny src-ip host 3.3.3 time-range tr2
```

#### step 4 Exit the configure mode

Switch(config) # end

### Apply the ACL to the CoPP

#### step 1 Enter the configure mode

Switch# configure terminal

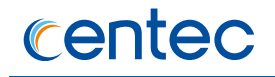

#### step 2 Create class-map, and bind the access list

```
Switch(config) # class-map cmap1
Switch(config-class-map-cmap1) # match access-list aaa
Switch(config-class-map-cmap1) # match access-list bbb
Switch(config-class-map-cmap1) # match access-list tracl1
Switch(config-class-map-cmap1) # match access-list tracl2
Switch(config-class-map-cmap1) # exit
```

#### step 3 Create policy-map and bind the class map

```
Switch(config) # policy-map pmap1
Switch(config-policy-map-pmap1) # class cmap1
Switch(config-policy-map-pmap1-cmap-cmap1) # exit
Switch(config-policy-map-pmap1) # exit
```

#### step 4 Apply the policy to CoPP

```
Switch(config)# control-plane
Switch(config-control-plane)# policy input pmap1
```

#### 步骤 5 退出配置模式

#### step 5 Exit the configure mode

Switch(config) # end

#### step 6 Validation

The result of show mac access-list:

```
Switch# show mac access-list
mac access-list aaa
10 permit src-mac host 0000.0000.1111 dest-mac any
20 deny src-mac any
mac access-list tracl1
10 permit src-mac host 0000.0000.2222 time-range tr1 (invalid)
20 deny src-mac host 0000.0000.3333 time-range tr2 (valid)
```

#### The result of show ip access-list:

```
Switch# show ip access-list
ip access-list bbb
10 permit src-ip host 1.1.1.1 dest-ip any
20 deny src-ip any dest-ip any
ip access-list tracl2
10 permit src-ip host 2.2.2.2 time-range tr1 (invalid)
20 deny src-ip host 3.3.3.3 time-range tr2 (valid)
```

The result of show clock and show time-range info:

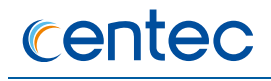

```
Switch# show clock
05:46:36 UTC Fri Oct 21 2018
Switch# show time-range
time-range tr1
periodic 09:10 daily to 20:00
time-range tr2
absolute start 12:00:00 10 10 2018 end 00:00:00 10 25 2018
Switch# show time-range info
time-range tr1
mac access-list tracl1 sequence-num 10
ip access-list tracl2 sequence-num 10
time-range tr2
mac access-list tracl1 sequence-num 20
```

The result of show class-map and show policy-map:

ip access-list tracl2 sequence-num 20

```
Switch# show class-map
class-map cmap1
match access-list aaa
match access-list bbb
match access-list tracl1
match access-list tracl2
Switch# show policy-map
policy-map pmap1
class cmap1
```

# 5.2.3 Application cases

N/A

# 5.3 Configuring AAA and Radius

# 5.3.1 Overview

### **Function Introduction**

Authentication verifies users before they are allowed access to the network and network services. System can use AAA authentication methods and Non-AAA authentication methods. RADIUS Authentication is one of AAA authentication methods. RADIUS is a distributed client/server system that secures networks against unauthorized access. RADIUS is widely used protocol in network environments. It is commonly used for embedded network devices such as routers, modem servers, switches, etc. RADIUS clients run on support routers and switches.

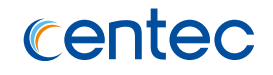

Clients send authentication requests to a central RADIUS server, which contains all user authentication and network service access information.

# **Principle Description**

Terminology:

- > AAA: Authentication Authorization and Accounting
- > RADIUS: Remote Authentication Dial-In User Service
- > TACACS+: Terminal Access Controller Access Control System Plus

Reference to IETF RFC2865, RFC2866 for RADIUS; Reference to IETF RFC1321 for MD5.

# 5.3.2 Configuration

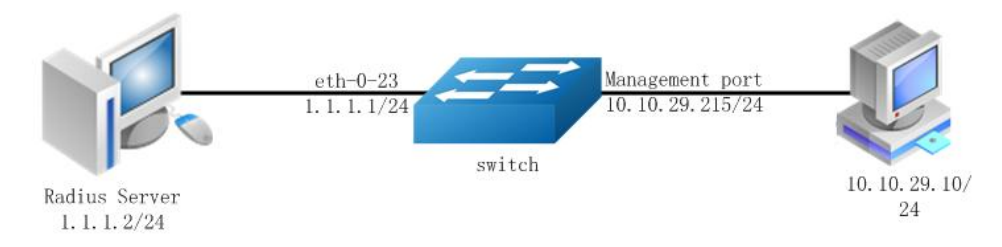

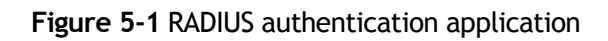

# 5.3.3 AAA Configuration

The figure above is the networking topology for RADIUS authentication functions. We need one Switch and two computers for this test.

One computer as RADIUS server, its ip address of the eth0 interface is 1.1.1.2/24.

Switch has RADIUS authentication function. The ip address of interface eth-0-23 is 1.1.1.1/24. The management ip address of switch is 10.10.29.215, management port is connected the PC for test login, PC's ip address is 10.10.29.10.

#### step 1 Enter the configure mode

Switch# configure terminal

#### step 2 Enable AAA

```
Switch(config)# aaa new-model
Switch(config)# aaa authentication login radius-login radius local
```

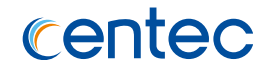

Switch(config)# aaa authorization exec radius-author radius
Switch(config)# aaa accounting exec radius-acct start-stop radius

#### step 3 Configure Radius server

Switch(config) # radius-server host 1.1.1.2 auth-port 1819 key keyname

#### step 4 Configure a layer 3 interface and set ip address

```
Switch(config)# interface eth-0-23
Switch(config-if-eth-0-23)# no shutdown
Switch(config-if-eth-0-23)# no switchport
Switch(config-if-eth-0-23)# ip address 1.1.1.1/24
Switch(config-if-eth-0-23)# quit
```

#### step 5 set authentication mode

```
Switch(config) # line vty 0 7
Switch(config-line) # login authentication radius-login
Switch(config-line) # authorization exec radius-author
Switch(config-line) # accounting exec radius-acct
Switch(config-line) # privilege level 4
Switch(config-line) # no line-password
```

#### step 6 Exit the configure mode

Switch(config-line) # end

#### step 7 Validation

You can use command show authentication status in switch:

```
Switch# show aaa status
AAA status:
Authentication enable
Authorization enable
Accounting enable
```

You can use command show keys in switch:

```
Switch# show aaa method-lists all
Authen queue = AAA ML AUTHEN LOGIN
Name = default state = ALIVE: local
Name = radius-login state = ALIVE: radius local
Author queue = AAA ML AUTHOR SHELL
Name = default state = ALIVE: local
Name = radius-author state = ALIVE: radius
Account queue = AAA ML ACCT SHELL
Name = default state = ALIVE: none
Name = radius-acct state = ALIVE: radius
```

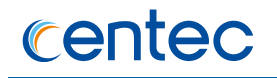

| Account | qı | leue | =   | AAA | ML  | ACC | СТ_ | COMMANI | )    |
|---------|----|------|-----|-----|-----|-----|-----|---------|------|
| Name    | =  | defa | aul | t   | sta | ate | =   | ALIVE:  | none |

#### Telnet output:

| 😝 Telnet 10.10.29.215      | <u>_0×</u> |
|----------------------------|------------|
|                            | <u>^</u>   |
| User Access Verification   |            |
| Username: aaa<br>Password: |            |
| D-215# _                   |            |

Figure 5-2 Telnet connecting test

**TE** Don't forget to turn RADIUS authentication feature on.

Make sure the cables is linked correctly You can use command to check log messages if Switch can't do RADIUS authentication:

Switch# show logging buffer

# Radius server configuration (Using WinRadius for example)

Set ip address for PC:
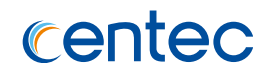

| Internet Protocol (TCP/IP) Properti                                                                              | es <mark>?</mark> X                                                      |  |  |  |
|----------------------------------------------------------------------------------------------------|--------------------------------------------------------------------------|--|--|--|
| General                                                                                                    |                                                                          |  |  |  |
| You can get IP settings assigned auto<br>this capability. Otherwise, you need to<br>the appropriate IP settings. | matically if your network supports<br>ask your network administrator for |  |  |  |
| Obtain an IP address automatically                                                                               |                                                                          |  |  |  |
| ┌                                                                                                    |                                                                          |  |  |  |
| IP address:                                                                                                    | 1.1.2                                                                    |  |  |  |
| Subnet mask:                                                                                                    | 255.255.255.0                                                            |  |  |  |
| Default gateway:                                                                                                 |                                                                          |  |  |  |
| C Obtain DNS server address automatically                                                                        |                                                                          |  |  |  |
| $ egreen \overline{\mathbb{O}}$ Use the following DNS server ac                                                  | ldresses:                                                                |  |  |  |
| Preferred DNS server:                                                                                            |                                                                          |  |  |  |
| Alternate DNS server:                                                                                            |                                                                          |  |  |  |
|                                                                                                    | Advanced                                                                 |  |  |  |
|                                                                                                    | OK Cancel                                                                |  |  |  |

Figure 5-3 Set IP address for PC

Connectivity test between server and switch:

| en C:\WINDOWS\system32\cmd.exe                                                                | - 🗆 🗡 |
|-----------------------------------------------------------------------------------------------|-------|
| Microsoft Windows XP [Version 5.1.2600]<br><c> Copyright 1985-2001 Microsoft Corp.</c>        | 1     |
| C:\Documents and Settings\Mac>ping 1.1.1.1                                                    |       |
| Pinging 1.1.1.1 with 32 bytes of data:                                                        |       |
| Reply from 1.1.1.1: bytes=32 time=1ms TTL=64                                                  |       |
| Reply from 1.1.1.1: bytes=32 time<1ms ITL=64                                                  |       |
| Reply from 1.1.1.1: bytes=32 time<1ms TTL=64                                                  |       |
| Reply from 1.1.1.1: bytes=32 time<1ms TTL=64                                                  |       |
| Ping statistics for 1.1.1.1:<br>Packets: Sent = 4, Received = 4, Lost = 0 <0% loss>,          |       |
| Approximate round trip times in milli-seconds:<br>Minimum = Oms, Maximum = 1ms, Average = Oms |       |
| C:\Documents and Settings\Mac>_                                                               |       |
|                                                                                               |       |
|                                                                                               |       |
|                                                                                               | -     |

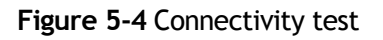

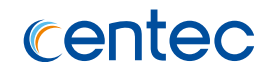

#### Open winRadius:

| Operation LOG Advanced Settings View Help<br>□ ☞ ■ × + - □ \$ & ⊕ ? |  |
|---------------------------------------------------------------------|--|
| D 📽 🖬 🗙 🕂 — 🕞 💲 🚳 😵                                                 |  |
|                                                                     |  |
| ID Time Message                                                     |  |

#### Figure 5-5 WinRadius

Configurations for winRadius:

| ration LOG Advanced | Settings View Help                                                        |                                    |   |
|---------------------|---------------------------------------------------------------------------|------------------------------------|---|
| 0 📽 🖬 💙             | System B (                                                                | 8 8                                |   |
| Time                | Authentication sage<br>Accountings<br>Logs<br>Multi-Secret<br>Performance | A Shire                            | I |
|                     | System settings                                                           |                                    | × |
|                     | NAS Sec                                                                   | et: keyname                        |   |
|                     | Authorization po                                                          | rt: 1819                           |   |
|                     | Accounting po                                                             | rt 1813                            |   |
|                     | Launch when s                                                             | ystem startups                     |   |
|                     | ☐ Minimize the a                                                          | oplication when startups<br>Cancel |   |

#### Figure 5-6 WinRadius

Add user and password:

| WinRadius - Testads Operation LOG Advanced Settings View Help                                            | د ال ال |
|----------------------------------------------------------------------------------------------------|---------|
|                                                                                                    |         |
| ID Time Add Message                                                                                      |         |
| Add user 🔀                                                                                               |         |
| User name: aaa                                                                                           |         |
| Password: aaa                                                                                            |         |
| Group:                                                                                                   |         |
| Address:                                                                                                 |         |
| Cash prepaid: 0 Cents                                                                                    |         |
| Expiry date:                                                                                             |         |
| Note: yyyy/mm/dd means expiry date; digit means valid days since first login; empty means never expired. |         |
| Others:                                                                                                  |         |
| C Prepaid user C Postpaid user                                                                           |         |
| Accounting method: Based on Time                                                                         |         |
| OK Cancel                                                                                                |         |
|                                                                                                    |         |

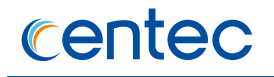

Figure 5-7 Add user and password

Connectivity test between client and switch:

| C:\Documents and Settings\mac>ping 10.10.29.215      |  |  |
|------------------------------------------------------|--|--|
| Pinging 10.10.29.215 with 32 bytes of data:          |  |  |
| Reply from 10.10.29.215: bytes=32 time<1ms ITL=63    |  |  |
| Reply from 10.10.29.215: bytes=32 time<1ms TTL=63    |  |  |
| Reply from 10.10.29.215: bytes=32 time<1ms TTL=63    |  |  |
| Reply from 10.10.29.215: bytes=32 time<1ms TTL=63    |  |  |
| Ping statistics for 10.10.29.215:                    |  |  |
| Packets: Sent = 4, Received = 4, Lost = 0 (0% loss), |  |  |
| Approximate round trip times in milli-seconds:       |  |  |
| Minimum = Oms, Maximum = Oms, Average = Oms          |  |  |

Figure 5-8 Connectivity test

## 5.3.4 Application cases

N/A

# 5.4 Configuring AAA and TACACS+5.4.1 Overview

## **Function Introduction**

Authentication verifies users before they are allowed access to the network and network services. System can use AAA authentication methods and Non-AAA authentication methods. TACACS+ Authentication is one of AAA authentication methods. TACACS+ is a distributed client/server system that secures networks against unauthorized access. TACACS+ is widely used protocol in network environments. It is commonly used for embedded network devices such as routers, modem servers, switches, etc. TACACS+ clients run on support routers and switches. Clients send authentication requests to a central TACACS+ server, which contains all user authentication and network service access information.

## **Principle Description**

Reference to IETF RFC1492 for TACACS; Reference to IETF RFC1321 for MD5.

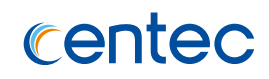

## 5.4.2 Configuration

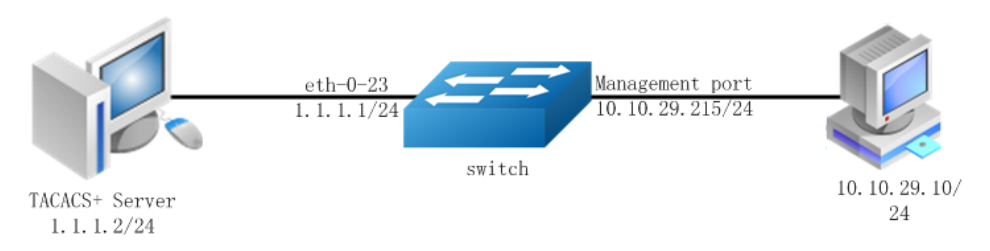

Figure 5-9 TACACS+ authentication application

The figure above is the networking topology for TACACS+ authentication functions. We need one Switch and two computers for this test. One computer as TACACS+ server, its ip address of the eth0 interface is 1.1.1.2/24. Switch has TACACS+ authentication function. The ip address of interface eth-0-23 is 1.1.1.1/24. The management ip address of switch is 10.10.29.215, management port is connected the PC for test login, PC's ip address is 10.10.29.10

## AAA and TACACS+ Configuration

#### step 1 Enter the configure mode

Switch# configure terminal

#### step 2 Enable AAA

Switch(config)# aaa new-model Switch(config)# aaa authentication login tac-login tacplus local Switch(config)# aaa authorization exec tac-author tacplus Switch(config)# aaa accounting exec tac-acct start-stop tacplus Switch(config)# aaa accounting commands taccmd-acct tacplus

#### step 3 Configure tacacs+ server

Switch(config)# tacacs-server host 1.1.1.2 auth-port 123 key keyname

#### step 4 Configure a layer 3 interface and set ip address

```
Switch(config)# interface eth-0-23
Switch(config-if-eth-0-23)# no shutdown
Switch(config-if-eth-0-23)# no switchport
Switch(config-if-eth-0-23)# ip address 1.1.1.1/24
Switch(config-if-eth-0-23)# quit
```

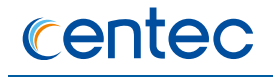

#### step 5 set authentication mode

```
Switch(config) # line vty 0 7
Switch(config-line) # login authentication tac-login
Switch(config-line) # authorization exec tac-author
Switch(config-line) # accounting exec tac-acct
Switch(config-line) # privilege level 4
Switch(config-line) # no line-password
```

#### step 6 Exit the configure mode

Switch(config-line) # end

#### step 7 Validation

You can use command show authentication status in switch:

```
Switch# show aaa status
AAA status:
Authentication enable
Authorization enable
Accounting enable
```

You can use command show keys in switch:

```
Switch# show aaa method-lists all
Authen queue = AAA ML AUTHEN LOGIN
Name = default state = ALIVE: local
Name = tac-login state = ALIVE: tacplus local
Author queue = AAA ML AUTHOR SHELL
Name = default state = ALIVE: local
Name = tac-author state = ALIVE: tacplus
Account queue = AAA ML ACCT SHELL
Name = default state = ALIVE: none
Name = tac-acct state = ALIVE: tacplus
Account queue = AAA ML ACCT COMMAND
Name = default state = ALIVE: none
Name = taccmd-acct state = ALIVE: tacplus
```

#### Telnet output:

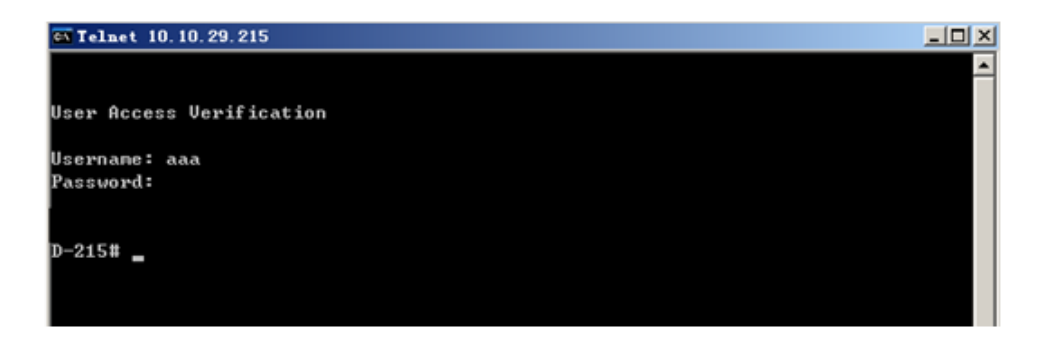

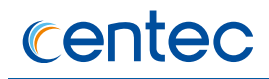

#### Figure 5-10 Telnet connecting test

#### **Tacacs server configuration**

Download TACACS+ server code, DEVEL.201105261843.tar.bz2.

Build the TACACS+ server.

Add username and password in configure file.

```
#!../obj.linux-2.6.9-89.29.1.elsmp-x86 64/tac plus
id = spawnd {
    listen = { port = 49 }
    spawn = {
        instances min = 1
        instances max = 10
    }
    background = no
}
user = aaa {
        password = clear bbb
        member = guest
    }
```

#### Run TACACS+ server:

[disciple: ~]\$ ./tac\_plus ./tac\_plus.cfg.in -d 1

Use Ping command for test on PC:

| C:\Documents and Settings\mac>ping 10.10.29.215      |
|------------------------------------------------------|
| Pinging 10.10.29.215 with 32 bytes of data:          |
| Reply from 10.10.29.215: bytes=32 time<1ms TTL=63    |
| Reply from 10.10.29.215: bytes=32 time<1ms TTL=63    |
| Reply from 10.10.29.215: bytes=32 time<1ms TTL=63    |
| Reply from 10.10.29.215: bytes=32 time<1ms TTL=63    |
| Ping statistics for 10.10.29.215:                    |
| Packets: Sent = 4, Received = 4, Lost = 0 (0% loss), |
| Approximate round trip times in milli-seconds:       |
| Minimum = Oms, Maximum = Oms, Average = Oms          |

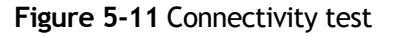

## **5.4.3 Application cases**

N/A

# 5.5 Configuring DDoS

## 5.5.1 Overview

## **Function Introduction**

A denial-of-service attack (DoS attack) or distributed denial-of-service attack (DDoS attack) is an attempt to make a computer resource unavailable to its intended users. Although the means to carry out, motives for, and targets of a DoS attack may vary, it generally consists of the concerted efforts of a person or people to prevent an Internet site or service from functioning efficiently or at all, temporarily or indefinitely. Perpetrators of DoS attacks typically target sites or services hosted on high-profile web servers such as banks, credit card payment gateways, and even root name servers. The term is generally used with regards to computer networks, but is not limited to this field, for example, it is also used in reference to CPU resource management.

DDoS prevent is a feature which can protect our switch from follow kinds of denialof-service attack and intercept the attack packets.

The flowing types are supported:

- > ICMP flood: attackers overwhelm the victim with ICMP packets.
- Smurf attack: attackers flood a target system via spoofed broadcast ping messages.
- > SYN flood: attackers send a succession of SYN requests to a target's system.
- UDP flood: attackers send a large number of UDP packets to random ports on a remote host.
- Fraggle attack: attackers send a large number of UDP echo traffic to IP broadcast addresses, all fake source address.
- Small-packet: attackers send a large number of small packets to the system utill the resource exhaust.
- bad mac intercept: attackers send packets with same source and destination MAC address.
- bad ip equal: attackers send packets with same source and destination IP address.

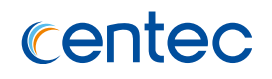

## **Principle Description**

N/A

## 5.5.2 Configuration

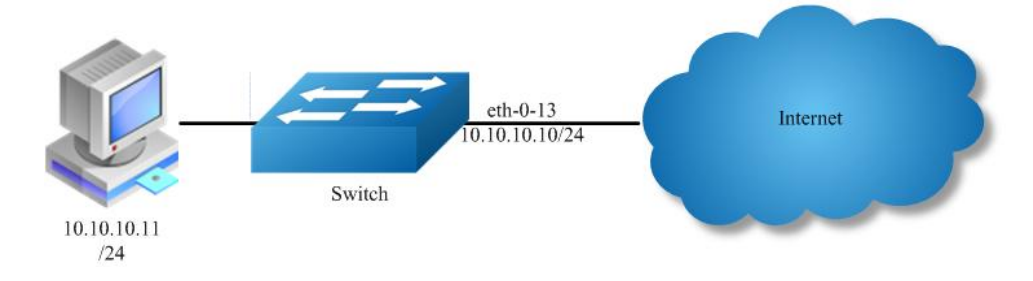

Figure 5-12 Topology for DDoS test

#### step 1 Enter the configure mode

Switch# configure terminal

#### step 2 Set DDoS

Enable ICMP flood intercept and set the max received ICMP packet rate 100 packets per-second

Switch(config) # ip intercept icmp maxcount 100

Enable UDP flood intercept and set the max received UDP packet rate 100 packets per-second

Switch(config)# ip intercept udp maxcount 100

Enable Smurf attack intercept

Switch(config) # ip intercept smurf

Enable SYN flood intercept and set the max received SYN packet rate 100 packets per-second

Switch(config) # ip intercept tcp maxcount 100

Enable Fraggle attack intercept

Switch(config) # ip intercept fraggle

Enable Small-packet attack intercept and set the received packet length is be more than or equal to 32

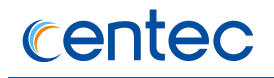

Switch(config)# ip intercept small-packet length 32

#### Enable packet source IP equals destination IP intercept

Switch(config) # ip intercept ipeq

Enable packet source MAC equals destination MAC intercept

Switch(config) # ip intercept maceq

#### step 3 Exit the configure mode

Switch(config) # end

#### step 4 Validation

| Switch# show ip-intercept config | 3          |          |    |        |
|----------------------------------|------------|----------|----|--------|
| Current DDoS Prevent configurati | ion:       |          |    |        |
|                                  | -+         | +        | +- |        |
| Fraggle Attack Intercept         | :Enable    |          |    |        |
| ICMP Flood Intercept             | :Enable    | Maxcount | :1 | 00     |
| IP Equal Intercept               | :Enable    |          |    |        |
| MAC Equal Intercept              | :Enable    |          |    |        |
| Small-packet Attack Intercept    | :Enable    | Packet I | en | gth:32 |
| Smurf Attack Intercept           | :Enable    |          |    |        |
| SYN Flood Intercept              | :Enable    | Maxcount | :1 | 00     |
| UDP Flood Intercept              | :Enable    | Maxcount | :1 | 00     |
| DUT1# show ip-intercept statisti | ics        |          |    |        |
| Current DDoS Prevent statistics: | :          |          |    |        |
|                                  |            |          | +- |        |
| Resist Fraggle Attack packets nu | umber      |          | :  | 0      |
| Resist ICMP Flood packets number | c          |          | :  | 0      |
| Resist Small-packet Attack packe | ets number |          | :  | 0      |
| Resist Smurf Attack packets numk | ber        |          | :  | 0      |
| Resist SYN Flood packets number  |            |          | :  | 0      |
| Resist UDP Flood packets number  |            |          | :  | 0      |
| mgmt-if Resist Fraggle Attack pa | ackets num | ber      | :  | 0      |
| mgmt-if Resist ICMP Flood packet | ts number  |          | :  | 0      |
| mgmt-if Resist Small-packet Atta | ack packet | s number | :  | 0      |
| mgmt-if Resist Smurf Attack pack | kets numbe | r        | :  | 0      |
| mgmt-if Resist SYN Flood packets | s number   |          | :  | 0      |
| mgmt-if Resist UDP Flood packets | s number   |          | :  | 0      |

## 5.5.3 Application cases

N/A

# **6** Device Management Configuration Guide

# 6.1 Configuring STM

## 6.1.1 Overview

## **Function Introduction**

Switch Table Management (STM) is used to configure system resources in the switch to optimize support for specific features, depending on how the switch is used in the network.

You can select a profile to provide maximum system usage for some functions; for example, use the default profile to balance resources and use vlan profile to obtain max MAC entries.

To allocate ternary content addressable memory (TCAM) resources for different usages, the switch STM profile prioritize system resources to optimize support for certain features. You can select STM templates to optimize these features:

> default: The default template gives balance to all functions.

When users configured a profile mode which is not exist in the next reboot image, then default hardware configure will be used when system up with the next image. The hardware configure may be different from the default profile.

## **Principle Description**

N/A

## 6.1.2 Configuration

Follow these guidelines when selecting and configuring STM profiles.

You must reload the switch for the configuration to take effect.

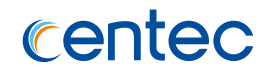

#### step 1 Enter the configure mode

Switch# configure terminal

#### step 2 Set STM profile(use default for example)

Switch(config) # stm prefer default

#### step 3 Exit the configure mode

Switch(config) # end

#### step 4 Validation

#### This is an example of an output display:

| Switch# show stm prefer current           |   |          |
|-------------------------------------------|---|----------|
| default profile::                         |   |          |
| number of Ethernet features:              |   |          |
| VLAN forwarding instances                 | : | 100/4094 |
| Ucast MAC addresses                       | : | 0/65536  |
| static MAC address                        | : | 0/1024   |
| dynamic MAC address                       | : | 0/65536  |
| number of macfilter entry                 | : | 0/128    |
| number of IP unicast features:            |   |          |
| IPv4 host routes                          | : | 0/4096   |
| Indirect IPv4 routes                      | : | 2/8192   |
| IPv4 ecmp groups                          | : | 0/8192   |
| IPv4 source guard entries                 | : | 0/1024   |
| number of Security features:              |   |          |
| ACL entries                               | : | 0/256    |
| System ACL confiure                       | : | 0/4096   |
| System ACE confiure                       | : | 0/8192   |
| System L4 Port confiure                   | : | 0/7      |
| number of dotlx mac based                 | : | 0/256    |
| number of L2 multicast features:          |   |          |
| Group Member                              | : | 0/2048   |
| L2 Mcast Entry                            | : | 0/2048   |
| number of link aggregation(static & lacp) | : | 0/55     |

#### step 5 Reboot the device

Switch# reload

## 6.1.3 Application cases

N/A

# 6.2 Configuring syslog

## 6.2.1 Overview

## **Function Introduction**

The system message logging software can save messages in a log file or direct the messages to other devices. The system message logging facility has these features:

- > Provides you with logging information for monitoring and troubleshooting.
- > Allows you to select the types of logging information that is captured.
- > Allows you to select the destination of the captured logging information.

By default, the switch logs normal but significant system messages to its internal buffer and sends these messages to the system console. You can specify which system messages should be saved based on the type of the severity level. The messages are time-stamped to enhance real-time debugging and management.

You can access the logged system messages using the switch command-line interface (CLI) or by saving them to a properly configured log server. The switch software saves the log messages in an internal buffer that can store up to 1000 messages. You can monitor the system messages remotely by accessing the switch through Telnet or the console port, or by viewing the logs on a log server.

## **Principle Description**

Terminology:

| Terminology | Description                     |
|-------------|---------------------------------|
| Logging     | Current logging configuration   |
| Show        | Show logging configuration      |
| Levels      | Severity level information      |
| Enable      | Enable write log to local file  |
| Disable     | Disable write log to local file |

System Message Log Facility Types:

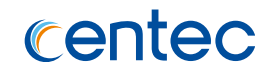

| Facility Name | Definition                               |
|---------------|------------------------------------------|
| kern          | kernel messages                          |
| user          | random user-level messages               |
| mail          | mail system                              |
| daemon        | system daemons                           |
| auth          | security/authorization messages          |
| syslog        | messages generated internally by svslogd |
|               |                                          |
| lpr           | line printer subsystem                   |
| news          | network news subsystem                   |
| ииср          | UUCP subsystem                           |
| cron          | clock daemon                             |
| authpriv      | security/authorization messages          |
|               | (private)                                |
| ftp           | ftp daemon                               |

Severity Level Definitions:

| Severity Level | Definition                       |
|----------------|----------------------------------|
| emergency      | system is unusable               |
| alert          | action must be taken immediately |
| critical       | critical conditions              |
| error          | error conditions                 |
| warning        | warning conditions               |
| notice         | normal but significant condition |
| information    | Informational                    |
| debug          | debug-level messages             |

## 6.2.2 Configuration

## **Configuring Logging server**

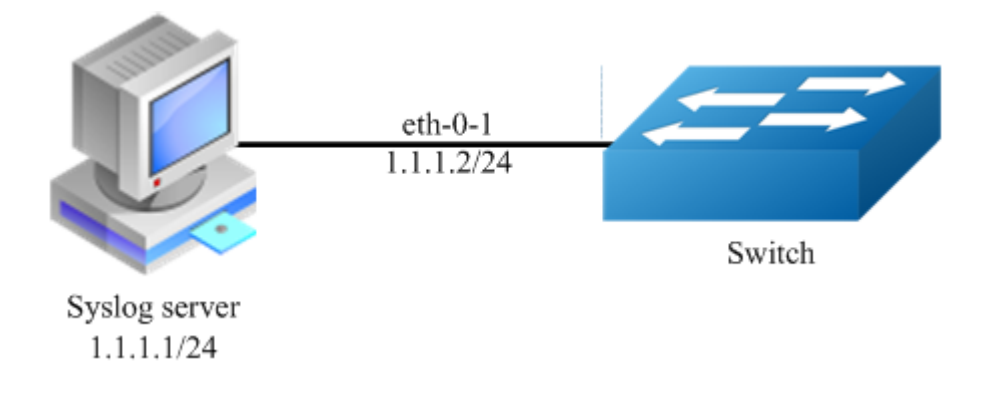

Figure 6-1 syslog server

#### step 1 Enter the configure mode

Switch# configure terminal

#### step 2 Enable logging server and set the attributes

```
Switch (config)# logging server enable
Switch (config)# logging server address 1.1.1.1
Switch (config)# logging server severity debug
Switch (config)# logging server facility mail
```

#### step 3 Exit the configure mode

Switch(config) # end

#### step 4 Validation

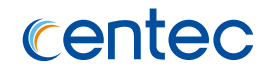

logging merge fifo-size 1024 logging merge timeout 10

## **Configuring Logging Buffer Size**

By default, the number of messages to log to the logging buffer is 500. If desired, you can set the number between 10 and 1000.

#### step 1 Enter the configure mode

```
Switch# configure terminal
```

#### step 2 Set the logging Buffer Size

Switch(config)# logging buffer 700

#### step 3 Exit the configure mode

Switch(config) # end

#### step 4 Validation

```
Switch# show logging
Current logging configuration:
------
logging buffer 700
logging timestamp bsd
logging file enable
logging level file warning
logging level module debug
logging server enable
logging server enable
logging server facility mail
logging merge enable
logging merge fifo-size 1024
logging merge timeout 10
Switch#
```

The following is the information of logging server:

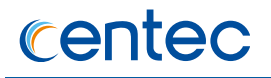

| 300 3CDaemon                                        |                                                       |                               |                                           |                                                                                                    |
|-----------------------------------------------------|-------------------------------------------------------|-------------------------------|-------------------------------------------|----------------------------------------------------------------------------------------------------|
| File View Help                                      |                                                       |                               |                                           |                                                                                                    |
| TFTP Server                                         | Time                                                  | IP A                          | Msg Type                                  | Message                                                                                                    |
| FTP Server                                          | Apr 08 17:34:58<br>Apr 08 17:34:58                    | 1.1.1.2                       | mail.info<br>mail.warn                    | Apr 8 17:35:27 S-208 INTERFACE-6: interface eth-0-23 state change to up<br>Apr 8 17:35:21 S-208 LOG-4: user=;ip=10.10.30.226;cmdlevel=4;opresult=0;shutdown                                                                                                    |
| Syslog Server                                       | Apr 08 17:34:58                                       | 1.1.1.2                       | mail.info                                 | Apr. 8 17:35:21 S-208 INTERFACE-6: interface eth-0-23 state change to down                                                                                                    |
|                                                     | Apr 08 17:34:48<br>Apr 08 17:32:05                    | 1.1.1.2                       | mail.warn<br>mail.warn                    | Apr 8 17:35:18 5:28 LOG-4: user=;ip=10:10:30:226;cmdlevel=4;opresult=0;interface eth-0-23<br>Apr 8 17:35:18 5:28 LOG-4: user=;ip=10:10:30:226;cmdlevel=4;opresult=0;interface eth-0-22                                                                                                    |
| Configure Syslog Server                             | Apr 08 17:31:58<br>Apr 08 17:31:52                    | 1.1.1.2<br>1.1.1.2            | mail.warn<br>local7.info                  | Apr 8 17:32:30 5-208 LOG-4: user=;ip=10.10.30.226;cmdlevel=4;opresult=0;logging server facility m<br>Apr 8 17:32:24 5-208 INTERFACE-6: interface eth-0-22 state change to up                                                                                                    |
| 5119                                                | Apr 08 17:31:50<br>Apr 08 17:31:45<br>Apr 08 17:31:44 | 1.1.1.2<br>1.1.1.2<br>1.1.1.2 | local7.warn<br>local7.warn<br>local7.warn | Apr 8 17:32:22 5-208 LOG-4: user=jip=10.10.30.226;cmdlevel=4;opresult=0;no shutdown<br>Apr 8 17:32:17 5-208 LOG-4: user=jip=10.10.30.226;cmdlevel=4;opresult=0;shutdown<br>Anr 8 17:32:16 5-208 LOG-4: user=jip=10.10.30.226;cmdlevel=4;opresult=0;shutdown                                                                                                    |
| Syslog Server is started.<br>Click here to stop it. | Apr 08 17:30:30<br>Apr 08 17:29:56<br>Apr 08 17:29:56 | 1.1.1.2                       | syslog.warn<br>syslog.warn                | Apr 8 17:31:02 5-208 LOG-4: user=jp=10.10.30.226;cmdlevel=4;opresult=0;logging server facility s;<br>Apr 8 17:30:27 5-208 LOG-4: user=jp=10.10.30.226;cmdlevel=4;opresult=0;logding server facility s;<br>Apr 8 17:30:27 5-208 LOG-4: user=jp=10.10.30.226;cmdlevel=4;opresult=0;logding server facility s;<br>Apr 8 17:30:27 5-208 LOG-4: user=jp=10.10.30.226;cmdlevel=4;opresult=0;logding server facility s; |
|                                                     | Apr 08 17:29:56<br>Apr 08 17:29:54<br>Apr 08 17:27:51 | 1.1.1.2<br>1.1.1.2<br>local   | syslog.warn<br>user.info                  | Apr 8 17:30:27 5:200 INCRACEON INTERACEON INTERACE PURPOZE State Change to down<br>Apr 8 17:30:25 5:200 LOC4: user=jp=10:10.10.30.226(cmdlevel=4;opresult=0;interface eth-0-22<br>Listening for Syslog messages on IP address: 1.1.11                                                                                                    |
| Clear list.                                         | Apr 08 17:27:30<br>Apr 08 16:43:48                    | local<br>local                | user.info                                 | Stopped Syslog server<br>Listening for Syslog messages on IP address: 1.1.1.1                                                                                                    |
|                                                     | Apr 08 16:42:01<br>Apr 08 16:41:55                    | local                         | user.info<br>user.info                    | Listening for Syslog messages on IP address: 1.1.1.1<br>Stonned Syslog server                                                                                                    |
| View Log files.                                     | Apr 08 16:40:59                                       | local                         | user.info                                 | Listening for Syslog messages on IP address: 1.1.1.1                                                                                                    |
|                                                     | Apr 08 16:35:07                                       | local                         | user.info                                 | Listening for Syslog messages on IP address: 1.1.1.1                                                                                                    |
|                                                     |                                                       |                               |                                           |                                                                                                    |
|                                                     |                                                       |                               |                                           |                                                                                                    |
|                                                     |                                                       |                               |                                           |                                                                                                    |
|                                                     |                                                       |                               |                                           |                                                                                                    |

Figure 6-2 syslog on server

**NOTE** You can use command to check showing Logging Information. When configuring the syslog Servers, make sure the cables is linked correctly and two computers can ping each other. Before you can send the system log messages to a log server, you must configure Syslog Software, at the end you can see the log from your software.

## 6.2.3 Application cases

N/A

# 6.3 Configuring mirror

## 6.3.1 Overview

## **Function Introduction**

Mirror function can send one or more copies of packets which are passing through the ports/vlans or sending and receiving by CPU to one or more specified destination ports. It can also send the copies to the CPU and keep in memory or flash files.

The copies of the packets are used for network analyze. The mirror function does not affect the original network traffic.

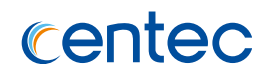

## **Principle Description**

The following describes concepts and terminology associated with mirror configuration:

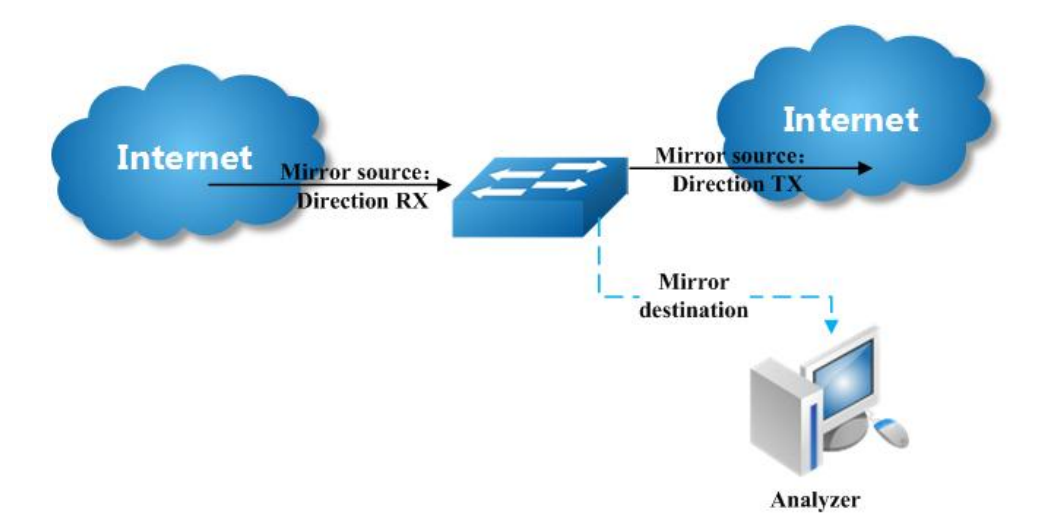

#### Figure 6-3 Mirror

#### 1. Mirror session

A mirror session is an association of a mirror destination with one or more mirror source. The mirror destination and mirror source will describe later.

The device supports up to 4 mirror sessions.

Mirror sessions do not interfere with the normal operation of the switch. However, an oversubscribed mirror destination, for example, a 10-Gbps port monitoring a 100-Gbps port, results in dropped or lost packets.

You can configure mirror sessions on disabled ports; however, a mirror session does not become active unless you enable the destination port and at least one source port or source VLAN for that session.

A mirror session remains inactive after system power-on until the destination port is operational.

#### 2. Mirror direction

The device supports to set the direction of the mirror source, there are 3 options for choose: TX/RX/BOTH.

# centec

- Receive (RX) mirror: The goal of receive (or ingress) mirror is to monitor as ≻ much as possible packets received by the source interface or VLAN before any modification or processing is performed by the switch. A copy of each packet received (except these packets: BPDU, LACPDU, BMGPDU, packets have been discarded by IP-MAC binding check for vlan\_based mirror, CRC error packets for both Port\_based and vlan\_based mirror) by the source is sent to the destination port for that mirror session. You can monitor a series or range of ingress ports or VLANs in a mirror session. Packets that are modified because of routing are copied without modification; that is, the original packet is copied. Packets that are modified because of quality of service (QoS)-for example, modified Differentiated Services Code Point (DSCP)-are copied without modification. Packets that are modified because of VLAN translation or VLAN classification is copied without the modification. Some features that can cause a packet to be dropped during receive processing have no effect on mirror, the destination port can receive a copy of the packet even if the actual incoming packet is dropped. These features include ingress ACL, VLAN's ingress filter, MAC filter, STP, VLAN tag control, port security, unknown routing packets.
- Transmit (TX) mirror: The goal of transmit (or egress) mirror is to monitor as much as possible packets sent by the source interface after all modification and processing is performed by the switch. A copy of each packet (except these packets: packets from CPU port for vlan\_based mirror, mirroring packets for both Port\_based and vlan\_based mirror) sent by the source is sent to the destination port for that mirror session. Some features that can cause a packet to be dropped during transmit processing might have affect on mirror.
- Both: In a mirror session, you can monitor a single port for both received and sent packets.

#### 3. Mirror source

The Mirror source is the original traffic of the network.

A source port (also called a monitored port) is a switched or routed port that you monitor for network traffic analysis. In a single mirror session, you can monitor source port traffic such as received (Rx), transmitted (Tx), or bidirectional (both). The switch supports any number of source ports (up to the maximum number of available ports on the switch) and any number of source VLANs (up to the maximum number of VLANs supported).

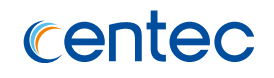

A source port has these characteristics:

- > It can be any port type (for example, EtherChannel).
- > It can only be monitored in a single mirror session.
- > It cannot be a destination port.
- Each source port can be configured with a direction (ingress, egress, or both) to monitor. For EtherChannel sources, the monitored direction would apply to all the physical ports in the group.
- > Source ports can be in the same or different VLANs.
- For VLAN sources, user should create VLAN Interface before configure a vlan source. It can not be a physical port that is assigned to an EtherChannel group.

The types of source are described as following:

- Source port: A source port is a layer2 or layer 2 interface which need to be monitored. A physical port or link agg port can be a source port. The member of link agg port is not supported to be a mirror source.
- Source VLAN: A source vlan is a vlan which need to be monitored. User should create a vlan interface before set a vlan as mirror source.
- CPU:User can set CPU as mirror source to monitor the packets send to or receive from the CPU. The copies of packets send to the mirror destination are before copp process.

#### 4. Mirror destination

Each mirror session must have a destination port (also called a monitoring port) that receives a copy of traffic from the source ports and VLANs.

The destination port has these characteristics:

- > It must reside on the same switch as the source port.
- > It can be any Ethernet physical port.
- > It can not be physical port that is assigned to an EtherChannel group.
- It can participate in only one mirror session at a time (a destination port in one mirror session cannot be a destination port for a second mirror session).
- > It cannot be a source port.

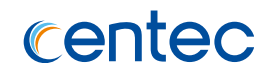

- > The port does not transmit any traffic except that required for the mirror session.
- > It does not participate in spanning tree while the mirror session is active.
- When it is a destination port, all other normal system function of this port should not work until mirror destination configure disabled on this port.
- > No address learning occurs on the destination port.
- The real statues of the speed/duplex might not coincide with the values which are displayed.

The types of destination are described as following:

**Local destination port:** The destination port should be a physical port or link agg port, member of link agg port is not supported. The destination port has these characteristics:

- > It must reside on the same switch as the source port.
- > It should not be in "shutdown" state
- It can participate in only one mirror session at a time (a destination port in one mirror session cannot be a destination port for a second mirror session).
- > It cannot be a source port.
- The port does not transmit any traffic except that required for the mirror session.
- > It does not participate in spanning tree while the mirror session is active.
- When it is a destination port, all other normal system function of this port should not work until mirror destination configure disabled on this port.
- > No address learning occurs on the destination port.
- > The real statues of the speed/duplex might not coincide with the values which are displayed.

**Multi-destination**: The device supports to use a group of destination ports to receive several copies of the traffic. The characteristics of each member in the group of destination ports are same as single destination port.

**Remote destination**: A remote mirror destination is a remote destination vlan, which has a specified out-going port. The copies of the packets should send to the specified port and add the tag of the remote vlan. A remote destination has these characteristics:

- > It is a vlan with a specified out going port.
- > The remote VLAN range should be 2 to 4094. If the VLAN isn't created in system, user can not configure this VLAN as mirror remote vlan.
- > The out going port should be a physical port. User should manually check if the out going port can transfer mirrored packets.
- Monitor traffic packets are inserted a tag with the remote VLAN ID and directed over the specified out going port to the mirror destination session device.

**CPU destination**: send the copies of packet to the CPU of current device. If there is no analyzer available, user can use CPU as mirror destination and save the result for user or developers analyze packets.

You can analyze network traffic passing through ports or vlans by using mirror function to send a copy of the traffic to another port on the switch that has been connected to a Switch Probe device or other Remote Monitoring (RMON) probe or security device. However, when there is no other monitoring device for capturing packets, normal mirror destination to ports doesn't work. So we can set CPU as mirror destination to send a copy of the traffic to CPU for storing packets. It supports the cli to display the packets of mirror CPU and write the packets in a text file. It is a very functional debug tool. Mirror does not affect the switching of network traffic on source ports or source vlans; a copy of the packets received or sent by the source interfaces are sent to the destination CPU. The cpu-traffic-limit rate can be configured. CPU can participate as a destination in only one mirror session.

## 6.3.2 Configuration

## **Configuring Local port mirror**

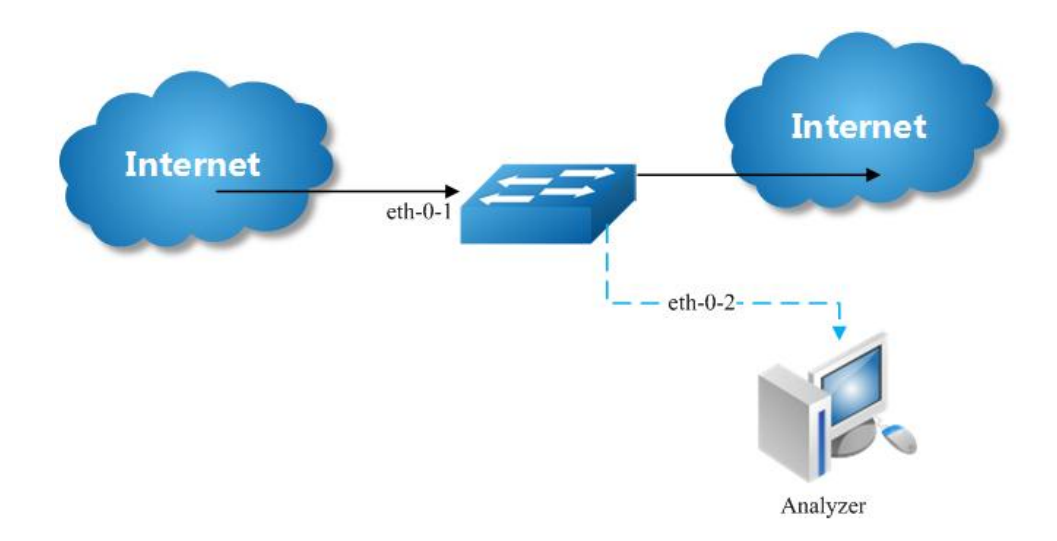

#### Figure 6-4 port Mirror

Copy the packets of eth-0-1 and send them to eth-0-2

#### step 1 Enter the configure mode

Switch# configure terminal

#### step 2 Set the destination of mirror

```
Switch(config) # interface eth-0-2
Switch(config-if-eth-0-2) # no shutdown
Switch(config-if-eth-0-2) # exit
Switch(config) # monitor session 1 destination interface eth-0-2
```

#### step 3 Set the source of mirror

Switch(config) # monitor session 1 source interface eth-0-1 both

#### step 4 Exit the configure mode

Switch(config)# end

#### step 5 Validation

```
Switch# show monitor session 1
Session 1
```

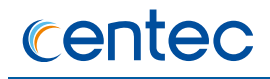

| Status           | : Valid         |
|------------------|-----------------|
| Туре             | : Local Session |
| Source Ports     | :               |
| Receive Only     | :               |
| Transmit Only    | :               |
| Both             | : eth-0-1       |
| Source VLANs     | :               |
| Receive Only     | :               |
| Transmit Only    | :               |
| Both             | :               |
| Destination Port | : eth-0-2       |

## Configuring local vlan mirror

Copy the packets from vlan 10 and send them to eth-0-2

#### step 1 Enter the configure mode

```
Switch# configure terminal
```

#### step 2 Set the destination of mirror

```
Switch(config) # interface eth-0-2
Switch(config-if-eth-0-2) # no shutdown
Switch(config-if-eth-0-2) # exit
Switch(config) # monitor session 1 destination interface eth-0-2
```

#### step 3 Create a vlan

```
Switch (config)#vlan 10
Switch (config-vlan10)# exit
```

#### step 4 Create a vlan interface

```
Switch (config)# interface vlan10
Switch (config-if-vlan10)# exit
```

#### step 5 Set the source of mirror

Switch(config) # monitor session 1 source vlan 10 rx

#### step 6 Exit the configure mode

Switch(config) # end

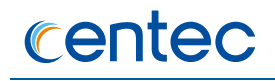

#### step 7 Validation

| Switch# show monito | or | session 1     |
|---------------------|----|---------------|
| Session 1           |    |               |
|                     |    |               |
| Status              | :  | Valid         |
| Туре                | :  | Local Sessior |
| Source Ports        | :  |               |
| Receive Only        | :  |               |
| Transmit Only       | :  |               |
| Both                | :  |               |
| Source VLANs        | :  |               |
| Receive Only        | :  | 10            |
| Transmit Only       | :  |               |
| Both                | :  |               |
| Destination Port    | :  | eth-0-2       |

## Configuring CPU as mirror source

Copy the packets from or to CPU and send them to eth-0-2

#### step 1 Enter the configure mode

Switch# configure terminal

#### step 2 Set the destination of mirror

```
Switch(config) # interface eth-0-1
Switch(config-if-eth-0-1) # no shutdown
Switch(config-if-eth-0-1) # exit
Switch(config) # monitor session 1 destination interface eth-0-1
```

#### step 3 Set the source of mirror

Switch(config) # monitor session 1 source cpu both

#### step 4 Exit the configure mode

Switch(config)# end

#### step 5 Validation

```
DUT1# show monitor session 1
Session 1
------
Status : Valid
Type : Cpu Session
Source Ports :
```

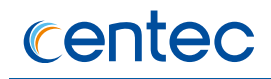

| Receive Only     | :        |
|------------------|----------|
| Transmit Only    | :        |
| Both             | : cpu    |
| Source VLANs     | :        |
| Receive Only     | :        |
| Transmit Only    | :        |
| Both             | :        |
| Destination Port | :eth-0-1 |

## **Configuring Multi-destination Mirror**

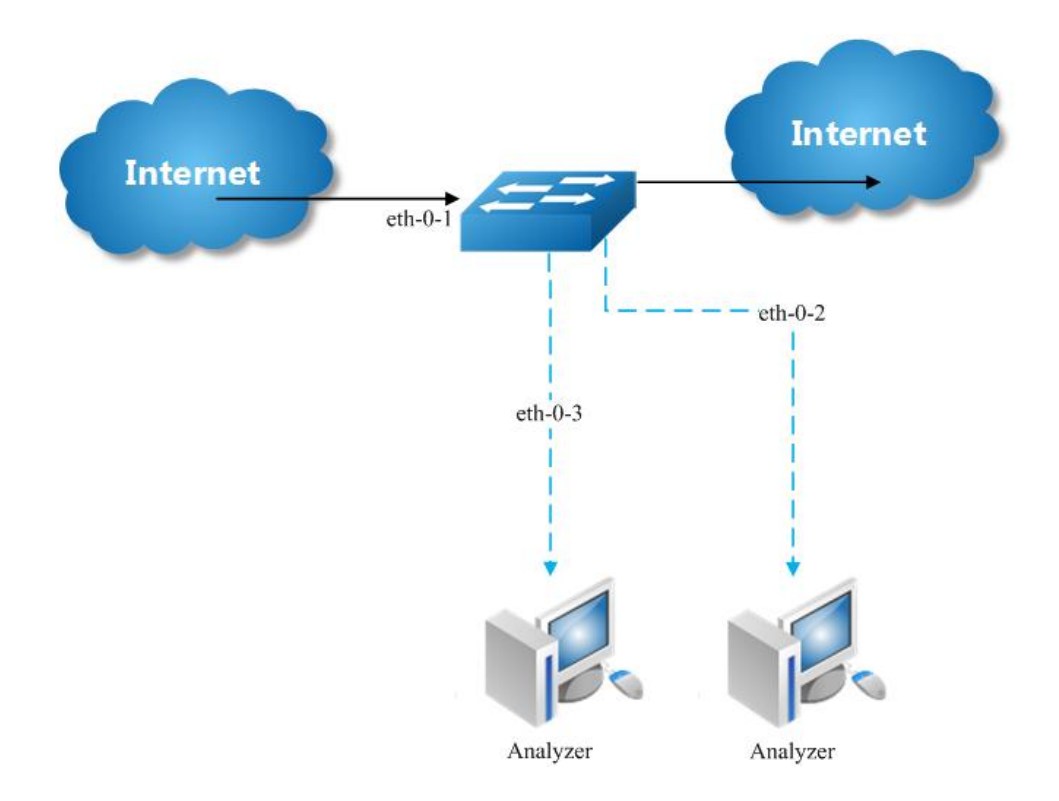

Figure 6-5 Multi-destination Mirror

Copy the packets of eth-0-1 and send them to eth-0-2 and eth-0-3

The rules of mirror source are same as single destination port. The following case use source port for example.

#### step 1 Enter the configure mode

Switch# configure terminal

#### step 2 Set the destination group of mirror

```
Switch (config)# interface range eth-0-2 - 3
Switch (config-if-range)# no shutdown
Switch (config-if-range)# exit
```

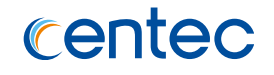

Switch (config)# monitor session 1 destination group 1 member eth-0-2 Switch (config)# monitor session 1 destination group 1 member eth-0-3

#### step 3 Set the source of mirror

```
Switch(config) # interface eth-0-1
Switch(config-if-eth-0-1) # no shutdown
Switch(config-if-eth-0-1) # exit
Switch (config) # monitor session 1 source interface eth-0-1 both
```

#### step 4 Exit the configure mode

Switch(config) # end

#### step 5 Validation

| Session 1        |                   |
|------------------|-------------------|
|                  |                   |
| Status           | : Valid           |
| Туре             | : Local Session   |
| Source Ports     | :                 |
| Receive Only     | :                 |
| Transmit Only    | :                 |
| Both             | : eth-0-1         |
| Source VLANs     | :                 |
| Receive Only     | :                 |
| Transmit Only    | :                 |
| Both             | :                 |
| Destination Port | : eth-0-2 eth-0-3 |

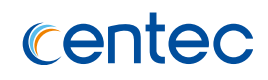

## **Configuring Remote Mirror**

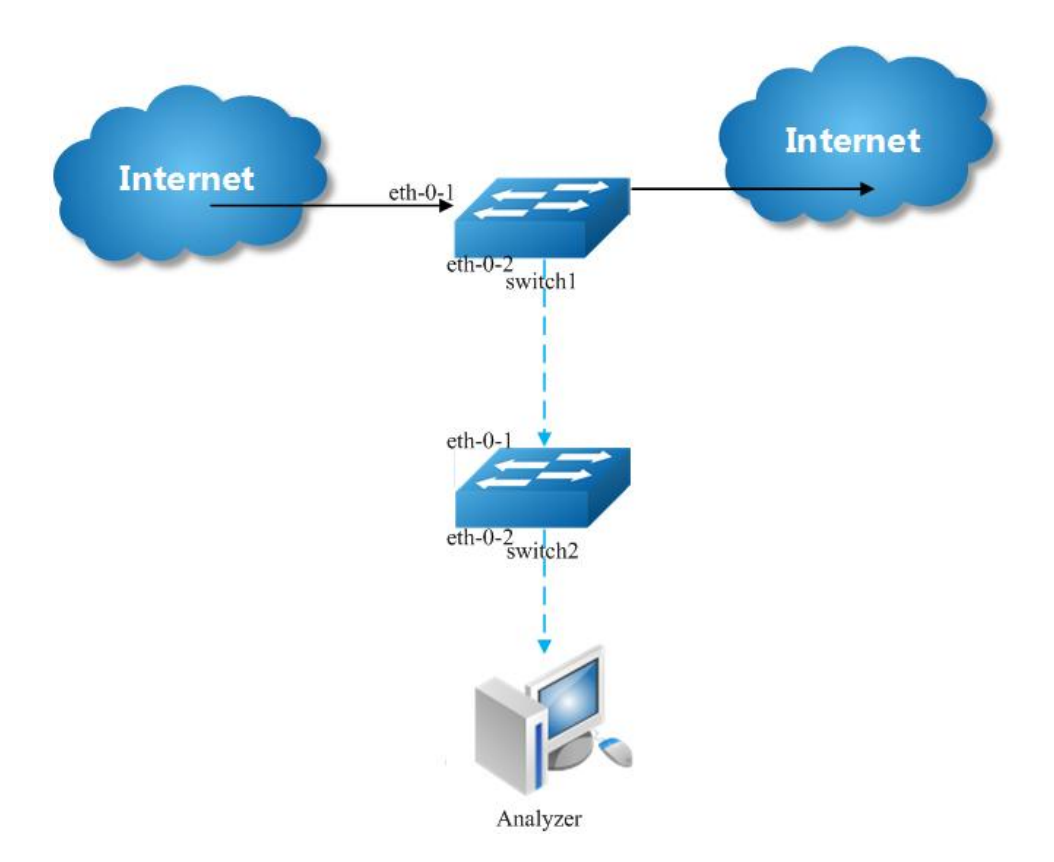

#### Figure 6-6 Remote Mirror

If local device cannot connect to an analyzer directly, User can choose remote mirror to send the copies of packets with specified vlan tag.

The remote device can pick out the packets with this vlan for analyze.

The following example copies the packets form Switch1's eth-0-1, and send them to Switch2 via Switch1's eth-0-2. Switch2 sends these packets to the analyzer.

The configuration of Switch1:

#### step 1 Enter the configure mode

Switch# configure terminal

#### step 2 Set the destination of mirror

```
Switch1 (config) # vlan 15
Switch1 (config-vlan15) # exit
Switch(config) # interface eth-0-2
```

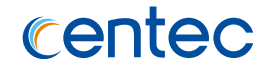

```
Switch(config-if-eth-0-2)# no shutdown
Switch(config-if-eth-0-2)# switchport mode trunk
Switch(config-if-eth-0-2)# switchport trunk allowed vlan add 15
Switch(config-if-eth-0-2)# exit
```

Switch(config) # monitor session 1 destination remote vlan 15 interface eth-0-2

#### step 3 Set the source of mirror

```
Switch(config)# interface eth-0-1
Switch(config-if-eth-0-1)# no shutdown
Switch(config-if-eth-0-1)# exit
Switch(config)# monitor session 1 source interface eth-0-1 both
```

#### step 4 Exit the configure mode

Switch(config) # end

#### step 5 Validation

| SwitchA# show monit | cor session 1 |     |
|---------------------|---------------|-----|
| Session 1           |               |     |
|                     |               |     |
| Status              | : Valid       |     |
| Туре                | : Remote Sess | Loi |
| Source Ports        | :             |     |
| Receive Only        | :             |     |
| Transmit Only       | :             |     |
| Both                | : eth-0-1     |     |
| Source VLANs        | :             |     |
| Receive Only        | :             |     |
| Transmit Only       | :             |     |
| Both                | :             |     |
| Destination Port    | : eth-0-2     |     |
| Destination remote  | VLAN : 15     |     |

The configuration of Switch2:

Use these methods on Switch2 to send packets to analyzer via eth-0-2

method 1: use vlan 15 as mirror source, eth-0-2 as mirror destination

```
Switch# configure terminal
Switch(config)# vlan 15
Switch(config-vlan15)# exit
Switch(config)# interface vlan15
Switch(config-if)# exit
Switch(config)# interface eth-0-2
Switch(config-if-eth-0-2)# no shutdown
```

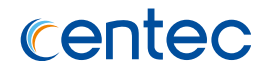

```
Switch(config-if-eth-0-2)# switchport mode access
Switch(config-if-eth-0-2)# switchport access vlan 15
Switch(config-if-eth-0-2)# exit
Switch(config)# interface eth-0-1
Switch(config-if-eth-0-1)# no shutdown
Switch(config-if-eth-0-1)# switchport mode trunk
Switch(config-if-eth-0-1)# switchport trunk allowed vlan add 15
Switch(config-if-eth-0-1)# exit
Switch(config)# monitor session 1 destination interface eth-0-2
Switch(config)# monitor session 1 source vlan 15 rx
Switch(config)# end
```

# method 2: add both ports in to the same vlan (15), and make the packet flood in this vlan

```
Switch# configure terminal
Switch(config)# no spanning-tree enable
Switch(config)# vlan 15
Switch(config-vlan15)# exit
Switch(config)# interface eth-0-2
Switch(config-if-eth-0-2)# no shutdown
Switch(config-if-eth-0-2)# switchport mode access
Switch(config-if-eth-0-2)# switchport access vlan 15
Switch(config)# interface eth-0-1
Switch(config)# interface eth-0-1
Switch(config-if-eth-0-1)# no shutdown
Switch(config-if-eth-0-1)# switchport mode trunk
Switch(config-if-eth-0-1)# switchport trunk allowed vlan add 15
Switch(config-if-eth-0-1)# exit
```

# 

In this configuration vlan tag is stripped because eth-0-2 is access

port.

#### method 3: flood in vlan and keep vlan tag 15

If user needs to keep the vlan tag 15, eth-0-2 should be trunk port: (other configurations are same as method 2)

```
Switch(config) # interface eth-0-2
Switch(config-if-eth-0-2) # no shutdown
Switch(config-if-eth-0-2) # switchport mode trunk
Switch(config-if-eth-0-2) # switchport trunk allowed vlan add 15
```

## **Configuring CPU Mirror Dest**

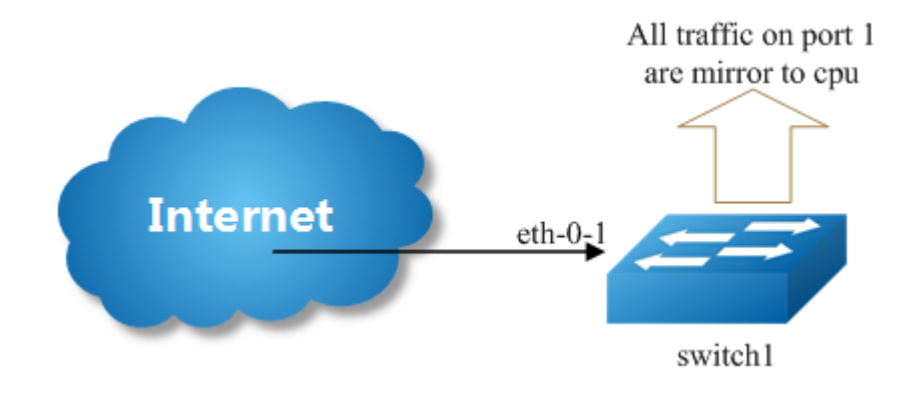

Figure 6-7 Mirror to cpu

#### step 1 Enter the configure mode

Switch# configure terminal

#### step 2 Set the destination of mirror

Switch(config)# monitor session 1 destination cpu Switch(config)# monitor cpu capture strategy replace

#### Set the buffer size and to cpu rate:

Switch(config) # monitor cpu set packet buffer 100

#### step 3 Set the source of mirror

Switch(config) # monitor session 1 source interface eth-0-1 both

#### step 4 Exit the configure mode

Switch(config) # end

#### **Optional steps**

Enable or disable to write the packets in to the flash files.

Switch# monitor cpu capture packet start Switch# monitor cpu capture packet stop

Exchange the files from \*.txt to \*.pcap

```
Switch# pcap convert flash:/mirror/MirCpuPkt-2016-02-05-18-31-13.txt
flash:/MirCpuPkt-2016-02-05.pcap
```

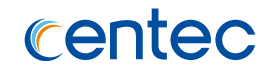

Set the action after the packet buffer is exceeded: "drop" means discard the latest packet; "replace" means discard the oldest packet.

Switch(config)# monitor cpu capture strategy drop Switch(config)# monitor cpu capture strategy replace

#### step 5 Validation

This example shows how to set up a mirror session, session 1, for monitoring source port traffic to a destination cpu. You can use show monitor session to see the configuration.

```
Switch# show monitor session 1
Session 1
              : Valid
Status
Туре
              : Cpu Session
Source Ports
               :
 Receive Only
              :
 Transmit Only :
Both : eth-0-1
Source VLANs
              :
 Receive Only
              :
 Transmit Only :
 Both
               :
Destination Port : cpu
```

This example shows how to display the mirror cpu packets

```
Switch# show monitor cpu packet all
------show all mirror to cpu packet info------
packet: 1
Source port: eth-0-1
MACDA:264e.ad52.d800, MACSA:0000.0000.1111
vlan tag:100
IPv4 Packet, IP Protocol is 0
IPDA:3.3.3.3, IPSA: 10.0.0.2
Data length: 47
Data:
264e ad52 d800 0000 0000 1111 8100 0064
0800 4500 001d 0001 0000 4000 6ad9 0a00
0002 0303 0303 6365 6e74 6563 796f 75
```

This example shows how to display the mirror buffer size and the actions after the buffer is full:

```
Switch# show monitor cpu
Capture strategy : replace
Buffer size : 0/100
```

This example shows how to display the files of the flash:

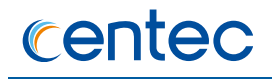

```
Switch# ls flash:/mirror
Directory of flash:/mirror
total 8
-rw-r---- 1 2287 Dec 23 01:16 MirCpuPkt-2016-12-23-01-15-54.txt
-rw-r---- 1 2568 Jan 3 11:41 MirCpuPkt-2017-01-03-11-41-33.txt
14.8T bytes total (7.9T bytes free)
Switch# more flash:/mirror/ MirCpuPkt-2017-01-03-11-41-33.txt
sequence srcPort
1
          eth-0-1
+++++++1483443444:648884
8c 1d cd 93 51 00 00 00 00 00 11 11 08 00 45 00
00 26 00 01 00 00 40 00 72 d0 01 01 01 01 03 03
03 03 63 65 6e 74 65 63 79 6f 75 63 65 6e 74 65
63 79 6f 75
_____
sequence srcPort
          eth-0-1
+++++++1483443445:546440
8c 1d cd 93 51 00 00 00 00 00 11 11 08 00 45 00
00 26 00 01 00 00 40 00 72 d0 01 01 01 01 03 03
03 03 63 65 6e 74 65 63 79 6f 75 63 65 6e 74 65
63 79 6f 75
```

This example shows how to display the files of the flash. \*.pcap files can open with packets analyzer applications such as wireshark. Please referenc to the "ftp" and "tftp" part to download the files.

```
Switch#ls flash:/mirror
Directory of flash:/mirror
total 12
-rw-r---- 1 2287 Dec 23 01:16 MirCpuPkt-2016-12-23-01-15-54.txt
-rw-r---- 1 2568 Jan 3 11:41 MirCpuPkt-2017-01-03-11-41-33.txt
-rw-r--r-- 1 704 Jan 3 13:07 test.pcap
14.8T bytes total (7.9T bytes free)
```

## 6.3.3 Application cases

N/A

# 6.4 Configuring Device Management

## 6.4.1 Overview

## **Function Introduction**

User can manage the switch through the management port. The switch has two management ports: an Ethernet port and a console port.

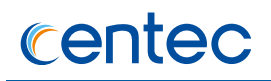

## **Principle Description**

N/A

## 6.4.2 Configuration

## Configuring console port for management

The default console parameters of switch are:

- > Baud rate default is 115200.
- > Data bits default is 8.
- > Stop bits default is 1.
- > Parity settings default is none.

Before you can assign switch information, make sure you have connected a PC or terminal to the console port, and configured the PC or terminal software parameters to match the default console port parameters. After login in the switch, you can modify the console parameters.

#### step 1 Enter the configure mode

Switch# configure terminal

#### step 2 Enter line configuration mode and set the console speed

```
Switch(config)# line console 0
Switch(config-line)# speed 19200
```

#### step 3 Exit the configure mode

Switch(config-line)# end

#### step 4 Validation

After the above setting, console port parameter has been changed, and the PC or terminal can't configure the switch by console port. You must update PC or terminal console speed from 115200 to 19200 to match the new console parameter and can continue configure the switch by console port.

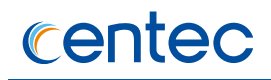

#### **Configuring out band Ethernet port for management**

In order to manage device by out band Ethernet port, you should configure management ip address first by console port.

#### step 1 Enter the configure mode

Switch# configure terminal

#### step 2 Configure switch management address

IPv4 is supported, for example:

Switch(config) # management ip address 10.10.38.106/24

#### step 3 Exit the configure mode

Switch(config) # end

#### step 4 Validation

| Switch# show manageme                          | ent ip  | address  |           |          |       |            |
|------------------------------------------------|---------|----------|-----------|----------|-------|------------|
| Management IP addre                            | ess is: | 10.10.   | 38.106/24 | ł        |       |            |
| Gateway: 0.0.0.0                               |         |          |           |          |       |            |
|                                                |         |          |           |          |       |            |
| Switch# show manageme                          | ent int | erface   |           |          |       |            |
| Management Interface                           | currer  | t state: | UP        |          |       |            |
| Description:                                   |         |          |           |          |       |            |
| Link encap: Ethernet HWaddr: 00:1E:08:0B:E6:C1 |         |          |           |          |       |            |
| net addr: 10.10.39.10                          | )4      | Mask: 25 | 5.255.254 | 1.0      |       |            |
| Bcast: 10.10.39.255                            |         | MTU: 150 | C         |          |       |            |
| Speed: 1000Mb/s Duplex: Full                   |         |          |           |          |       |            |
| Auto-negotiation: Ena                          | able    |          |           |          |       |            |
|                                                |         |          |           |          |       |            |
| Received:                                      | 606800  | Packets  | ,         | 46870749 | Bytes | (44.6 MiB) |
| Transmitted:                                   | 46985   | Packets  | ,         | 4212579  | Bytes | (4.0 MiB)  |

## **Configuring Temperature**

The switch supports temperature alarm management. You can configure three temperature thresholds: low, high and critical. When switch temperature is lower than low threshold or higher than higher threshold, the switch will be alarm. If the switch temperature is higher than critical threshold, the switch will cut off its power automatically.

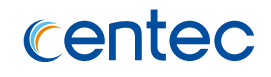

#### step 1 Enter the configure mode

Switch# configure terminal

#### step 2 Configuring temperature threshold

 $5\,{}^\circ\!{}^\circ\!{}^\circ$  for low,  $70\,{}^\circ\!{}^\circ\!{}^\circ$  for high,  $85\,{}^\circ\!{}^\circ\!{}^\circ$  for critical.

Switch(config)# temperature 5 70 85

#### step 3 Exit the configure mode

Switch(config)# end

#### step 4 Validation

| Switch | n# show env | vironment | 5       |           |           |            |         |      |
|--------|-------------|-----------|---------|-----------|-----------|------------|---------|------|
| Fan tr | ay status:  |           |         |           |           |            |         |      |
| Index  | Status      | 3         |         |           |           |            |         |      |
| 1      | PRESEN      | Т         |         |           |           |            |         |      |
| FanInc | dex Status  | SpeedRat  | te Mode | e         |           |            |         |      |
|        | ++          |           | +       |           |           |            |         |      |
| 1-1    | OK          | 40%       | Auto    | )         |           |            |         |      |
| 1-2    | OK          | 40%       | Auto    | )         |           |            |         |      |
| 1-3    | OK          | 40%       | Auto    | >         |           |            |         |      |
| 1-4    | OK          | 40%       | Auto    | )         |           |            |         |      |
|        |             |           |         |           |           |            | -       |      |
| Power  | status:     |           |         |           |           |            |         |      |
| Index  | Status      | Power     | Туре    | Alert     |           |            |         |      |
| +      | ++          |           | +       | +         |           |            |         |      |
| 1      | PRESENT     | FAIL      | -       | ALERT     |           |            |         |      |
| 2      | PRESENT     | OK        | AC      | NO        |           |            |         |      |
|        |             |           |         |           |           |            | -       |      |
| Sensor | r status (I | egree Ce  | entigra | ade):     |           |            |         |      |
| Index  | Temperatur  | e Lower   | alarm   | Upper ala | rm Critic | cal limit  | Positio | on   |
| +      | +           | -+        | +       | +         | +         |            | +       |      |
| 1      | 37          | 5         |         | 70        | 85        |            | AROUND  | CHIP |
| 2      | 39          | 5         |         | 70        | 85        |            | AROUND  | CHIP |
| 3      | 30          | 5         |         | 70        | 85        |            | AROUND  | FAN  |
| 4      | 34          | 5         |         | 70        | 85        |            | AROUND  | CPU  |
| 5      | 58          | -10       |         | 100       | 110       |            | SWITCH  | CHIP |
| Switch | n# show env | rironment | 5       |           |           |            |         |      |
|        |             |           |         |           |           |            | -       |      |
| Sensor | r status (I | egree Ce  | entigra | ade):     |           |            |         |      |
| Index  | Temperatur  | re Lower  | r alarn | n Upper a | larm Crit | cical lim: | it      |      |
| 1      | 50          | 5         |         | 70        | 90        |            |         |      |

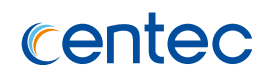

## **Configuring Fan**

The switch supports to manage fan automatically. If the fan is fail or the fan tray is absent, the switch will be alarm. And if the fan tray supports speed-adjust, the switch can adjust the fan speed depending on the real-time temperature. The switch has three temperature thresholds: Tlow=50, Thigh=65 and Tcrit=80 Celsius scales. If Temperature<Tlow, the fan will stall; if Tlow<=Temperature<Thigh, the fan will run on 30% speed rate; if Thigh<=Temperature<Tcrit, the fan will run on 70% speed rate; if Tcrit<=Temperature, the fan will run on 100% speed rate. And there has a temperature hysteresis Thyst=2 Celsius scales. Assuming temperature has previously crossed above Tlow, Thigh or Tcrit, then the temperature must drop below the points corresponding Thyst(Tlow-Thyst, Thigh-Thyst or Tcrit-Thyst) in order for the condition to drive fan speed rate to lower level. For example:

- > temperature is 58 Celsius scales, the fan speed rate is 30%, (Tlow<58<Thigh)
- > temperature increases to 65 Celsius scales, the fan speed rate is 70%, (Thigh=65)
- temperature decreases to 63 Celsius scales, the fan speed rate is still 70%,(Thigh-Thyst =63)
- temperature decreases to 62 Celsius scales, the fan speed rate is 30%,(62<Thigh-Thyst)</li>

The Tlow, Thigh, Tcrit, Thyst and fan speed rate for each temperature threshold are hard code, and couldn't be modified.

| Switch# sh | ow environment | t           |             |          |             |
|------------|----------------|-------------|-------------|----------|-------------|
| Fan tray s | tatus:         |             |             |          |             |
| Index      | Status         | SpeedRate   | Mode        |          |             |
|            | +              | +           | +           |          |             |
| 1-1        | OK             | 40%         | AUTO        |          |             |
| 1-2        | OK             | 40%         | AUTO        |          |             |
| 1-3        | OK             | 40%         | AUTO        |          |             |
| 1-4        | OK             | 40%         | AUTO        |          |             |
|            |                |             |             |          |             |
| Power stat | us:            |             |             |          |             |
| Index      | Status         | Power       | Туре        | Alert    |             |
|            | +              | +           | +           | +        |             |
| 1          | PRESENT        | OK          | AC          | NO       |             |
| 2          | PRESENT        | FAIL        | AC          | ALERT    |             |
|            |                |             |             |          |             |
| Sensor sta | tus (Degree Ce | entigrade): |             |          |             |
| Index      | Temperature    | Lower_alarm | Upper_alarm | Critical | Position    |
|            | +              | +           | +           | +        | +           |
| 1          | 41             | 5           | 65          | 80       | AROUND_CHIP |
| 2          | 43             | 5           | 65          | 80       | AROUND_CHIP |
| 3          | 32             | 5           | 65          | 80       | AROUND_FAN  |
|            |                |             |             |          |             |
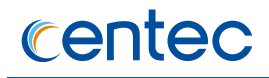

| 4 | 37 | 5   | 65  | 80  | AROUND_CPU  |
|---|----|-----|-----|-----|-------------|
| 5 | 61 | -10 | 100 | 110 | SWITCH CHIP |

## **Configuring Power**

The switch supports to manage power status automatically. If the power is failed or the fan in power is failed, the switch will be alarm. If power is removed or inserted, the switch will notice user also.

User can show the power status to verify the power status.

| Switch# show environment |                |             |             |          |             |  |  |  |
|--------------------------|----------------|-------------|-------------|----------|-------------|--|--|--|
| Fan tray status:         |                |             |             |          |             |  |  |  |
| Index                    | Status         | SpeedRate   | Mode        |          |             |  |  |  |
|                          | +              | +           | +           |          |             |  |  |  |
| 1-1                      | OK             | 40%         | AUTO        |          |             |  |  |  |
| 1-2                      | OK             | 40%         | AUTO        |          |             |  |  |  |
| 1-3                      | OK             | 40%         | AUTO        |          |             |  |  |  |
| 1-4                      | OK             | 40%         | AUTO        |          |             |  |  |  |
|                          |                |             |             |          |             |  |  |  |
| Power stat               | us:            |             |             |          |             |  |  |  |
| Index                    | Status         | Power       | Туре        | Alert    |             |  |  |  |
|                          | +              | +           | +           | +        |             |  |  |  |
| 1                        | PRESENT        | OK          | AC          | NO       |             |  |  |  |
| 2                        | PRESENT        | FAIL        | AC          | ALERT    |             |  |  |  |
|                          |                |             |             |          |             |  |  |  |
| Sensor sta               | tus (Degree Ce | entigrade): |             |          |             |  |  |  |
| Index                    | Temperature    | Lower alarm | Upper alarm | Critical | Position    |  |  |  |
|                          | +              | +           | +           | +        | +           |  |  |  |
| 1                        | 41             | 5           | 65          | 80       | AROUND CHIP |  |  |  |
| 2                        | 43             | 5           | 65          | 80       | AROUND CHIP |  |  |  |
| 3                        | 32             | 5           | 65          | 80       | AROUND FAN  |  |  |  |
| 4                        | 07             | r           | CE          | 0.0      | ADOUND CDU  |  |  |  |
|                          | 37             | 5           | 63          | 00       | AROUND CPU  |  |  |  |

## **Configuring Transceiver**

The switch supports manage the transceiver information, and the transceiver information includes basic information and diagnostic information. The basic information includes transceiver type, vendor name, PN, S/N, wavelength and link length for supported type. The diagnostic information includes real-time temperature, voltage, current, optical transmit power, optical receive power and the threshold about these parameters. If the transceiver is inserted or removed, the real-time parameter is out of threshold, the switch will notice the users.

User can show the transceiver information to verify this function.

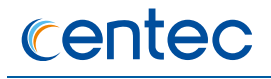

Switch# show transceiver

```
Port eth-0-49 transceiver info:
Transceiver Type: 1000BASE-SX
Transceiver Vendor Name : FINISAR CORP.
Transceiver PN: FTLF8519P2BTLTransceiver S/N: PLD3F3X
Transceiver Output Wavelength: 850 nm
Supported Link Type and Length:
     Link Length for 50/125um multi-mode fiber: 300 m
     Link Length for 62.5/125um multi-mode fiber: 150 m
Port eth-0-51 transceiver info:
Transceiver Type: 1000BASE-SX
Transceiver Vendor Name : FINISAR CORP.
Transceiver PN: FTLF8519P2BTLTransceiver S/N: PLD3F3X
Transceiver Output Wavelength: 850 nm
Supported Link Type and Length:
     Link Length for 50/125um multi-mode fiber: 300 m
    Link Length for 62.5/125um multi-mode fiber: 150 m
```

#### **Upgrade bootrom**

The switch supports to upgrade the bootrom image when system is running. And after upgrading, you must reboot the switch to take effect.

#### step 1 Copy bootrom image file to the flash

Switch# copy mgmt-if tftp://10.10.38.160/bootrom.bin flash:/boot/

#### step 2 Enter the configure mode

Switch# configure terminal

#### step 3 Upgrade the bootrom

Switch(config)# update bootrom flash:/boot/bootrom.bin

#### step 4 Exit the configure mode

Switch(config) # end

#### step 5 Reboot the system

Switch# reboot

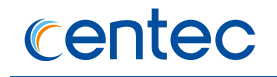

#### step 6 Validation

After the above setting, you can show uboot version information of platform.

#### Before upgrade:

Switch# show version CNOS Software, E580, Version 2.0.8 Copyright (C) 2004-2016 Centec Networks Inc. All rights reserved. The current running image is: flash:/boot/CNOS-e580-v2.0.8.r.bin Switch uptime is 1 days, 18 hours, 32 minutes Hardware Type : 20Q4Z SDRAM size : 1024M Flash size : 2048M Hardware Version : 1.0 EPLD Version : 2.1 BootRom Version : 8.0.1 System serial number : E130GD151005

#### After upgrade:

```
Switch# show version

CNOS Software, E580, Version 2.0.8

Copyright (C) 2004-2016 Centec Networks Inc. All rights reserved.

The current running image is: flash:/boot/CNOS-e580-v2.0.8.r.bin

Switch uptime is 0 days, 0 hours, 3 minutes

Hardware Type : 20Q4Z

SDRAM size : 1024M

Flash size : 2048M

Hardware Version : 1.0

EPLD Version : 2.1

BootRom Version : 8.1.1

System serial number : E130GD151005
```

## 6.4.3 Application cases

N/A

## 6.5 Configuring Bootrom

## 6.5.1 Overview

## **Function Introduction**

The main function of Bootrom is to initialize the board simply and load the system image to boot. You can use some necessary commands in bootrom mode.

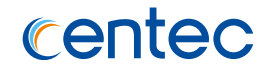

Bootrom can load the system image both from TFTP server and persistent storage like flash. Then you can configure the Switch and TFTP server IP address as environment variables in Bootrom mode for boot the system image.

#### **Principle Description**

N/A

## 6.5.2 Configuration

#### **Configuring Boot from TFTP Server**

#### Method 1: Boot the system from TFTP server

Save the configuration and reboot the system:

```
bootrom:> setenv bootcmd boot tftp OS-ms-v3.1.9.it.r.bin
bootrom:> saveenv
bootrom:> reset
```

#### Method 2: Method 1:Boot the system from TFTP server without password

Save the configuration and reboot the system:

```
bootrom:> setenv bootcmd boot tftp nopass OS-ms-v3.1.9.it.r.bin
bootrom:> saveenv
bootrom:> reset
```

#### Method 3: Boot the system from TFTP server and reboot automatically

bootrom:> boot\_tftp OS-ms-v3.1.9.it.r.bin

Method 4: Boot the system from TFTP server and reboot automatically without password

bootrom:> boot\_tftp\_nopass OS-ms-v3.1.9.it.r.bin

#### Validation

After the above setting, you can get show information:

```
bootrom:> reset
......
TFTP from server 10.10.29.160; our IP address is 10.10.29.118
Filename 'OS-ms-v3.1.9.it.r.bin'.
```

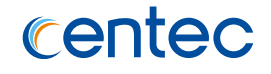

## **Configuring Boot from FLASH**

#### Boot the system from FLASH

Save the configuration and reboot the system:

```
bootrom:> setenv bootcmd boot flash OS-ms-v3.1.9.it.r.bin
bootrom:> saveenv
bootrom:> reset
```

#### Boot the system from without password

#### Save the configuration and reboot the system:

```
bootrom:> setenv bootcmd boot_flash_nopass OS-ms-v3.1.9.it.r.bin
bootrom:> saveenv
bootrom:> reset
Do you want to revert to the default config file ? [Y|N|E]:Y
```

#### Boot the system from FLASH and reboot automatically

bootrom:> boot flash OS-ms-v3.1.9.it.r.bin

#### Boot the system from FLASH and reboot automatically without password

```
bootrom:> boot flash nopass OS-ms-v3.1.9.it.r.bin
Do you want to revert to the default config file ? [Y|N|E]:Y
```

#### Validation

#### After the above setting, you can get show information:

```
bootrom:> reset
.....
Do you want to revert to the default config file ? [Y|N|E]:Y
### JFFS2 loading '/boot/OS-ms-v3.1.9.it.r.bin' to 0xaa00000
Scanning JFFS2 FS: . done.
#### JFFS2 load complete: 12314539 bytes loaded to 0xaa00000
## Booting image at 0aa00000 ...
Verifying Checksum ... OK
Uncompressing Kernel Image ... OK
```

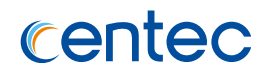

## Set boot IP

#### step 1 Set Switch IP address, details information as follows

```
bootrom:> setenv ipaddr 10.10.29.101
bootrom:> saveenv
```

#### step 2 Set TFTP server IP address, details information as follows

```
bootrom:> setenv ipserver 10.10.29.160
bootrom:> saveenv
```

#### step 3 validation

After the above setting, you can get show information:

```
bootrom:> printenv
printenv
bootdelay=5
baudrate=9600
download_baudrate=9600
.....stderr=serial
ipaddr=10.10.29.101
ipserver=10.10.29.160
Environment size: 856/2044 bytes
```

## Upgrade bootrom

#### step 1 upgrade the Bootrom image from TFTP server

bootrom:> upgrade uboot bootrom.bin

#### step 2 validation

#### After the above setting, you can get show information:

```
bootrom:> version
version
Bootrom 3.0.3 (Development build) (Build time: Aug 4 2011 - 11:47:06)
```

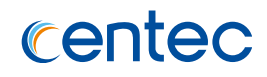

## Set gateway IP

#### step 1 Set Switch gateway IP address , details information as follows

```
bootrom:> setenv gatewayip 10.10.38.1
bootrom:> saveenv
```

#### step 2 Set network mask , details information as follows

```
bootrom:> setenv netmask 255.255.255.0
bootrom:> saveenv
```

#### step 3 validation

After the above setting, you can get show information:

```
bootrom:> printenv
printenv
bootdelay=5
baudrate=9600
download_baudrate=9600
.....stderr=serial
gatewayip=10.10.38.1
netmask=255.255.255.0
Environment size: 856/2044 bytes
```

## 6.5.3 Application cases

N/A

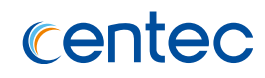

# 7 Network Management Configuration Guide

## 7.1 Configuring Network Diagnosis

## 7.1.1 Overview

## **Function Introduction**

Ping is a computer network administration utility used to test the reachability of a host on an Internet Protocol (IP) network and to measure the round-trip time for messages sent from the originating host to a destination computer. The name comes from active sonar terminology.

Ping operates by sending Internet Control Message Protocol (ICMP) echo request packets to the target host and waiting for an ICMP response. In the process it measures the time from transmission to reception (round-trip time) and records any packet loss. The results of the test are printed in form of a statistical summary of the response packets received, including the minimum, maximum, and the mean round-trip times, and sometimes the standard deviation of the mean.

Traceroute is a computer network tool for measuring the route path and transit times of packets across an Internet Protocol (IP) network.

Traceroute sends a sequence of Internet Control Message Protocol (ICMP) packets addressed to a destination host. Tracing the intermediate routers traversed involves control of the time-to-live (TTL) Internet Protocol parameter. Routers decrement this parameter and discard a packet when the TTL value has reached zero, returning an ICMP error message (ICMP Time Exceeded) to the sender.

## **Principle Description**

N/A

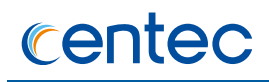

## 7.1.2 Configuration

## Ping IP with in-band port

Switch# ping 10.10.29.247

## Ping IP with management port

Switch# ping mgmt-if 10.10.29.247

## Traceroute IP with inner port

Switch# traceroute 1.1.1.2

## Traceroute IP with management port

Switch# traceroute mgmt-if 10.10.27.223

## 7.1.3 Application cases

## **Example for Ping**

Switch# ping mgmt-if 10.10.27.223
PING 10.10.27.223 (10.10.27.223) 56(84) bytes of data.
64 bytes from 10.10.27.223: icmp seq=1 ttl=63 time=1.14 ms
64 bytes from 10.10.27.223: icmp seq=2 ttl=63 time=0.192 ms
64 bytes from 10.10.27.223: icmp seq=4 ttl=63 time=0.208 ms
64 bytes from 10.10.27.223: icmp seq=5 ttl=63 time=0.281 ms

--- 10.10.27.223 ping statistics ---5 packets transmitted, 5 received, 0% packet loss, time 3999ms rtt min/avg/max/mdev = 0.192/0.404/1.145/0.372 ms

## **Example for traceroute**

```
Switch# traceroute 10.10.29.247
traceroute to 10.10.29.247 (10.10.29.247), 30 hops max, 38 byte packets
1 10.10.29.247 (10.10.29.247) 0.036 ms 0.034 ms 0.018 ms
Switch#
```

## 7.2 Configuring NTP

## 7.2.1 Overview

## **Function Introduction**

NTP is a tiered time distribution system with redundancy capability. NTP measures delays within the network and within the algorithms on the machine on which it is running.

Using these tools and techniques, it is able to synchronize clocks to within milliseconds of each other when connected on a Local Area Network and within hundreds of milliseconds of each other when connected to a Wide Area Network.

The tiered nature of the NTP time distribution tree enables a user to choose the accuracy needed by selecting a level (stratum) within the tree for machine placement.

A time server placed higher in the tree (lower stratum number), provides a higher likelihood of agreement with the UTC time standard.

Some of the hosts act as time servers, that is, they provide what they believe is the correct time to other hosts. Other hosts act as clients, that is, they find out what time it is by querying a time server.

Some hosts act as both clients and time servers, because these hosts are links in a chain over which the correct time is forwarded from one host to the next.

As part of this chain, a host acts first as a client to get the correct time from another host that is a time server.

It then turns around and functions as a time server when other hosts, acting as clients, send requests to it for the correct time.

## **Principle Description**

N/A

## 7.2.2 Configuration

## **Configuring Client/Server mode**

Before configuring NTP client, make sure that NTP service is enabled on Server.

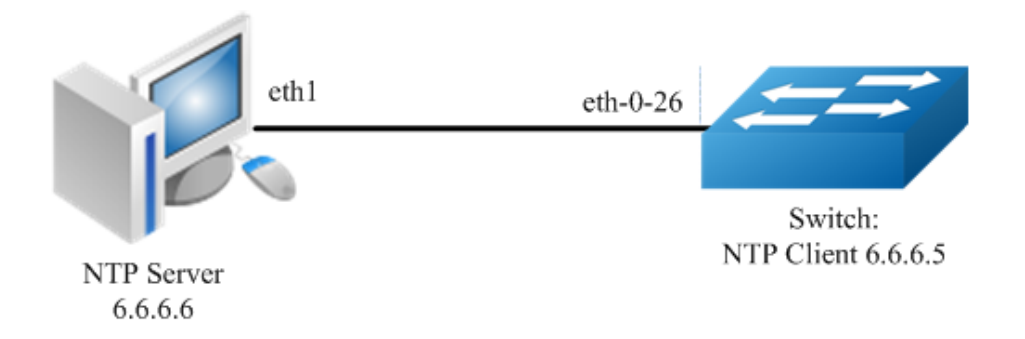

Figure 7-1 NTP

#### step 1 Enter the configure mode

Switch# configure terminal

#### step 2 Create a vlan

```
Switch(config) # vlan 10
Switch(config-vlan10) # exit
```

#### step 3 Enter the interface configure mode and join the vlan

```
Switch(config)# interface eth-0-26
Switch(config-if-eth-0-10)# switchport access vlan 10
Switch(config-if-eth-0-10)# no shutdown
Switch(config-if-eth-0-10)# exit
```

#### step 4 create a vlan interface and set the IP address

```
Switch(config)# interface vlan10
Switch(config-if-vlan10)# ip address 6.6.6.5/24
Switch(config-if-vlan10)# exit
```

#### step 5 Set the attributes of NTP client

```
Switch(config) # ntp server 6.6.6.6
```

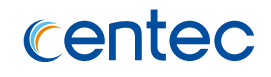

#### step 6 Exit the configure mode

Switch(config) # end

#### step 7 Validation

| Switch# show ntp associations |                |      |       |         |         |           |         |  |
|-------------------------------|----------------|------|-------|---------|---------|-----------|---------|--|
| Current NTP associations:     |                |      |       |         |         |           |         |  |
| remote                        | refid          | st   | poll  | reach   | delay   | offset    | disp    |  |
|                               |                |      |       |         |         |           |         |  |
| *6.6.6.6                      | 127.127.1.0    | 6    | 128   | 37      | 0.778   | -0.234    | 71.945  |  |
| * synchronized,               | + candidate, # | sele | cted, | x false | tick, . | excess, - | outlier |  |

## Configuring symmetric mode

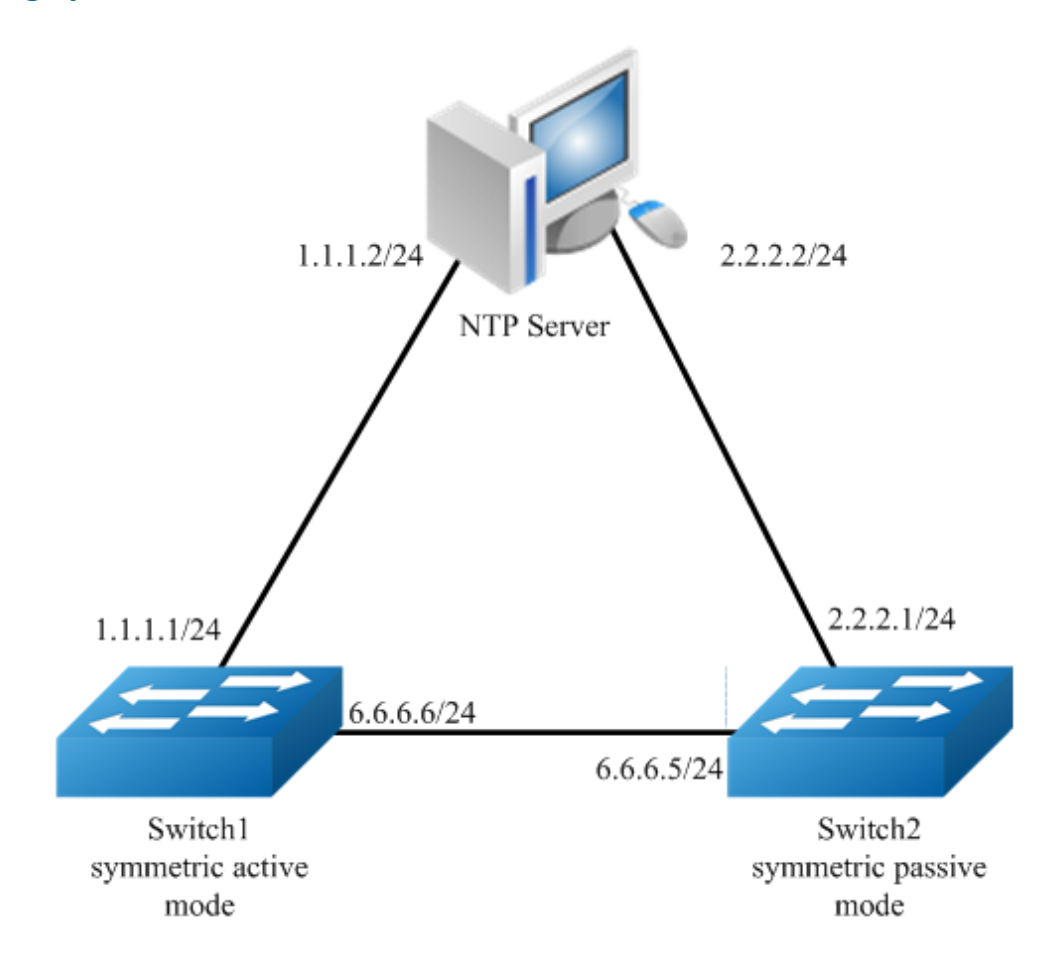

#### Figure 7-2 NTP symmetric mode

#### step 1 Enter the configure mode

Switch# configure terminal

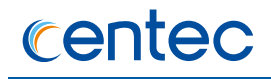

#### step 2 Create a vlan

Switch(config) # vlan 10
Switch(config-vlan) # exit
Switch(config) # vlan 20
Switch(config-vlan20) # exit

#### step 3 Enter the interface configure mode and join the vlan

```
Switch(config) # interface eth-0-10
Switch(config-if-eth-0-10) # switch access vlan 10
Switch(config-if-eth-0-10) # no shutdown
Switch(config-if-eth-0-10) # exit
Switch(config) # interface eth-0-20
Switch(config-if-eth-0-20) # switch access vlan 20
Switch(config-if-eth-0-20) # no shutdown
Switch(config-if-eth-0-20) # exit
```

#### step 4 create a vlan interface and set the IP address

#### Switch1:

```
Switch(config)# interface vlan10
Switch(config-if-vlan10)# ip address 1.1.1.1/24
Switch(config-if-vlan10)# exit
Switch(config)# interface vlan20
Switch(config-if-vlan20)# ip address 6.6.6.6/24
Switch(config-if-vlan20)# exit
```

#### Switch2:

```
Switch(config)# interface vlan10
Switch(config-if-vlan10)# ip address 2.2.2.1/24
Switch(config-if-vlan10)# exit
Switch(config)# interface vlan20
Switch(config-if-vlan20)# ip address 6.6.6.5/24
Switch(config-if-vlan20)# exit
```

#### step 5 Set the attributes of NTP client

Switch1:

Set the active mode of symmetric.

```
Switch(config) # ntp server 1.1.1.2
Switch2:
```

```
Switch(config) # ntp server 2.2.2.2
```

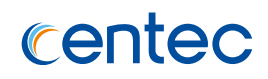

## **Configuring Client/Server mode with authentication**

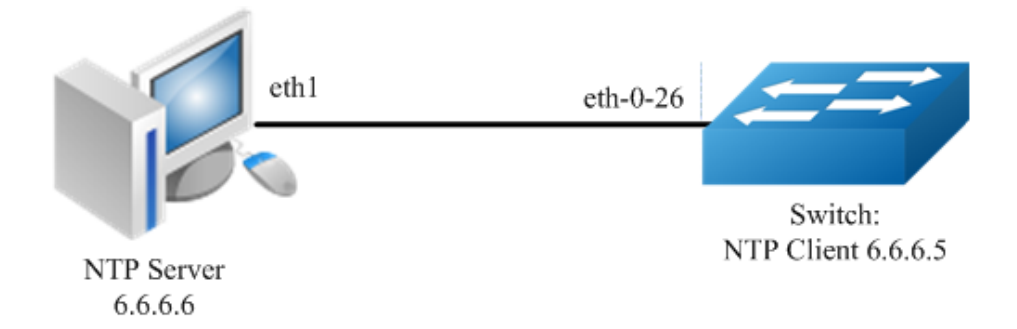

#### Figure 7-3 NTP

#### step 1 Enter the configure mode

Switch# configure terminal

#### step 2 Create a vlan

Switch(config) # vlan 10 Switch(config-vlan10) # exit

#### step 3 Enter the interface configure mode and join the vlan

```
Switch(config)# interface eth-0-26
Switch(config-if-eth-0-10)# switch access vlan 10
Switch(config-if-eth-0-10))# no shutdown
Switch(config-if)# exit
```

#### step 4 create a vlan interface and set the IP address

```
Switch(config)# interface vlan10
Switch(config-if-vlan10)# ip address 6.6.6.5/24
Switch(config-if-vlan10)# exit
```

#### step 5 Set the attributes of NTP client

```
Switch(config)# ntp authentication enable
Switch(config)# ntp key 1 serverkey
Switch(config)# ntp trustedkey 1
Switch(config)# ntp server 6.6.6.6 key 1
```

#### step 6 Exit the configure mode

Switch(config) # end

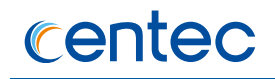

#### step 7 Validation

| Switch# show ntp associations                                             |             |    |      |       |        |        |        |  |
|---------------------------------------------------------------------------|-------------|----|------|-------|--------|--------|--------|--|
| Current NTP associations:                                                 |             |    |      |       |        |        |        |  |
| remote                                                                    | refid       | st | poll | reach | delay  | offset | disp   |  |
|                                                                           |             |    |      |       | ====== |        |        |  |
| *6.6.6.6                                                                  | 127.127.1.0 | 6  | 128  | 37    | 0.778  | -0.234 | 71.945 |  |
| * synchronized, + candidate, # selected, x falsetick, . excess, - outlier |             |    |      |       |        |        |        |  |

#### **Configuring Client/Server mode with two servers**

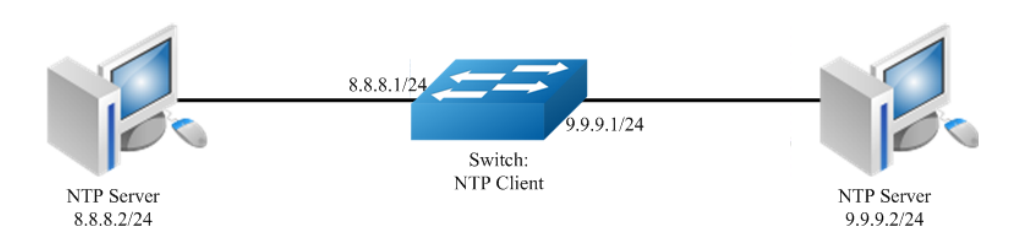

#### Figure 7-4 NTP

#### step 1 Enter the configure mode

```
Switch# configure terminal
```

#### step 2 Create a vlan

```
Switch(config) # vlan 10
Switch(config-vlan10) # exit
Switch(config) # vlan 20
Switch(config-vlan20) # exit
```

#### step 3 Enter the interface configure mode and join the vlan

```
Switch(config)# interface eth-0-10
Switch(config-if-eth-0-10)# switch access vlan 10
Switch(config-if-eth-0-10)# no shutdown
Switch(config)# interface eth-0-20
Switch(config-if-eth-0-20)# switch access vlan 20
Switch(config-if-eth-0-20)# no shutdown
Switch(config-if-eth-0-20)# exit
```

#### step 4 create a vlan interface and set the IP address

```
Switch(config) # interface vlan10
Switch(config-if-vlan10) # ip address 8.8.8.1/24
Switch(config-if-vlan10) # exit
Switch(config) # interface vlan20
```

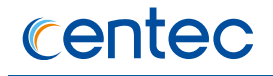

```
Switch(config-if-vlan20)# ip address 9.9.9.1/24
Switch(config-if-vlan20)# exit
```

#### step 5 Set the attributes of NTP client

```
Switch(config) # ntp server 8.8.8.2
Switch(config) # ntp server 9.9.9.2 prefer
```

#### step 6 Exit the configure mode

Switch(config) # end

#### step 7 Validation

| Switch# show ntp associations |              |       |        |         |         |           |         |
|-------------------------------|--------------|-------|--------|---------|---------|-----------|---------|
| Current NTP associations:     |              |       |        |         |         |           |         |
| remote                        | refid        | st    | poll   | reach   | delay   | offset    | disp    |
|                               |              |       |        |         |         |           |         |
| 8.8.8.2                       | 127.127.1.0  | 6     | 128    | 37      | 0.778   | -0.234    | 71.945  |
| *9.9.9.2                      | 127.127.1.0  | 6     | 128    | 37      | 0.765   | -0.211    | 69.446  |
| * synchronized,               | + candidate, | # sel | ected, | x false | tick, . | excess, - | outlier |

## Configuring NTP Server (Use the ntpd of linux system for example)

#### Step 1 Display eth1 ip address

| [root@loca | alhost octeon]# ifconfig eth1                                 |
|------------|---------------------------------------------------------------|
| eth1       | Link encap:Ethernet HWaddr 00:08:C7:89:4B:AA                  |
|            | inet addr:6.6.6.6 Bcast:6.6.6.255 Mask:255.255.255.0          |
|            | <pre>inet6 addr: fe80::208:c7ff:fe89:4baa/64 Scope:Link</pre> |
|            | UP BROADCAST RUNNING MULTICAST MTU:1500 Metric:1              |
|            | RX packets:3453 errors:1 dropped:0 overruns:0 frame:1         |
|            | TX packets:3459 errors:0 dropped:0 overruns:0 carrier:0       |
|            | collisions:0 txqueuelen:1000                                  |
|            | RX bytes:368070 (359.4 KiB) TX bytes:318042 (310.5 KiB)       |

#### Step 2 Check networks via Ping

```
[root@localhost octeon]# ping 6.6.6.5
PING 6.6.6.5 (6.6.6.5) 56(84) bytes of data.
64 bytes from 6.6.6.5: icmp seq=0 ttl=64 time=0.951 ms
64 bytes from 6.6.6.5: icmp seq=1 ttl=64 time=0.811 ms
64 bytes from 6.6.6.5: icmp_seq=2 ttl=64 time=0.790 ms
```

#### **Step 3 Configure ntp.conf**

```
[root@localhost octeon]# vi /etc/ntp.conf
server 127.127.1.0 # local clock
```

## centec

```
fudge
      127.127.1.0 stratum 5
#
# Drift file. Put this in a directory which the daemon can write to.
# No symbolic links allowed, either, since the daemon updates the file
# by creating a temporary in the same directory and then rename()'ing
# it to the file.
driftfile /var/lib/ntp/drift
broadcastdelay 0.008
broadcast 6.6.6.255
# PLEASE DO NOT USE THE DEFAULT VALUES HERE. Pick your own, or remote
# systems might be able to reset your clock at will. Note also that
# ntpd is started with a -A flag, disabling authentication, that
# will have to be removed as well.
#disable auth
keys /etc/ntp/keys
trustedkey 1
```

#### **Step 4 Configure keys**

```
[root@localhost octeon]# vi /etc/ntp/keys
#
# PLEASE DO NOT USE THE DEFAULT VALUES HERE. Pick your own, or remote
# systems might be able to reset your clock at will. Note also that
# ntpd is started with a -A flag, disabling authentication, that
# will have to be removed as well.
#
1 M serverkey
```

#### Step 5 Start ntpd service

[root@localhost octeon]# ntpd

## 7.2.3 Application cases

N/A

## 7.3 Configuring SNMP

## 7.3.1 Overview

## **Function Introduction**

SNMP is an application-layer protocol that provides a message format for communication between managers and agents. The SNMP system consists of an SNMP manager, an SNMP agent, and a MIB. The SNMP manager can be part of a

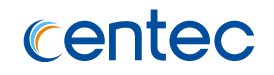

network management system (NMS). The agent and MIB reside on the switch. To configure SNMP on the switch, you define the relationship between the manager and the agent. The SNMP agent contains MIB variables whose values the SNMP manager can request or change. A manager can get a value from an agent or store a value into the agent. The agent gathers data from the MIB, the repository for information about device parameters and network data. The agent can also respond to a manager's requests to get or set data. An agent can send unsolicited traps to the manager. Traps are messages alerting the SNMP manager to a condition on the network. Error user authentication, restarts, link status (up or down), MAC address tracking, closing of a Transmission Control Protocol (TCP) connection, loss of connection to a neighbor, or other significant events may send a trap.

## **Principle Description**

SNMP module is based on the following RFC draft:

- > SNMPv1: Defined in RFC 1157.
- > SNMPv2C: Defined in RFC 1901.
- > SNMPv3: Defined in RFC 2273 to 2275.

Following is a brief description of terms and concepts used to describe the SNMP protocol:

- Agent: A network-management software module, an agent has local knowledge of management information and translates that information into a form compatible with SNMP.
- Management Information Base (MIB): Management Information Base, collection of information is organized hierarchically.
- > Engine ID: A unique ID for a network's node.
- > Trap: Used by managed devices to asynchronously report events to the NMS.

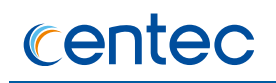

## 7.3.2 Configuration

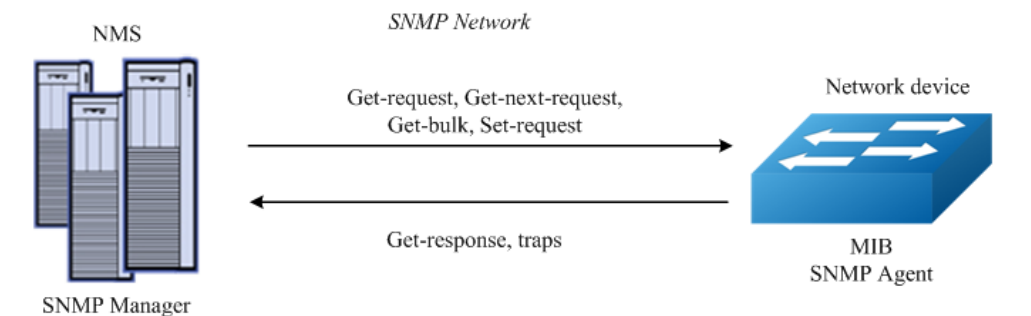

#### Figure 7-5 snmp

As shown in the figure SNMP agent gathers data from the MIB. The agent can send traps, or notification of certain events, to the SNMP manager, which receives and processes the traps. Traps alert the SNMP manager to a condition on the network such as improper user authentication, restarts, link status (up or down), MAC address tracking, and so forth. The SNMP agent also responds to MIB-related queries sent by the SNMP manager in get-request, get-next-request, and set-request format.

## **Enable SNMP**

#### step 1 Enter the configure mode

Switch# configure terminal

#### step 2 Enable SNMP globally

Switch(config) # snmp-server enable

#### step 3 Exit the configure mode

Switch(config) # end

#### step 4 Validation

Switch# show running-config snmp-server enable

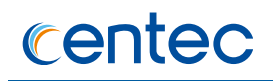

## **Configuring community string**

You use the SNMP community string to define the relationship between the SNMP manager and the agent. The community string acts like a password to permit access to the agent on the switch. Optionally, you can specify one or more of these characteristics associated with the string:

- A MIB view, which defines the subset of all MIB objects accessible to the given community
- Read and write or read-only permission for the MIB objects accessible to the community

Beginning in privileged EXEC mode, follow these steps to configure a community string on the switch.

#### step 1 Enter the configure mode

Switch# configure terminal

#### step 2 Configuring community string

Configure a view named "DUT" (optional); Configure a community named "public" with read-write access and view "DUT".

```
Switch(config)# snmp-server view DUT included 1
Switch(config)# snmp-server community public read-write (view DUT)
```

#### step 3 Exit the configure mode

Switch(config) # end

#### step 4 Validation

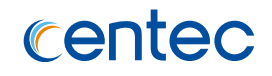

```
snmp-server enable
!
snmp-server view DUT included .1
!
snmp-server community public read-only view DUT
!
management ip address 192.168.100.101/24
management route gateway 192.168.100.254
!
1
interface eth-0-1
!
interface eth-0-2
1
interface eth-0-3
!
interface eth-0-4
1
interface eth-0-5
!
interface eth-0-6
!
interface eth-0-7
1
interface eth-0-8
!
interface eth-0-9
!
interface eth-0-10
!
interface eth-0-11
1
interface eth-0-12
1
interface eth-0-13
1
interface eth-0-14
1
interface eth-0-15
!
interface eth-0-16
!
interface eth-0-17
!
interface eth-0-18
1
interface eth-0-19
!
interface eth-0-20
1
interface eth-0-21
!
interface eth-0-22
1
interface eth-0-23
```

165

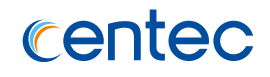

```
!
interface eth-0-24
!
line console 0
no line-password
no login
line vty 0 7
exec-timeout 0 0
privilege level 4
no line-password
no login
```

## Configuring SNMPv3 Groups, Users and Accesses

You can specify an identification name (engine ID) for the local SNMP server engine on the switch. You can configure an SNMP server group that maps SNMP users to SNMP views, you can add new users to the SNMP group, and you can add access for the SNMP group.

Beginning in privileged EXEC mode, follow these steps to configure SNMP on the switch.

#### step 1 Enter the configure mode

Switch# configure terminal

#### step 2 Set the global configurations for SNMP

Set engineID; Set the user name, password, and authentication type; Create SNMP group and set the authority for the group member.

```
Switch(config) # snmp-server engineID 8000123456
Switch(config) # snmp-server usm-user usr1 authentication md5 mypassword privacy des
yourpassword
Switch(config) # snmp-server group grp1 user usr1 security-model usm
Switch(config) # snmp-server access grp1 security-model usm noauth
```

#### step 3 Exit the configure mode

Switch(config) # end

#### step 4 Validation

```
Switch# show snmp-server usm-user usr1
User Name: usr1
EnginedID: 8000123456
Auth Protocol: md5
```

166

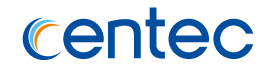

```
Auth password: mypassword
Priv Protocol: des
Priv password: yourpassword
Storage Type: nonvolatile
Row status: active
DUT1# show snmp-server access grp1
Group name: grp1
Context:
Security model: usm
Security level: noauth
Context Match: exact
Read view: _all_
Write view:
             none
Notify view: none
Storage Type: permanent
Row status: active
DUT1# show snmp-server engineID
Engine ID : 8000123456
```

## SNMPv1 and SNMPv2 notifications configure

Beginning in privileged EXEC mode, follow these steps to configure SNMP on the switch.

#### step 1 Enter the configure mode

Switch# configure terminal

#### step 2 Set the global configurations for SNMP

Enable all supported traps; Configure a remote trap manager which IP is "10.10.27.232";

```
DUT1(config)# snmp-server trap enable all
DUT1(config)# snmp-server trap target-address mgmt-if 10.10.27.232 community public
```

#### step 3 Exit the configure mode

Switch(config) # end

#### step 4 Validation

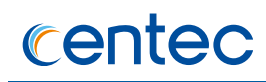

## **Configuring SNMPv3 notifications**

#### step 1 Enter the configure mode

Switch# configure terminal

#### step 2 Set the global configurations for SNMP

Enable all supported traps; Configure a trap notify item for SNMPv3; Add a local user to SNMPv3 notifications. Configure a remote trap manager's IP address;

```
Switch(config) # snmp-server trap enable all
Switch(config) # snmp-server notify n1 tag t1 trap
Switch(config) # snmp-server target-params p1 user usr1 security-model v3 message-
processing v3 noauth
Switch(config) # snmp-server target-address t1 param p1 mgmt-if 10.10.27.232 taglist
t1
```

#### step 3 Exit the configure mode

Switch(config) # end

#### step 4 Validation

```
Switch# show snmp-server notify n1
Notify name: n1
Notify tag: t1
Notify type: trap
Storage Type: nonvolatile
Row status: active
DUT1# show snmp-server target-params p1
Target parameter name: p1
Message processing model: v3
Security model: v3
Security name:
                              usr1
Security level: noauth
Storage Type: nonvolatile
Row status: setio
DUT1# show snmp-server target-address t1
Targetaddr name: t1

      IP address:
      10.10.27.232

      Mgmt-If:
      yse

      UDP Port:
      162

UDP Port:
                       162
Timeout:
                       2
Retry count:
                       3
Tag List:
                       t.1
Parameters: p1
Storage Type: nonvolatile
Row status: active
```

168

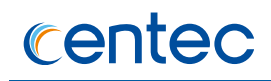

## 7.3.3 Application cases

N/A

## 7.4 Configuring SFLOW

## 7.4.1 Overview

## **Function Introduction**

sFlow is a technology for monitoring traffic in data networks containing switches and routers. In particular, it defines the sampling mechanisms implemented in a sFlow Agent for monitoring traffic, and the format of sample data used by the sFlow Agent when forwarding data to a central data collector.

The architecture and sampling techniques used in the sFlow monitoring system are designed to provide continuous site-wide (and network-wide) traffic monitoring for high speed switched and routed networks.

The sFlow Agent uses two forms of sampling: statistical packet-based sampling of switched flows, and time-based sampling of network interface statistics.

SFLOW Flow-sampling supported fields

- Raw packet Header: Intercepts all or part of the header of the original message.
- > Ethernet Frame Data: Analyzes Ethernet header information.
- > IPV4 Data: Analyzes IPV4 header information of messages.
- Extended Router Data: Records the routing and forwarding information of messages.
- Extended Switch Data: Records the vlan conversion of messages and the conversion of priorities.

SFLOW Counter-sampling supported fields

- > Generic Interface Counters: Statistical interface traffic.
- > Ethernet Interface Counters: Statistical Ethernet related traffic information.
- > Processor Information: Statistical CPU usage and memory usage.

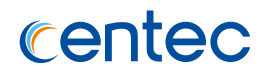

## **Principle Description**

N/A

## 7.4.2 Configuration

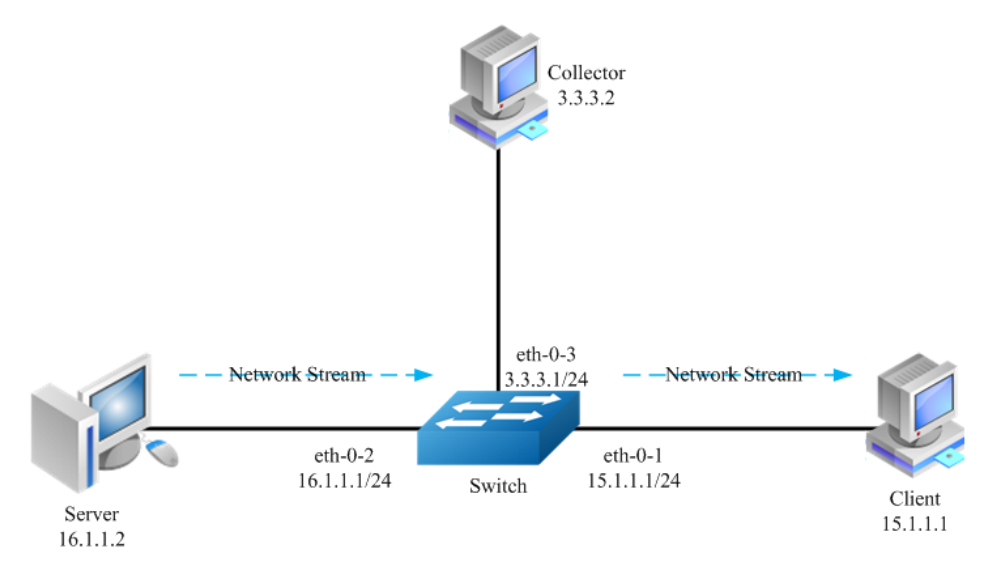

Figure 7-6 sflow

#### step 1 Enter the configure mode

Switch# configure terminal

#### step 2 Enable sflow globally

Switch(config) # sflow enable

#### step 3 Set the global attribute for sflow

Set the agent IP address, set the collector IP address and udp port. If the udp port is not specified, it means default port 6343.

Switch(config)# sflow agent ip 3.3.3.1 Switch(config)# sflow collector 3.3.3.2 6342

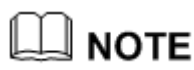

At least one Agent and one collector must be configured for sflow.

Set the interval to send interface counter information (optional):

Switch(config) # sflow counter interval 15

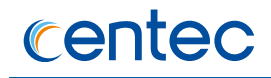

# step 4 Enter the interface configure mode and set the attributes of the interfaces

```
Switch(config)# interface eth-0-1
Switch(config-if-eth-0-1)# no switchport
Switch(config-if-eth-0-1)# no shutdown
Switch(config-if-eth-0-1)# ip address 15.1.1.1/24
Switch(config-if-eth-0-1)# exit
```

```
Switch(config)# interface eth-0-2
Switch(config-ifeth-0-2)#no switchport
Switch(config-ifeth-0-2)# no shutdown
Switch(config-ifeth-0-2)# ip address 16.1.1.1/24
Switch(config-ifeth-0-2)# exit
```

```
Switch(config)# interface eth-0-3
Switch(config-ifeth-0-2)# no switchport
Switch(config-ifeth-0-2)# no shutdown
Switch(config-ifeth-0-2)# ip address 3.1.1.1/24
Switch(config-ifeth-0-2)# exit
```

#### step 5 Enable sflow for input packets on eth-0-1

```
Switch(config)# interface eth-0-1
Switch(config-if)# sflow flow-sampling rate 8192
Switch(config-if)# sflow flow-sampling enable input
Switch(config-if)# sflow counter-sampling enable
Switch(config-if)# exit
```

#### step 6 Validation

To display the sflow configuration, use following command:

```
Switch# show sflow

sFlow Version: 5

sFlow Global Information:

Agent IPv4 address : 3.3.3.1

Counter Sampling Interval : 15 seconds

Collector 1:

IPv4 Address: 3.3.3.2

Port: 6342

sFlow Port Information:

Flow-Sample Flow-Sample

Port Counter Flow Direction Rate
```

171

```
eth-0-1 Enable Enable Input 8192
```

## 7.4.3 Application cases

N/A

# 8 Traffic Managemant Configuration Guide

## 8.1 QoS Configuration Guidance

## 8.1.1 Overview

## **Function Introduction**

Quality of Service (QoS) can be used to give certain traffic priority over other traffic. Without QoS, all traffic in a network has the same priority and chance of being delivered on time. If congestion occurs, all traffic has the same chance of being dropped. With QoS, specific network traffic can be prioritized to receive preferential treatment. In turn, a network performs more predictably, and utilizes bandwidth more effectively.

Classification information can be carried in the Layer-3 IP packet header or the Layer-2 frame. IP packet headers carry the information using 6 bits or 3 bits from the deprecated IP type of service (TOS) field. Layer-2 802.1Q frames carry the information using a 2-byte Tag Control Information field.

All switches and routers accessing the Internet depend on class information to give the same forwarding treatment to packets with the same class information, and give different treatment to packets with different class information. A packet can be assigned class information, as follows:

- > End hosts or switches along a path, based on a configured policy
- Detailed packet examination, expected to occur nearer to the network edge, to prevent overloading core switches and routers
- > A combination of the above two techniques

Class information can be used by switches and routers along a path to limit the amount of allotted resources per traffic class.

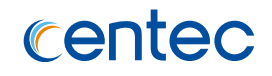

Per-hop behavior is an individual device's behavior when handling traffic in the DiffServ architecture. An end-to-end QoS solution can be created if all devices along a path have consistent per-hop behavior.

## **Principle Description**

Terminology:

- > SRTCM Single Rate Three Color Marker
- > TRTCM Two Rate Three Color Marker
- > CIR Committed Information Rate
- > CBS Committed Burst Size
- > EBS Excess Burst Size
- > PIR Peak Information Rate

Following is a brief description of terms and concepts used to describe QoS:

#### **CoS Value**

Class of Service (CoS) is a 3-bit value used to classify the priority of Layer-2 frames upon entry into a network.

QoS classifies frames by assigning priority-indexed CoS values to them, and gives preference to higher-priority traffic.

Layer-2 802.1Q frame headers have a 2-byte Tag Control Information field that carries the CoS values in the 3 most significant bits, called the User Priority bits. On interfaces configured as Layer-2 802.1Q trunks, all traffic is in 802.1Q frames, except for traffic in the native VLAN.

Other frame types cannot carry Layer-2 CoS values. CoS values range from 0 to 7 and 7 is the highest priority.

#### **DSCP Value**

Differentiated Services Code Point (DSCP) is a 6-bit value used to classify the priority of Layer-3 packets upon entry into a network.

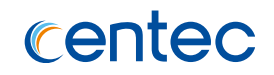

DSCP values range from 0 to 63, 63 being the highest priority, 0 being best-effort traffic.

#### EXP Value

The EXP field is located at the 20-22 bit of the MPLS tag, used to distinguish the priority of packets in MPLS networks. EXP values range from 0 to 7 and 7 is the highest priority.

#### Shaping

Shaping is to change the rate of incoming traffic flow to regulate the rate in such a way that the outgoing traffic flow behaves more smoothly. If the incoming traffic is highly bursty, it needs to be buffered so that the output of the buffer is less bursty and smoother.

Shaping has the following attributes:

- > Shaping can be deployed base on physical port.
- > Shaping can be deployed on queues of egress interface.

#### Policing

Policing determines whether a packet is in or out of profile by comparing the internal priority to the configured policer.

The policer limits the bandwidth consumed by a traffic flow. The result is given to the marker.

There are two types of policers:

- > Port policer: Limits the bandwith of stream in port layer.
- > Flow policer: Limits the bandwith of specified stream matched by acl.

#### Marking

Marking determines how to handle a packet when it is out of profile. It assesses the policer and the configuration information to determine the action required for the packet, and then handles the packet using one of the following methods:

> Let the packet through and mark color down

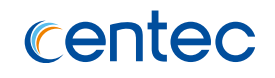

> Drop the packet

Marking can occur on ingress and egress interfaces.

#### Queuing

Queuing maps packets to a queue. Each egress port can accommodate up to 8 unicast queues, 4 multicast queues and 1 SPAN queue.

The packet internal priority can be mapped to one of the egress queues. The unit of queue depth is buffer cell. Buffer cell is the granularity, which is 288 bytes(Hybrid350 is 256 bytes), for packet storing.

After the packets are mapped to a queue, they are scheduled.

#### **Tail Drop**

Tail drop is the default congestion-avoidance technique on the interface. With tail drop, packets are queued until the thresholds are exceeded. The packets with color red are assigned to the first threshold for drop precedence 0, yellow are assigned to the second threshold for drop precedence 1, and green are assigned to the third threshold for drop precedence 2. You can modify the three tail-drop threshold to every egress queue by using the queue threshold interface configuration command. Each threshold value is packet number, which ranges from 0 to 12286.

#### WRED (Weighted Random Early Detection)

Weighted Random Early Detection (WRED) differs from other congestion-avoidance techniques because it attempts to anticipate and avoid congestion, rather than controlling congestion when it occurs.

WRED reduces the chances of tail drop by selectively dropping packets when the output interface begins to show signs of congestion. By dropping some packets early rather than waiting until the queue is full, WRED avoids dropping large numbers of packets at once. Thus, WRED allows the transmission line to be fully used at all times. WRED also drops more packets from large users than small. Therefore, sources that generate the most traffic are more likely to be slowed down versus sources that generate little traffic.

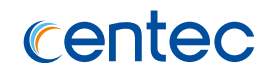

You can enable WRED and configure the two thresholds for a drop-precedence assigned to every egress queues. The WRED's color drop precedence map is the same as tail-drop's. Each min-threshold represents where WRED starts to randomly drop packets. After min-threshold is exceeded, WRED randomly begins to drop packets assigned to this threshold. As the queue max-threshold is approached, WRED continues to drop packets randomly with the rate of drop-probability. When the max-threshold is reached, WRED drops all packets assigned to the threshold. By default, WRED is disabled.

#### Scheduling

Scheduling forwards conditions packets using combination of WDRR and SP. Every queue belongs to a class. The class range from 0 to 7, and 7 is the highest priority. Several queues can be in a same class, or non queue in some class. Packets are scheduled by SP between classes and WDRR between queues in a class.

- Strict Priority-Based (SP), in which any high-priority packets are first transmitted. Lower-priority packets are transmitted only when the higherpriority queues are empty. A problem may occur when too many lower-priority packets are not transmitted.
- Weighted Deficit Round Robin (WDRR), in which each queue is assigned a weight to control the number of packets relatively sent from each queue.

#### **Mapping Tables**

During QoS processing, the switch represents the priority of all traffic (including non-IP traffic) with an internal priority value:

- During classification, QoS uses configurable mapping tables to derive the internal priority (a 6-bit value) from received CoS, EXP(3-bit), DSCP or IP precedence (3-bit) values. These maps include the CoS-to-priority-color/COSto-PHB map, EXP-to-priority-color/EXP-to-PHB map, DSCP-to-prioritycolor/DSCP-to-PHB map and the IP-precedence-to- priority-color/IP-PREC-to-PHB map.
- During policing, QoS can assign another priority and color to an IP or non-IP packet (if the packet matches the class-map). This configurable map is called the policed-priority-color map.

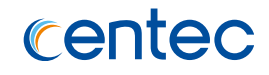

- Before the traffic reaches the scheduling stage, and replace CoS or DSCP is set, QoS uses the configurable priority-color-to-CoS or priority-color-to-DSCP map to derive a CoS or DSCP value from the internal priority color.
- > Each QoS domain has an independent set of map tables mentioned above.

The following provides information to consider before configuring QoS:

- > QoS policing cannot be configured on Linkagg interface.
- > All of QoS command cannot be done at the switch virtual interface level.

## **Enable QoS**

QoS is enabled by default. QoS commands cannot be configured before QoS is enabled.

#### step 1 Enter the configure mode

Switch# configure terminal

step 2 Enter the QoS configure mode and enable QoS globally

```
Switch(config)# qos global
Switch(config-qos-global)# qos enable
```

#### step 3 Exit the configure mode

Switch(config) # end

## **Configure egress queue**

#### **Tail Drop Configurations**

Tail drop is the default congestion-avoidance technique on every egress queue. With tail drop, packets are queued until the thresholds are exceeded.

The following example shows configuring tail drop threshold for queue 3. In this example, red-colored packet drop threshold is 2000, yellow-colored packet drop threshold is 3000, and green-colored packet drop threshold is 4000.

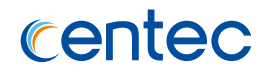

#### step 1 Enter the configure mode

Switch# configure terminal

#### step 2 Configuring WTD

```
Switch(config)# qos drop-profile p1
Switch(config-qos-drop-profile-p1)# green maximum 4000
Switch(config-qos-drop-profile-p1)# yellow maximum 3000
Switch(config-qos-drop-profile-p1)# red maximum 2000
Switch(config-qos-drop-profile-p1)# exit
Switch(config)# interface eth-0-1
Switch(config-if-eth-0-1)# no shutdown
Switch(config-if-eth-0-1)# qos queue 3
Switch(config-if-eth-0-1-queue-3)# drop-profile p1
```

#### step 3 Exit the configure mode

Switch(config-if-eth-0-1-queue-3)# end

#### step 4 Validation

| DUT1#<br>QUEUE | # show qos interface eth-0-1 queue drop<br>E DROP: |        |          |        |       |             |  |
|----------------|----------------------------------------------------|--------|----------|--------|-------|-------------|--|
| Queue          | Drop-mode                                          | Color  | Max Tres | sh Min | Tresh | Probability |  |
| 0              | tail-drop                                          | green  | 600      | -      |       | -           |  |
|                |                                                    | yellow | 600      | -      |       | -           |  |
|                |                                                    | red    | 600      | -      |       | -           |  |
| 1              | tail-drop                                          | green  | 600      | -      |       | -           |  |
|                |                                                    | yellow | 600      | -      |       | -           |  |
|                |                                                    | red    | 600      | -      |       | -           |  |
| 2              | tail-drop                                          | green  | 600      | -      |       | -           |  |
|                |                                                    | yellow | 600      | -      |       | -           |  |
|                |                                                    | red    | 600      | -      |       | -           |  |
| 3              | tail-drop                                          | green  | 4000     | -      |       | -           |  |
|                |                                                    | yellow | 3000     | -      |       | -           |  |
|                |                                                    | red    | 2000     | -      |       | -           |  |
| 4              | tail-drop                                          | green  | 600      | -      |       | -           |  |
|                |                                                    | yellow | 600      | -      |       | -           |  |
|                |                                                    | red    | 600      | -      |       | -           |  |
| 5              | tail-drop                                          | green  | 600      | -      |       | -           |  |
|                |                                                    | yellow | 600      | -      |       | -           |  |
|                |                                                    | red    | 600      | -      |       | -           |  |
| 6              | tail-drop                                          | green  | 600      | -      |       | -           |  |
|                |                                                    | yellow | 600      | -      |       | -           |  |
|                |                                                    | red    | 600      | -      |       | -           |  |
| 7              | tail-drop                                          | green  | 600      | -      |       | -           |  |
|                |                                                    | yellow | 600      | -      |       | -           |  |
|                |                                                    | red    | 600      | -      |       | -           |  |

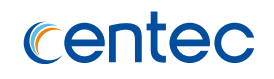

#### **WRED** Configurations

WRED reduces the chances of tail drop by selectively dropping packets when the output interface detects congestion.

By dropping some packets early rather than waiting until the queue is full, WRED avoids TCP synchronization dropping and thereafter improves the overall network throughput.

The min threshold is equal to max-threshold/8.

The following shows configuring WRED threshold for different color.

#### step 1 Enter the configure mode

Switch# configure terminal

#### step 2 Configuring WRED

```
Switch(config)# qos drop-profile p1
Switch(config-qos-drop-profile-p1)# green maximum 4000
Switch(config-qos-drop-profile-p1)# yellow maximum 3000
Switch(config-qos-drop-profile-p1)# red maximum 2000
Switch(config-qos-drop-profile-p1)# exit
Switch(config)# interface eth-0-1
Switch(config-if-eth-0-1)# no shutdown
Switch(config-if-eth-0-1)# qos queue 3
Switch(config-if-eth-0-1-queue-3)# drop-profile p1
Switch(config-if-eth-0-1-queue-3)# random-detect enable
```

#### step 3 Exit the configure mode

```
Switch(config-if-eth-0-1-queue-3)# end
```

#### step 4 Validation

```
DUT1# show qos interface eth-0-1 queue drop
QUEUE DROP:
Queue Drop-mode
            Color Max Tresh Min Tresh Probability
_____+
   tail-drop
0
             green 600
             yellow 600
                        _
             red 600
                        _
             green 600
                        _
1 tail-drop
             yellow 600
red 600
                        -
                         -
2 tail-drop green 600
                         _
                                _
       yellow 600
                      -
```

179

|   |               | red    | 600  | -   | -  |
|---|---------------|--------|------|-----|----|
| 3 | random-detect | green  | 4000 | 500 | 19 |
|   |               | yellow | 3000 | 375 | 19 |
|   |               | red    | 2000 | 250 | 19 |
| 4 | tail-drop     | green  | 600  | -   | -  |
|   |               | yellow | 600  | -   | -  |
|   |               | red    | 600  | -   | -  |
| 5 | tail-drop     | green  | 600  | -   | -  |
|   |               | yellow | 600  | -   | -  |
|   |               | red    | 600  | -   | -  |
| 6 | tail-drop     | green  | 600  | -   | -  |
|   |               | yellow | 600  | -   | -  |
|   |               | red    | 600  | -   | -  |
| 7 | tail-drop     | green  | 600  | -   | -  |
|   |               | yellow | 600  | -   | -  |
|   |               | red    | 600  | -   | -  |

#### **Schedule Configurations**

Packets are scheduled by SP between different queue which configured sp-mode.

The schedule priority of dwrr mode queues depend on the minimum queue id. for example, queue 0,1,3,6,7 configured mode sp and queue 2,4,5 configured mode dwrr, then the scheduler priority should be queue 7> queue 6> queue 3> (queue2, queue4, queue5)> queue 1>queue 0.

The following example shows configuring schedule parameters for egress queues. In this example, queue 0,1,3,6,7 belongs to sp mode, queue 2,4,5 belongs to dwrr mode. The DRR weight is 1:2:3.

#### step 1 Enter the configure mode

Switch# configure terminal

#### step 2 Configuring Schedule

```
Switch(config)# qos scheduler-profile p1
Switch(config-qos-scheduler-p1)# mode sp
Switch(config-qos-scheduler-p1)# exit
Switch(config)# qos scheduler-profile p2
Switch(config-qos-scheduler-p2)# mode dwrr
Switch(config-qos-scheduler-p2)# weight 1
Switch(config)# qos scheduler-p2)# exit
Switch(config)# qos scheduler-p2)# mode dwrr
Switch(config-qos-scheduler-p2)# mode dwrr
Switch(config-qos-scheduler-p2)# weight 2
Switch(config-qos-scheduler-p2)# exit
Switch(config-qos-scheduler-p2)# exit
Switch(config-qos-scheduler-p2)# exit
Switch(config-qos-scheduler-p2)# exit
Switch(config)# qos scheduler-profile p4
Switch(config-qos-scheduler-p2)# mode dwrr
```
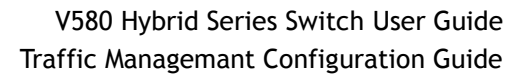

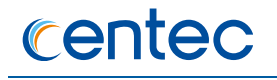

```
Switch(config-qos-scheduler-p2)# weight 3
Switch(config-qos-scheduler-p2)# exit
Switch(config) # interface eth-0-1
Switch(config-if-eth-0-1) # no shutdown
Switch(config-if-eth-0-1) # gos queue 0
Switch(config-if-eth-0-1-queue-0)# scheduler-profile p1
Switch(config-if-eth-0-1-queue-0)# exit
Switch(config-if-eth-0-1)# qos queue 1
Switch(config-if-eth-0-1-queue-1)# scheduler-profile p1
Switch(config-if-eth-0-1-queue-1)# exit
Switch(config-if-eth-0-1) # qos queue 2
Switch(config-if-eth-0-1-queue-2)# scheduler-profile p2
Switch(config-if-eth-0-1-queue-2)# exit
Switch(config-if-eth-0-1)# qos queue 3
Switch(config-if-eth-0-1-queue-3)# scheduler-profile p1
Switch(config-if-eth-0-1-queue-3)# exit
Switch(config-if-eth-0-1) # qos queue 4
Switch(config-if-eth-0-1-queue-4)# scheduler-profile p3
Switch(config-if-eth-0-1-queue-4)# exit
Switch(config-if-eth-0-1) # qos queue 5
Switch(config-if-eth-0-1-queue-5)# scheduler-profile p4
Switch(config-if-eth-0-1-queue-5)# exit
Switch(config-if-eth-0-1) # qos queue 6
Switch(config-if-eth-0-1-queue-6)# scheduler-profile p1
Switch(config-if-eth-0-1-queue-6)# exit
Switch(config-if-eth-0-1) # qos queue 7
Switch(config-if-eth-0-1-queue-7)# scheduler-profile p1
```

#### step 3 Exit the configure mode

Switch(config-if-eth-0-1-queue-7)# end

#### step 4 Validation

| Switch | Switch# show qos interface eth-0-1 queue schedule |           |       |        |      |  |  |  |  |  |
|--------|---------------------------------------------------|-----------|-------|--------|------|--|--|--|--|--|
| QUEUE  | SCHEDULER:                                        |           |       |        |      |  |  |  |  |  |
| Queue  | CIR(Kbps)                                         | PIR(Kbps) | class | weight | mode |  |  |  |  |  |
| +      | +                                                 | +         | +     | ++     |      |  |  |  |  |  |
| 0      | 0                                                 | 100000000 | 0     | -      | sp   |  |  |  |  |  |
| 1      | 0                                                 | 100000000 | 1     | -      | sp   |  |  |  |  |  |
| 2      | 0                                                 | 100000000 | 2     | 1      | dwrr |  |  |  |  |  |
| 3      | 0                                                 | 100000000 | 3     | -      | sp   |  |  |  |  |  |
| 4      | 0                                                 | 100000000 | 2     | 2      | dwrr |  |  |  |  |  |
| 5      | 0                                                 | 100000000 | 2     | 3      | dwrr |  |  |  |  |  |
| 6      | 0                                                 | 100000000 | 6     | -      | sp   |  |  |  |  |  |
| 7      | 0                                                 | 10000000  | 7     | -      | sp   |  |  |  |  |  |

181

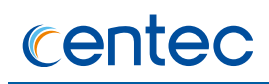

# **Configuring Shaping and policing**

#### **Port policing Configurations**

All traffic received or transmitted in the physical interface can be limited rate, and all the exceeding traffic will be dropped.

The following example shows creating an ingress port policer. In this example, if the received traffic exceeds a 50000-kbps average traffic rate, it is dropped.

#### step 1 Enter the configure mode

Switch# configure terminal

#### step 2 Configuring port policing

```
Switch(config)# qos policer-profile pp
Switch(config-qos-policer-pp)# mode rfc2697 color-aware cir 50000 cbs 10000 ebs
16000 stats
Switch(config-qos-policer-pp)# exit
Switch(config)# interface eth-0-1
Switch(config-if-eth-0-1)# qos port-policer input pp
```

#### step 3 Exit the configure mode

```
Switch(config-if-eth-0-1) # end
```

#### step 4 Validation

| Swit | Switch# show qos policer-profile pp |           |         |             |           |       |     |       |        |     |       |
|------|-------------------------------------|-----------|---------|-------------|-----------|-------|-----|-------|--------|-----|-------|
|      | POLI                                | CER-PROFI | LE-NAMI | E: pp       |           |       |     |       |        |     |       |
|      | mode                                | rfc2697,  | color   | aware mode, | CIR 50000 | Kbps, | CBS | 10000 | Bytes, | EBS | 16000 |
| Byte | es,                                 |           |         |             |           |       |     |       |        |     |       |
|      | statistics enable                   |           |         |             |           |       |     |       |        |     |       |
|      | Applied-interfaces:                 |           |         |             |           |       |     |       |        |     |       |
|      |                                     | inte      | rface   |             | directi   | on    |     |       |        |     |       |
|      |                                     |           |         |             |           |       |     |       |        |     |       |
|      |                                     | eth-      | 0-1     |             | input     |       |     |       |        |     |       |
|      | Applied-policy-map:                 |           |         |             |           |       |     |       |        |     |       |
|      |                                     | poli      | cy-map  |             | class-m   | ар    |     |       |        |     |       |
|      |                                     |           |         |             |           |       |     |       |        |     |       |

#### **Configuring port shaping**

All traffic transmitted in the physical interface can be shaped, and all the exceeding traffic will be buffered. If no buffer, it is dropped.

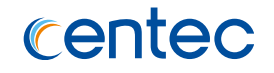

The following example shows creating a port shaping. In this example, if the received traffic exceeds a 100M, it is buffered.

#### step 1 Enter the configure mode

Switch# configure terminal

#### step 2 Configuring port shaping

```
Switch(config)# qos port-shape-profile p1
Switch(config-qos-port-shape-p1)# pir 100000
Switch(config-qos-scheduler-p3)# exit
Switch(config)# interface eth-0-1
Switch(config-if-eth-0-1)# qos port-shape-profile p1
```

#### step 3 Exit the configure mode

```
Switch(config-if-eth-0-1)# end
```

#### step 4 Validation

| Switch# show qos interface eth-0-1 queue schedule |            |           |       |        |      |  |  |  |  |
|---------------------------------------------------|------------|-----------|-------|--------|------|--|--|--|--|
| QUEUE                                             | SCHEDULER: |           |       |        |      |  |  |  |  |
| Queue                                             | CIR(Kbps)  | PIR(Kbps) | class | weight | mode |  |  |  |  |
|                                                   | +          | +         | +     | +      | +    |  |  |  |  |
| 0                                                 | 0          | 10000000  | 0     | -      | sp   |  |  |  |  |
| 1                                                 | 0          | 10000000  | 1     | -      | sp   |  |  |  |  |
| 2                                                 | 0          | 10000000  | 2     | -      | sp   |  |  |  |  |
| 3                                                 | 0          | 100000    | 3     | -      | sp   |  |  |  |  |
| 4                                                 | 0          | 10000000  | 4     | -      | sp   |  |  |  |  |
| 5                                                 | 0          | 10000000  | 5     | -      | sp   |  |  |  |  |
| 6                                                 | 0          | 10000000  | 6     | -      | sp   |  |  |  |  |
| 7                                                 | 0          | 10000000  | 7     | -      | sp   |  |  |  |  |

# **Configuring Mapping Tables**

#### **Configuring CoS-Tc-Color Map**

The following shows modifying a CoS-Tc-Color map. This map is used to generate an internal priority color value from CoS during classification; this value determines the QoS action in the DUT, such as selecting one of the eight egress queues, etc. The CoS value can also came from the inner cos of incoming packets, if the port trusts inner cos.

> configure terminal.

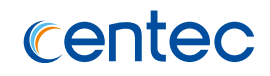

 qos domain <0-6> map cos-tc-color cos <0-7> to TC COLOR to modify the CoS-Tc-Color Map. Tc = Tc value, range is 0-7. COLOR = color values, red, yellow or green.

The following example shows mapping cos 1 to tc 7 color green for QoS domain 1, and configure interface eth-0-1 to QoS domain 1.

#### step 1 Enter the configure mode

Switch# configure terminal

#### step 2 Configuring CoS-Tc-Color Map

```
Switch(config)# qos domain 1
Switch(config-qos-domain-1)# cos 1 to tc 7 color green
Switch(config-qos-domain-1)# exit
Switch(config)# interface eth-0-1
Switch(config-if-eth-0-1)# qos domain 1
```

#### step 3 Exit the configure mode

Switch(config-if-eth-0-1)# end

#### step 4 Validation

| witch# show qos domain 1 map-table ingress cos-tc-color |          |         |         |         |         |       |       |       |  |
|---------------------------------------------------------|----------|---------|---------|---------|---------|-------|-------|-------|--|
| QoS DOMAI                                               | N 1, CFI | Disable | , COS m | ap to T | C & COL | OR:   |       |       |  |
| COS                                                     | : 0      | 1       | 2       | 3       | 4       | 5     | 6     | 7     |  |
| TC                                                      | : 0      | 7       | 2       | 3       | 4       | 5     | 6     | 7     |  |
| color                                                   | : green  | green   | green   | green   | green   | green | green | green |  |
|                                                         |          |         |         |         |         |       |       |       |  |

#### **Configuring EXP-Tc-Color Map**

The following shows modifying a EXP-Tc-Color map. This map is used to generate an internal priority color value from EXP during classification; this value determines the QoS action in the DUT, such as selecting one of the eight egress queues, etc. The EXP value can also came from the inner exp of incoming packets, if the port trusts inner exp.

> configure terminal.

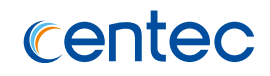

 qos domain <0-6> map exp-tc-color exp <0-7> to TC COLOR to modify the EXP-Tc-Color Map. Tc = Tc value, range is 0-7. COLOR = color values, red, yellow or green.

The following example shows mapping exp 2 to tc 5 color green for QoS domain 1, and configure interface eth-0-1 to QoS domain 1.

#### 步骤1进入配置模式

#### step 1 Enter the configure mode

Switch# configure terminal

#### step 2 Configuring EXP-Tc-Color Map

```
Switch(config)# qos domain 1
Switch(config-qos-domain-1)# exp 2 to tc 5 color green
Switch(config-qos-domain-1)# exit
Switch(config)# interface eth-0-1
Switchconfig-if-eth-0-1)# qos domain 1
```

#### step 3 Exit the configure mode

Switch(config-if-eth-0-1)# end

#### step 4 Validation

Switch# show qos domain 1 map-table ingress exp-tc-color

QoS DOMAIN 1, EXP map to TC & COLOR:

| EXP   | : 0     | 1     | 2     | 3     | 4     | 5     | 6     | 7     |
|-------|---------|-------|-------|-------|-------|-------|-------|-------|
| TC    | : 0     | 1     | 5     | 3     | 4     | 5     | 6     | 7     |
| color | : green | green | green | green | green | green | green | green |

#### **Configuring DSCP-Tc-Color Map**

The following shows modifying a DSCP-Tc-Color map. This map is used to generate an internal tc color value from DSCP during classification; this value determines the QoS action in the DUT, such as selecting one of the eight egress queues, etc.

- > configure terminal.
- qos domain 0 map dscp-tc-color DSCP to TC COLOR to modify the DSCP-Tc-Color Map. DSCP = DSCP value, range is 0-63. TC = tc value, range is 0-7.
   COLOR = color values, red, yellow or green

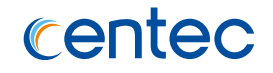

The following example shows mapping DSCP 34 to tc 7 color green for QoS domain 1, and configure interface eth-0-1 to QoS domain 1 with trust dscp.

#### step 1 Enter the configure mode

Switch# configure terminal

#### step 2 Configuring DSCP-Tc-Color Map

```
Switch(config)# qos domain 1
Switch(config-qos-domain-1)# dscp 34 to tc 7 color green
Switch(config-qos-domain-1)# exit
Switch(config)# interface eth-0-1
Switch(config-if-eth-0-1)# qos domain 1
```

#### step 3 Exit the configure mode

Switch(config-if-eth-0-1) # end

#### step 4 Validation

Switch# show qos domain 1 map-table ingress dscp-tc-color

QoS DOMAIN 1, DSCP map to TC & COLOR:

| DSCP  | : 0     | 1     | 2     | 3     | 4     | 5     | 6     | 7     |
|-------|---------|-------|-------|-------|-------|-------|-------|-------|
| TC    | : 0     | 0     | 0     | 0     | 0     | 0     | 0     | 0     |
| color | : green | green | green | green | green | green | green | green |
| DSCP  | • 8     | <br>9 | 10    | 11    | 12    | 13    | 14    | 15    |
| тC    | • 1     | 1     | 1     | 1     | 1     | 1     | 1     | 1     |
| color | • ±     | aroon | aroon | aroon | aroon | aroon | aroon | aroon |
|       | • green |       | green | green |       |       |       |       |
| DSCP  | : 16    | 17    | 18    | 19    | 20    | 21    | 22    | 23    |
| TC    | : 2     | 2     | 2     | 2     | 2     | 2     | 2     | 2     |
| color | : green | green | green | green | green | green | green | green |
| DSCP  | . 24    | 25    | 26    | 27    | 28    | 29    | 30    | 31    |
| TC    | •<br>•  | 20    | 20    | 2 /   | 20    | 27    | 3     | 3     |
| color | • green | areen | areen | areen | areen | areen | areen | areen |
|       | • green |       | green |       |       |       |       |       |
| DSCP  | : 32    | 33    | 34    | 35    | 36    | 37    | 38    | 39    |
| TC    | : 4     | 4     | 7     | 4     | 4     | 4     | 4     | 4     |
| color | : green | green | green | green | green | green | green | green |
| DSCP  | : 40    | 41    | 42    | 43    | 44    | 45    | 46    | 47    |
| TC    | : 5     | 5     | 5     | 5     | 5     | 5     | 5     | 5     |
| color | : green | areen | areen | areen | areen | areen | areen | areen |
|       |         |       |       |       |       |       |       |       |
| DSCP  | : 48    | 49    | 50    | 51    | 52    | 53    | 54    | 55    |
| TC    | : 6     | 6     | 6     | 6     | 6     | 6     | 6     | 6     |

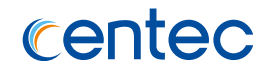

|   | color | : | green | green | green | green | green | green | green | green |
|---|-------|---|-------|-------|-------|-------|-------|-------|-------|-------|
| - | DSCP  |   | : 56  | 57    | 58    | 59    | 60    | 61    | 62    | 63    |
|   | TC    |   | : 7   | 7     | 7     | 7     | 7     | 7     | 7     | 7     |
|   | color | : | green | green | green | green | green | green | green | green |

#### **Configuring Tc-Color-CoS Map**

The following shows modifying a Tc-Color-CoS map. This map is used to generate a new CoS from the internal tc color value in egress; This map is used if two domains have different CoS definitions; this map translates a set of one domain's CoS values to match the other domain's definition.

- > configure terminal.
- > qos domain <0-7> map tc-color-cos TC COLOR to COS to modify the Tc-Color-CoS Map.

The following example shows mapping tc 7 color green to CoS 6, and replace CoS in the interface eth-0-1 egress.

#### step 1 Enter the configure mode

```
Switch# configure terminal
```

#### step 2 Configuring Tc-Color-CoS Map

```
Switch(config)# qos domain 1
Switch(config-qos-domain-1)# tc 7 color green to cos 6
Switch(config-qos-domain-1)# exit
Switch(config)# interface eth-0-1
Switch(config-if-eth-0-1)# qos domain 1
Switch(config-if-eth-0-1)# replace cos
```

#### step 3 Exit the configure mode

```
Switch(config-if-eth-0-1)# end
```

#### step 4 Validation

Switch# show qos domain 1 map-table egress tc-color-cos QoS Domain 1, CFI Disable, TC & COLOR map to CoS: | COLOR: | red yellow green TC : 0 | 0 0 0

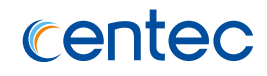

| 1 | 1 | 1 | 1 |
|---|---|---|---|
| 2 | 2 | 2 | 2 |
| 3 | 3 | 3 | 3 |
| 4 | 4 | 4 | 4 |
| 5 | 5 | 5 | 5 |
| 6 | 6 | 6 | 6 |
| 7 | 7 | 7 | 6 |

#### **Configuring Tc-Color-EXP Map**

The following shows modifying a Tc-Color-EXP map. This map is used to generate a new EXP from the internal tc color value in egress; This map is used if two domains have different EXP definitions; this map translates a set of one domain's EXP values to match the other domain's definition.

- > configure terminal.
- > qos domain <0-7> map tc-color-exp TC COLOR to EXP to modify the Tc-Color-EXP Map.

The following example shows mapping to 5 color green to EXP 4 in the interface eth-0-1 egress.

#### step 1 Enter the configure mode

Switch# configure terminal

#### step 2 Configuring Tc-Color-EXP Map

```
Switch# configure terminal
Switch(config)# qos domain 1
Switch(config-qos-domain-1)# tc 5 color green to exp 3
Switch(config-qos-domain-1)# exit
Switch(config)# interface eth-0-1
Switch(config-if-eth-0-1)# qos domain 1
Switch(config-if-eth-0-1)# end
```

#### step 3 Exit the configure mode

Switch(config-if-eth-0-1)# end

#### step 4 Validation

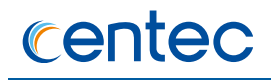

|    |     | red | yellow | green |  |
|----|-----|-----|--------|-------|--|
|    | • 0 |     |        |       |  |
| 10 | . 0 |     | 0      | 0     |  |
|    | T   | 1   | T      | Ţ     |  |
|    | 2   | 2   | 2      | 2     |  |
|    | 3   | 3   | 3      | 3     |  |
|    | 4   | 4   | 4      | 4     |  |
|    | 5   | 5   | 5      | 3     |  |
|    | 6   | 6   | 6      | 6     |  |
|    | 7   | 7   | 7      | 7     |  |

#### **Configuring Tc-Color-DSCP Map**

The following shows modifying a Tc-Color-DSCP map. This map is used to generate a new DSCP from the internal tc color value in egress; This map is used if two domains have different DSCP definitions; this map translates a set of one domain's DSCP values to match the other domain's definition.

- > configure terminal.
- > qos domain <0-7> map tc-color-dscp TC COLOR to DSCP to modify the Tc-Color-DSCP Map.

The following example shows mapping tc 7 color green to DSCP 60, and replace DSCP in the interface eth-0-1 egress.

#### step 1 Enter the configure mode

Switch# configure terminal

#### step 2 Configuring Tc-Color-DSCP Map

```
Switch(config)# qos domain 1
Switch(config-qos-domain-1)# tc 7 color green to dscp 60
Switch(config-qos-domain-1)# exit
Switch(config)# interface eth-0-1
Switch(config-if-eth-0-1)# qos domain 1
Switch(config-if-eth-0-1)# replace dscp
```

#### step 3 Exit the configure mode

```
Switch(config-if-eth-0-1)# end
```

#### step 4 Validation

Switch# show qos domain 1 map-table egress tc-color-dscp

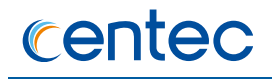

| QoS | Domai | ln 1 | , : | FC & COL | OR map t | o DSCP: |
|-----|-------|------|-----|----------|----------|---------|
|     |       |      |     | COLOR:   |          |         |
|     |       |      | I   | red      | yellow   | green   |
|     |       |      |     |          |          |         |
| ΤC  | :     | : 0  |     | 0        | 0        | 0       |
|     |       | 1    |     | 8        | 8        | 8       |
|     |       | 2    |     | 16       | 16       | 16      |
|     |       | 3    |     | 24       | 24       | 24      |
|     |       | 4    |     | 32       | 32       | 32      |
|     |       | 5    |     | 40       | 40       | 40      |
|     |       | 6    |     | 48       | 48       | 48      |
|     |       | 7    | 1   | 56       | 56       | 60      |

# Configuring QoS attributes of interface

#### **Configuring QoS attributes of interface**

Each domain has ingress and egress direction mapping, such as ingress direction include cos-tc-color, exptc-color, dscp-tc-color map, egress direction include tc-color-cos, tc-color-exp, tc-color-dscp map. To configure trust state on an interface to select specific mapping relationship for incoming packets, the trust state can be trust cos, trust dscp-exp and trust port. Similarly, users can configure replace cos, replace dscp in the egress direction of an interface.

Each interface has a default priority, and the default is 0. In port trust port mode, packets will use port default priority as internal priority. The command set cos to set port priority and port cos values range from 0-7.

The following example shows set interface eth-0-1 default priority 5 as well as set trust port mode, and replace DSCP in the interface eth-0-1 egress.

#### step 1 Enter the configure mode

Switch# configure terminal

#### step 2 Configuring QoS attributes of interface

```
Switch(config)# qos domain 1
Switch(config-qos-domain-1)# tc 5 color green to dscp 60
Switch(config-qos-domain-1)# exit
Switch(config)# interface eth-0-1
Switch(config-if-eth-0-1)# qos domain 1
Switch(config-if-eth-0-1)# set cos 5
Switch(config-if-eth-0-1)# trust port
Switch(config-if-eth-0-1)# replace dscp
```

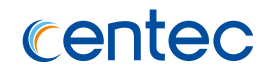

#### step 3 Exit the configure mode

Switch(config-if-eth-0-1)# end

#### step 4 Validation

| Switch# show | w qos interfa | ce eth-0-1 cl | assify-remark |              |
|--------------|---------------|---------------|---------------|--------------|
| Interface    | Domain        | Trust         | Replace-cos   | Replace-dscp |
|              | +             | +             | +             | +            |
| eth-0-1      | 1             | port(cos=5)   | enable        | enable       |

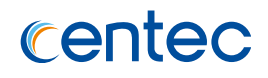

# **9** Reliability Configuration Guide

# 9.1 Configuring BHM

# 9.1.1 Overview

#### **Function Introduction**

BHM is a module which is used to monitor other PMs. The PMs monitor is implemented in user space. When a monitored PM is not send keepalive message in 5 minutes to BHM process, the BHM module will think this PM is uncontrolled and take measures, such as printing warning on screen, shutting all ports, or restarting the system, to help or remind users to recover the system. The monitored PMs include ccs, cds, chsm, fea, switch, routed, opm, authd, appcfg, dhcrelay, dhcsnooping, dhcpclient, ptp, ssm, ncs, pimd for CNOS product; and additional ovsvswitchd for Openflow product. There are three activations of BHM, including "reload", "warning", "shutdown".

## **Principle Description**

N/A

# 9.1.2 Configuration

#### step 1 Enter the configure mode

Switch# configure terminal

#### step 2 Enable heart-beat-monitor globally

Switch(config) # heart-beat-monitor enable

#### step 3 Reload system if a monitored PM is uncontrolled

Switch(config)# heart-beat-monitor reactivate reload

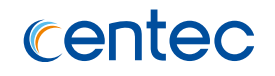

# 

"warning", "shutdown port".

#### step 4 Exit the configure mode

Switch(config) # end

#### step 5 Validation

Switch# show heart-beat-monitor heart-beat-monitor enable heart-beat-monitor reactivation: reload system

# 9.1.3 Application cases

N/A

# 9.2 Configuring Track

# 9.2.1 Overview

### **Function Introduction**

Track is used for link the functional modules and monitor modules. Track builds a system structure with 3 levels: "functional modules -- Track -- monitor modules".

Track can shield the difference of the monitor modules and provide an unitized API for the functional modules.

The following monitor modules are supported:

- > IP SLA
- interface states

The following functional modules are supported:

- Static route
- VRRP

Track makes a communication for the functional modules and monitor modules. When link states or network performance is changed, the monitor modules can

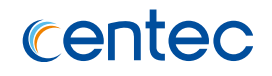

detect the event and notify the track module; therefore track will change its owner states and notify the related functional modules.

# **Principle Description**

N/A

# 9.2.2 Configuration

# Configuring track interface linkstate

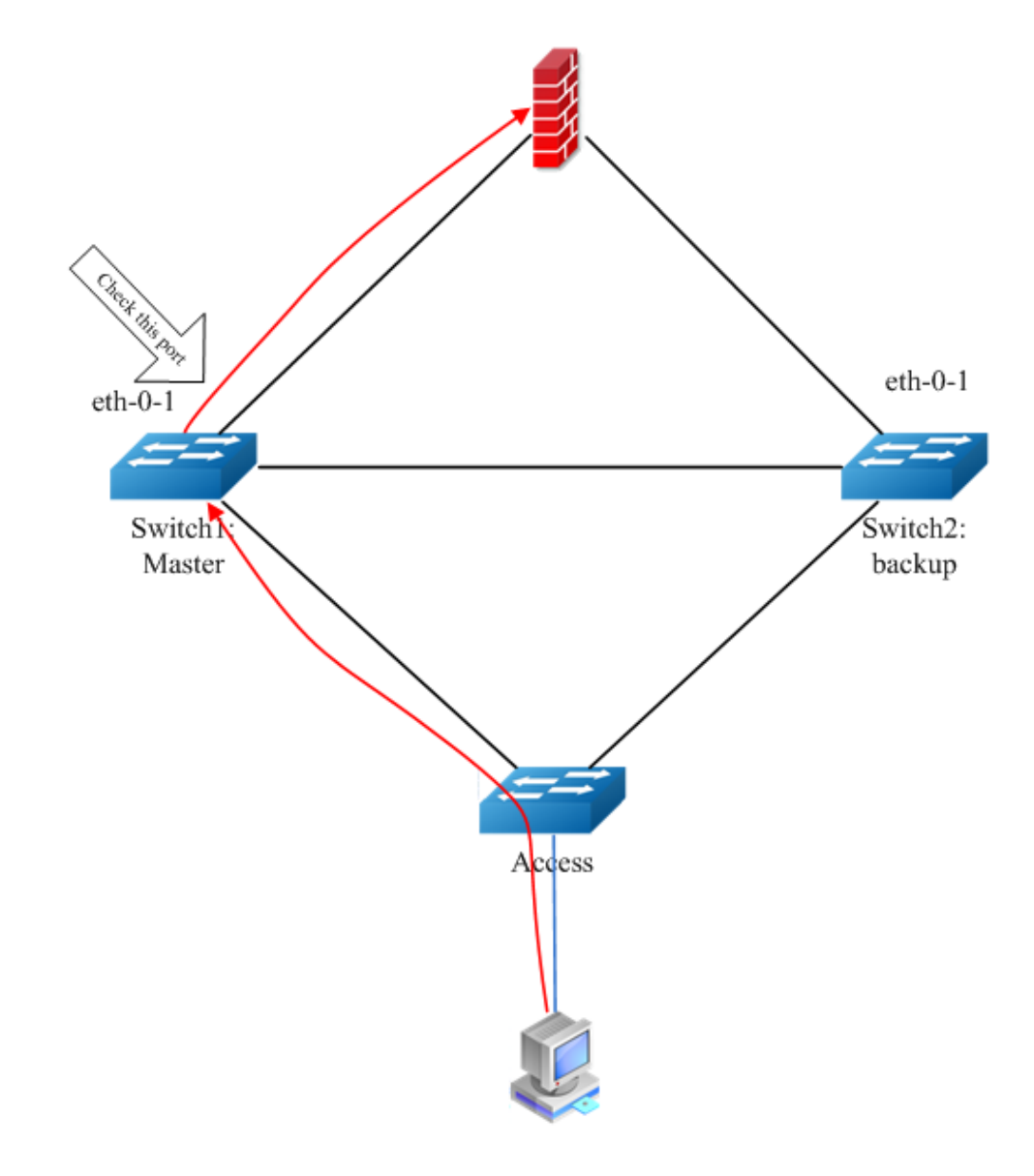

Figure 9-1 Track interface

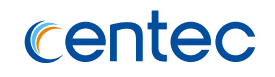

Before the introduction of track feature, the topo has a simple tracking mechanism that allowed you to track the interface link state only. If the link state of the interface went down, the priority of the router was reduced, allowing another router with a higher priority to become active. The Track feature separates the tracking mechanism and creates a separate standalone tracking process that can be used by other processes in future. This feature allows tracking of other objects in addition to the interface link state. It can now register its interest in tracking objects and then be notified when the tracked object changes state. TRACK is a separate standalone tracking process that can be used by other processes. This feature allows tracking of other objects in addition to the interface link state.

Configuring on switch1:

#### step 1 Enter the configure mode

Switch# configure terminal

#### step 2 Create track and set the attributes

```
Switch(config) # track 1 interface eth-0-1 linkstate
Switch(config-track-1) # delay up 30
Switch(config-track-1) # delay down 30
Switch(config-track-1) # exit
```

# 

#### Parameters for track:

- delay up: After the interface states is up, the track will wait for a cycle before restore the states. Valid range is 1-180 second. The default configuration is restore without delay.
- > delay down: After the interface states is down, the track will wait for a cycle before change the states. Valid range is 1-180 second. The default configuration is change without delay.

#### step 3 Exit the configure mode

Switch(config) # end

#### step 4 Validation

```
Switch#show track
Track 2
Type : Interface Link state
```

195

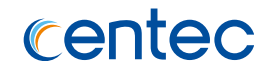

| Interface  | : eth-0-1    |
|------------|--------------|
| State      | : down       |
| Delay up   | : 30 seconds |
| Delay down | : 30 seconds |

# Configuring track ip sla reachablity/state

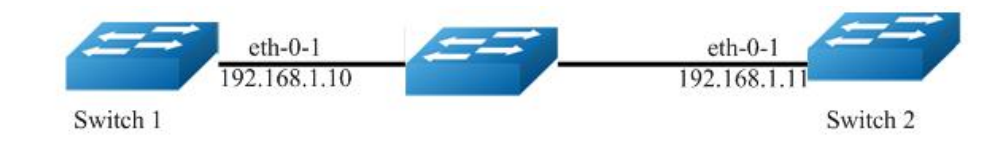

Figure 9-2 IP SLA Track

The following configuration should be operated on all switches if the switch ID is not specified:

#### step 1 Enter the configure mode

Switch# configure terminal

#### step 2 Create track and set the attributes

```
Switch(config)# ip sla monitor 1
Switch(config-ipsla-1)# exit
Switch(config)# track 2 ip sla 1 reachability
Switch(config-track-2)# track 2 ip sla 1 state
Switch(config-track-2)# exit
```

#### step 3 Exit the configure mode

Switch(config) # end

#### step 4 Validation

Display the result on Switch1.

```
Switch# show track 2
Track 2
Type : Response Time Reporter(RTR) State
IP-Sla entry number : 1
State : down
```

# 9.2.3 Application cases

N/A

# 9.3 Configuring CoPP

# 9.3.1 Overview

## **Function Introduction**

Control Plane Policing (CoPP) protects the control plane and separates it from the data plane, which ensures network stability, reachability, and packet delivery.

Speed limit means that the rate of sending packets to CPU is limited to a certain rate.

Filtering means that CoPP module provides a series of command that allow users to configure black-white list ACL to prohibit illegal access to this switch.

Schedule means that every kind of packet which send to CPU has one priority, the function of CoPP can ensure the higher priority packet to be processed firstly.

CoPP can configure some particular reason rate of PDU type which exception packet destined to CPU, the unit is kbps. We support reason mtu-fail, ttl-expire, arp, packet-in, dhcp, eapol, igmp, lldp, ptp, bpdu, erps, l2pro-group-mac, l2proprotocol-mac, mlag, ospf, slow-protocol, vrrp, managment-traffic, ssh, telnet. In these reason mtu-fail, ttl-expired belongs to class 0, arp belongs to class 1, packetin belongs to class 2, lldp, eapol, dhcp, igmp, ptp belong to class 3, slow-protocol, bpdu, erps, mlag, l2pro-group-mac, l2pro-protocol-mac, ospf, vrrp belong to class 4, management-traffic, ssh, telnet belongs class 5. The priority for 6 control plane class: class 5 > class 4 > class 3 > class 2 > class 1 > class 0. The other reason packets send to cpu belongs to class 0. CoPP support to configure control plane class rate and total rate. The class rate and total rate unit are pps. The aggregate rate of all streams destined to CPU should not exceed the total rate configured value.

## **Principle Description**

N/A

# 9.3.2 Configuration

## **Configuring Control-plane Policy-map**

By default, there is no control-plane policy map configured. With the configuration of policy-map, the all reason kinds of packet which send to CPU can be filter by ACL.

#### step 1 Enter the configure mode

```
Switch# configure terminal
```

#### step 2 Enable QoS globally

```
Switch(config) # qos global
Switch(config-qos-global) # qos enable
Switch(config-qos-global) # exit
```

#### step 3 Configuring class-map and policy-map

```
Switch(config)# ip access-list tt
Switch(config-ip-acl-tt)# deny
Switch(config-ip-acl-tt)# exit
Switch(config)# class-map tt
Switch(config-class-map-tt)# match access-list tt
Switch(config-class-map-tt)# exit
Switch(config)# policy-map tt
Switch(config-policy-map-tt)# class tt
Switch(config-pmap-tt-cmap-tt)# exit
Switch(config-policy-map-tt)# exit
```

#### step 4 Apply the policy-map

```
Switch(config) # control-plane
Switch(config-control-plane) # policy input tt
Switch(config-control-plane) # exit
```

#### step 5 Exit the configure mode

Switch(config) # end

#### step 6 Validation

Use lldp packets for example, enable lldp firstly:

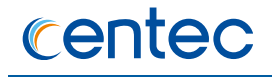

Switch(config)# lldp enable
Switch(config)# interface eth-0-9
Switch(config-if-eth-0-9)# no shutdown
Switch(config-if-eth-0-9)# lldp enable txrx

#### Display the statistic information:

```
Switch# show control-plane statistics
Ingress service policy: tt
Class name: tt
  access-group: tt
   10 deny any (2 match 822 bytes)
  total (2 match 822 bytes)
```

#### **Configuring Control-plane Reason Rate**

Use control-plane reason command to set reason rate. The default rate of mtu-fail is 64kbps, ttl-expired is 64kbps, arp is 160kbps, packet-in is 160kbps, dhcp is 320kbps, eapol is 64kbps, igmp is 128kbps, lldp is 64kbps, ptp is 128kbps, bpdu is 64kbps, erps is 64kbps, l2pro-group-mac is 256kbps, l2pro-protocol-mac is 256kbps, mlag is 256kbps, ospf is 32kbps, slow-protocol is 64kbps, vrrp is 256kbps, management-traffic is 1600kbps, ssh is 512kbps, telnet is 512kbps.

#### step 1 Enter the configure mode

Switch# configure terminal

#### step 2 Configuring reason rate

```
Switch(config) # control-plane
Switch(config-control-plane) # reason lldp rate 32
Switch(config-control-plane) # exit
```

#### step 3 Exit the configure mode

Switch(config) # end

#### step 4 Validation

```
Switch# show control-plane reason
Rate unit (kbps)
     Class Rate
                     Default Rate
Reason
_____
mtu-fail 0 64
                     64
          0
                64
ttl-expired
                      64
          1
               160
                      160
arp
icmpv6
     1 64
                      64
```

199

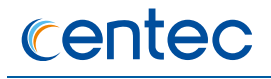

| packet-in          | 2 | 160  | 160  |
|--------------------|---|------|------|
| dhcp               | 3 | 320  | 320  |
| eapol              | 3 | 64   | 64   |
| igmp               | 3 | 128  | 128  |
| lldp               | 3 | 32   | 64   |
| ptp                | 3 | 128  | 128  |
| bpdu               | 4 | 64   | 64   |
| erps               | 4 | 64   | 64   |
| 12pro-group-mac    | 4 | 256  | 256  |
| l2pro-protocol-mac | 4 | 256  | 256  |
| mlag               | 4 | 256  | 256  |
| ospf               | 4 | 32   | 32   |
| slow-protocol      | 4 | 64   | 64   |
| vrrp               | 4 | 256  | 256  |
| management-traffic | 5 | 1600 | 1600 |
| ssh                | 5 | 512  | 512  |
| telnet             | 5 | 512  | 512  |
|                    |   |      |      |

# **Configuring Control-plane class Rate**

Use control-plane class command to set class rate, unit is pps. Class 1-5 default value is 2048pps, class 0 default value is 1024pps.

#### step 1 Enter the configure mode

```
Switch# configure terminal
```

#### step 2 Configuring class rate

```
Switch(config)# control-plane
Switch(config-control-plane)# class 1 rate 100
Switch(config-control-plane)# exit
```

#### step 3 Exit the configure mode

Switch(config) # end

#### step 4 Validation

| Switch | n# show  | control-plane | class |       |
|--------|----------|---------------|-------|-------|
| contro | ol-plane | e class       | rate  | (pps) |
|        |          |               | +     |       |
| class  | 0        |               | 1024  |       |
| class  | 1        |               | 100   |       |
| class  | 2        |               | 2048  |       |
| class  | 3        |               | 2048  |       |
| class  | 4        |               | 2048  |       |
| class  | 5        |               | 2048  |       |
|        |          |               | +     |       |
| total  | rate     |               | 2048  |       |

200

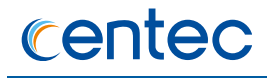

```
control-plane class information:
    class 5 is used for all managing packet and ssh telnet packet!
    class 4 is used for follow protocol packet!
    LACP, ESMC, STP, ERPS, OSPF, VRRP, MLAG, L2PROTOCOL!
    class 3 is used for follow protocol packet!
    LLDP, EAPOL, DHCP, IGMP, PTP!
    class 2 is used for packet-in!
    class 1 is used for ARP and ICMPv6 (include ND) packet!
    class 0 is used for other packet!
```

### **Configuring Control-plane Total Rate**

Use control-plane total rate command to set total rate, unit is pps, default value is 2048pps. The aggregate rate of all streams destined to CPU should not exceed the configured value.

#### step 1 Enter the configure mode

Switch# configure terminal

#### step 2 Configuring class rate

```
Switch(config) # control-plane
Switch(config-control-plane) # total rate 1000
Switch(config-control-plane) # exit
```

#### step 3 Exit the configure mode

Switch(config) # end

#### step 4 Validation

| Switch# show control-plane  | class                                    |
|-----------------------------|------------------------------------------|
| control-plane class         | rate (pps)                               |
|                             | +                                        |
| class 0                     | 1024                                     |
| class 1                     | 2048                                     |
| class 2                     | 2048                                     |
| class 3                     | 2048                                     |
| class 4                     | 2048                                     |
| class 5                     | 2048                                     |
|                             | +                                        |
| total rate                  | 1000                                     |
|                             |                                          |
| control-plane class informa | ation:                                   |
| class 5 is used for all     | l managing packet and ssh telnet packet! |
| class 4 is used for fol     | llow protocol packet!                    |
| LACP, ESMC, STP, ER         | PS, OSPF, VRRP, MLAG, L2PROTOCOL!        |
|                             |                                          |

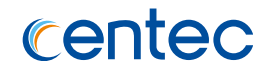

class 3 is used for follow protocol packet! LLDP, EAPOL, DHCP, IGMP, PTP! class 2 is used for packet-in! class 1 is used for ARP and ICMPv6 (include ND) packet! class 0 is used for other packet!

# 9.3.3 Application cases

N/A

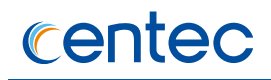

# **10** RPC API Configuration Guide

# **10.1 Configuring Service**

# 10.1.1 Overview

#### **Function Introduction**

RPC API service allows user to configure and monitor the switch system through Remote Procedure Calls (RPC) from your program.

The service currently supports JSON-RPC over HTTP protocol together with HTTP Basic authentication.

# **Principle Description**

RPC API service uses standard JSON-RPC over HTTP protocol to communicate the switch and your program. User may issue switch CLI commands through JSON-RPC method: 'executeCmds'. By default, the CLI mode is in privileged EXEC mode (#).

User could send JSON-RPC request via an HTTP POST request to URL: http://:/command-api. The detailed JSON-RPC request and response are show below:

#### **JSON-RPC Request**

| {                            |                           |
|------------------------------|---------------------------|
| "params":[                   | Parameters for command    |
| {                            |                           |
| "format":"text",             | Expected response format, |
| can be `text' or `json',     |                           |
| the default format is 'text' |                           |
| "version":1,                 | The API version           |
| "cmds":[                     | List of CLI commands      |
| "show run",                  | CLI command 1             |
| "config t",                  | CLI command 2             |
| "vlan database",             | CLI command 3             |
| "vlan 1-8",                  | CLI command 4             |
| "interface eth-0-1",         | CLI command 5             |

#### V580 Hybrid Series Switch User Guide RPC API Configuration Guide

# centec

|         | "switchport mode trunk",                 | CLI command 6              |
|---------|------------------------------------------|----------------------------|
|         | "switchport trunk allowed vlan add 2",   | CLI command 7              |
|         | "shutdown",                              | CLI command 8              |
|         | "end",                                   | CLI command 9              |
|         | "show interface switchport"              | CLI command 10             |
|         | ]                                        |                            |
|         | }                                        |                            |
| ],      |                                          |                            |
| "js     | onrpc":"2.0",                            | JSON RPC protocol version. |
| Always  | 2.0.                                     |                            |
| "me     | thod":"executeCmds",                     | Method to run the switch   |
| CLI com | mands                                    |                            |
| "id     | ":"70853aff-af77-420e-8f3c-fa9430733a19" | JSON RPC unique identifier |
| 1       |                                          |                            |

#### **JSON-RPC Response**

| {                                                        |                            |
|----------------------------------------------------------|----------------------------|
| "jsonrpc":"2.0",                                         | JSON RPC protocol version. |
| Always 2.0.                                              |                            |
| "id":"70853aff-af77-420e-8f3c-fa9430733a19",             | JSON RPC unique identifier |
| "result":[                                               | Result list of objects     |
| from each CLI command executed.                          |                            |
| {                                                        |                            |
| <pre>"sourceDetails":"version 5.1.6.fcs\n!\n",</pre>     | Output information of CLI  |
| Command 1.                                               |                            |
|                                                          | The Original ASCII output  |
| information returned from CLI command if this command is | successfully executed.     |
| "errorCode":-1003,                                       | Error code if it is        |
| available.                                               |                            |
| "errorDesc":"unsupported command",                       | Error description if it is |
| available.                                               |                            |
| "warnings":"% Invalid",                                  | Warnings if it is          |
| available.                                               |                            |
|                                                          | Formatted JSON object will |
| also be returned if it is available.                     |                            |
| },                                                       |                            |
| { },                                                     | Output information of CLI  |
| Command 2.                                               |                            |
| { },                                                     | Output information of CLI  |
| Command 3.                                               |                            |
| { },                                                     | Output information of CLI  |
| Command 4.                                               |                            |
| { },                                                     | Output information of CLI  |
| Command 5.                                               |                            |
| { },                                                     | Output information of CLI  |
| Command 6.                                               |                            |
| { },                                                     | Output information of CLI  |
| Command 7.                                               |                            |
| { },                                                     | Output information of CLI  |
| Command 8.                                               |                            |
| { },                                                     | Output information of CLI  |
| Command 9.                                               |                            |
| {                                                        |                            |
| "sourceDetails":" Interface name :                       | eth-0-1\n Switchport       |

204

Copyright © Centec Networks (Suzhou) Co., Ltd.

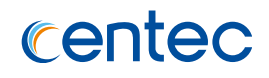

```
mode : trunk\n ...\n"
}
Command 10.
]
}
```

Output information of CLI

#### **Python Client Example Code**

Here is an example code using 'pyjsonrpc' library:

```
import pyjsonrpc
import json
http client = pyjsonrpc.HttpClient(
   url = "http://10.10.39.64:80/command-api",
   username = "username",
   password = "password"
)
cmds = \{\}
cmd list = ["show run", "config t", "vlan database", "vlan 1-8", "interface eth-0-
1", "switchport mode trunk", "switchport trunk allowed vlan add 2", "shutdown",
"end", "show interface switchport"]
cmds['cmds'] = cmd list
cmds['format'] = 'text'
cmds['version'] = 1
try:
   response = http client.call("executeCmds", cmds)
   print("json response:");
   json result = json.dumps(response, indent=4)
   print(json result)
except Exception, e:
   if e.code == 401:
       print "Unauthorized user"
   else:
       print e.message
      print e.data
```

#### **Error code**

Here is a list of JSON-RPC 2.0 error code:

| Error Code | Description      |
|------------|------------------|
| -32700     | Parse error      |
| -32600     | Invalid Request  |
| -32601     | Method not found |

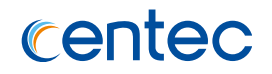

| -32602 | Invalid param  |
|--------|----------------|
| -32603 | Internal error |

Here is a list of RPC-API error code:

| Error Code | Description                                                                           |
|------------|---------------------------------------------------------------------------------------|
| -1000      | General error                                                                         |
| -2001      | JSON RPC API Error: unsupported API version                                           |
| -2002      | JSON RPC API Error: must specify<br>'params' with 'cmds' in JSON RPC                  |
| -2003      | JSON RPC API Error: unsupported<br>command response format                            |
| -3001      | Command execution failed: timed out                                                   |
| -3002      | Command execution failed: unsupported command                                         |
| -3003      | Command execution failed:<br>unauthorized command                                     |
| -3004      | Command execution failed: the string<br>does not match any command in current<br>mode |
| -3005      | Command execution failed: can't convert to JSON format                                |
| -3006      | Command execution failed: command list too short                                      |
| -3007      | Command execution failed: command list too long                                       |

# 10.1.2 Configuration

# **Configuring RPC API service**

User could enable the RPC API service by the following steps.

The default port is 80.

#### step 1 Enter the configure mode

Switch# configure terminal

#### step 2 Enable RPC API service

Switch(config) # service rpc-api enable port 1025

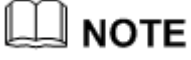

Use the following command to disable rpc-api service:

Switch(config) # service rpc-api disable

#### step 3 Exit the configure mode

Switch(config) # end

## **Configuring RPC API service with HTTP Authentication**

User could configure the HTTP authentication mode of RPC API service.

Currently, only HTTP Basic authentication is supported. User will receive status code: 401 (Unauthorized access) if user provides invalid user name or password.

#### step 1 Enter the configure mode

Switch# configure terminal

Step 2 Set the username and password, then enable the rpc-api authentication

Switch(config)# username myuser password mypass Switch(config)# service rpc-api auth-mode basic

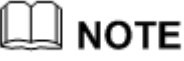

Use the following command to disable authentication:

Switch(config) # no service rpc-api auth-mode

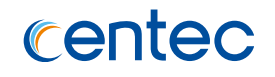

HTTP authentication settings of RPC API service will take effect after you restart this service or reboot the system.

#### step 3 Exit the configure mode

Switch(config)# end

#### step 4 Validation

| Switch# show service | es  | rpc-api   |
|----------------------|-----|-----------|
| RPC-API service conf | Ēiģ | guration: |
| Server State         | :   | enable    |
| Port                 | :   | 1025      |
| Authentication Mode  | :   | none      |
| SSL State            | :   | disable   |
| Message Execute      | :   | 0         |
| Message Deny         | :   | 0         |

# **10.1.3 Application cases**

N/A

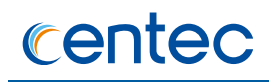

# **11** Openflow Configuration Guide

# 11.1 Hybrid

# 11.1.1 Overview

Centec Networks Hybrid switch is based on independent research and development system named CNOS(Centec Networks Open System) and combine with OVS(Openflow vswitch) open source code, which is a switch system gather tradition and openflow function.

Pure flow based openflow SDN network scenario usually faced below problem:

- Management link and business link separate wiring, which leads to hign operating costs;
- Management channel there is no redunancy backup, the device there is risk of out of controll when link down;
- Lack of link detection mechanism, such as link detection, packet loss, delay detection. If all of these rely on controller strategy, lead to problem that inaccuracy, high delay and occupy cpu resource;
- The inconsistency between switch CLI and north interface to send command. Business channel command is sent by controller based on openflow protocol, OVSDB DB infomation is rely on OVSDB channel or manual operation, switch itself command sent by switch CLI.

Against this background, Centec Hybrid switch system born as times require. Hybrid switch has a new definition about forward concept and CLI, especially the definition of hybrid interface. Hybrid system is a combination of traditional network technology and SDN network technology. Hybrid system there are many feature, such as support in-band management, flexible interface configuration and forwarding, unification of CLI and OVSDB configuration, plentiful north interface including RPC-API and Netconf.

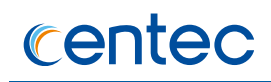

# 11.1.2 Hybrid switch structure

The chapter aims at explain Hybrid switch forwarding structure in a brief word to help users to understand Hybrid switch forwarding process. Hybrid forwarding structure is consist of three part: Hybrid Global Forwarding Structure, Hybrid Inport Forwarding Structure, Hybrid Outport Forwarding Structure.

## Hybrid Global Forwarding Structure

In\_Port Module: Switch inport process

Hybrid Port: Interface enable/disable Hybrid mode(default disbale), for example:

interface eth-0-1
 [no]openflow enable

**Protected-vlan**: If Packet carried vlan within protected-vlan list, packet will forward with the L2/L3 rule, not follow openflow table anymore, for example:

```
interface eth-0-1
openflow enable
protected-vlan 4094
```

Flow Table: Forward with openflow table flow, for example:

ovs-ofctl add-flow br0 in\_port=1,actions=output:2 -0 openflow13

Bridge/Route, Traditional mode: Forward with the L2/L3 rule

Match Flow: Matched Openflow table flow

Action: Execute action defined in flow action

**To normal**: Packet match openflow flow entry, flow action output to normal logical port, packet will forward with the L2/L3 rule, for example:

ovs-ofctl add-flow br0 in\_port=1,actions=normal -0 openflow13

Traditional L2/L3 forwarding: Packet forward with FDB/ARP/ROUTE table

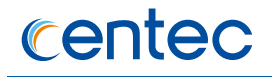

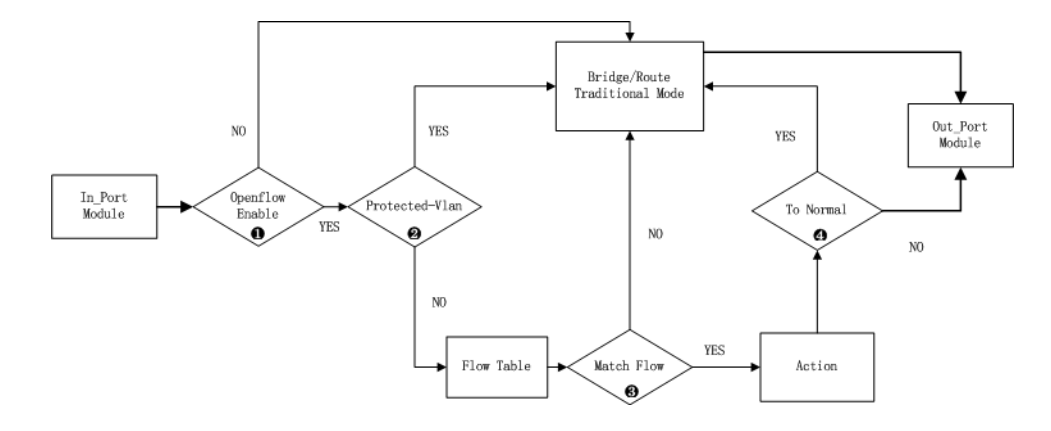

Figure 11-1 Hybrid Global Forwarding Structure topology

Hybrid Global Forwarding Structure Description:

1. When the packet is sended to one port, it will check the port is openflow enable first; If yes, it will goto the 2 step, if no, the packet will forward with the L2/L3 rule.

2.Check the packet is match the protected-vlan in the port; If yes, the packet will forward with the L2/L3 rule, if no, goto the step 3.

3. Match the openflow table, If yes, go o the step 4, if no, the packet will forward with the L2/L3 rule.

4. If the flow table action is "to normal", then the packet will forward with the L2/L3 rule.

## Hybrid Inport Forwarding Structure

**Vlan-filter(ingress direction):** Enable/disable vlan filter behaviour of traditional port, for example: Eth-0-1 allow packet with vlan tag(default: vlan-filter enable).

#### Configuration:

```
interface eth-0-1
openflow enable
vlan-filter disable
```

**Traditional mode Vlan-Filter(Ingress)**: Traditional behaviour to packet with vlan tag, for example: Eth-0-1 accept packet with vlan 200, but filter pcaket with vlan 100.

Configuration:

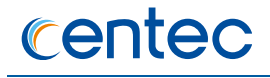

```
interface eth-0-1
switchport mode trunk
switchport trunk allowed vlan add 100
openflow enable
```

Add Native Vlan: When forward with openflow flow entry, use this command to set oringal packet if affected with trational port vlan edit attribution that recieve untag packet if add port's native vlan. For example: Inport is eth-0-1, output port is eth-0-2, both of two port's native vlan is different. If incoming is untag packet, packet output from eth-0-2 will carry eth-0-1's native vlan 100, this explains how this button affect openflow flow forwarding. Default, ingress add native Vlan disable.

#### Configuration:

```
interface eth-0-1
  switchport mode trunk
  switchport trunk native vlan 100
  switchport trunk allowed vlan all
  openflow enable
  [no] ingress-add-native-vlan enable
!
interface eth-0-2
  switchport mode trunk
  switchport trunk native vlan 200
  switchport trunk allowed vlan all
  openflow enable
!
```

ovs-ofctl add-flow br0 in port=1,actions=output:2 -0 openflow13

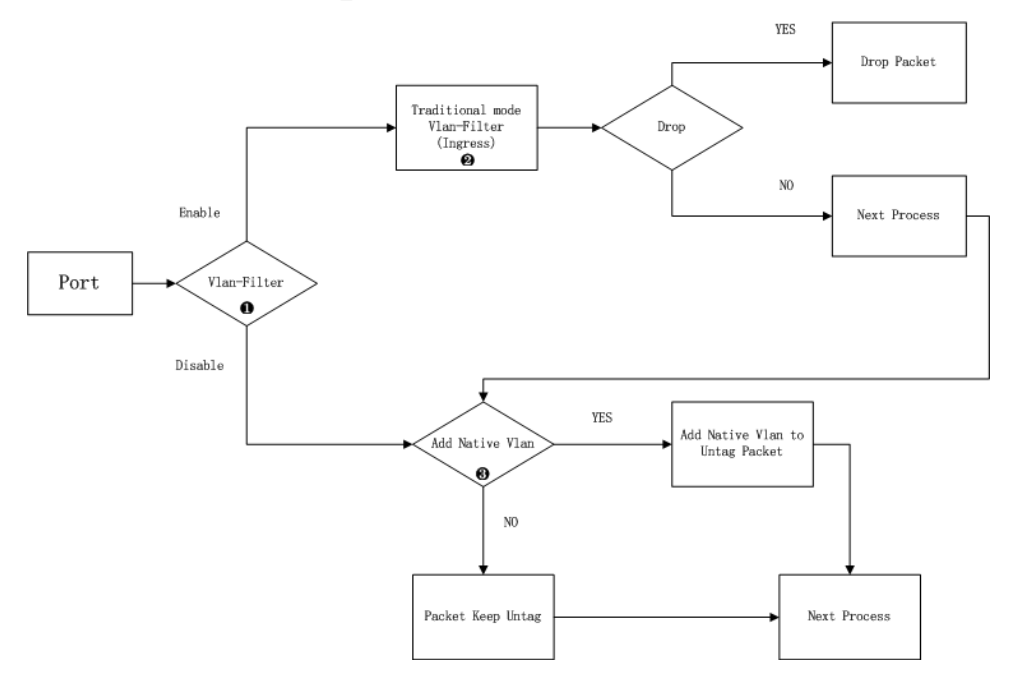

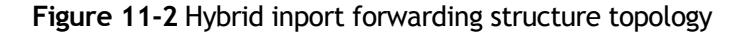

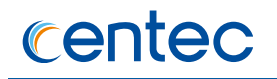

Hybrid Inport Forwarding Structure Description:

1. When the packet is sended to one port, it will check vlan filter is disable first; If no, it will goto the 2 step, if yes, it will goto the 2 step.

2.Check the packet with the L2/L3 rule, if the result is drop, the packet will drop and return; if the result is forward, goto the step 3.

3.If the port is openflow enable, the untag packet is not add the default vlan; If open the switch of adding default vlan in port, the packet will add the vlan tag and goto next step.

Note - Mac learning will still work although configurate vlan-filter disable on interface. In this situation, mac learning cannot go on because the interface doesn't belong to related vlan. And mac learning interruption will have a impact on cpu. So we advice you to disable mac learning on the interface which configurated vlan filter disable.

## Hybrid Outport Forwarding Structure

Device Process: Packet processed by device, get to outport module

**Bridge/Route, Traditional Mode:** Packet forward with L2/L3 rule, get to outport module

Flow Table: Packet forward with openflow table, get to output module

**Traditional mode, Vlan-Filter(Egress)**: Vlan filter attribution in egress direction affect whether packet with vlan tag could sent by outport. For example: after processed by switch device, packet with vlan 200 will be refused by eth-0-1 outport module, but packet with vlan 100 will be forwarded.

#### Configuration:

```
interface eth-0-1
switchport mode trunk
switchport trunk allowed vlan add 100
openflow enable
```

Vlan-filter(Egress): Enable/disable vlan filter on egress port. For example: packet with vlan 200 forwarded with openflow table will ignore output port attribution. Configuration:

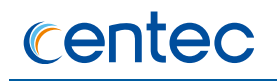

```
interface eth-0-1
  openflow enable
  vlan-filter disable
```

**Tunnel Encapsulation:** The output port type of flow action decide whether need to encapsulation.

- Simple stream: Flow content doesn't refer to any tunnel process, the flow action are just some simple edit process such as mac, ip, vlan edit action.
- > Complex stream: Flow content refer to Mpls/Gre/Vxlan encapsulation.

The packet with vlan tag forwarded with simple stream ignore output port attribution while forwarded with complex stream is affected by output port attribution. For example, packet with vlan 100 forwarded with simple stream, will output with vlan 100 ignore access output port; packet with vlan 100 forwarded with complex stream, will output without vlan 100 that affected by access port.

Configuration:

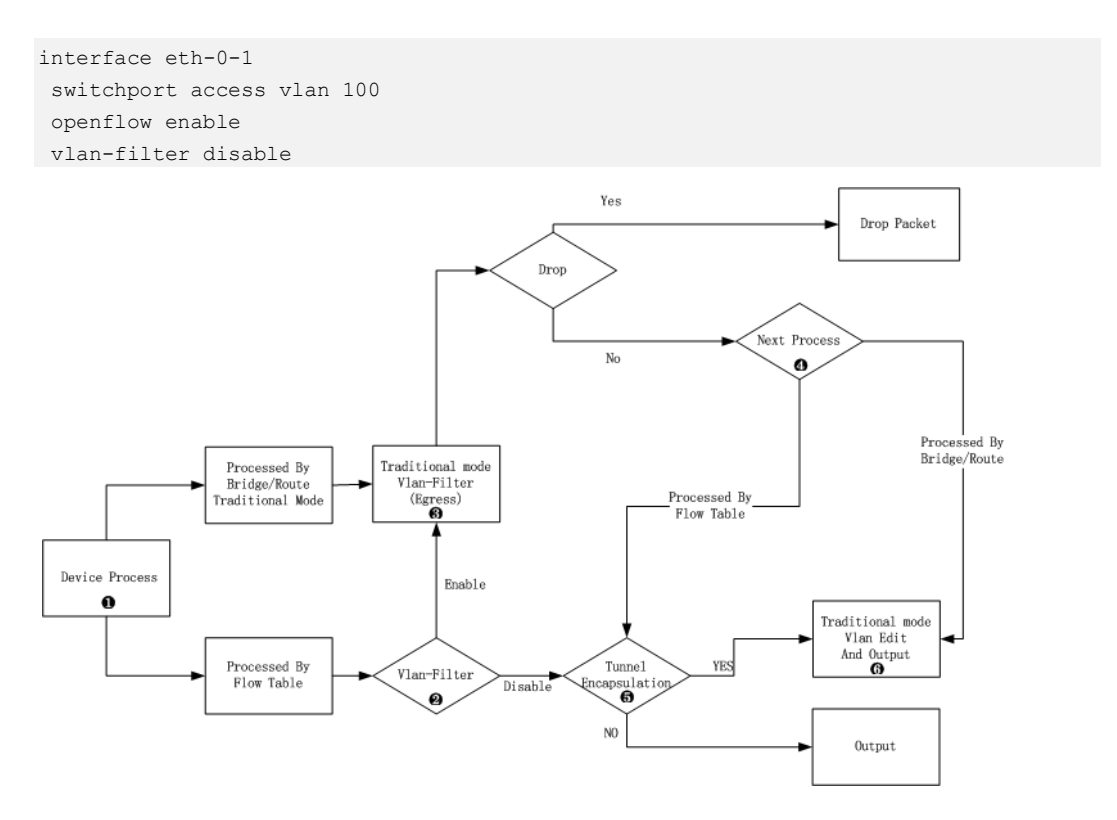

Figure 11-3 Hybrid Outport forwarding structure topology

Hybrid Outport Forwarding Structure Description:

1. If the packet is forwarded to the port with the L2/L3 rule, it will check vlan filter is disable first; If no, it will goto the 2 step, if yes, it will goto the 3 step.

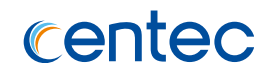

2. If the packet is forwarded to the port with openflow table, it will check vlan filter is disable first; If no, it will goto the 2 step, if yes, it will goto the 3 step.

3.Check the packet with the L2/L3 rule, if the result is drop, the packet will drop and return; if the result is forward, goto the step 3.

4. The packet is edit with the port edit rule, the action of packet follow the the port form change.

5. If the packet is forwarded to the port with openflow table, check the sample flow action; If yes, the output edit will be not affected by port form, if no, the the output edit will be affected by port form.

6.The the sample flow action: the flowtable match one flow and not do the tunnel operation, not add/delete the L2 header, just do vlan operation, mac replace and forward.

# **11.1.3 Compatibility of Hybrid and OVS**

Many features of pure openflow switch coupled with traditional, such as Gre/Vxlan tunnel, bond logical port, etc. All of these are defined in OVSDB. Hybrid switch do the things that fuse OVSDB features and traditional features together. Following are some examples of configurations.

# **Openflow API**

Compatibility of Hybrid OVS and Openflow:

**Physical port**: Use system CLI to enable openflow function on physical port while a port will be added to OVSDB. For example:

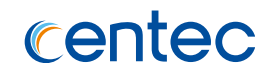

**Gre/Vxlan logical port**: Use system CLI to create Gre/Vxlan logcal port, when config openflow enable on Gre/Vxlan port, it is a hybrid mode, otherwise, it is a traditional tunnel port. For example:

```
Switch(config)# interface vxlan1
Switch(config-if-vxlan1)# tunnel-source-ip 1.1.1.1
Switch(config-if-vxlan1)# tunnel-remote-ip 2.2.2.2
Switch(config-if-vxlan1)# tunnel-bind-static bind-port eth-0-2 nexthop-mac 0.0.2
Switch(config-if-vxlan1)# openflow enable
Switch# ovs-ofctl dump-ports-desc br0 -0 openflow13
OFPST PORT DESC reply (OF1.3) (xid=0x2):
2(eth-0-2): addr:00:1e:08:0a:54:4d
    config: 0
    state:
              LINK DOWN
    speed: 0 Mbps now, 0 Mbps max
2201(vxlan1): addr:00:1e:08:0a:54:4d
    config:
              0
    state:
               0
    speed: 0 Mbps now, 0 Mbps max
```

**Bond/Agg logical port**: Use system CLI to create agg logcal port, when config openflow enable on agg, it is a hybrid mode, otherwise it is a traditional agg port. For example:

#### **Openflow attribute configuration**

**Openflow controller**: System support multiple controller connection, the status and stats between switch and controller can be displayed.

```
Switch(config)# openflow set controller mgmt-if tcp 10.10.33.239 6692
Switch# show openflow controller status
Openflow controller-affect-flow: enable
Total Controllers: 1
Controller
                    : tcp:10.10.33.239:6692
_____
status
                   : online
online-time
                   : 5d 2h 55m 57s
role
                   : other
mgmt-if
                    : yes
           : none
bind_ip
```
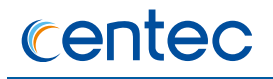

```
max backoff(sec) : 8
inactivity probe(sec) : 5
Switch# show openflow controller stats
Openflow controller-affect-flow: enable
Total Controllers: 1
controller
                        : tcp:10.10.33.239:6692
_____
                        : 1
connection attempts
successful attempts : 1
receive flow adds : process:0 deny:0
receive flow mods : process:0 deny:0
receive flow deletes : 0
                        : 0
packet-in
packet-out
                       : 0
echo-request on switch : rx:0 tx:88512
echo-reply on switch : rx:88512 tx:0
local
                _____
_____
receive flow adds : process:32 deny:6
receive flow mods : process:0 deny:0
receive flow deletes : 54
```

#### Openflow protocol version: System specify Openflow protocol version

```
Switch(config)# openflow set protocols openflow10 openflow13
Switch# show openflow protocol status
protocol support:
    OpenFlow10 OpenFlow13
```

# **11.2 Configuring Hybrid Controller**

### 11.2.1 Overview

In Hybrid mode, the controller support the inband and outband, and the inband can specify the output address of the device.

The Hybrid device has been docked test with most manistream controller, for example, ODL, ONOS, RYU.

The Hybrid device most support for connecting five controllers at the same time.

The Hybrid device can connect the controller with tcp/ssl(tsl).

# 11.2.2 Configuration

### **TCP Controller Connecting**

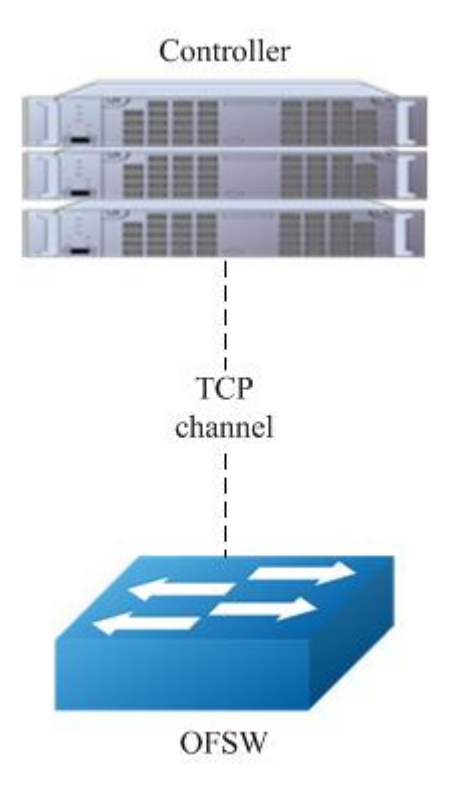

Figure 11-4 Hybrid Controller topology

#### step 1 Enter the configure mode

Switch# configure terminal

#### step 2 Set the ip address and port of the controller

Switch(config) # openflow set controller tcp 1.1.1.1 6666

#### step 3 Exit the configure mode

Switch(config) # end

#### step4 Validation

```
Switch# show openflow controller status
Openflow controller-affect-flow: enable
Total Controllers: 1
Controller : tcp:1.1.1.1:6666
```

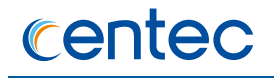

| status                                                                        | :                | online                |
|-------------------------------------------------------------------------------|------------------|-----------------------|
| online-time                                                                   | :                | 0d 0h 3m 25s          |
| role                                                                          | :                | other                 |
| mgmt-if                                                                       | :                | yes                   |
| bind_ip                                                                       | :                | none                  |
| <pre>max_backoff(sec)</pre>                                                   | :                | 8                     |
| inactivity_probe(sec)                                                         | :                | 5                     |
| <pre>mgmt-if<br/>bind_ip<br/>max_backoff(sec)<br/>inactivity_probe(sec)</pre> | :<br>:<br>:<br>: | yes<br>none<br>8<br>5 |

### **TLS Controller Connecting**

If uses want to connect the controller with more safer method, we recommend that they can use TLS.

#### step 1 Create key

- > Note: Hybrid580 does not support the ovs-pki.
- > Users can install one openvswitch or ovs-pki sever to creat the key.
- > Users can refer to the openvswitch ducumens.

Create a PKI by using ovs-pki script:

% ovs-pki init

(Default directory is /usr/local/var/lib/openvswitch/pki)

The pki directory consists of controllerca and switchca subdirectories. Each directory contains CA files.

Create a controller private key and certificate:

% ovs-pki req+sign ctl controller

ctl-privkey.pem and ctl-cert.pem are generated in the current directory.

Create a switch private key and certificate:

% ovs-pki req+sign sc switch

sc-privkey.pem and sc-cert.pem are generated in the current directory.

#### step 2 TLS connecting with switch configuration

Copy the key created by step1 to switch "flash:/" dir configure as follows.

```
Testing TLS Connection
Configuring ovs-vswitchd to use CA files using the system command "openflow set
```

# centec

```
ssl-key" ,e.g.:
Switch (config)# openflow set ssl-key flash:/sc-privkey.pem flash:/sc-cert.pem
flash:/controllerca_cacert.pem
Switch (config)# openflow set controller ssl 10.10.33.239 6695
```

#### step 3 TLS connecting with controller configuration

```
root@centec239-OptiPlex-380:/home/sdnlab/trunk/ryu-4.1/ryu/app# ryu-manager --ctl-
privkey key/ctl-privkey.pem --ctl-cert key/ctl-cert.pem --ca-certs
key/switchca/cacert.pem --verbose --ofp-ssl-listen-port 6685 --wsapi-port 8182
ofctl_rest.py
```

#### step 4 Validation

```
Switch # show openflow controller status
Openflow controller-affect-flow: enable
Total Controllers: 1
Controller
                   : ssl:10.10.33.239:6695
_____
status
                   : online
online-time
                   : Od Oh 5m 10s
role
                   : other
mamt-if
                   : yes
bind ip
                   : none
max backoff(sec)
                   : 8
inactivity probe(sec) : 5
Switch # show openflow ssl-key
private key : flash:/sc-privkey.pem
certificate
              : flash:/sc-cert.pem
ca_cert : flash:/controllerca_cacert.pem
```

# 11.3 Hybrid inband port management

### 11.3.1 Overview

Pure openflow switch doesn't support inband management because both of physical port and logical port don't support set the ip address. In Hybrid switch, users can set ip address on physical port, vlan interface, loopback logical port. After in combination with OSPF feature, Hybrid switch support inband management.

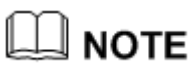

When use layer 3 interface for inband management, notice that if flow match key include 'in\_port' field, it is better to match exact business packet to mismatch management packet.

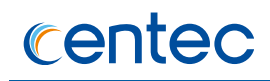

# 11.3.2 Configuration

#### step 1 Enter the configure mode

```
Switch# configure terminal
```

#### step 2 Enter the interface configure mode and enable openflow

```
Switch(config) # interface eth-0-1
Switch(config-if-eth-0-1) # openflow enable
```

#### step 3 Set the interface mode as layer 3 interface and configure the ip address

```
Switch(config-if-eth-0-1)# no switchport
Switch(config-if-eth-0-1)# ip address 1.1.1.1/24
Switch(config-if-eth-0-1)# exit
```

#### step 4 Exit the configure mode

```
Switch(config-if-eth-0-2)# end
```

### step 5 Validation

```
[user1@systest ~]$ telnet 1.1.1.1
Trying 1.1.1.1...
Connected to 1.1.1.1.
Escape character is '^]'.
```

Switch #

# **11.4 Configuring Hybrid Interface**

### 11.4.1 Overview

The openflow is disable on all type interface by default and the interface will not join to bridge. If users set the openflow enable on interface, the interface can be join to bridge and can be used by bridge.

The types of interface that supported configurate openflow enable can be physical, tunnel(such as vxlan, nvgre, l2gre), linkagg interface.

It will not support the operatation of set openflow enable/disable directly in ovsdb, it only can be set used by system CLI.

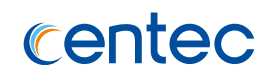

# 11.4.2 Configuration

#### step 1 Enter the configure mode

Switch# configure terminal

#### step 2 Enable openflow for physical interface

```
Switch(config) # interface eth-0-1
Switch(config-if-eth-0-1) # openflow enable
Switch(config-if-eth-0-1) # exit
```

#### step 3 Enable openflow for linkagg interface

```
Switch(config)# interface eth-0-2
Switch(config-if-eth-0-2)# static-channel-group 1
Switch(config-if-eth-0-2)# exit
Switch(config)# interface agg1
Switch(config-if-agg1)# openflow enable
Switch(config-if-agg1)# exit
```

#### step 4 Exit the configure mode

Switch(config) # end

#### step 5 Validation

```
Switch# ovs-ofctl show br0
OFPT FEATURES REPLY (xid=0x2): dpid:0000001e080bce01
n tables:1, n buffers:256
capabilities: FLOW STATS TABLE STATS PORT STATS ARP MATCH IP
actions: OUTPUT SET VLAN VID SET VLAN PCP STRIP VLAN SET DL SRC SET DL DST
SET NW SRC SET NW DST SET NW TOS SET TP SRC SET TP DST
1(eth-0-1): addr:00:1e:08:0b:ce:1f
    config: 0
    state: LINK DOWN
    speed: 0 Mbps now, 0 Mbps max
 1221(agg1): addr:08:63:19:6c:e1:02
        config:
                    0
        state:
                    0
        speed: 0 Mbps now, 0 Mbps max
OFPT GET CONFIG REPLY (xid=0x4): frags=normal miss send len=0
```

# **11.5 Configuring Hybrid openflow ipv4/ipv6 tranform** flow

### 11.5.1 Overview

Hybrid Switch support V4/V6 tranform function when flow format satisfy follow format:

IPV4 convert into IPV6 flow format:

- match key: ip+tcp/udp
- > action: macda+ipv6\_da+ipv6\_sa
- > optional action: macsa/push\_vlan+set\_vlan/ip\_dscp/ip\_ttl/flow\_label

IPV6 convert into IPV4 flow format:

- match key: ipv6+tcp6/udp6
- action: macda+ip\_da+ip\_sa
- > optional action: macsa/push\_vlan+set\_vlan/ip\_dscp/ip\_ttl

V4/V6 tranform flow only support output to agg or pyhiscal port or logical ALL.

In Hybrid default profile, support IPV4 convert into IPV6 function; in Hybrid ipv6 profile, both IPV4 convert into Ipv6 and IPV6 convert into IPV4 function are supported.

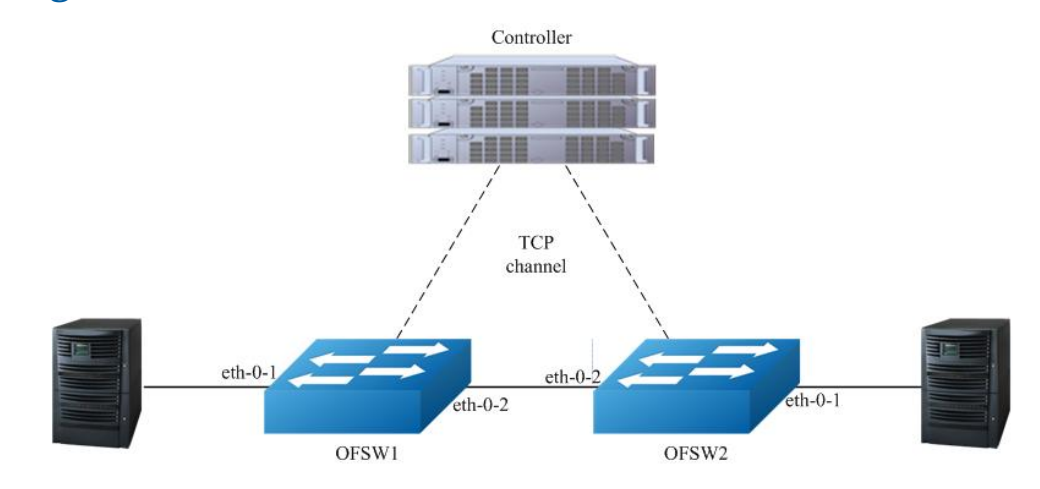

### 11.5.2 Configuration

Figure 11-5 OpenFlow network topology

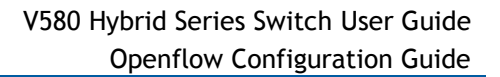

### Configuring ipv4 tranform into ipv6 flow

centec

Ipv4 convert into ipv6, the L2 and L3(ipv4) header will be striped, and then push new L2(use output port mac for new macsa if not specify macsa in flow action) and L3(ipv6) header, field after ip header should not changed.

#### step 1 Create a flow

```
Switch# ovs-ofctl add-flow br0 "ip,tcp,action=set field:00:00:00:00:00:02-
>eth dst,set field:00:00:00:00:01->eth src,push vlan:0x8100,set field:4199-
>vlan vid,set field:300::1->ipv6 dst,set field:100::1->ipv6 src,output:2" -0
openflow13
```

#### step 2 Validation

```
Switch# ovs-ofctl dump-flows br0 -0 openflow13
OFPST FLOW reply (OF1.3) (xid=0x2):
    cookie=0x0, duration=217.335s, table=0, n packets=0, n bytes=0, tcp
    actions=set field:00:00:00:00:02->eth dst,set field:00:00:00:00:01-
>eth src,push vlan:0x8100,set field:4199->vlan vid,set field:300::1-
>ipv6_dst,set_field:100::1->ipv6_src,output:2
```

### Configuring ipv6 tranform into ipv4 flow

Ipv6 convert into ipv4, the L2 and L3(ipv6) header will be striped, and then push new L2(use output port mac for packet macsa if not specify macsa in flow action) and L3(ipv4) header, field after ip header should not changed.

#### step 1 Create a flow

```
Switch# ovs-ofctl add-flow br0 "ipv6,tcp6,action=set_field:00:00:00:00:00:02-
>eth_dst,set_field:10.1.1.1->ip_dst,set_field:20.1.1.1-
>ip src,set nw ttl:40,output:2" -0 openflow13
```

#### step 2 Validation

```
Switch# ovs-ofctl dump-flows br0 -0 openflow13
OFPST FLOW reply (OF1.3) (xid=0x2):
    cookie=0x0, duration=7.113s, table=0, n packets=0, n bytes=0, tcp6
actions=set field:00:00:00:00:02->eth dst,set field:10.1.1.1-
>ip_dst,set_field:20.1.1.1->ip_src,mod_nw_ttl:40,output:2
```

# **11.6 Configuring Hybrid openflow table**

### 11.6.1 Overview

Hybrid switch support comprehensive flow matching fields and actions, which can help user build flexibile SDN applications.

Hybrid580 at most support 4000 flows, Hybrid350 at most support 1200 flows.

Here are the match fields supported by Hybrid switch.

| Match Fields supported | Notes                             |
|------------------------|-----------------------------------|
| Ingress Port           |                                   |
| Eth SRC Address        | Support mask                      |
| Eth DST Address        | Support mask                      |
| Eth type               |                                   |
| VLAN id                | Support mask(vlan_tci form)       |
| VLAN PCP               |                                   |
| Inner VLAN id          | Support mask(inner_vlan_tci form) |
| Inner VLAN PCP         |                                   |
| IPv4 DSCP              |                                   |
| IPv4 ECN               |                                   |
| IPv4 Protocol          |                                   |
| IPv4 SRC Address       | Support mask                      |
| IPv4 DST Address       | Support mask                      |
| L4 SRC Port            |                                   |
| L4 DST Port            |                                   |
| ІСМР Туре              |                                   |
| ICMP Code              |                                   |
| ARP OpCode             |                                   |

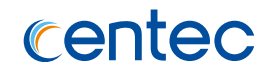

| ARP SPA          | Support mask                                  |
|------------------|-----------------------------------------------|
| ARP TPA          | Support mask                                  |
| ARP SHA          | Support mask                                  |
| ARP THA          | Support mask                                  |
| IPv6 DSCP        |                                               |
| IPv6 ECN         |                                               |
| IPv6 SRC Address | Support mask                                  |
| IPv6 DST Address | Support mask                                  |
| IPv6 Flow Lable  |                                               |
| IPv6 L4 SRC Port |                                               |
| IPv6 L4 DST Port |                                               |
| ІСМР6 Туре       |                                               |
| ICMP6 Code       |                                               |
| Tunnel Id        |                                               |
| Mpls_label       |                                               |
| mpls_label_num   | Nicira extended match field 49                |
| mpls_label0      | Nicira extended match field 50                |
| mpls_label1      | Nicira extended match field 51                |
| mpls_label2      | Nicira extended match field 52                |
| oam_session      | Nicira extended match field 57                |
| udf_id           | Nicira extended match field 59                |
| udf              | Nicira extended match field 60 (Support mask) |

Here are the actions supported by Hybrid switch.

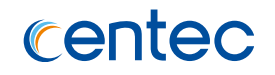

| Actions supported     | Notes                                                                                                    |
|-----------------------|----------------------------------------------------------------------------------------------------|
| Output                | Physical Ports/ Logical Ports/ Reserved                                                                                                    |
|                       | Ports, details see ourspec                                                                                                    |
| Meter                 |                                                                                                    |
| Set-queue             |                                                                                                    |
| Drop                  |                                                                                                    |
| Group                 |                                                                                                    |
| Push/Pop tags         | Vlan/mpls                                                                                                    |
| Set Field             | Eth_dst/Eth_src/Eth_type/Vlan_id/Vlan<br>_pcp/lp_dscp/lp_ecn<br>/lp_protocol/lp_src/lp_dst<br>/Tcp_src/Tcp_dst/Udp_src/Udp_dst/Sct<br>p_src/Sctp_dst<br>/lcmpV4_type/lcmpV4_code/Arp_op/Ar<br>p_spa/Arp_tpa/Arp_sha/Arp_tha<br>/Mpls_label/Mpls_tc/Tunnel_id |
| Set Field(IPv6)       | Ipv6_dscp/Ipv6_ecn/Ipv6_src/Ipv6_dst/I<br>pv6_label<br>/Tcp6_src/Tcp6_dst/Udp6_src/Udp6_dst<br>/Sctp6_src/Sctp6_dst<br>/IcmpV6_type/IcmpV6_code                                                                                                    |
| Change TTL            | Set MPLS TTL/ Set IP TTL/Decrement IP<br>TTL                                                                                                    |
| Extended-Push_L2      | Nicira extended action subtype 25<br>(NX_VENDOR_ID 0x00002320)                                                                                                    |
| Extended-Pop L2       | Nicira extended action subtype 26<br>(NX_VENDOR_ID 0x00002320)                                                                                                    |
| Extended-Pop_all_mpls | Nicira extended action subtype 28<br>(NX_VENDOR_ID 0x00002320)                                                                                                    |

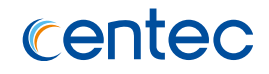

| Extended-oam_inlabel  | Nicira extended action subtype 10001                              |  |  |
|-----------------------|-------------------------------------------------------------------|--|--|
|                       | (NX_VENDOR_ID 0x00002320)                                         |  |  |
| Extended-oam_poplabel | Nicira extended action subtype 10002<br>(NX_VENDOR_ID 0x00002320) |  |  |
| Actions supported     | Notes                                                             |  |  |

# 11.6.2 Configuration

### Add Different Fields To Match Openflow Table

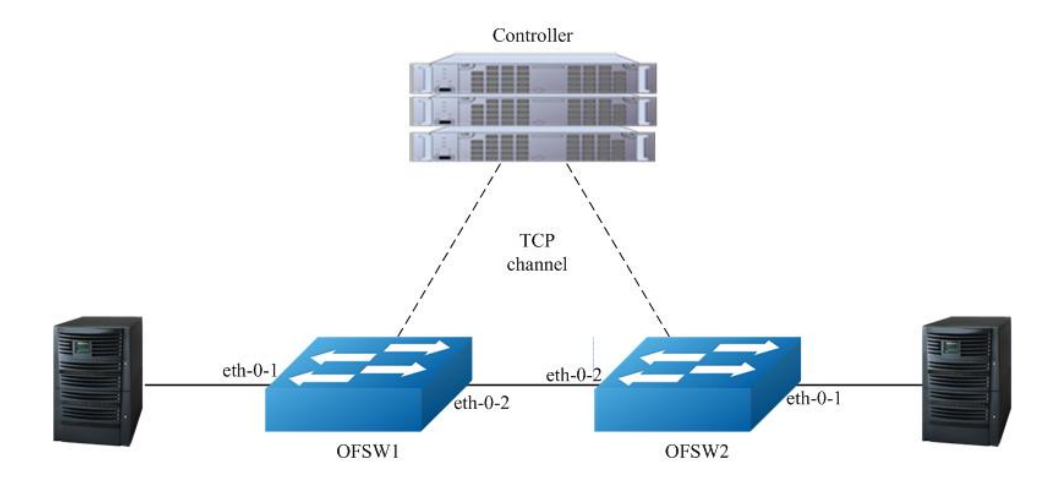

Figure 11-6 Hybrid Openflow Table topology

### **InPort Match Configuration and Validation**

#### Configuration:

Switch# ovs-ofctl add-flow br0 in\_port=1,actions=output:2 -0 openflow13

#### Validation:

```
Switch# ovs-ofctl dump-flows br0 -0 openflow13
OFPST FLOW reply (OF1.3) (xid=0x2):
    cookie=0x0, duration=164.933s, table=0, n packets=0, n bytes=0, in port=1
actions=output:2
```

### Mac Address Match Configuration and Validation

#### Configuration:

```
Switch# ovs-ofctl add-flow br0
dl src=00:00:00:00:00:01,dl dst=00:00:00:00:00:02,actions=output:2 -0 openflow13
```

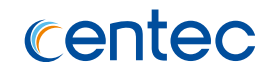

#### Validation:

```
Switch# ovs-ofctl dump-flows br0 -0 openflow13
OFPST_FLOW reply (OF1.3) (xid=0x2):
    cookie=0x0, duration=4.535s, table=0, n_packets=0, n_bytes=0,
dl_src=00:00:00:00:00:01,dl_dst=00:00:00:00:00:02 actions=output:2
```

#### Mask Address Match Configuration and Validation

#### Configuration:

```
Switch# ovs-ofctl add-flow br0
dl src=00:00:00:00:01:00/00:00:00:01:00,dl dst=00:00:00:00:02:00/00:00:00:00:ff:
00,actions=output:2 -0 openflow13
```

#### Validation:

```
Switch# ovs-ofctl dump-flows br0 -0 openflow13
OFPST FLOW reply (OF1.3) (xid=0x2):
    cookie=0x0, duration=5.219s, table=0, n_packets=0, n_bytes=0,
dl_src=00:00:00:00:00:00:00:00:00:ff:00,dl_dst=00:00:00:00:00:00:00:00:ff:
00 actions=output:2
```

#### Ether\_type Match Configuration and Validation

#### Configuration:

Switch# ovs-ofctl add-flow br0 dl type=0x8847, actions=output:2 -0 openflow13

#### Validation:

```
Switch# ovs-ofctl dump-flows br0 -0 openflow13
OFPST FLOW reply (OF1.3) (xid=0x2):
    cookie=0x0, duration=6.421s, table=0, n packets=0, n bytes=0, mpls
    actions=output:2
```

#### Vlan id/pcp Match Configuration and Validation

#### Configuration:

```
Switch# ovs-ofctl add-flow br0 dl_vlan=100,dl_vlan_pcp=3,actions=output:2 -0
openflow13
```

```
Switch# ovs-ofctl dump-flows br0 -0 openflow13
OFPST FLOW reply (OF1.3) (xid=0x2):
    cookie=0x0, duration=4.385s, table=0, n packets=0, n bytes=0,
dl vlan=100,dl vlan pcp=3 actions=output:2
```

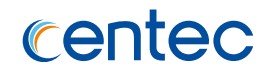

### Vlan\_tci Match Configuration and Validation

#### Match the Packet with Stag Configuration:

Switch# ovs-ofctl add-flow br0 vlan tci=0x1000/0x1000,actions=2 -0 openflow13

#### Validation:

```
Switch# ovs-ofctl dump-flows br0 -0 openflow13
OFPST FLOW reply (OF1.3) (xid=0x2):
    cookie=0x0, duration=4.385s, table=0, n packets=0, n bytes=0,
    vlan_tci=0x1000/0x1000 actions=output:2
```

#### Match the Packet without Stag Configuration:

Switch# ovs-ofctl add-flow br0 vlan\_tci=0x0000/0x1000,actions=2 -0 openflow13

#### Validation:

```
Switch# ovs-ofctl dump-flows br0 -0 openflow13
OFPST FLOW reply (OF1.3) (xid=0x2):
    cookie=0x0, duration=12.534s, table=0, n packets=0, n bytes=0,
vlan tci=0x0000/0x1000 actions=output:2
```

#### Inner Vlan id/pcp Match Configuration and Validation

#### Configuration:

```
Switch# ovs-ofctl add-flow br0
inner_dl_vlan=100,inner_dl_vlan_pcp=3,actions=output:2 -0 openflow13
```

#### Validation:

```
Switch# ovs-ofctl dump-flows br0 -0 openflow13
OFPST_FLOW reply (OF1.3) (xid=0x2):
    cookie=0x0, duration=4.385s, table=0, n_packets=0, n_bytes=0,
    inner dl vlan=100,inner dl vlan pcp=3 actions=output:2
```

#### Inner Vlan\_tci Match Configuration and Validation

#### Match the Packet with Ctag Configuration:

```
Switch# ovs-ofctl add-flow br0 inner_vlan_tci=0x1000/0x1000,actions=2 -0 openflow13
```

#### Validation:

```
Switch# ovs-ofctl dump-flows br0 -0 openflow13
OFPST FLOW reply (OF1.3) (xid=0x2):
    cookie=0x0, duration=12.534s, table=0, n packets=0, n bytes=0,
    inner vlan tci=0x1000/0x1000 actions=output:2
```

Match the Packet without Ctag Configuration:

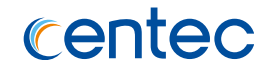

Switch# ovs-ofctl add-flow br0 inner\_vlan\_tci=0x0000/0x1000,actions=2 -0 openflow13

#### Validation:

```
Switch# ovs-ofctl dump-flows br0 -0 openflow13
OFPST_FLOW reply (OF1.3) (xid=0x2):
    cookie=0x0, duration=12.534s, table=0, n_packets=0, n_bytes=0,
    inner vlan tci=0x0000/0x1000 actions=output:2
```

#### Ip\_dscp Match Configuration and Validation

#### Configuration:

Switch# ovs-ofctl add-flow br0 ip,ip\_dscp=1,actions=output:2 -0 openflow13

#### Validation:

```
Switch# ovs-ofctl dump-flows br0 -0 openflow13
OFPST_FLOW reply (OF1.3) (xid=0x2):
    cookie=0x0, duration=5.609s, table=0, n_packets=0, n_bytes=0, ip,nw_tos=4
actions=output:2
```

#### **Ip\_ecn Match Configuration and Validation**

#### Configuration:

Switch# ovs-ofctl add-flow br0 ip,ip\_ecn=1,actions=output:2 -0 openflow13

#### Validation:

```
Switch# ovs-ofctl dump-flows br0 -0 openflow13
OFPST FLOW reply (OF1.3) (xid=0x2):
    cookie=0x0, duration=7.275s, table=0, n packets=0, n bytes=0, ip,nw ecn=1
actions=output:2
```

#### **Ip Match Configuration and Validation**

#### Configuration:

```
Switch# ovs-ofctl add-flow br0 ip,nw src=1.1.1.1,nw dst=2.2.2.2,actions=output:2 -0 openflow13
```

#### Validation:

```
Switch# ovs-ofctl dump-flows br0 -0 openflow13
OFPST FLOW reply (OF1.3) (xid=0x2):
    cookie=0x0, duration=4.555s, table=0, n packets=0, n bytes=0,
    ip,nw src=1.1.1.1,nw dst=2.2.2.2 actions=output:2
```

#### **Ip Mask Match Configuration and Validation**

#### Configuration:

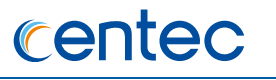

```
Switch# ovs-ofctl add-flow br0
ip,nw_src=1.1.1.0/24,nw_dst=2.2.2.0/24,actions=output:2 -0 openflow13
```

#### Validation:

```
Switch# ovs-ofctl dump-flows br0 -0 openflow13
OFPST_FLOW reply (OF1.3) (xid=0x2):
    cookie=0x0, duration=5.182s, table=0, n_packets=0, n_bytes=0,
    ip,nw_src=1.1.1.0/24,nw_dst=2.2.2.0/24 actions=output:2
```

#### Layer 4 Port Match Configuration and Validation

#### TCP port match configuration:

Switch# ovs-ofctl add-flow br0 ip,tcp,tcp src=1000,tcp dst=2000,actions=output:2 -0 openflow13

#### Validation:

```
Switch# ovs-ofctl dump-flows br0 -0 openflow13
OFPST_FLOW reply (OF1.3) (xid=0x2):
    cookie=0x0, duration=1.689s, table=0, n_packets=0, n_bytes=0,
    tcp,tp_src=1000,tp_dst=2000 actions=output:2
```

#### UDP port match configuration:

Switch# ovs-ofctl add-flow br0 ip,udp,udp src=1000,udp dst=2000,actions=output:2 -0 openflow13

#### Validation:

```
Switch# ovs-ofctl dump-flows br0 -0 openflow13
OFPST FLOW reply (OF1.3) (xid=0x2):
    cookie=0x0, duration=6.523s, table=0, n packets=0, n bytes=0,
    udp,tp_src=1000,tp_dst=2000 actions=output:2
```

#### SCTP port match configuration:

Switch# ovs-ofctl add-flow br0 ip,sctp,sctp src=1000,sctp dst=2000,actions=output:2
-0 openflow13

#### Validation:

```
Switch# ovs-ofctl dump-flows br0 -0 openflow13
OFPST_FLOW reply (OF1.3) (xid=0x2):
    cookie=0x0, duration=1.531s, table=0, n_packets=0, n_bytes=0,
    sctp,tp_src=1000,tp_dst=2000 actions=output:2
```

#### **Icmp Match Configuration and Validation**

#### Configuration:

Switch# ovs-ofctl add-flow br0 ip,icmp,icmp type=8,icmp code=0,actions=output:2 -0
openflow13

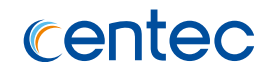

#### Validation:

```
Switch# ovs-ofctl dump-flows br0 -0 openflow13
OFPST_FLOW reply (OF1.3) (xid=0x2):
    cookie=0x0, duration=2.191s, table=0, n_packets=0, n_bytes=0,
    icmp,icmp_type=8,icmp_code=0 actions=output:2
```

### **Arp Match Configuration and Validation**

Match the Arp Request of Packet Configuration:

```
Switch# ovs-ofctl add-flow br0
arp,arp_op=1,arp_tpa=1.1.1.1,arp_spa=2.2.2.2,actions=output:2 -0 openflow13
```

#### Validation:

```
Switch# ovs-ofctl dump-flows br0 -0 openflow13
OFPST FLOW reply (OF1.3) (xid=0x2):
    cookie=0x0, duration=2.184s, table=0, n packets=0, n bytes=0,
    arp,arp_spa=2.2.2.2,arp_tpa=1.1.1.1,arp_op=1 actions=output:2
```

#### Match the Arp Request Mask of Packet:

```
Switch# ovs-ofctl add-flow br0
arp,arp_op=1,arp_tpa=1.1.1.0/24,arp_spa=2.2.2.0/24,actions=output:2 -0 openflow13
```

#### Validation:

```
Switch# ovs-ofctl dump-flows br0 -0 openflow13
OFPST FLOW reply (OF1.3) (xid=0x2):
    cookie=0x0, duration=1.499s, table=0, n packets=0, n bytes=0,
    arp,arp_spa=2.2.2.0/24,arp_tpa=1.1.1.0/24,arp_op=1 actions=output:2
```

#### **Udf Match Configuration and Validation**

System doesn't support udf flow only udf enable globally. Before enable or disable udf function, should delete all flow firstly in system.

```
Switch(config)# openflow udf enable
Switch(config)# no openflow udf enable
```

# 

Something notice for udf usage:

- For hybrid580:udf function is conflict with tunnel(vxlan/gre/nvgre). If udf enable and tunnel decap flow isn't supported.
- For hybrid550:when udf function enable, the maximum flow number will cut in halt.

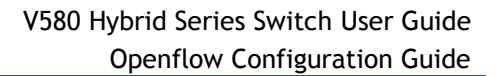

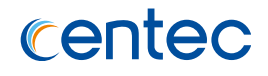

- > udf match field: udf\_id, udf.
- udf\_id:range is <0-15>
- udf\_id is related with system udf parser module's udf\_id, which should be created firstly when referred.
- udf:at most 16 bytes supported.
- For hybrid580:previous 4 bytes in udf field is valid, from left to right, each byte oppsite to offset0/offset1/offset2/offset3.
- For hybrid550:support 16 bytes, from left to right, each 4 bytes oppsite to offset0/offset1/offset2/offset3.

| MacDa         | MacSa | Vlan | EtherType | Layer3    | Layer4                 | PayLoad       |
|---------------|-------|------|-----------|-----------|------------------------|---------------|
| L3 UDF Offset |       |      |           |           |                        |               |
| MacDa         | MacSa | Vlan | EtherType | IP Header | Layer4<br>(TCP or UDP) | PayLoad       |
|               |       |      |           |           | •                      | L4 UDF Offset |

#### Figure 11-7 L3/L4 offset type in packet

#### L3 UDF Configuration:

```
DUT2(config)# udf 1 offset-type 13-header
DUT2(config-udf-1)# match ether-type 0x0800 0x0
DUT2(config-udf-1)# offset offset0 20 offset1 21 offset2 22 offset3 23
```

#### Validation:

```
DUT2# show udf
Udf Global Information:
Offset Unit : 1 Bytes
Udf Index 1
Udf Type : 13 header
Udf Match-Field:
ether-type 0x800 0x0
Offset : 20|21|22|23
```

#### L4 UDF Configuration:

```
DUT2(config) # udf 2 offset-type l4-header
DUT2(config-udf-2) # match ip-protocol tcp
DUT2(config-udf-2) # offset offset0 30 offset1 31 offset2 32 offset3 33
```

#### Validation:

DUT2# show udf Udf Global Information:

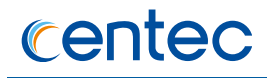

```
Offset Unit : 1 Bytes
Udf Index 2
Udf Type : 14 header
Udf Match-Field:
ip-protocol tcp
Offset : 30|31|32|33
```

#### UDF Match Flow Configuration:

```
Switch# ovs-ofctl add-flow br0 udf id=1,udf=12345678/ffffffff,actions=output:2 -0 openflow13
```

#### Validation:

```
Switch# ovs-ofctl dump-flows br0 -0 openflow13
OFPST FLOW reply (OF1.3) (xid=0x2):
    cookie=0x0, duration=6.684s, table=0, n packets=6, n bytes=494,
udf id=1,udf=12345678/ffffffff actions=output:2
```

#### **Tunnel/Mpls Configuration**

Configure the flow of Tunnel/Mpls, please refer to the Tunnel/Mpls module.

### Add Different Fields To Edit Openflow Table Configurations

#### **Output Configuration and Validation**

Configuration of flow table forward to interface 2:

Switch# ovs-ofctl add-flow br0 in\_port=1,actions=output:2 -0 openflow13

#### Validation:

```
Switch# ovs-ofctl dump-flows br0 -0 openflow13
OFPST FLOW reply (OF1.3) (xid=0x2):
    cookie=0x0, duration=3.181s, table=0, n packets=0, n bytes=0, in port=1
actions=output:2
```

#### Configuration of flow table forward to all logical interfaces:

```
Switch# ovs-ofctl add-flow br0 in_port=1,actions=output:All -O openflow13
```

#### Validation:

```
Switch# ovs-ofctl dump-flows br0 -0 openflow13
OFPST FLOW reply (OF1.3) (xid=0x2):
    cookie=0x0, duration=4.719s, table=0, n packets=0, n bytes=0, in port=1
actions=ALL
```

Configuration of flow table forward to controller:

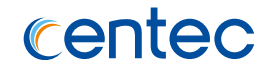

Switch# ovs-ofctl add-flow br0 in\_port=1,actions=output:controller -O openflow13

#### Validation:

```
Switch# ovs-ofctl dump-flows br0 -0 openflow13
OFPST_FLOW reply (OF1.3) (xid=0x2):
    cookie=0x0, duration=2.056s, table=0, n_packets=0, n_bytes=0, in_port=1
actions=CONTROLLER:65535
```

#### Configuration of flow table forward to in\_port:

Switch# ovs-ofctl add-flow br0 in\_port=1,actions=output:in\_port -0 openflow13

#### Validation:

```
Switch# ovs-ofctl dump-flows br0 -0 openflow13
OFPST FLOW reply (OF1.3) (xid=0x2):
    cookie=0x0, duration=4.590s, table=0, n packets=0, n bytes=0, in port=1
actions=IN PORT
```

#### Configuration of flow table forward to normal:

Switch# ovs-ofctl add-flow br0 in\_port=1,actions=output:normal -0 openflow13

#### Validation:

```
Switch# ovs-ofctl dump-flows br0 -0 openflow13
OFPST FLOW reply (OF1.3) (xid=0x2):
    cookie=0x0, duration=1.539s, table=0, n packets=0, n bytes=0, in port=1
actions=NORMAL
```

#### **Add/Strip Vlan Configuration and Validation**

Configure the flow table to edit outer vlan tag, real vlan\_id=set\_field\_vlan\_id - 4096.

```
Switch# ovs-ofctl add-flow br0 "ip,dl vlan=100,actions=set field:4296-
>vlan vid,output:2" -0 openflow13
```

#### Validation:

```
Switch# ovs-ofctl dump-flows br0 -0 openflow13
OFPST_FLOW reply (OF1.3) (xid=0x2):
    cookie=0x0, duration=4.623s, table=0, n_packets=0, n_bytes=0, ip,dl_vlan=100
actions=push vlan:0x8100,set field:4196->vlan vid,output:2
```

Configure the flow table to push one layer vlan tag, real vlan\_id=set\_field\_vlan\_id - 4096.

```
Switch# ovs-ofctl add-flow br0 "ip,actions=push vlan:0x8100,set field:4196-
>vlan vid,output:2" -0 openflow13
```

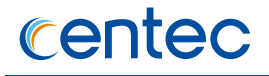

```
Switch# ovs-ofctl dump-flows br0 -0 openflow13
OFPST_FLOW reply (OF1.3) (xid=0x2):
    cookie=0x0, duration=4.623s, table=0, n_packets=0, n_bytes=0, ip
    actions=push_vlan:0x8100,set_field:4196->vlan_vid,output:2
```

#### Configure the flow table to pop outer vlan tag.

```
Switch# ovs-ofctl add-flow br0 "ip,dl_vlan=100,actions=pop_vlan,output:2" -0
openflow13
```

#### Validation:

```
Switch# ovs-ofctl dump-flows br0 -0 openflow13
OFPST FLOW reply (OF1.3) (xid=0x2):
    cookie=0x0, duration=4.623s, table=0, n packets=0, n bytes=0, ip,dl vlan=100
actions=pop vlan,output:2
```

Configure the flow table to pop outer vlan tag and edit inner vlan tag, real vlan\_id=set\_field\_vlan\_id - 4096.

```
Switch# ovs-ofctl add-flow br0
"ip,dl_vlan=100,inner_dl_vlan=200,actions=pop_vlan,set_field:4196-
>vlan_vid,output:2" -0 openflow13
```

#### Validation:

```
Switch# ovs-ofctl dump-flows br0 -0 openflow13
OFPST FLOW reply (OF1.3) (xid=0x2):
    cookie=0x0, duration=4.623s, table=0, n packets=0, n bytes=0,
    ip,dl_vlan=100,inner_dl_vlan=200 actions=pop_vlan,set_field:4196->vlan_vid,output:2
```

Configure the flow table to push two layer vlan tag, real vlan\_id=set\_field\_vlan\_id - 4096.

```
Switch# ovs-ofctl add-flow br0 "ip,actions=push vlan:0x8100,set field:4196-
>vlan_vid,push_vlan:0x8100,set_field:4296->vlan_vid output:2" -0 openflow13
```

#### Validation:

```
Switch# ovs-ofctl dump-flows br0 -0 openflow13
OFPST FLOW reply (OF1.3) (xid=0x2):
    cookie=0x0, duration=4.623s, table=0, n packets=0, n bytes=0, ip
    actions=push vlan:0x8100,set field:4196->vlan vid,push vlan:0x8100,set field:4296-
>vlan vid output:2
```

#### Configure the flow table to pop two layer vlan tag.

```
Switch# ovs-ofctl add-flow br0 "ip,
dl_vlan=100,inner_dl_vlan=200actions=pop_vlan,pop_vlan,output:2" -0 openflow13
```

```
Switch# ovs-ofctl dump-flows br0 -0 openflow13
OFPST FLOW reply (OF1.3) (xid=0x2):
    cookie=0x0, duration=4.623s, table=0, n packets=0, n bytes=0,
    ip,dl_vlan=100,inner_dl_vlan=200 actions=pop_vlan,pop_vlan,output:2
```

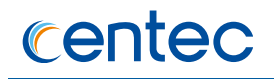

### Source/Dest MAC Edit Configuration and Validation

#### Configuration:

```
Switch# ovs-ofctl add-flow br0 "ip,actions=set field:00:00:00:00:02-
>eth_dst,set_field:00:00:00:00:01->eth_src,output:2" -0 openflow13
```

#### Validation:

```
Switch# ovs-ofctl dump-flows br0 -0 openflow13
OFPST FLOW reply (OF1.3) (xid=0x2):
    cookie=0x0, duration=1.979s, table=0, n packets=0, n bytes=0, ip
    actions=set field:00:00:00:00:02->eth dst,set field:00:00:00:00:01-
>eth_src,output:2
```

#### Ip\_dscp/Ip\_ecn Edit Configuration and Validation

#### Configuration:

```
Switch# ovs-ofctl add-flow br0 "ip,actions=set field:4->ip dscp,set field:1-
>ip_ecn,output:2" -0 openflow13
```

#### Validation:

```
Switch# ovs-ofctl dump-flows br0 -0 openflow13
OFPST FLOW reply (OF1.3) (xid=0x2):
    cookie=0x0, duration=1.672s, table=0, n packets=0, n bytes=0, ip
    actions=set_field:4->ip_dscp,set_field:1->nw_ecn,output:2
```

#### Ip\_ttl Edit Configuration and Validation

#### Configuration:

Switch# ovs-ofctl add-flow br0 "ip,actions=set\_nw\_ttl:64,output:2" -0 openflow13

#### Validation:

```
Switch# ovs-ofctl dump-flows br0 -0 openflow13
OFPST_FLOW reply (OF1.3) (xid=0x2):
    cookie=0x0, duration=13.679s, table=0, n_packets=0, n_bytes=0, ip
    actions=mod nw ttl:64,output:2
```

#### ip\_src/ip\_dst Edit Configuration and Validation

#### Configuration:

```
Switch# ovs-ofctl add-flow br0 "ip,actions=set field:1.1.1.1-
>ip_src,set_field:2.2.2->ip_dst,output:2" -0 openflow13
```

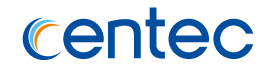

```
Switch# ovs-ofctl dump-flows br0 -0 openflow13
OFPST_FLOW reply (OF1.3) (xid=0x2):
    cookie=0x0, duration=4.864s, table=0, n_packets=0, n_bytes=0, ip
    actions=set_field:1.1.1.1->ip_src,set_field:2.2.2.2->ip_dst,output:2
```

### 配置编辑四层端口

#### Layer 4 port Edit Configuration and Validation

#### Configuration of Edit tcp port number:

```
Switch# ovs-ofctl add-flow br0 "ip,tcp,actions=set field:100-
>tcp_dst,set_field:200->tcp_src,output:2" -0 openflow13
```

#### Validation:

```
Switch# ovs-ofctl dump-flows br0 -0 openflow13
OFPST FLOW reply (OF1.3) (xid=0x2):
    cookie=0x0, duration=1.502s, table=0, n packets=0, n bytes=0, tcp
    actions=set_field:100->tcp_dst,set_field:200->tcp_src,output:2
```

#### Configuration of Edit udp port number:

```
Switch# ovs-ofctl add-flow br0 "ip,udp,actions=set_field:100-
>udp_dst,set_field:200->udp_src,output:2" -0 openflow13
```

#### Validation:

```
Switch# ovs-ofctl dump-flows br0 -0 openflow13
OFPST FLOW reply (OF1.3) (xid=0x2):
    cookie=0x0, duration=1.307s, table=0, n packets=0, n bytes=0, udp
    actions=set field:100->udp dst,set field:200->udp src,output:2
```

#### Configuration of Edit sctp port number:

```
Switch# ovs-ofctl add-flow br0 "ip,sctp,actions=set_field:100-
>sctp_dst,set_field:200->sctp_src,output:2" -0 openflow13
```

#### Validation:

```
Switch# ovs-ofctl dump-flows br0 -0 openflow13
OFPST FLOW reply (OF1.3) (xid=0x2):
    cookie=0x0, duration=1.456s, table=0, n packets=0, n bytes=0, sctp
    actions=set field:100->sctp dst,set field:200->sctp src,output:2
```

#### **Arp Edit Configuration and Validation**

#### Configuration:

```
Switch# ovs-ofctl add-flow br0
"arp,arp op=1,arp spa=1.1.1.1,arp tpa=1.1.1.254,actions=set field:00:00:00:00:00:00:00
->arp tha,set field:00:00:00:00:00:02->arp sha,set field:2-
```

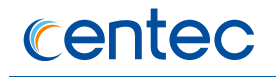

>arp\_op,set\_field:1.1.1.1->arp\_tpa,set\_field:1.1.1.254->arp\_spa,output:1" -0
openflow13

#### Validation:

```
Switch# ovs-ofctl dump-flows br0 -0 openflow13
OFPST_FLOW reply (OF1.3) (xid=0x2):
    cookie=0x0, duration=3.936s, table=0, n_packets=0, n_bytes=0,
    arp,arp_spa=1.1.1.1,arp_tpa=1.1.1.254,arp_op=1 actions=set_field:00:00:00:00:00:01-
    >arp tha,set field:00:00:00:00:00:02->arp sha,set field:2-
    >arp_op,set_field:1.1.1.1->arp_tpa,set_field:1.1.1.254->arp_spa,output:1
```

#### strip\_header action for overlay packets Configuration and Validation

#### Configuration:

```
Switch# ovs-ofctl add-flow br0
udp,tp dst=4789,tun id=100/0xfffff0,actions=strip header:16,output:2 -0 openflow13
```

#### Validation:

```
Switch# ovs-ofctl dump-flows br0 -0 openflow13
OFPST_FLOW reply (OF1.3) (xid=0x2):
    cookie=0x0, duration=15.555s, table=0, n_packets=0, n_bytes=0,
    udp,tun_id=0x60/0xfffff0,tp_dst=4789 actions=strip_header:16,output:2
```

### Update The Existed Flow Table and Validation

#### **Update Fuzzy Flow Table**

#### Add flow:

```
Switch# ovs-ofctl add-flow br0 "in port=1,ip,actions=output:2" -0 openflow13
Switch# ovs-ofctl add-flow br0 "ip,actions=output:2" -0 openflow13
```

#### Update flow:

```
Switch# ovs-ofctl mod-flows br0 "ip,actions=output:3" -0 openflow13
```

#### Validation:

```
Switch# ovs-ofctl dump-flows br0 -0 openflow13
OFPST_FLOW reply (OF1.3) (xid=0x2):
    cookie=0x0, duration=43.059s, table=0, n_packets=0, n_bytes=0, ip actions=output:3
    cookie=0x0, duration=62.028s, table=0, n_packets=0, n_bytes=0, ip,in_port=1
    actions=output:3
```

#### **Update Exact Flow Table**

Add flow:

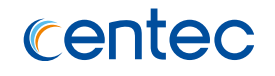

Switch# ovs-ofctl add-flow br0 "in\_port=1,ip,actions=output:2" -0 openflow13
Switch# ovs-ofctl add-flow br0 "ip,actions=output:2" -0 openflow13

#### Update flow:

Switch# ovs-ofctl mod-flows br0 " ip,actions=output:3" --strict -O openflow13

#### Validation:

Switch# ovs-ofctl dump-flows br0 -0 openflow13
OFPST FLOW reply (OF1.3) (xid=0x2):
 cookie=0x0, duration=43.059s, table=0, n packets=0, n bytes=0, ip actions=output:3
 cookie=0x0, duration=62.028s, table=0, n packets=0, n bytes=0, ip,in port=1
 actions=output:2

### **Delete The Existed Flow Table and Validation**

#### **Delete Fuzzy Match Flow Table**

#### Add flow:

```
Switch# ovs-ofctl add-flow br0 "in port=1,ip,actions=output:2" -O openflow13
Switch# ovs-ofctl add-flow br0 "ip,actions=output:2" -O openflow13
```

#### Delete flow:

Switch# ovs-ofctl del-flows br0 "ip" -0 openflow13

#### Validation:

```
Switch# ovs-ofctl dump-flows br0 -0 openflow13
OFPST FLOW reply (OF1.3) (xid=0x2):
```

#### **Delete Exact Match Flow Table**

#### Add flow:

```
Switch# ovs-ofctl add-flow br0 "in_port=1,ip,actions=output:2" -0 openflow13
Switch# ovs-ofctl add-flow br0 "ip,actions=output:2" -0 openflow13
```

#### Delete flow:

Switch# ovs-ofctl del-flows br0 "ip" --strict -O openflow13

```
Switch# ovs-ofctl dump-flows br0 -0 openflow13
OFPST_FLOW reply (OF1.3) (xid=0x2):
    cookie=0x0, duration=10.755s, table=0, n packets=0, n bytes=0, ip,in port=1
actions=output:2
```

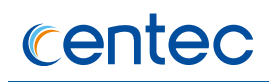

### Flow Table Statistics Configuration and Validation

#### Configuration:

Switch# ovs-ofctl add-flow br0 "in\_port=1,ip,actions=output:2" -0 openflow13

#### Validation:

```
Switch# ovs-ofctl dump-tables br0 -0 openflow13
OFPST TABLE reply (OF1.3) (xid=0x2): 1 tables
    0: active=1, lookup=0, matched=0
```

### Flow Table Priority Configuration and Validation

Flow table is distinguish the priority of diferent flow tables priority. For example, the priority of flow table A is higher than flow table B, A matchs ip address, B matchs tcp, then a packet with tcp will match the flow table A, because tcp packet belongs to ip packet and the priority of A is higher, so matchs A. If priority of A is equals to B and the packet matchs A and B, the packet will forward with the first one.

#### Configuration:

Switch# ovs-ofctl add-flow br0 priority=65535, ip, actions=2 -0 openflow13 Switch# ovs-ofctl add-flow br0 priority=1, ip, tcp, actions=3 -0 openflow13

#### Validation:

```
Switch# ovs-ofctl dump-flows br0 -O openflow13
OFPST_FLOW reply (OF1.3) (xid=0x2):
    cookie=0x0, duration=4.310s, table=0, n_packets=0, n_bytes=0, priority=1,tcp
actions=output:3
    cookie=0x0, duration=52.887s, table=0, n_packets=0, n_bytes=0, priority=65535,ip
actions=output:2
```

### Flow Table Timeout Configuration and Validation

Openflow protocol defines two timeout mechanism, idle\_timeout and hard\_timeout. idle\_timeout means the time that from the packet match the table to present, hard\_timeout means the time that from the flow table set to chip to present.

Configuration:

```
Switch# ovs-ofctl add-flow br0
in_port=1,idle_timeout=10,hard_timeout=100,actions=output:2 -0 openflow13
```

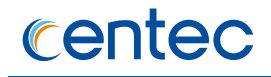

```
Switch# ovs-ofctl dump-flows br0 -0 openflow13
OFPST_FLOW reply (OF1.3) (xid=0x2):
    cookie=0x0, duration=8.920s, table=0, n_packets=0, n_bytes=0, idle_timeout=10,
    hard_timeout=100, in_port=1 actions=output:2
```

### Flow Table FLAG field Configuration and Validation

Hybrid flow-mod support three flags:

The first is SEND\_FLOW\_REM, the flag can report a message to controller actively if the flow is deleted.

The second is CHECK\_OVERLAP, the flag will check the other flows, if other flows have conflicts with the flow table, return error.

The Third is RESET\_COUNTS, the flag will clear the flow table statistics if the flows have modified.

#### **SEND\_FLOW\_REM** configuration

#### Configuration:

Switch# ovs-ofctl add-flow br0 "send\_flow\_rem,in\_port=1,actions=2" -O openflow13

#### Validation:

```
Switch# ovs-ofctl snoop br0
OFPT_ECHO_REQUEST (OF1.3) (xid=0x0): 0 bytes of payload
OFPT_ECHO_REPLY (OF1.3) (xid=0x0): 0 bytes of payload
OFPT_FLOW_REMOVED (OF1.3) (xid=0x0): in_port=1 reason=delete table_id=0
duration46.567s idle0 pkts0 bytes0
Switch# ovs-ofctl dump-flows br0 -0 openflow13
OFPST_FLOW reply (OF1.3) (xid=0x2):
```

#### **Check\_Overlap configuration**

#### Configuration:

Switch# ovs-ofctl add-flow br0 "in\_port=1,actions=2" -0 openflow13

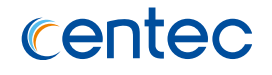

```
Switch# ovs-ofctl dump-flows br0 -O openflow13
OFPST_FLOW reply (OF1.3) (xid=0x2):
    cookie=0x0, duration=57.497s, table=0, n_packets=0, n_bytes=0, in_port=1
actions=output:2
```

#### **Reset\_Counts configuration**

#### Configuration:

Switch# ovs-ofctl add-flow br0 "in\_port=1,actions=2" -0 openflow13

#### Validation:

```
Switch# ovs-ofctl dump-flows br0 -0 openflow13
OFPST FLOW reply (OF1.3) (xid=0x2):
    cookie=0x0, duration=8.879s, table=0, n packets=1, n bytes=128, in port=1
    actions=output:2
Switch# ovs-ofctl mod-flows br0 "reset counts, in port=1, actions=2" -0 openflow13
Switch# ovs-ofctl dump-flows br0 -0 openflow13
OFPST FLOW reply (OF1.3) (xid=0x2):
    cookie=0x0, duration=40.406s, table=0, n packets=0, n bytes=0, in port=1
    actions=output:2
```

# **11.7 Configuring Hybrid Openflow Group**

### 11.7.1 Overview

The abstraction group is introduced in OpenFlow 1.1 specification firstly. Flow entries can point to a group, which enables OpenFlow to represent additional methods of forwarding. Because of the ASIC limitation, not all buckets in a group entry will be installed to ASIC. The system will install buckets at most as possible to ASIC.

Notice:

- Hybrid system just support meter action and push/pop/set(vlan id and pcp)
   vlan action before group action in flow entry.
- Hybrid system just support at most two tier group chained, and just support all group nested all group or ff group. For example: all->all, all->ff, all->all+ff...

# 11.7.2 Configuration

### All Type Group

This type group is a sample broadcast group, if packets match this group flow table, the packets will copy to every bucket and forward. The system support 160 groups of type all with statistics enabled, and maximum bucket is 288 for per all group.

#### step 1 Configuration of All type Group

```
Switch# ovs-ofctl add-group br0
group id=1,type=all,bucket=output:2,bucket=mod vlan vid:10,output:3,bucket=mod dl s
rc:01:02:03:04:05:06,output:4 -0 openflow13
```

### step 2 Configuration of a flow point to group

Switch# ovs-ofctl add-flow br0 in\_port=1,actions=group:1 -0 openflow13

#### step3 Validation

```
Switch# ovs-ofctl dump-flows br0 -0 openflow13
OFPST FLOW reply (OF1.3) (xid=0x2):
    cookie=0x0, duration=2.127s, table=0, n packets=0, n bytes=0, in port=1
actions=group:1
Switch# ovs-ofctl dump-groups br0 -0 openflow13
OFPST GROUP DESC reply (OF1.3) (xid=0x2):
group id=1,type=all,bucket=output:2,bucket=push vlan:0x8100,set field:4106-
>vlan_vid,output:3,bucket=set_field:01:02:03:04:05:06->eth_src,output:4
```

### Select Type Group

This type group is used for load balance between per bucket member, the hash keys are fixable configurable chosen. The system support 63 groups of type select with statistics enabled, and only support 16 buckets for per select group. Select group bucket can only contain one physical, linkagg or tunnel output port.

#### step1 Configuration of select type Group

```
Switch# ovs-ofctl add-group br0
group id=1,type=select,bucket=output:1,bucket=output:2,bucket=output:3 -0
openflow13
```

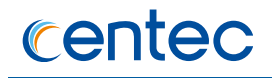

#### step2 Configuration of a flow point to group

Switch# ovs-ofctl add-flow br0 in\_port=1,actions=group:1 -0 openflow13

#### step3 Validation

```
Switch# ovs-ofctl dump-groups br0 -0 openflowl3
OFPST GROUP DESC reply (OF1.3) (xid=0x2):
  group id=1,type=select,bucket=output:1,bucket=output:2,bucket=output:3
Switch# ovs-ofctl dump-flows br0 -0 openflowl3
OFPST FLOW reply (OF1.3) (xid=0x2):
  cookie=0x0, duration=40.063s, table=0, n packets=0, n bytes=0, in port=1
actions=group:1
```

#### step 4 Select Group key(Optional)

```
Switch# configure terminal
Switch(config)# ecmp hash-field-select macsa macda inner-macsa inner-ipsa
```

#### step5 Validation(Select Group key)

```
Switch# show ecmp information
ECMP load balance enable mode: Static
ECMP hash-field-select:
    macsa macda inner-macsa inner-ipsa
```

### **FAST-FAILOVER** Type Group

Execute the first live bucket. Each action bucket is associated with a specific port that controls its liveness. The buckets are evaluated in the order defined by the group, and the first bucket which is associated with a live port is selected. This group type enables the switch to change forwarding without requiring a round trip to the controller. If no buckets are live, packets are dropped. This group type must implement a liveness mechanism. The system support 63 groups of type fast failover with statistics enabled, and only support 16 buckets for per fast failover group.

#### step1 Configuration of FF type Group

```
Switch# ovs-ofctl add-group br0
group id=1,type=ff,bucket=watch port=2,output:2,bucket=watch port=3,output:3 -0
openflow13
```

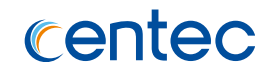

#### step2 Configuration of a flow point to group

Switch# ovs-ofctl add-flow br0 in\_port=1,actions=group:1 -0 openflow13

#### step3 Validation

```
Switch# ovs-ofctl dump-groups br0 -0 openflow13
OFPST GROUP DESC reply (OF1.3) (xid=0x2):
group id=1,type=ff,bucket=watch port:2,output:2,bucket=watch port:3,output:3
Switch# ovs-ofctl dump-flows br0 -0 openflow13
OFPST FLOW reply (OF1.3) (xid=0x2):
cookie=0x0, duration=13.710s, table=0, n packets=0, n bytes=0, in port=1
actions=group:1
```

### **Indirect** Type Group

Execute the one defined bucket in this group. This group supports only a single bucket. Allows multiple flow entries to point to a common group identifier, supporting faster, more efficient convergence (e.g. next hops for IP forwarding). This group type is effectively identical to an all group with one bucket. The system support 63 groups of type indirect with statistics enabled, and only a single bucket for per indirect group.

#### step1 Configuration of indirect type Group

```
Switch# ovs-ofctl add-group br0 group id=1,type=indirect,bucket=output:2 -0
openflow13
```

#### step2 Configuration of a flow point group

Switch# ovs-ofctl add-flow br0 in\_port=1,actions=group:1 -0 openflow13

#### step3 Validation

```
Switch# ovs-ofctl dump-groups br0 -0 openflow13
OFPST GROUP DESC reply (OF1.3) (xid=0x2):
group id=1,type=indirect,bucket=output:2
Switch# ovs-ofctl dump-flows br0 -0 openflow13
OFPST FLOW reply (OF1.3) (xid=0x2):
cookie=0x0, duration=12.407s, table=0, n packets=0, n bytes=0, in port=1
actions=group:1
```

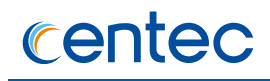

### **Group Chain Configuration**

Hybrid system support group chain: all or ff group can be nested in a all type group as a bucket member, while can coexist with other general edit bucket.

#### step 1 Configuration of All type Group and FF type group

```
Switch# ovs-ofctl add-group br0 group id=1,type=all,bucket=output:2 -O openflow13
Switch# ovs-ofctl add-group br0
group id=2,type=ff,bucket=watch port:3,output:3,bucket=watch port:4,output:4 -O
openflow13
```

#### step 2 Configuration of All type group refer to group1 and group2

```
Switch# ovs-ofctl add-group br0
group id=3,type=all,bucket=group:1,bucket=group:2,bucket=output:5 -0 openflow13
```

#### step 3 Configuration of a flow point to group3

Switch# ovs-ofctl add-flow br0 in\_port=1,actions=group:3

#### step 4 Validation

```
Switch# ovs-ofctl dump-groups br0 -0 openflow13
OFPST_GROUP_DESC reply (OF1.3) (xid=0x2):
group_id=1,type=all,bucket=output:2
group id=2,type=ff,bucket=watch port:3,output:3,bucket=watch port:4,output:4
group id=3,type=all,bucket=group:1,bucket=group:2,bucket=output:5
jinluser129# ovs-ofctl dump-flows br0 -0 openflow13
OFPST FLOW reply (OF1.3) (xid=0x2):
cookie=0x0, duration=8.996s, table=0, n packets=0, n bytes=0, in port=1
actions=group:3
```

#### **Dump Group Statistic**

```
Switch# ovs-ofctl dump-group-stats br0 -0 openflow13
OFPST GROUP reply (OF1.3) (xid=0x2):
group_id=1,duration=141.534s,ref_count=1,packet_count=0,byte_count=0
```

### **Update Group**

#### step1 Configuration of Group

```
Switch# ovs-ofctl add-group br0 group_id=1,type=all,bucket=output:2 -0 openflow13
Switch# ovs-ofctl add-group br0
group id=2,type=select,bucket=output:2,bucket=output:3 -0 openflow13
```

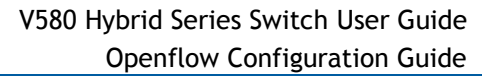

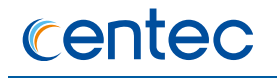

### step2 Configuration of updating group

```
Switch# ovs-ofctl add-group br0 group id=1,type=all,bucket=output:2 -0 openflow13
Switch# ovs-ofctl add-group br0
group_id=2,type=select,bucket=output:2,bucket=output:3 -0 openflow13
```

#### step3 Validation

```
Switch# ovs-ofctl dump-groups br0 -0 openflow13
OFPST GROUP DESC reply (OF1.3) (xid=0x2):
group id=1,type=all,bucket=output:3
group id=2,type=select,bucket=output:2,bucket=output:3
```

### **Delete Group**

#### step1 Configuration of Group

```
Switch# ovs-ofctl add-group br0 group id=1,type=all,bucket=output:2 -0 openflow13
Switch# ovs-ofctl add-group br0
group_id=2,type=select,bucket=output:2,bucket=output:3 -0 openflow13
```

#### step2 Configuration of deleting group

Switch# ovs-ofctl del-groups br0 group\_id=1 -0 openflow13

#### step3 Validation

Switch# ovs-ofctl dump-groups br0 -0 openflow13
OFPST\_GROUP\_DESC reply (OF1.3) (xid=0x2):
group\_id=2,type=select,bucket=output:2,bucket=output:3

# **11.8 Configuring Hybrid Openflow Meter**

### 11.8.1 Overview

A meter measures the rate of packets assigned to it and enables controlling the rate of those packets. Meters are attached directly to flow entries (as opposed to queues which are attached to ports). Any flow entry can specify a meter in its instructions set, the meter measures and controls the rate of the aggregate of all flow entries to which it is attached.

Each meter can have one band, specifying a rate, which is used to limit the flowmatched traffic. All measured traffic that exceeds the band rate should be

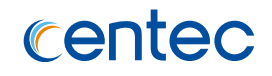

dropped(only support drop). Meter statistics quality the traffic that input into the meter, and band statistics quality the traffic dropped due to exceeding band rate.

The system can support at most 1100 meters and every meter can count the statistics, Hybrid350 at most support 1300 Meters.

### 11.8.2 Configuration

### **Create Meter Configuring**

In the following configuration, the system can create a meter entry. The valid meter id is from 1 to 1100(Hybrid350 1300), meter flag is kbps/burst/stats, and kbps must be configured, burst and stats are optional. Band type support drop only, and the valid rate is from 0 to 10000000(kbps), burst is from 0 to 52400(kbps). The burst is advised to set to 52400(kbps).

#### step 1 Configuration of Meter

```
Switch# ovs-ofctl add-meter br0
meter=1,kbps,stats,burst,band=type=drop,rate=1000,burst size=52400 -0 openflow13
```

#### step 2 Configuration of a flow point to meter

Switch# ovs-ofctl add-flow br0 in\_port=1,actions=meter:1,output:2 -0 openflow13

#### step3 Validation

```
Switch# ovs-ofctl dump-meters br0 -0 openflow13
OFPST METER CONFIG reply (OF1.3) (xid=0x2):
meter=1 kbps burst stats bands=type=drop rate=1000 burst size=52400
Switch# ovs-ofctl dump-flows br0 -0 openflow13
OFPST FLOW reply (OF1.3) (xid=0x2):
   cookie=0x0, duration=54.741s, table=0, n packets=0, n bytes=0, in port=1
actions=meter:1,output:2
```

### **Update Meter Configuring**

Meter support updating, but the flag must include kbps.

#### step 1 Configuration of meter

```
Switch# ovs-ofctl add-meter br0
meter=1,kbps,stats,burst,band=type=drop,rate=1000,burst size=52400 -0 openflow13
```

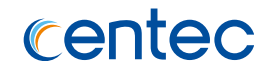

#### step 2 Configuration of a flow point to meter

Switch# ovs-ofctl add-flow br0 in\_port=1,actions=meter:1,output:2 -0 openflow13

#### step 3 Configuration of updating meter

Switch# ovs-ofctl mod-meter br0 meter=1,kbps,band=type=drop,rate=2000 -0 openflow13

#### step4 Validation

```
Switch# ovs-ofctl dump-flows br0 -0 openflow13
OFPST FLOW reply (OF1.3) (xid=0x2):
    cookie=0x0, duration=151.588s, table=0, n packets=0, n bytes=0, in port=1
actions=meter:1,output:2
```

### **Delete Meter Configuring**

#### step 1 Configuration of meter

```
Switch# ovs-ofctl add-meter br0
meter=1,kbps,stats,burst,band=type=drop,rate=1000,burst_size=52400 -0 openflow13
```

#### step 2 Configuration of a flow point to meter

Switch# ovs-ofctl add-flow br0 in\_port=1,actions=meter:1,output:2 -0 openflow13

#### step 3 Configuration of deleting meter

Switch# ovs-ofctl del-meter br0 meter=1 -0 openflow13

#### step4 Validation

```
Switch# ovs-ofctl dump-meters br0 -O openflow13
OFPST METER CONFIG reply (OF1.3) (xid=0x2):
Switch# ovs-ofctl dump-flows br0 -O openflow13
OFPST FLOW reply (OF1.3) (xid=0x2):
```

#### step4 Validation

```
Switch# ovs-ofctl dump-flows br0 -0 openflow13
OFPST FLOW reply (OF1.3) (xid=0x2):
    cookie=0x0, duration=151.588s, table=0, n packets=0, n bytes=0, in port=1
actions=meter:1,output:2
```

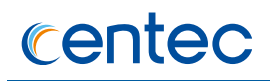

### **Dump Meter Statistic**

#### step 1 Configuration of meter

```
Switch# ovs-ofctl add-meter br0
meter=1,kbps,stats,burst,band=type=drop,rate=1000,burst size=52400 -0 openflow13
```

#### step 2 Configuration of a flow point to meter

Switch# ovs-ofctl add-flow br0 in\_port=1,actions=meter:1,output:2 -0 openflow13

#### step 3 Check the statistic result of meter

Switch# ovs-ofctl meter-stats br0 -0 openflow13

#### step4 Validation

The statistics of meter stats include two part, the front part is the statistics of all packet processed by the meter, the second part is the statistics of dropped by band-drop.

```
Switch# ovs-ofctl meter-stats br0 -0 openflow13
OFPST METER reply (OF1.3) (xid=0x2):
meter:1 flow count:0 packet in count:0 byte in count:0 duration:9.454s
bands:packet_count:0 byte_count:0
```

# **11.9 Configuring Hybrid Openflow Tunnel**

### 11.9.1 Overview

Hybrid system support three type of Tunnel, vxlan/l2gre/nvgre.

The tunnel ports should be named as: "l2gre1 ~ l2gre200", "nvgre1 ~ nvgre 200", "vxlan1 ~ vxlan 200". Each tunnel port has a openflow port number: 201~400 is for l2gre, 1301~1500 is for nvgre, 2201~2400 is for vxlan.

If an output port number in a flow is a tunnel port, such as "output:201", all packets that matching this flow should be encapsulated with a new GRE or VXLAN header, new IP header and new mac header, according to the configurations of the tunnel port. The destination IP address of the new IP header is the tunnel's remote IP address, and the source IP address is the local vtep IP address. The destination mac address of the new layer2 header is the tunnel's nexthop-mac address, and the source mac address is bind-port's mac address.
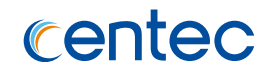

If an incoming packet matches a flow which its destination IP address matches the local vtep IP address, and source IP address matches tunnel's remote IP, this packet will be decapsulated. If the decapsulated packet matches a flow with in\_port or in\_port + tun\_id, the packet will be processed according to this flow's actions.

The openflow tunnel port number at most support 500, the local vtep of tunnel at most support 4.

# 11.9.2 Configuration

# Add Tunnel Logic Port

#### **Configuring static Vxlan Tunnel**

#### Configuration:

```
Switch# configure terminal
Switch(config)# interface vxlan1
Switch(config-if-vxlan1)# tunnel-source-ip 1.1.1.1
Switch(config-if-vxlan1)# tunnel-remote-ip 2.2.2.2
Switch(config-if-vxlan1)# tunnel-bind-static bind-port eth-0-2 nexthop-mac 0.0.1
bind-vlan 100
Switch(config-if-vxlan1)# openflow enable
```

#### Validation:

```
Switch# show openflow interface tunnel brief
The Maximum of tunnel ports is 500, currently 1 tunnel ports is valid.
Default tunnel type of bind port is vxlan, if you want to use other type of
tunnel, modify tunnel mode on the bind port.
Vxlan source port is dynamic
Vxlan dest port is default: 4789
Decap mode: ipda + ipsa + vni [default]
_____
index 1
   type:
                 vxlan
                  vxlan1
   name:
                  2201
   port:
   source-ip: 1.1.1.1
remote ip: 2.2.2.2
   link:
                  UP
   dynamic:
                 FALSE
   dynamic: FALSE
bind port: eth-0-2
                 00:00:00:00:00:01
   remote mac:
                  100
   vlan id:
```

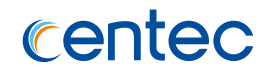

### **Configuring dynamic Vxlan Tunnel**

#### Configuration:

```
Switch# configure terminal
Switch(config)# interface vxlan1
Switch(config-if-vxlan1)# tunnel-source-ip 2.2.2.1
Switch(config-if-vxlan1)# tunnel-remote-ip 2.2.2.2
Switch(config-if-vxlan1)# openflow enable
```

#### Validation:

```
Switch# show openflow interface tunnel brief
The Maximum of tunnel ports is 500, currently 1 tunnel ports is valid.
```

Default tunnel type of bind port is vxlan, if you want to use other type of tunnel, modify tunnel mode on the bind port.

```
Vxlan source port is dynamic
Vxlan dest port is default: 4789
```

Decap mode: ipda + ipsa + vni [default]

index 1

| nae | ex 1       |         |
|-----|------------|---------|
|     | type:      | vxlan   |
|     | name:      | vxlan1  |
|     | port:      | 2201    |
|     | source-ip: | 2.2.2.1 |
|     | remote ip: | 2.2.2.2 |
|     | link:      | DOWN    |
|     | dynamic:   | TRUE    |
|     |            |         |

#### **Configuring static l2gre Tunnel**

#### Configuration:

```
Switch# configure terminal
Switch(config)# interface l2grel
Switch(config-if-l2grel)# tunnel-source-ip 1.1.1.1
Switch(config-if-l2grel)# tunnel-remote-ip 3.3.3.3
Switch(config-if-l2grel)# tunnel-bind-static bind-port eth-0-3 nexthop-mac 0.0.2
bind-vlan 200
Switch(config-if-l2grel)# openflow enable
```

#### Validation:

```
Switch# show openflow interface tunnel brief
The Maximum of tunnel ports is 500, currently 1 tunnel ports is valid.
```

Default tunnel type of bind port is vxlan, if you want to use other type of tunnel, modify tunnel mode on the bind port.

```
Vxlan source port is dynamic
```

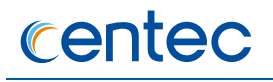

| Vxlan dest port is default: 4789 |                      |  |  |  |
|----------------------------------|----------------------|--|--|--|
| Decap mode: ipda +               | ipsa + vni [default] |  |  |  |
| index 1                          |                      |  |  |  |
| type:                            | l2gre                |  |  |  |
| name:                            | l2gre1               |  |  |  |
| port:                            | 201                  |  |  |  |
| source-ip:                       | 1.1.1.1              |  |  |  |
| remote_ip:                       | 3.3.3.3              |  |  |  |
| link:                            | UP                   |  |  |  |
| dynamic:                         | FALSE                |  |  |  |
| bind_port:                       | eth-0-3              |  |  |  |
| remote_mac:                      | 00:00:00:00:00:02    |  |  |  |
| vlan_id:                         | 200                  |  |  |  |

### **Configuring dynamic l2gre Tunnel**

#### Configuration:

```
Switch# configure terminal
Switch(config)# interface l2grel
Switch(config-if-l2grel)# tunnel-source-ip 2.2.2.1
Switch(config-if-l2grel)# tunnel-remote-ip 2.2.2.2
Switch(config-if-l2grel)# openflow enable
```

#### Validation:

```
Switch# show openflow interface tunnel brief
The Maximum of tunnel ports is 500, currently 1 tunnel ports is valid.
Default tunnel type of bind port is vxlan, if you want to use other type of
tunnel, modify tunnel mode on the bind port.
Vxlan source port is dynamic
Vxlan dest port is default: 4789
Decap mode: ipda + ipsa + vni [default]
-----
index 1
   type: l2gre
name: l2gre1
port: 201

        port:
        201

        source-ip:
        2.2.2.1

        remote_ip:
        2.2.2.2

    link:
                      DOWN
    dynamic:
                      TRUE
------
```

### **Configuring static nvgre Tunnel**

Configuration:

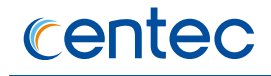

```
Switch# configure terminal
Switch(config)# interface nvgrel
Switch(config-if-nvgrel)# tunnel-source-ip 1.1.1.1
Switch(config-if-nvgrel)# tunnel-remote-ip 4.4.4.4
Switch(config-if-nvgrel)# tunnel-bind-static bind-port eth-0-4 nexthop-mac 0.0.3
bind-vlan 300
Switch(config-if-nvgrel)# openflow enable
```

#### Validation:

```
Switch# show openflow interface tunnel brief
The Maximum of tunnel ports is 500, currently 1 tunnel ports is valid.
Default tunnel type of bind port is vxlan, if you want to use other type of
tunnel, modify tunnel mode on the bind port.
Vxlan source port is dynamic
Vxlan dest port is default: 4789
Decap mode: ipda + ipsa + vni [default]
_____
index 1
                 nvgre
nvgrel
   type:
   name:
port:
                  1301
   source-ip:
                  1.1.1.1
   remote ip: 4.4.4.4
                  UP
   link:
                  FALSE
   dynamic:
   dynamic:
bind port:
   bind port: eth-0-4
remote mac: 00:00:00:00:00:03
vlan id.
   vlan id:
                  300
```

### **Configuring dynamic nvgre Tunnel**

#### Configuration:

```
Switch# configure terminal
Switch(config)# interface nvgre1
Switch(config-if-nvgre1)# tunnel-source-ip 1.1.1.1
Switch(config-if-nvgre1)# tunnel-remote-ip 4.4.4.4
Switch(config-if-nvgre1)# openflow enable
```

#### Validation:

```
Switch# show openflow interface tunnel brief
The Maximum of tunnel ports is 500, currently 1 tunnel ports is valid.
Default tunnel type of bind port is vxlan, if you want to use other type of
tunnel, modify tunnel mode on the bind port.
Vxlan source port is dynamic
Vxlan dest port is default: 4789
```

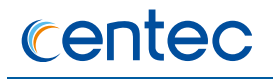

| Decap mode: ipda + i | psa + vni [default] |
|----------------------|---------------------|
|                      |                     |
| index 1              |                     |
| type:                | nvgre               |
| name:                | nvgrel              |
| port:                | 1301                |
| source-ip:           | 2.2.2.1             |
| remote_ip:           | 2.2.2.2             |
| link:                | DOWN                |
| dynamic:             | TRUE                |
|                      |                     |

# **Configuring static Vxlan Tunnel Service**

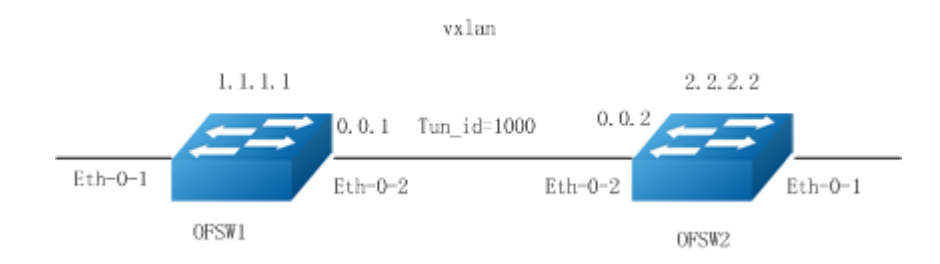

### Figure 11-8 Vxlan Tunnel topology

### step 1 Enter the configure mode

Switch# configure terminal

step 2 Create vxlan interface and enter the configure mode, specify the local and remote ip, bind the remote mac address, and enable openflow

#### OFSW1:

```
Switch(config)# interface vxlan1
Switch(config-if-vxlan1)# tunnel-source-ip 1.1.1.1
Switch(config-if-vxlan1)# tunnel-remote-ip 2.2.2.2
Switch(config-if-vxlan1)# tunnel-bind-static bind-port eth-0-2 nexthop-mac 0.0.2
Switch(config-if-vxlan1)# openflow enable
```

#### OFSW2:

```
Switch(config)# interface vxlan1
Switch(config-if-vxlan1)# tunnel-source-ip 2.2.2.2
Switch(config-if-vxlan1)# tunnel-remote-ip 1.1.1.1
Switch(config-if-vxlan1)# tunnel-bind-static bind-port eth-0-2 nexthop-mac 0.0.1
Switch(config-if-vxlan1)# openflow enable
```

### step 3 Create the flow for encapsulate and decapsulate

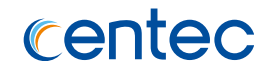

Switch#ovs-ofctl add-flow br0 in\_port=1,actions=set\_field:1000->tun\_id,output:2201
-0 openflow13

#### OFSW2:

```
Switch#ovs-ofctl add-flow br0 in_port=2201,tun_id=1000,actions=output:1 -0
openflow13
```

#### step 4 Validation

OFSW1:

```
Switch# show openflow interface tunnel brief
The Maximum of tunnel ports is 500, currently 1 tunnel ports is valid.
Default tunnel type of bind port is vxlan, if you want to use other type of
tunnel, modify tunnel mode on the bind port.
Vxlan source port is dynamic
Vxlan dest port is default: 4789
Decap mode: ipda + ipsa + vni [default]
-----
index 1
   type:
                  vxlan
                  vxlan1
   name:
                  2201
   port:
   source-ip: 1.1.1.1
remote_ip: 2.2.2.2
   link:
                  UP
   dynamic:
                 FALSE
   dynamic: FALSE
bind_port: eth-0-2
   remote_mac:
                  00:00:00:00:00:02
                  None
   vlan id:
   _____
Switch# ovs-ofctl dump-flows br0 -0 openflow13
OFPST FLOW reply (OF1.3) (xid=0x2):
cookie=0x0, duration=12.869s, table=0, n_packets=0, n_bytes=0, in_port=1
actions=set_field:0x3e8->tun_id,output:2201
```

#### OFSW2:

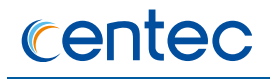

|                                                | name:                                                                     | vxlan1            |  |  |
|------------------------------------------------|---------------------------------------------------------------------------|-------------------|--|--|
|                                                | port:                                                                     | 2201              |  |  |
|                                                | source-ip:                                                                | 2.2.2.2           |  |  |
|                                                | remote_ip:                                                                | 1.1.1.1           |  |  |
|                                                | link:                                                                     | UP                |  |  |
|                                                | dynamic:                                                                  | FALSE             |  |  |
|                                                | bind_port:                                                                | eth-0-2           |  |  |
|                                                | remote_mac:                                                               | 00:00:00:00:00:01 |  |  |
|                                                | vlan_id:                                                                  | None              |  |  |
|                                                |                                                                           |                   |  |  |
| Switch# ovs-ofctl dump-flows br0 -0 openflow13 |                                                                           |                   |  |  |
| )FPST_FLOW reply (OF1.3) (xid=0x2):            |                                                                           |                   |  |  |
| cod                                            | <pre>cookie=0x0, duration=12.869s, table=0, n_packets=0, n_bytes=0,</pre> |                   |  |  |
|                                                |                                                                           |                   |  |  |

```
in_port=2201,tun_id=1000 actions=output:1
```

### step 5 Configuring Vxlan Tunnel L4 Source Port and Dest Port(Optional)

Hybrid system support to modify vxlan outer header udp soure port and dest port, but before modification we should delete vxlan tunnel flow and vxlan interface.

```
Switch(config) # vxlan-tunnel dest-port 1111
Switch(config) # vxlan-tunnel src-port 2222
```

### step 6 Configuring Vxlan Tunnel-id Match Field

Hybrid system support match vxlan outer tunnel id to shunt the stream. Configuration:

- Flow match vxlan tun\_id=1000, output to port 2;
- Flow match vxlan tun\_id=1001, output to port 3;

```
Switch# ovs-ofctl add-flow br0 udp,udp_dst=4789,tun_id=1000,actions=output:2 -0
openflow13
Switch# ovs-ofctl add-flow br0 udp,udp_dst=4789,tun_id=1001,actions=output:3 -0
openflow13
```

#### step 7 Validation(Vxlan Tunnel-id Match Field)

```
DUT1# ovs-ofctl dump-flows br0 -0 openflow13
OFPST_FLOW reply (OF1.3) (xid=0x2):
    cookie=0x0, duration=4.972s, table=0, n packets=0, n bytes=0,
    udp,tun id=0x3e9,tp dst=4789 actions=output:3
    cookie=0x0, duration=132.216s, table=0, n packets=0, n bytes=0,
    udp,tun_id=0x3e8,tp_dst=4789 actions=output:2
```

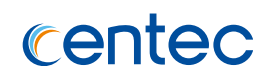

# **Configuring dynamic Vxlan Tunnel Service**

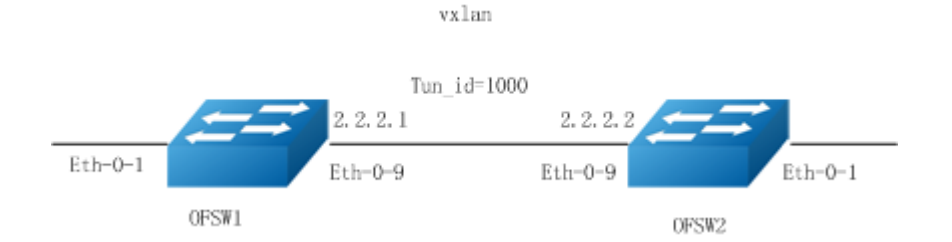

### Figure 11-9 Vxlan Tunnel topology

### step 1 Enter the configure mode

Switch# configure terminal

# step 2 Create vxlan interface and enter the configure mode, specify the local and remote ip, and enable openflow

#### OFSW1:

```
Switch(config)# interface eth-0-9
Switch(config-eth-0-9)# openflow enable
Switch(config-eth-0-9)# no switchport
Switch(config-eth-0-9)# ip address 2.2.2.1/24
Switch(config-eth-0-9)# no shutdown
Switch(config-eth-0-9)# exit
Switch(config)# interface vxlan1
Switch(config-if-vxlan1)# tunnel-source-ip 2.2.2.1
Switch(config-if-vxlan1)# tunnel-remote-ip 2.2.2.2
Switch(config-if-vxlan1)# openflow enable
```

### OFSW2:

```
Switch(config)# interface eth-0-9
Switch(config-eth-0-9)# openflow enable
Switch(config-eth-0-9)# no switchport
Switch(config-eth-0-9)# ip address 2.2.2.2/24
Switch(config-eth-0-9)# no shutdown
Switch(config-eth-0-9)# exit
Switch(config)# interface vxlan1
Switch(config-if-vxlan1)# tunnel-source-ip 2.2.2.2
Switch(config-if-vxlan1)# tunnel-remote-ip 2.2.2.1
Switch(config-if-vxlan1)# openflow enable
```

### step 3 Create the flow for encapsulate and decapsulate

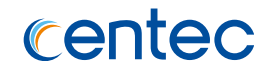

Switch#ovs-ofctl add-flow br0 in\_port=1,actions=set\_field:1000->tun\_id,output:2201
-0 openflow13

#### OFSW2:

```
Switch#ovs-ofctl add-flow br0 in_port=2201,tun_id=1000,actions=output:1 -0
openflow13
```

#### step 4 Validation

```
Switch# show openflow interface tunnel brief
The Maximum of tunnel ports is 500, currently 1 tunnel ports is valid.
Default tunnel type of bind port is vxlan, if you want to use other type of
tunnel, modify tunnel mode on the bind port.
Vxlan source port is dynamic
Vxlan dest port is default: 4789
Decap mode: ipda + ipsa + vni [default]
-----
index 1
   type:
                  vxlan
                  vxlan1
   name:
                  2201
   port:
   source-ip: 2.2.2.1
remote_ip: 2.2.2.2
   link:
                  UP
   dynamic:
                 TRUE
_____
Switch# ovs-ofctl dump-flows br0 -0 openflow13
OFPST FLOW reply (OF1.3) (xid=0x2):
cookie=0x0, duration=178.701s, table=0, n packets=0, n bytes=0, in port=1
actions=set field:0x3e8->tun id,output:2201
OFSW2:
Switch# show openflow interface tunnel brief
The Maximum of tunnel ports is 500, currently 1 tunnel ports is valid.
Default tunnel type of bind port is vxlan, if you want to use other type of
tunnel, modify tunnel mode on the bind port.
Vxlan source port is dynamic
Vxlan dest port is default: 4789
Decap mode: ipda + ipsa + vni [default]
_____
```

```
index 1

type: vxlan

name: vxlan1

port: 2201

source-ip: 2.2.2.2
```

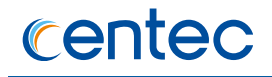

| remote_ip:                                            | 2.2.2.1                                     |  |  |
|-------------------------------------------------------|---------------------------------------------|--|--|
| link:                                                 | UP                                          |  |  |
| dynamic:                                              | TRUE                                        |  |  |
|                                                       |                                             |  |  |
| Switch# ovs-ofctl dump-flows br0 -0 openflow13        |                                             |  |  |
| OFPST FLOW reply (OF1.3) (xid=0x2):                   |                                             |  |  |
| cookie=0x0, duration                                  | n=285.408s, table=0, n_packets=0, n_bytes=0 |  |  |
| <pre>tun_id=0x3e8,in_port=2201 actions=output:1</pre> |                                             |  |  |

# **Configuring static 12gre Tunnel Service**

#### In l2gre tunnel flow, the tunnel-id is optional.

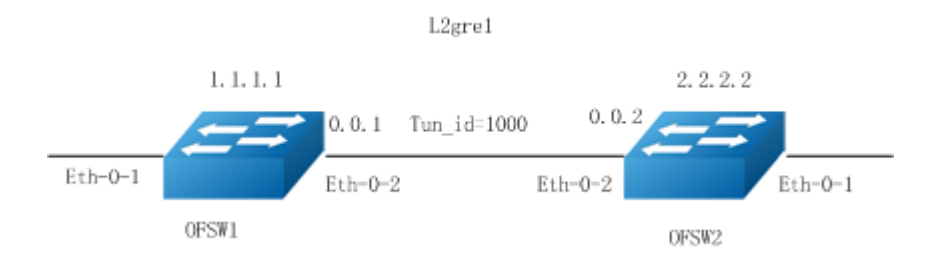

Figure 11-10 l2gre Tunnel topology

#### step 1 Enter the configure mode

Switch# configure terminal

step 2 Create vxlan interface and enter the configure mode, specify the local and remote ip, bind the remote mac address, and enable openflow

#### OFSW1:

```
Switch(config)# interface l2gre1
Switch(config-if-l2gre1)# tunnel-source-ip 1.1.1.1
Switch(config-if-l2gre1)# tunnel-remote-ip 2.2.2.2
Switch(config-if-l2gre1)# tunnel-bind-static bind-port eth-0-2 nexthop-mac 0.0.2
Switch(config-if-l2gre1)# openflow enable
```

#### OFSW2:

```
Switch(config)# interface l2grel
Switch(config-if-l2grel)# tunnel-source-ip 2.2.2.2
Switch(config-if-l2grel)# tunnel-remote-ip 1.1.1.1
Switch(config-if-l2grel)# tunnel-bind-static bind-port eth-0-2 nexthop-mac 0.0.1
Switch(config-if-l2grel)# openflow enable
```

#### step 3 Create the flow for encapsulate and decapsulate

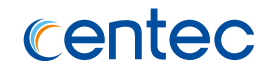

Switch#ovs-ofctl add-flow br0 in\_port=1,actions=output:201 -0 openflow13

#### OFSW2:

Switch#ovs-ofctl add-flow br0 in\_port=201,actions=output:1 -0 openflow13

#### step 4 Validation

#### OFSW1:

```
Switch# show openflow interface tunnel brief
The Maximum of tunnel ports is 500, currently 1 tunnel ports is valid.
Default tunnel type of bind port is vxlan, if you want to use other type of
tunnel, modify tunnel mode on the bind port.
Vxlan source port is dynamic
Vxlan dest port is default: 4789
Decap mode: ipda + ipsa + vni [default]
_____
index 1
   type:
                  12gre
                  12gre1
   name:
                  201
   port:
   source-ip: 1.1.1.1
remote_ip: 2.2.2.2
   link:
                  UP
   dynamic: FALSE
bind_port: eth-0-2
   dynamic:
                  FALSE
   remote_mac:
                 00:00:00:00:00:02
                  None
   vlan id:
-----
Switch# ovs-ofctl dump-flows br0 -0 openflow13
OFPST FLOW reply (OF1.3) (xid=0x2):
cookie=0x0, duration=14.971s, table=0, n packets=0, n bytes=0, in port=1
actions=output:201
OFSW2:
Switch# show openflow interface tunnel brief
The Maximum of tunnel ports is 500, currently 1 tunnel ports is valid.
```

Default tunnel type of bind port is vxlan, if you want to use other type of tunnel, modify tunnel mode on the bind port.

Vxlan source port is dynamic Vxlan dest port is default: 4789

Decap mode: ipda + ipsa + vni [default]

```
index 1
type: l2gre
name: l2gre1
port: 201
```

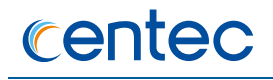

| source-ip:                                                                            | 2.2.2.2        |  |  |
|---------------------------------------------------------------------------------------|----------------|--|--|
| remote_ip:                                                                            | 1.1.1.1        |  |  |
| link:                                                                                 | UP             |  |  |
| dynamic:                                                                              | FALSE          |  |  |
| bind_port:                                                                            | eth-0-2        |  |  |
| remote_mac:                                                                           | 00:00:00:00:01 |  |  |
| vlan_id:                                                                              | None           |  |  |
|                                                                                       |                |  |  |
| Switch# ovs-ofctl dump-flows br0 -O openflow13                                        |                |  |  |
| )FPST_FLOW reply (OF1.3) (xid=0x2):                                                   |                |  |  |
| <pre>cookie=0x0, duration=11.315s, table=0, n_packets=0, n_bytes=0, in_port=201</pre> |                |  |  |
| actions=output:1                                                                      |                |  |  |

# Configuring dynamic l2gre Tunnel Service

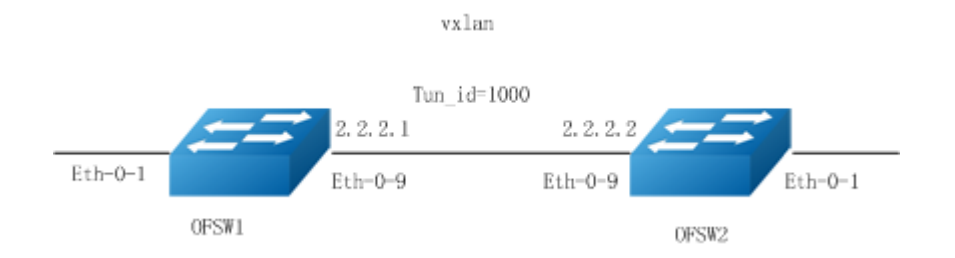

In l2gre tunnel flow, the tunnel-id is optional.

Figure 11-11 l2gre Tunnel topology

### step 1 Enter the configure mode

Switch# configure terminal

# step 2 Create vxlan interface and enter the configure mode, specify the local and remote ip, and enable openflow

#### OFSW1:

```
Switch(config)# interface eth-0-9
Switch(config-eth-0-9)# openflow enable
Switch(config-eth-0-9)# no switchport
Switch(config-eth-0-9)# ip address 2.2.2.1/24
Switch(config-eth-0-9)# no shutdown
Switch(config-eth-0-9)# exit
Switch(config)# interface l2grel
Switch(config-if-vxlan1)# tunnel-source-ip 2.2.2.1
Switch(config-if-vxlan1)# tunnel-remote-ip 2.2.2.2
Switch(config-if-vxlan1)# openflow enable
```

#### OFSW2:

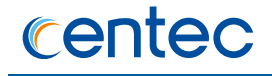

```
Switch(config) # interface eth-0-9
Switch(config-eth-0-9)# openflow enable
Switch(config-eth-0-9) # no switchport
Switch(config-eth-0-9) # ip address 2.2.2/24
Switch(config-eth-0-9) # no shutdown
Switch(config-eth-0-9)# exit
Switch(config)# interface l2gre1
Switch(config-if-vxlan1)# tunnel-source-ip 2.2.2.2
Switch(config-if-vxlan1)# tunnel-remote-ip 2.2.2.1
Switch(config-if-vxlan1)# openflow enable
```

#### step 3 Create the flow for encapsulate and decapsulate

#### OFSW1:

Switch#ovs-ofctl add-flow br0 in port=1,actions=output:201 -0 openflow13

#### OFSW2:

Switch#ovs-ofctl add-flow br0 in\_port=201,actions=output:1 -0 openflow13

#### step 4 Validation

#### OFSW1:

| Switch# show openflow interface tunnel brief                                                                             |                             |  |  |
|----------------------------------------------------------------------------------------------------|-----------------------------|--|--|
| The Maximum of tunnel ports is 500, currently 1 tunnel ports is valid.                                                   |                             |  |  |
| Default tunnel_type of bind_port is vxlan, if you want to use other type of tunnel, modify tunnel mode on the bind_port. |                             |  |  |
| Vxlan source port i                                                                                                    | s dynamic                   |  |  |
| Vxlan dest port is                                                                                                    | default: 4789               |  |  |
| 1                                                                                                    |                             |  |  |
| Decap mode: ipda +                                                                                                    | ipsa + vni [default]        |  |  |
|                                                                                                    |                             |  |  |
| index 1                                                                                                    |                             |  |  |
| type:                                                                                                    | l2gre                       |  |  |
| name:                                                                                                    | l2gre1                      |  |  |
| port:                                                                                                    | 201                         |  |  |
| source-ip:                                                                                                    | 2.2.2.1                     |  |  |
| remote ip:                                                                                                    | 2.2.2.2                     |  |  |
| link:                                                                                                    | UP                          |  |  |
| dynamic:                                                                                                    | TRUE                        |  |  |
| Switch# ovs-ofctl d                                                                                                    | ump-flows.br0 -0 openflow13 |  |  |
| OEDST FLOW ronly (OE1 3) (vid=0x2).                                                                                      |                             |  |  |
| cookie=0v0 duration=243 086s table=0 n nackets=0 n bytes=0 in nort=1                                                     |                             |  |  |
| actions=set field:0x3e8->tun id.output:201                                                                               |                             |  |  |
| ·····                                                                                                    |                             |  |  |
| OFSW2:                                                                                                    |                             |  |  |

Switch# show openflow interface tunnel brief The Maximum of tunnel ports is 500, currently 1 tunnel ports is valid.

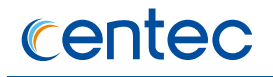

|                                                | Default tunnel_ty                   | pe of bind_port is vxlan, if you want to use other type of |  |
|------------------------------------------------|-------------------------------------|------------------------------------------------------------|--|
|                                                | tunnel, modify tu                   | nnel mode on the bind_port.                                |  |
|                                                |                                     |                                                            |  |
|                                                | Vxlan source port                   | is dynamic                                                 |  |
|                                                | Vxlan dest port i                   | s default: 4789                                            |  |
|                                                |                                     |                                                            |  |
|                                                | Decap mode: ipda                    | + ipsa + vni [default]                                     |  |
|                                                |                                     |                                                            |  |
|                                                | index 1                             |                                                            |  |
|                                                | type:                               | l2gre                                                      |  |
|                                                | name:                               | l2gre1                                                     |  |
|                                                | port:                               | 201                                                        |  |
|                                                | source-ip:                          | 2.2.2.2                                                    |  |
|                                                | remote_ip:                          | 2.2.2.1                                                    |  |
|                                                | link:                               | UP                                                         |  |
|                                                | dynamic:                            | TRUE                                                       |  |
|                                                |                                     |                                                            |  |
| Switch# ovs-ofctl dump-flows br0 -0 openflow13 |                                     |                                                            |  |
|                                                | OFPST_FLOW reply (OF1.3) (xid=0x2): |                                                            |  |
|                                                | cookie=0x0, dura                    | tion=98.231s, table=0, n_packets=0, n_bytes=0,             |  |
|                                                | tun id=0x3e8 in r                   | ort=201 actions=output·1                                   |  |

# **Configuring static nvgre Tunnel Service**

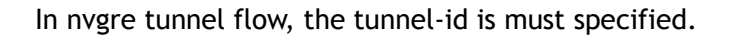

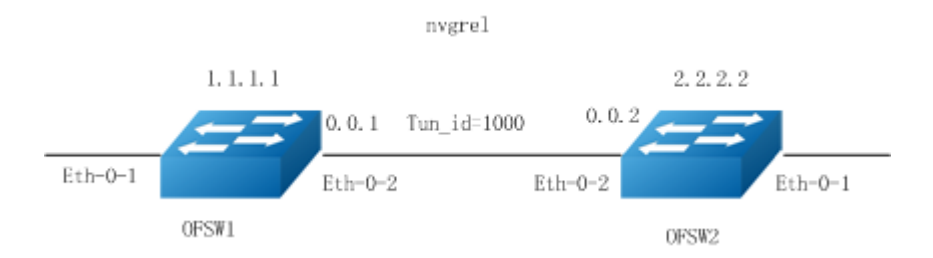

Figure 11-12 nvgre Tunnel topology

### step 1 Enter the configure mode

Switch# configure terminal

step 2 Create vxlan interface and enter the configure mode, specify the local and remote ip, bind the remote mac address, and enable openflow

```
Switch(config) # interface nvgre1
Switch(config-if-nvgre1) # tunnel-source-ip 1.1.1.1
Switch(config-if-nvgre1) # tunnel-remote-ip 2.2.2.2
```

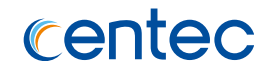

Switch(config-if-nvgre1)# tunnel-bind-static bind-port eth-0-2 nexthop-mac 0.0.2
Switch(config-if-nvgre1)# openflow enable

#### OFSW2:

```
Switch(config)# interface nvgre1
Switch(config-if-nvgre1)# tunnel-source-ip 2.2.2.2
Switch(config-if-nvgre1)# tunnel-remote-ip 1.1.1.1
Switch(config-if-nvgre1)# tunnel-bind-static bind-port eth-0-2 nexthop-mac 0.0.1
Switch(config-if-nvgre1)# openflow enable
```

#### step 3 Create the flow for encapsulate and decapsulate

#### OFSW1:

Switch#ovs-ofctl add-flow br0 in port=1,actions=set field:1000->tun id,output:1301
-0 openflow13

#### OFSW2:

Switch#ovs-ofctl add-flow br0 in\_port=1301,tun\_id=1000,actions=output:1 -0
openflow13

#### step 4 Validation

```
Switch# show openflow interface tunnel brief
The Maximum of tunnel ports is 500, currently 1 tunnel ports is valid.
Default tunnel type of bind port is vxlan, if you want to use other type of
tunnel, modify tunnel mode on the bind port.
Vxlan source port is dynamic
Vxlan dest port is default: 4789
Decap mode: ipda + ipsa + vni [default]
------
index 1
  type:
              nvgre
   name:
                 nvgre1
                 1301
  port:
   source-ip:
remote ip:
                 1.1.1.1
                 2.2.2.2
                 UP
   link:
                 FALSE
   dynamic:
   bind port:
                 eth-0-2
                 00:00:00:00:00:02
   remote mac:
   vlan id:
                 None
_____
Switch# ovs-ofctl dump-flows br0 -0 openflow13
OFPST FLOW reply (OF1.3) (xid=0x2):
cookie=0x0, duration=16.454s, table=0, n packets=0, n bytes=0, in port=1
actions=set field:0x3e8->tun id,output:1301
```

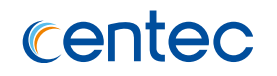

#### OFSW2:

| Switch# show openflow interface tunnel brief                             |                                                         |  |
|--------------------------------------------------------------------------|---------------------------------------------------------|--|
| The Maximum of tunnel ports is 500, currently 1 tunnel ports is valid.   |                                                         |  |
|                                                                          |                                                         |  |
| Default tunnel_type                                                      | of bind_port is vxlan, if you want to use other type of |  |
| tunnel, modify tunne                                                     | el mode on the bind_port.                               |  |
|                                                                          |                                                         |  |
| Vxlan source port is                                                     | s dynamic                                               |  |
| Vxlan dest port is o                                                     | default: 4789                                           |  |
|                                                                          |                                                         |  |
| Decap mode: ipda + i                                                     | ipsa + vni [default]                                    |  |
| index 1                                                                  |                                                         |  |
| tindex 1                                                                 |                                                         |  |
| cype:                                                                    | nvgre                                                   |  |
| name:                                                                    | nvgrel                                                  |  |
| port:                                                                    | 1301                                                    |  |
| source-ip:                                                               | 2.2.2.2                                                 |  |
| remote ip:                                                               | 1.1.1.1                                                 |  |
| link:                                                                    | UP                                                      |  |
| dynamic:                                                                 | FALSE                                                   |  |
| bind port:                                                               | eth-0-2                                                 |  |
| remote mac:                                                              | 00:00:00:00:01                                          |  |
| vlan id:                                                                 | None                                                    |  |
|                                                                          |                                                         |  |
| Switch# ovs-ofctl dump-flows br0 -0 openflow13                           |                                                         |  |
| OFPST FLOW reply (OF1.3) (xid=0x2):                                      |                                                         |  |
| <pre>cookie=0x0, duration=8.423s, table=0, n packets=0, n bytes=0,</pre> |                                                         |  |
| <pre>tun_id=0x3e8,in_port=1301 actions=output:1</pre>                    |                                                         |  |

# Configuring dynamic nvgre Tunnel Service

In nvgre tunnel flow, the tunnel-id is must specified.

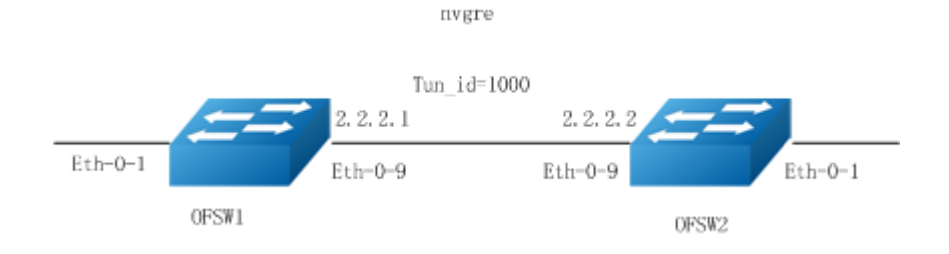

### Figure 11-13 nvgre Tunnel topology

#### step 1 Enter the configure mode

Switch# configure terminal

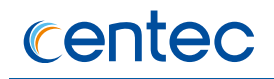

# step 2 Create vxlan interface and enter the configure mode, specify the local and remote ip, and enable openflow

#### OFSW1:

```
Switch(config) # interface eth-0-9
Switch(config-eth-0-9) # openflow enable
Switch(config-eth-0-9) # no switchport
Switch(config-eth-0-9) # ip address 2.2.2.1/24
Switch(config-eth-0-9) # no shutdown
Switch(config-eth-0-9) # exit
Switch(config) # interface nvgre1
Switch(config-if-vxlan1) # tunnel-source-ip 2.2.2.1
Switch(config-if-vxlan1) # tunnel-remote-ip 2.2.2.2
Switch(config-if-vxlan1) # openflow enable
```

#### OFSW2:

```
Switch(config) # interface eth-0-9
Switch(config-eth-0-9) # openflow enable
Switch(config-eth-0-9) # no switchport
Switch(config-eth-0-9) # ip address 2.2.2.2/24
Switch(config-eth-0-9) # no shutdown
Switch(config-eth-0-9) # exit
Switch(config) # interface nvgre1
Switch(config-if-vxlan1) # tunnel-source-ip 2.2.2.2
Switch(config-if-vxlan1) # tunnel-remote-ip 2.2.2.1
Switch(config-if-vxlan1) # openflow enable
```

#### step 3 Create the flow for encapsulate and decapsulate

#### OFSW1:

Switch#ovs-ofctl add-flow br0 in\_port=1,actions=set\_field:1000->tun\_id,output:1301
-0 openflow13

#### OFSW2:

```
Switch#ovs-ofctl add-flow br0 in port=1301,tun id=1000,actions=output:1 -0
openflow13
```

#### step 4 Validation

```
Switch# show openflow interface tunnel brief
The Maximum of tunnel ports is 500, currently 1 tunnel ports is valid.
Default tunnel type of bind port is vxlan, if you want to use other type of
tunnel, modify tunnel mode on the bind port.
```

```
Vxlan source port is dynamic
```

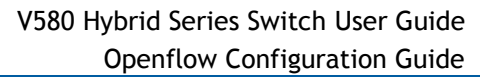

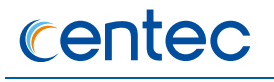

```
Vxlan dest port is default: 4789
Decap mode: ipda + ipsa + vni [default]
_____
index 1
  type:
             nvgre
nvgrel
  name:
port:
              1301
  source-ip:
              2.2.2.1
  remote_ip:
              2.2.2.2
              UP
  link:
  dynamic:
               TRUE
```

------

Switch# ovs-ofctl dump-flows br0 -0 openflow13
OFPST\_FLOW reply (OF1.3) (xid=0x2):
 cookie=0x0, duration=155.543s, table=0, n\_packets=0, n\_bytes=0, in\_port=1
actions=set field:0x3e8->tun id,output:1301

#### OFSW2:

```
Switch# show openflow interface tunnel brief
The Maximum of tunnel ports is 500, currently 1 tunnel ports is valid.
Default tunnel type of bind port is vxlan, if you want to use other type of
tunnel, modify tunnel mode on the bind port.
Vxlan source port is dynamic
Vxlan dest port is default: 4789
Decap mode: ipda + ipsa + vni [default]
_____
index 1
  type: nvgre
name: nvgre1
port: 1301
source-ip: 2.2.2.2
remote ip: 2.2.2.1
                  UP
   link:
   dynamic:
                  TRUE
_____
Switch# ovs-ofctl dump-flows br0 -0 openflow13
OFPST FLOW reply (OF1.3) (xid=0x2):
cookie=0x0, duration=617.327s, table=0, n packets=0, n bytes=0,
tun id=0x3e8,in port=1301 actions=output:1
```

# **11.10 Openflow BondPort Configuration**

# 11.10.1 Overview

Hybrid system support creating linkagg port and set openflow enable on linkagg port, does not support creat bond port in ovsdb.

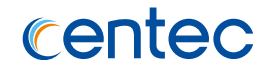

The linkagg port in Hybrid most support 55, from 1221 to 1275. The linkagg port not only can be inport, but also can be output.

Now Hybrid deivce only can support static agg, channel-group agg is not support.

# 11.10.2 Configuration

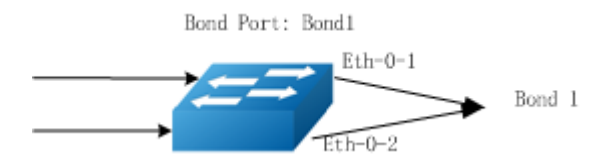

Figure 11-14 Hybrid Bond topology

### step 1 Enter the configure mode

Switch# configure terminal

# step 2 Enter the interface mode, disable openflow and join the static linkagg interface

```
Switch(config) # interface range eth-0-1 - 2
Switch(config-if-range) # no openflow enable
Switch(config-if-range) # static-channel-group 1
Switch(config-if-range) # exit
```

#### step 3 Enable openflow on linkagg interface

```
Switch(config)# interface agg1
Switch(config-if-agg1)# openflow enable
Switch(config-if-agg1)# end
```

step 4 Add a flow to match the ip packets and forward to the linkagg interface

Switch# ovs-ofctl add-flow br0 "ip,actions=output:1221" -O openflow13

```
Switch# show channel-group 1 summary
port-channel load-balance hash-arithmetic: xor
Port-channel load-balance hash-field-select:
    src-mac dst-mac src-ip dst-ip
Flags: s - suspend T - standby
    w - wait B - in Bundle
    R - Layer3 S - Layer2
    D - down/admin down U - in use
```

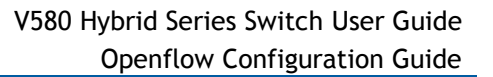

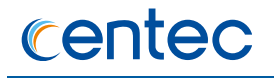

```
Mode: SLB - static load balance
    DLB - dynamic load balance
     RR
          - round robin load balance
Aggregator Mode Protocol Ports
_____
agg1(SU) SLB Static eth-0-1(B) eth-0-2(B)
Switch# ovs-ofctl show br0
1221(agg1): addr:00:1e:08:0b:ce:1f
    config: 0
    state:
             0
    speed: 0 Mbps now, 0 Mbps max
Switch# ovs-ofctl dump-flows br0 -0 openflow13
OFPST FLOW reply (OF1.3) (xid=0x2):
cookie=0x0, duration=119.899s, table=0, n packets=0, n bytes=0, ip
actions=output:1221
```

# **11.11 Configuring Hybrid Openflow Normal-Mpls 11.11.1 Overview**

# **Function Introduction**

MPLS is a highly scalable, protocol agnostic, data-carrying mechanism. In a traditional MPLS network, data packets are assigned labels. Packet forwarding decisions are made solely on the contents of this label, without the need to examine the packet itself. This allows one to create end-to-end circuits across any type of transport medium, using any protocol.

With OpenFlow and SDN, the control-plane and MPLS data-plane can be de-coupled; network applications on top of the SDN controller can create MPLS services globally, and optimize MPLS services more flexibly.

Hybrid system software have extended OpenFlow specification 1.3.1 to support programming MPLS flow tables, it supports the following features:

- IPv4 over MPLS
- > Virtual Pseudo-Wire Service
- Virtual Private LAN Service (Note: currently only supports broadcast packets to remote PEs or ACs)
- Sub-Path-Maintenance Elements(FF-Spme)

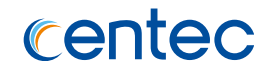

In this configuration guide, we will describe how to define flow tables for IP over MPLS and VPWS/VPLS services using CLI interface.

Extended actions based on Nicira Extension for the extended matching fields and actions based on Nicira extension.

# **Principle Description**

References:

- > OpenFlow 1.3.1 specification
- > RFC 3031
- > RFC 3032
- ≻ RFC 4447
- ➢ RFC 4762
- > Open vSwitch

# 11.11.2 Configuration

# **Configuring IP over MPLS**

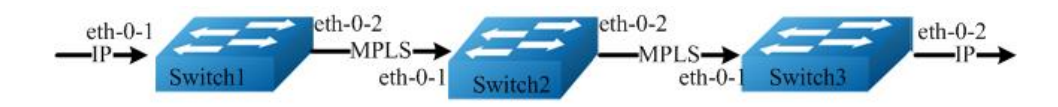

Figure 11-15 IP over MPLS Topology

Hybrid system supports encapsulating IPv4 packets in MPLS, and tunnels the IPv4 packets to remote devices.

In this configuration example, a LSP (Label Switching Path) is created. Along the path switch1, switch2 and switch3, which is used to encapsulate IPv4 packets received from eth-0-1 of Switch 1 in MPLS packets, and tunnel it to Switch 3, after Switch 3 decapsulates the MPLS packets, it sends the original IPv4 packets out from eth-0-2.

Here is a brief description of MPLS label operation in each switch:

- > Switch1: push MPLS label 16
- > Switch2: swap MPLS label 16 with MPLS label 17

Switch3: pop MPLS label 17

## **Configuring Switch 1**

IPv4 packets received from eth-0-1 will be pop ethernet header, and then pushed mpls label 16, pushed a new ethernet header which new dst\_mac is switch2 eth-0-1's mac address, sent out from eth-0-2 to switch2.

```
Switch# ovs-ofctl add-flow br0
"in port=1,dl type=0x0800,actions=pop 12,push mpls:0x8847,set field:16-
>mpls_label,push_12,set_field:00:1e:08:00:02:01->eth_dst,output:2" -0 openflow13
```

### **Configuring Switch 2**

For L2VPN, the ether type for pop\_mpls action is not definite, according to this, for all MPLS flows, we do not check the ether-type in the pop\_mpls action, user can specify any ether-types.

Mpls packets received from eth-0-1 will be pop ethernet header, and then swap mpls 16 label with mpls 17, pushed a new ethernet header which new dst\_mac is switch3 eth-0-1's mac address, sent out from eth-0-2 to switch3.

```
Switch# ovs-ofctl add-flow br0
"dl_type=0x8847,mpls_label=16,actions=pop_12,pop_mpls:0x800,push_mpls:0x8847,set_fi
eld:17->mpls_label,push_12,set_field:00:1e:08:00:03:01->eth_dst,output:2" -0
openflow13
```

## **Configuring Switch 3**

After decapsulating MPLS packets, Hybrid device ASIC does not support matching IP flow tables again currently, so user must specify a valid output interface and next hop MAC address for the MPLS pop flow table in Switch 3.

Mpls packets received from eth-0-1 will be pop ethernet header and mpls label, pushed new ethernet header, the original IPv4 packets are sent out from eth-0-2.

```
Switch# ovs-ofctl add-flow br0
"in_port=1,dl_type=0x8847,mpls_label=17,actions=pop_l2,pop_mpls:0x0800,push_l2,set_
field:00:00:00:00:04:01->eth dst,output:2" -0 openflow13
```

### Validation

Validation of switch 1

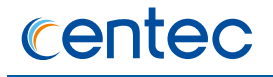

```
Switch1# ovs-ofctl dump-flows br0 -0 openflow13
OFPST_FLOW reply (OF1.3) (xid=0x4):
    cookie=0x0, duration=4.085s, table=0, n_packets=0, n_bytes=0, ip,in_port=1
    actions=pop_l2,push_mpls:0x8847,set_field: 16-
>mpls_label,push_l2,set_field:00:1e:08:00:02:01->eth_dst,output:2
```

#### Validation of switch 2

```
Switch# ovs-ofctl dump-flows br0 -0 openflow13
OFPST FLOW reply (OF1.3) (xid=0x4):
    cookie=0x0, duration=3.113s, table=0, n packets=0, n bytes=0,
dl type=0x8847,mpls label=16
actions=pop 12,pop mpls:0x0800,push mpls:0x8847,set field:17-
>mpls_label,push_12,set_field:00:1e:08:00:03:01->eth_dst,output:2
```

#### Validation of switch 3

```
Switch# ovs-ofctl dump-flows br0 -0 openflow13
OFPST FLOW reply (OF1.3) (xid=0x4):
    cookie=0x0, duration=4.273s, table=0, n packets=0, n bytes=0,
dl type=0x8847,mpls label=17
actions=pop 12,pop mpls:0x0800,push 12,set field:00:00:00:00:04:01-
>eth_dst,output:2
```

# **Configuring VPWS**

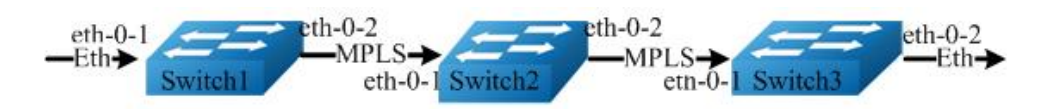

#### Figure 11-16 VPWS Topology

Hybrid system supports encapsulating Ethernet packets in MPLS, and tunnels the MPLS packets to remote devices, this feature can be used to create VPWS services. In this configuration example, a PW (Pseudo Wire) is created.

Along the path switch1, switch 2 and switch3, which is used to encapsulate Ethernet packets received from AC (Attach Circuit) eth-0-1 of Switch 1 in MPLS packets, and tunnel it to Switch 3, after Switch 3 decapsulates the MPLS packets, it sends the original Ethernet packets out from eth-0-2.

Here is a brief description of MPLS label operation in each switch:

- > Switch1: push PW label 16, push Tunnel label 300
- > Switch2: swap Tunnel label 300 with Tunnel label 400
- > Switch3: pop Tunnel label 400, pop PW label 16

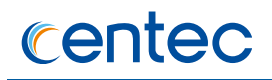

## **Configuring Switch 1**

Ethernet packets received from eth-0-1 will be pushed PW label 16 and tunnel label 300, pushed a new ethernet header which new dst\_mac is switch2 eth-0-1's mac address, sent out from eth-0-2 to switch2.

Switch# ovs-ofctl add-flow br0 "in port=1,actions=push mpls:0x8847,set field:16>mpls label,push mpls:0x8847,set field:300>mpls\_label,push\_12,set\_field:00:1e:08:00:02:01->eth\_dst,output:2" -0 openflow13

# **Configuring Switch 2**

Mpls packets received from eth-0-1 will be pop ethernet header, swap mpls label 300 with mpls 400, pushed a new ethernet header which new dst\_mac is switch3 eth-0-1's mac address, sent out from eth-0-2 to switch3.

```
Switch# ovs-ofctl add-flow br0
"dl type=0x8847,mpls label=300,actions=pop l2,pop mpls:0x8847,push mpls:0x8847,set
field:400->mpls label,push l2,set field:00:1e:08:00:03:01->eth dst,output:2" -0
openflow13
```

## **Configuring Switch 3**

After Switch 3 received the MPLS packets with two labels, the first tunnel label will be pop(the flow use a special port 0xffffff7(PW\_FWD) to pop tunnel label), however there is still one PW label present, so the packet will be forwarded according to the flow table corresponding to the PW label, and the action pop\_l2 in the flow table corresponding to the PW label will be ignored because it have been done in the first flow corresponding to the first tunnel label.

Pop mpls packet ethernet header, pop tunnel label 400, output to PW\_FWD

Pop PW label, send out the packet from eth-0-2

```
Switch# ovs-ofctl add-flow br0
"dl type=0x8847,mpls label=400,actions=pop l2,pop mpls:0x8847,PW FWD " -0
openflow13
Switch# ovs-ofctl add-flow br0
dl type=0x8847,mpls label=16,actions=pop l2,pop mpls:0x800,output:2 -0 openflow13
```

## Validation

#### Validation of switch 1

```
Switch1# ovs-ofctl dump-flows br0 -0 openflow13
OFPST FLOW reply (OF1.3) (xid=0x4):
```

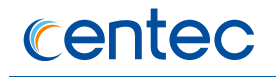

cookie=0x0, duration=1.592s, table=0, n\_packets=0, n\_bytes=0, in\_port=1
actions=push\_mpls:0x8847,set\_field:16->mpls\_label,push\_mpls:0x8847,set\_field:300>mpls\_label,push\_l2,set\_field:00:1e:08:00:02:01->eth\_dst,output:2

#### Validation of switch 2

```
OFPST_FLOW reply (OF1.3) (xid=0x4):
    cookie=0x0, duration=1.082s, table=0, n_packets=0, n_bytes=0,
    dl_type=0x8847,mpls_label=300
    actions=pop 12,pop mpls:0x8847,push mpls:0x8847,set field:400-
>mpls_label,push_12,set_field:00:1e:08:00:03:01->eth_dst,output:2
```

#### Validation of switch 3

```
Switch3# ovs-ofctl dump-flows br0 -0 openflow13
OFPST FLOW reply (xid=0x4):
    cookie=0x0, duration=27.027s, table=0, n packets=0, n bytes=0,
dl type=0x8847,mpls label=400 actions=pop 12,pop mpls:0x8847,PW FWD
    cookie=0x0, duration=3.824s, table=0, n packets=0, n bytes=0,
dl type=0x8847,mpls label=16 actions=pop 12,pop mpls:0x0800,output:2
```

# **Configuring VPLS**

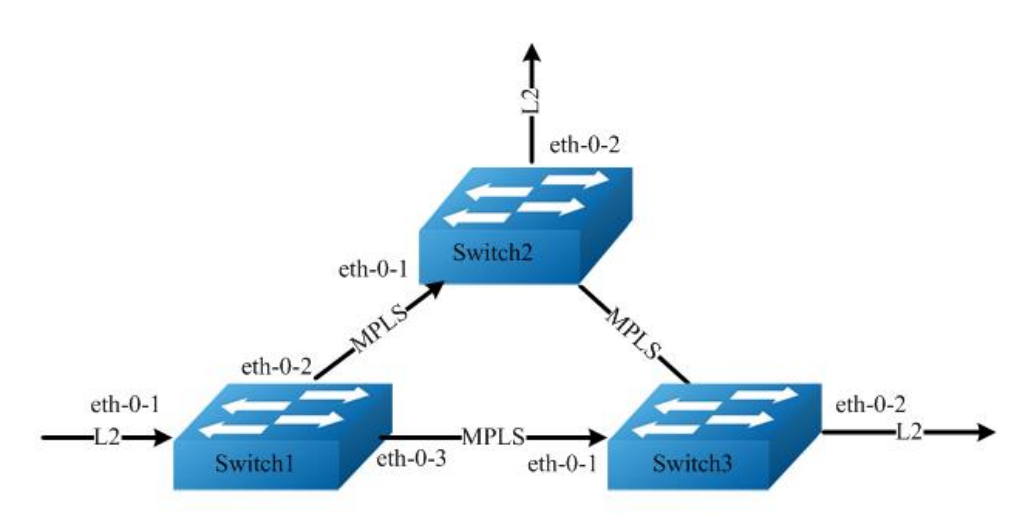

#### Figure 11-17 VPLS Topology

OpenFlow does not support define VSI (Virtual Switch Instance) currently, so the VPLS feature of Hybrid is implemented by creating flow table that broadcasts Ethernet packets to remote PEs or ACs.

In this configuration example, switches are connected by PW in full-mesh topology, for Ethernet packets received from AC of each switch; they will be encapsulated in MPLS and sent to other switches.

Here is a brief description of MPLS label operations in each switch:

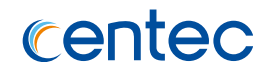

- Switch1: for Switch 2, push PW label 16, push Tunnel label 300, for Switch 3 push PW label 16, push Tunnel label 400
- > Switch2: pop Tunnel label 300, pop PW label 16
- > Switch3: pop Tunnel label 400, pop PW label 16

### **Configuring Switch 1**

Ethernet packets received from eth-0-1 will be pushed PW label 16 and tunnel label 300, pushed a new ethernet header which new dst\_mac is switch2 eth-0-1's mac address, sent out from eth-0-2 to switch2; similarly, pushed PW label 16 and tunnel label 400, pushed a new ethernet header which new dst\_mac is switch3 eth-0-1's mac address, sent out from eth-0-3 to switch3.

```
Switch# ovs-ofctl add-flow br0 "in port=1, actions= push mpls:0x8847,set field:16-
>mpls label,push mpls:0x8847,set field:300-
>mpls label,push 12,set field:00:1e:08:00:02:01->eth dst,output:2,
push mpls:0x8847,set field:16->mpls label,push mpls:0x8847,set field:400-
>mpls_label,push_12,set_field:00:1e:08:00:03:01->eth_dst,output:3" -0 openflow13
```

### **Configuring Switch 2**

Pop mpls packet ethernet header, pop tunnel label 300, output to PW\_FWD;

Pop PW label, send out the packet from eth-0-2.

```
Switch# ovs-ofctl add-flow br0 "dl type=0x8847,mpls label=300,
actions=pop l2,pop mpls:0x8847,PW FWD" -0 openflow13
Switch# ovs-ofctl add-flow br0
"dl type=0x8847,mpls label=16,actions=pop l2,pop mpls:0x800,output:2" -0 openflow13
```

## **Configuring Switch 3**

Pop mpls packet ethernet header, pop tunnel label 400, output to PW\_FWD;

Pop PW label, send out the packet from eth-0-2.

```
Switch# ovs-ofctl add-flow br0 "dl type=0x8847,mpls label=400,
actions=pop l2,pop mpls:0x8847,PW FWD " -0 openflow13
Switch# ovs-ofctl add-flow br0
"dl type=0x8847,mpls label=16,actions=pop l2,pop mpls:0x800,output:2" -0 openflow13
```

### Validation

Validation of switch 1

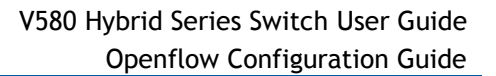

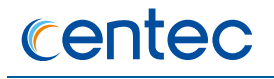

```
Switch1# ovs-ofctl dump-flows br0 -0 openflowl3
OFPST_FLOW reply (OF1.3) (xid=0x4):
    cookie=0x0, duration=2.69s, table=0, n_packets=0, n_bytes=0, in_port=1
    actions=push_mpls:0x8847,set_field:16->mpls_label,push_mpls:0x8847,set_field:300-
>mpls_label,push_12,set_field:00:1e:08:00:02:01-
>eth_dst,output:2,push_mpls:0x8847,set_field:16-
>mpls_label,push_mpls:0x8847,set_field:400-
>mpls_label,push_12,set_field:00:1e:08:00:03:01->eth_dst,output:3
```

#### Validation of switch 2

```
Switch2# ovs-ofctl dump-flows br0 -0 openflow13
OFPST FLOW reply (OF1.3) (xid=0x4):
    cookie=0x0, duration=11.7s, table=0, n packets=0, n bytes=0,
dl type=0x8847,mpls label=300 actions=pop 12,pop mpls:0x8847,PW FWD
    cookie=0x0, duration=3.233s, table=0, n packets=0, n bytes=0,
dl_type=0x8847,mpls_label=16 actions=pop_12,pop_mpls:0x0800,output:2
```

#### Validation of switch 3

```
Switch3# ovs-ofctl dump-flows br0 -0 openflow13
OFPST FLOW reply (OF1.3) (xid=0x4):
    cookie=0x0, duration=12.732s, table=0, n packets=0, n bytes=0,
dl type=0x8847,mpls label=400 actions=pop 12,pop mpls:0x8847,PW FWD
    cookie=0x0, duration=2.877s, table=0, n_packets=0, n_bytes=0,
dl_type=0x8847,mpls_label=16 actions=pop_12,pop_mpls:0x0800,output:2
```

# **Configuring Spme**

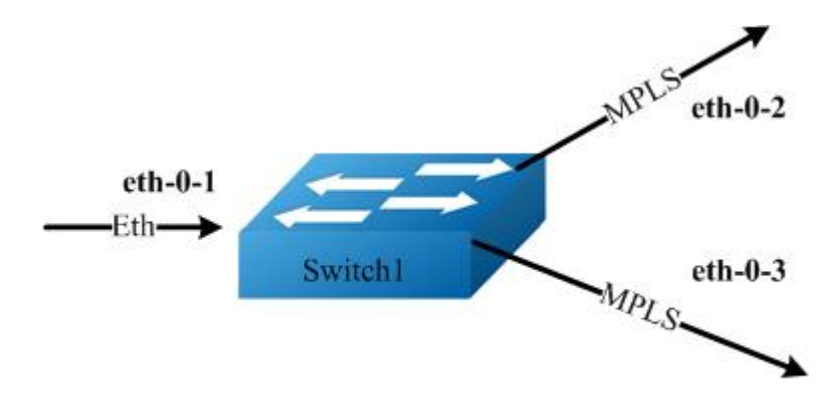

#### Figure 11-18 Spme Topology

Hybrid device support configuring Spme.

When the switch revieves the mpls packet with label, switch will take off this tag and L2 header, then the packet will de added new two tags and header.

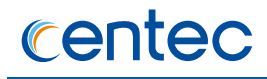

- Switch1 revieves the mpls packet with label100, takes off the label100 and add new label1000 and add label2000 again, the packet will output from eth-0-2 with new L2 header. This is one bucket of ffgroup;
- Switch1 revieves the mpls packet with label100, takes off the label100 and add new label1001 and add label2001 again, the packet will output from eth-0-3 with new L2 header. This is other bucket of ffgroup;

### Add ff-group with type spme, add a flow point to the group

```
Switch# ovs-ofctl add-group br0
"group id=1,type=ff,bucket=watch port:2,pop l2,pop mpls:0x0800,push mpls:0x8847,set
field:1000->mpls label,push mpls:0x8847,set field:2000-
>mpls label,push 12,set field:00:00:00:01:02:04-
>eth dst,output:2,bucket=watch port:3,pop l2,pop mpls:0x0800,push mpls:0x8847,set f
ield:1001->mpls label,push mpls:0x8847,set field:2001-
>mpls label,push 12,set field:00:00:00:01:02:05->eth dst,output:3" -0 openflow13
Switch# ovs-ofctl add-flow br0 mpls,mpls_label=100,actions=group:1 -0 openflow13
```

#### Validation

Switch# ovs-ofctl dump-groups br0 -0 openflow13 OFPST GROUP DESC reply (OF1.3) (xid=0x2):

```
group id=1,type=ff,bucket=watch port:2,pop l2,pop mpls:0x0800,push mpls:0x8847,set
field:1000->mpls label,push mpls:0x8847,set field:2000-
>mpls label,push l2,set field:00:00:00:01:02:04-
>eth dst,output:2,bucket=watch port:3,pop l2,pop mpls:0x0800,push mpls:0x8847,set f
ield:1001->mpls label,push mpls:0x8847,set field:2001-
>mpls label,push l2,set field:00:00:00:01:02:05->eth dst,output:3
Switch# ovs-ofctl dump-flows br0 -0 openflow13
OFPST FLOW reply (OF1.3) (xid=0x2):
cookie=0x0, duration=129.591s, table=0, n packets=0, n bytes=0,
mpls,mpls label=100 actions=group:1
```

# **Openflow-Spec1.3 modification**

The following list describes the modification on top of OpenFlow Spec 1.3, the medication is in C source code.

| Modification Description | Modifcation in C source code |
|--------------------------|------------------------------|
|                          |                              |

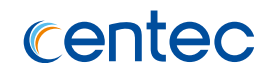

| Define a special fake port to abstract all | In enum ofp_port_no, add a new fake |
|--------------------------------------------|-------------------------------------|
| the MPLS tunnels which are used to         | port: OFPP_PW_FWD = 0xfffffff7      |
| carry L2VPN traffic, because Hybrid        |                                     |
| device will do next MPLS label             |                                     |
| lookup(corresponding to VPWS/VPLS PW       |                                     |
| label)after the MPLS Tunnel label have     |                                     |
| been popped, and a physical port is        |                                     |
| nonsense for the MPLS tunnel egress        |                                     |
| flow.                                      |                                     |
|                                            |                                     |

# Extended actions based on Nicira Extension

The following list describes the extended actions on Hybrid which are based on Nicira extension to Open vSwitch, the action type definitions are in C source code.

| Extension flow action | Action definition         | Ovs-ofctl command syntax |
|-----------------------|---------------------------|--------------------------|
| PUSH_L2=25            | struct nx_action_push_l2  | push_l2                  |
|                       | { ovs_be16 type;/*        |                          |
|                       | OFPAT_VENDOR.*/           |                          |
|                       | ovs_be16 len;/* Length is |                          |
|                       | 8. */ ovs_be32 vendor;/*  |                          |
|                       | NX_VENDOR_ID.*/           |                          |
|                       | ovs_be16 subtype;/*       |                          |
|                       | PUSH_L2 */ uint8_t        |                          |
|                       | pad[6];                   |                          |
| POP_L2 = 26           | struct nx_action_pop_l2   | pop_l2                   |
|                       | { ovs_be16 type;/*        |                          |
|                       | OFPAT_VENDOR. */          |                          |
|                       | ovs_be16 len;/* Length is |                          |
|                       | 8. */ ovs_be32 vendor;/*  |                          |
|                       | NX_VENDOR_ID.*/           |                          |
|                       | ovs_be16 subtype;/*       |                          |
|                       | POP_L2 */ uint8_t         |                          |
|                       | pad[6];                   |                          |

# **Complete action list to create MPLS service**

centec

The following list describes all the valid action lists to create MPLS service. Here is the syntax description in the action list:

- > [] in the action list means the element in the [] is optional.
- > () is used to group related actions, the grouped actions must be both present.
- > in the [] stands for alternative action.

| Service Type            | Action list                                                                                                    | Output port<br>restriction | Note                               |
|-------------------------|----------------------------------------------------------------------------------------------------|----------------------------|------------------------------------|
| IP over MPLS<br>ingress | NXAST_POP_L2<br>PUSH_MPLS<br>[SET_FIELD-<br>>MPLS_TC  <br>SET_MPLS_TTL]<br>SET_FIELD-<br>>MPLS_LABEL<br>PUSH_L2<br>SET_FIELD->DL_DST<br>[SET_FIELD-<br>>VLAN_ID]                                              | physical port only         | TC and TTL actions<br>are optional |
| IP over MPLS transit    | OFPAT_OUTPUT<br>NXAST_POP_L2<br>POP_MPLS<br>PUSH_MPLS <br>[SET_FIELD-<br>>MPLS_TC  <br>SET_MPLS_TTL]<br>SET_FIELD-<br>>MPLS_LABEL<br>PUSH_L2<br>SET_FIELD->DL_DST<br>[SET_FIELD-<br>>VLAN_ID]<br>OFPAT_OUTPUT | physical port only         | TC and TTL actions<br>are optional |

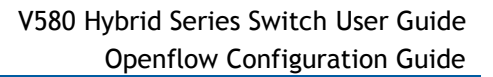

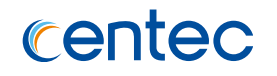

| IP over MPLS egress | NXAST_POP_L2      | physical port only |                      |
|---------------------|-------------------|--------------------|----------------------|
|                     | POP_MPLS          |                    |                      |
|                     | NXAST_PUSH_L2     |                    |                      |
|                     | SET_FIELD->DL_DST |                    |                      |
|                     | [SET_FIELD-       |                    |                      |
|                     | >VLAN_ID]         |                    |                      |
|                     | OFPAT_OUTPU       |                    |                      |
| MPLS tunnel egress  | NXAST_POP_L2      | OFPP_PW_FWD        | This flow pattern is |
|                     | POP_MPLS          | fake port only     | only used to         |
|                     | OFPAT_OUTPUT      |                    | decapsulate the      |
|                     |                   |                    | tunnel label in      |
|                     |                   |                    | L2VPN packet.        |
| VPWS ingress        | [POP_VLAN         | physical port only | 1. Only one          |
|                     | (PUSH_VLAN        |                    | optional action in   |
|                     | SET_FIELD-        |                    | [POP_VLAN            |
|                     | >VLAN_ID)         |                    | (PUSH_VLAN           |
|                     | SET_FIELD-        |                    | SET_FIELD->VLA       |
|                     | >VLAN_ID]         |                    | N_ID)   SET_FIELD-   |
|                     | PUSH_MPLS         |                    | >VLA N_ID]can be     |
|                     | [SET_FIELD-       |                    | present              |
|                     | >MPLS_TC          |                    |                      |
|                     | SET_MPLS_TTL]     |                    |                      |
|                     | SET_FIELD-        |                    |                      |
|                     | >MPLS_LABEL       |                    |                      |
|                     | PUSH_MPLS         |                    |                      |
|                     | [SET_FIELD-       |                    |                      |
|                     | >MPLS_TC          |                    |                      |
|                     | SET_MPLS_TTL]     |                    |                      |
|                     | SET_FIELD-        |                    |                      |
|                     | >MPLS_LABEL       |                    |                      |
|                     | NXAST_PUSH_L2     |                    |                      |
|                     | SET_FIELD->DL_DST |                    |                      |
|                     | [SET_FIELD-       |                    |                      |
|                     | >VLAN_ID]         |                    |                      |
|                     | OFPAT_OUTPUT      |                    |                      |

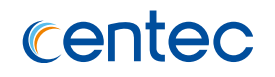

| port only |
|-----------|
|           |
|           |
| port only |
|           |
|           |
|           |

# **11.12 Configuring Hybrid Openflow Flex-Mpls 11.12.1 Overview**

# **Function Introduction**

For network TAP usecase which uses OpenFlow as packet filtering and redirecting technology, there are two typical scenarios where MPLS technology is needed.

Firstly, there is a need to match MPLS packet and strip MPLS L2VPN encapsulation in order to send the inner Ethernet packet to the monitoring tools that are not capable of analyzing MPLS packet.

Secondly, there is a need to match Ethernet packet and push a MPLS label and a new outer Ethernet header using MPLS L2VPN encapsulation to help the monitoring tools that are capable of analyzing MPLS packet to decide which port the the monitored packet received on the OpenFlow device , in this case, the MPLS label is used to identify the ingress port where the monitored packet coming from.

Hybrid flexible MPLS feature addresses the two needs and can support both use cases well.

# **Principle Description**

References:

- > OpenFlow 1.3.1 specification
- > RFC 3031
- > RFC 3032
- ≻ RFC 4447
- ≻ RFC 4762

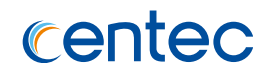

> Open vSwitch

# 11.12.2 Configuration

# Strip MPLS L2VPN Encapsulation

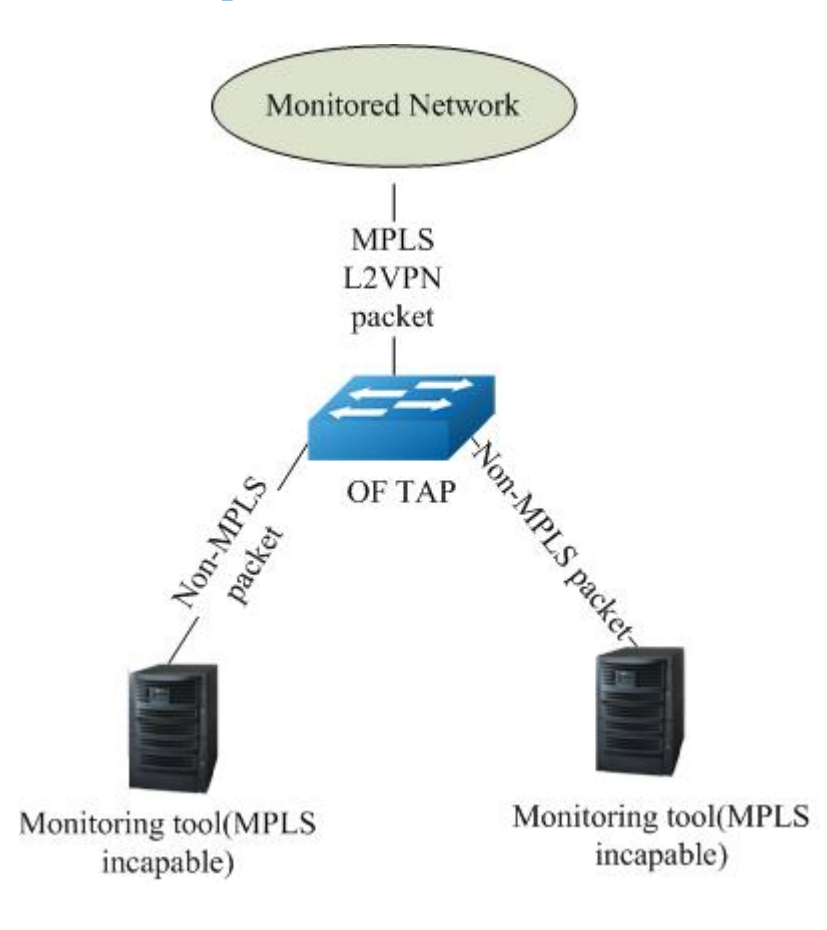

Figure 11-19 Strip Flex-Mpls Topology

step 1 Add a flow match the packet with 4 layer mpls label, label0=400, label1=300, execute the actions that pop all mpls label, strip L2 header, output to analyser

```
Switch# ovs-ofctl add-flow br0
mpls,mpls_label_num=4,mpls_label0=400,mpls_label1=300,actions=pop_12,pop_all_mpls,o
utput:2,pop_12,pop_all_mpls,output:3 -0 openflow13
```

```
Switch# ovs-ofctl dump-flows br0 -0 openflow13
OFPST FLOW reply (OF1.3) (xid=0x2):
    cookie=0x0, duration=42.247s, table=0, n_packets=0, n_bytes=0,
```

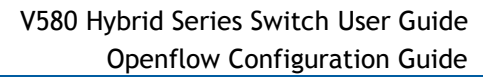

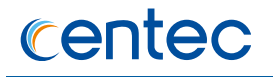

mpls,mpls\_label\_num=4,mpls\_label0=400,mpls\_label1=300
actions=pop\_l2,pop\_all\_mpls,output:2,pop\_l2,pop\_all\_mpls,output:3

# Strip MPLS L2VPN Encapsulation and Add New L2header

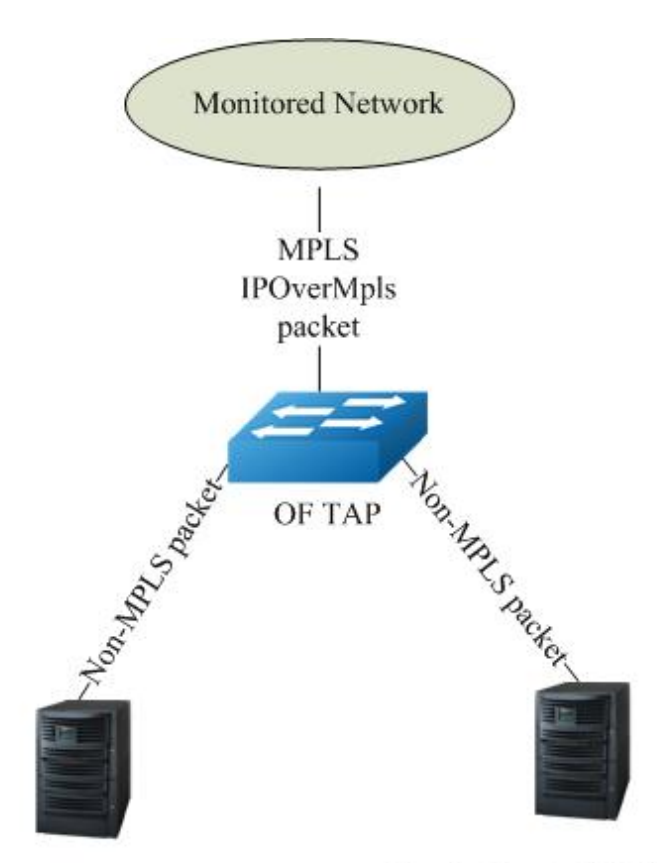

Monitoring tool(MPLS incapable)

Monitoring tool(MPLS incapable)

Figure 11-20 Strip Flex-Mpls and Add Header Topology

step 1 Add a flow match the packet with 4 layer mpls label, label0=400, label1=300, execute the actions pop all mpls label, strip L2 header, push a new specified L2 header, output to analyser

```
Switch# ovs-ofctl add-flow br0
"mpls,mpls_label_num=4,mpls_label0=400,mpls_label1=300,actions=pop_l2,pop_all_mpls,
push_l2,set_field:00:00:00:33:33:33-
>eth_dst,output:2,pop_l2,pop_all_mpls,push_l2,set_field:00:00:00:44:44:44-
>eth_dst,output:3" -0 openflow13
```

```
Switch# ovs-ofctl dump-flows br0 -O openflow13
OFPST FLOW reply (OF1.3) (xid=0x2):
    cookie=0x0, duration=1.433s, table=0, n_packets=0, n_bytes=0,
```

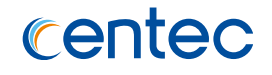

```
mpls,mpls_label_num=4,mpls_label0=400,mpls_label1=300
actions=pop_l2,pop_all_mpls,push_l2,set_field:00:00:33:33:33-
>eth_dst,output:2,pop_l2,pop_all_mpls,push_l2,set_field:00:00:00:44:44:44-
>eth_dst,output:3
```

# Add MPLS L2VPN Encapsulation

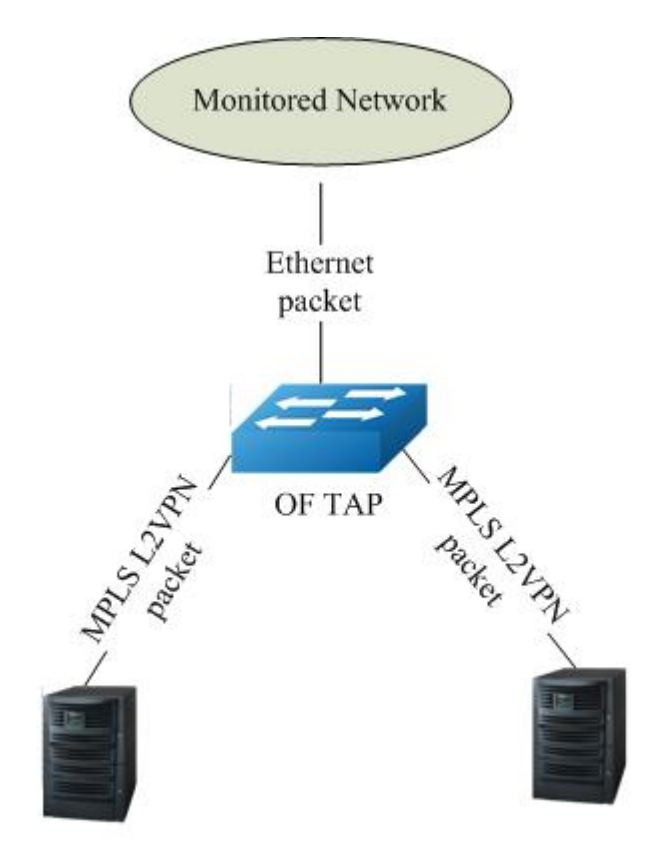

Monitoring tool(MPLS capable)

Monitoring tool(MPLS capable)

Figure 11-21 Add Flex-Mpls Header Topology

step 1 Add a flow match the packet input port 1, execute the actions push a mpls lable, push a new specified L2 header, output to analyser

```
Switch# ovs-ofctl add-flow br0 in_port=1,actions="push_mpls:0x8847,set_field:100-
>mpls_label,push_12,set_field:00:00:00:22:22:22-
>eth_dst,output:2,push_mpls:0x8847,set_field:100-
>mpls_label,push_12,set_field:00:00:00:33:33:33->eth_dst,output:3" -0 openflow13
```

```
Switch# ovs-ofctl dump-flows br0 -0 openflow13
OFPST_FLOW reply (OF1.3) (xid=0x2):
    cookie=0x0, duration=1.345s, table=0, n_packets=0, n_bytes=0, in_port=1
actions=push mpls:0x8847,set field:100-
```

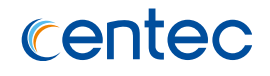

```
>mpls_label,push_12,set_field:00:00:00:22:22:22-
>eth_dst,output:2,push_mpls:0x8847,set_field:100-
>mpls_label,push_12,set_field:00:00:00:33:33:33->eth_dst,output:3
```

# Match MPLS Packet and Redirect

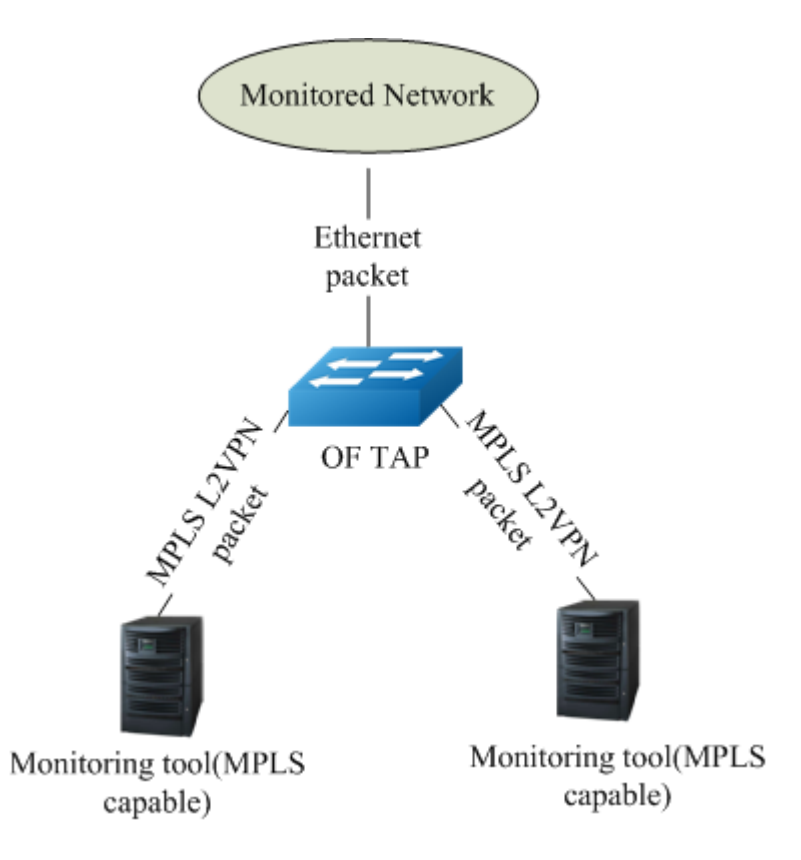

Figure 11-22 MPLS Flow Match and Redirect Topology

step 1 Add flows match the packet with one layer mpls label, mpls\_label0=200/300, execute the action output to port 2/3

```
Switch# ovs-ofctl add-flow br0
mpls,mpls_label_num=1,mpls_label0=200,actions=output:2 -0 openflow13
Switch# ovs-ofctl add-flow br0
mpls,mpls_label_num=1,mpls_label0=300,actions=output:3 -0 openflow13
```

```
Switch# ovs-ofctl dump-flows br0 -0 openflow13
OFPST_FLOW reply (OF1.3) (xid=0x2):
    cookie=0x0, duration=39.302s, table=0, n_packets=0, n_bytes=0,
    mpls,mpls_label_num=1,mpls_label0=200 actions=output:2
    cookie=0x0, duration=32.454s, table=0, n_packets=0, n_bytes=0,
    mpls,mpls_label_num=1,mpls_label0=300 actions=output:3
```
# 11.13 Configuring G.8131

# 11.13.1 Overview

# **Function Introduction**

G.8131/Y.1382 provides requirements and mechanisms for end-to-end trail and SNC protection switching for MPLS transport profile (MPLS-TP) networks. It describes the trail protection and SNC protection architectures types, the unit and bidirectional switching types and the revertive/non-revertive operation types. It defines the automatic protection switching (APS) protocol used to align both ends of the protected domain.

It specifies linear protection switching mechanisms to be applied to MPLS-TP layer networks as described in G.8110.1/Y.1370.1. Protection switching is a fully allocated survivability mechanism. It is fully allocated in the sense that the route and bandwidth of the protection entity is reserved for a selected working entity. It provides a fast and simple survivability mechanism. It is easier for the network operator to grasp the status of the network (e.g., active network topology) with a protection switching than with other survivability mechanisms.

The 1+1 architecture operates with unidirectional switching. The 1:1 architecture operates with bidirectional switching.

In the 1+1 architecture, a protection transport entity is dedicated to each working transport entity. The normal traffic is copied and fed to both working and protection transport entities with a permanent bridge at the source of the protected domain. The traffic on working and protection transport entities is transmitted simultaneously to the sink of the protected domain, where a selection between the working and protection transport entities is made based on some predetermined criteria, such as server defect indication.

In the 1:1 architecture, the protection transport entity is dedicated to the working transport entity. However, the normal traffic is transported either on the working transport entity or on the protection transport entity using a selector bridge at the source of the protected domain. The selector at the sink of the protected domain selects the entity that carries the normal traffic. Since source and sink need to be coordinated to ensure that the selector bridge at the source and the selector at the sink select the same entity, an APS protocol is necessary.

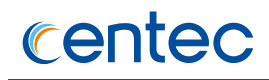

In the UG document, it only support 1:1 architecture.

# **Principle Description**

## References

ITU-T Recommendation G.8131.1/Y.1382.1

### Terminology

- > APS : Automatic Protection Switching
- > DNR : Do Not Revert
- > EXER : Exercise
- ➢ FS : Forced Switch
- > MPLS : Multiprotocol Label Switching
- > MS : Manual Switch
- > OAM : Operation, Administration and Maintenance
- > MPLS-TP : MPLS transport profile
- > WTR : Wait-to-Restore
- > SF : Signal Fail

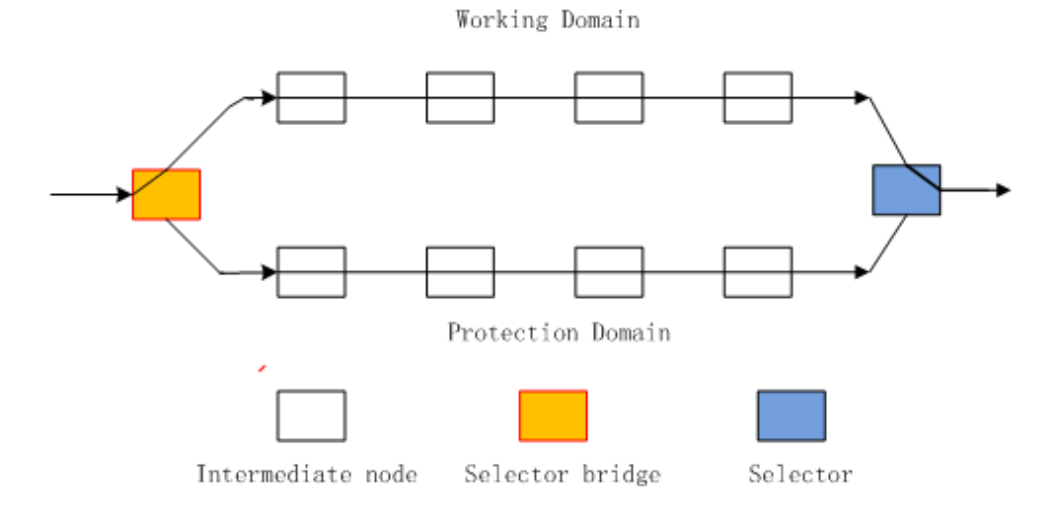

Figure 11-23 G8131 basic topology

# 11.13.2 Configuration

# LSP APS

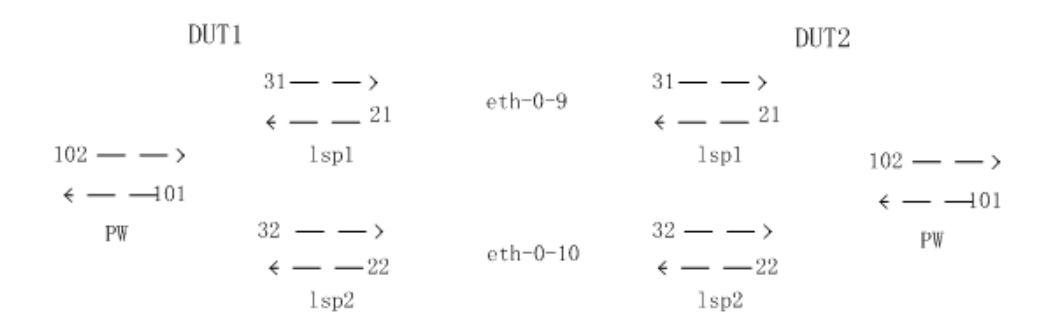

Figure 11-24 LSP APS topology

# step 1 Enter the configure mode

Switch# configure terminal

# step 2 Enable openflow on interfaces

```
Switch(config)# interface range eth-0-1 - 10
Switch(config-if-range)# openflow enable
Switch(config-if-range)# no shutdown
Switch(config-if-range)# end
```

# step 3 Configuring groups and flows

Switch1:

- > Add group 3 of lsp\_aps group type, configure lsp1 and lsp2
- > Add a flow point to group 3
- Pop the mpls packets received from eth-0-1 ethernet header, and pop outer mpls label 21
- Pop the mpls packets received from eth-0-1 ethernet header, and pop outer mpls label 22
- > Pop inner PW label 101 after outer label pop, and output to eth-0-1
- > Configurate pw with aps oam
- Configurate lsp1 oam
- Configurate lsp2 oam

## V580 Hybrid Series Switch User Guide Openflow Configuration Guide

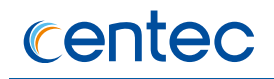

```
Switch# ovs-ofctl add-group br0
"group id=3,type=lsp aps,bucket=push mpls:0x8847,set field:31-
>mpls label, push 12, set field:00:1e:08:00:02:01-
>eth dst,output:9,bucket=push mpls:0x8847,set field:32-
>mpls label,push 12,set field:00:1e:08:00:02:01->eth dst,output:10" -O openflow13
Switch# ovs-ofctl add-flow br0 "in port=1,actions=push mpls:0x8847,set field:102-
>mpls label,group:3" -0 openflow13
Switch# ovs-ofctl add-flow br0
"dl_type=0x8847,mpls_label=21,actions=pop_12,pop_mpls:0x8847,PW_FWD" -0 openflow13
Switch# ovs-ofctl add-flow br0
"dl_type=0x8847,mpls_label=22,actions=pop_12,pop_mpls:0x8847,PW_FWD" -0 openflow13
Switch# ovs-ofctl add-flow br0
"dl type=0x8847,mpls label=101,actions=pop 12,pop mpls:0x800,output:1" -0
openflow13
Switch# ovs-ofctl add-flow br0
"oam session=1,actions=oam inlabel=101,push mpls:0x8847,set field:102-
>mpls label,group:3" -0 openflow13
Switch# ovs-ofctl add-flow br0
"oam session=2,actions=oam inlabel=21,push mpls:0x8847,set field:31-
>mpls label,push l2,set field:00:le:08:00:02:01->eth dst,output:9" -0 openflow13
Switch# ovs-ofctl add-flow br0
"oam session=3,actions=oam inlabel=22,push mpls:0x8847,set field:32-
>mpls label,push l2,set field:00:1e:08:00:02:01->eth dst,output:10" -0 openflow13
```

### Switch2:

- > Add group 3 of lsp\_aps group type, configure lsp1 and lsp2
- > Add a flow point to group 3
- Pop the mpls packets received from eth-0-1 ethernet header, and pop outer mpls label 31
- Pop the mpls packets received from eth-0-1 ethernet header, and pop outer mpls label 32
- > Pop inner PW label 102 after outer label pop, and output to eth-0-1
- > Configurate pw with aps oam
- Configurate lsp1 oam
- Configurate lsp2 oam

```
Switch# ovs-ofctl add-group br0
"group id=3,type=lsp aps,bucket=push mpls:0x8847,set field:21-
>mpls label,push l2,set field:00:1e:08:00:02:01-
>eth dst,output:9,bucket=push mpls:0x8847,set field:22-
>mpls label,push l2,set field:00:1e:08:00:02:01->eth dst,output:10" -O openflow13
Switch# ovs-ofctl add-flow br0 "in port=1,actions=push mpls:0x8847,set field:101-
>mpls label,group:3" -O openflow13
Switch# ovs-ofctl add-flow br0
"dl_type=0x8847,mpls_label=32,actions=pop_l2,pop_mpls:0x8847,PW_FWD" -O openflow13
Switch# ovs-ofctl add-flow br0
```

```
"dl_type=0x8847,mpls_label=102,actions=pop_12,pop_mpls:0x800,output:1" -0
openflow13
Switch# ovs-ofctl add-flow br0
"oam_session=1,actions=oam_inlabel=102,push_mpls:0x8847,set_field:101-
>mpls_label,group:3" -0 openflow13
Switch# ovs-ofctl add-flow br0
"oam_session=2,actions=oam_inlabel=31,push_mpls:0x8847,set_field:21-
>mpls_label,push_12,set_field:00:1e:08:00:02:01->eth_dst,output:9" -0 openflow13
Switch# ovs-ofctl add-flow br0
"oam_session=3,actions=oam_inlabel=32,push_mpls:0x8847,set_field:22-
>mpls_label,push_12,set_field:00:1e:08:00:02:01->eth_dst,output:10" -0 openflow13
```

# step 4 Configuring the revertive mode and restore time for g8131

```
Switch# configure terminal
Switch(config)# lsp-aps-group 3
Switch(lsp-aps-group-3)# g8131 time wait-to-restore 1
Switch(lsp-aps-group-3)# g8131 mode revertive
```

# step 5 Validation

```
Switch# show g8131
   CS - Current State, LS - Last State, CE - Current Event,
  FE - Far end last Event, RS - Request Signal, WRSF - Working recovers from SF,
  PRSF - Protecting recovers from SF, DFOP - Failure of protocol defects
   A - APS protocol type (No APS Channel, APS Channel)
   B - Local protection architecture type (1+1, 1:1)
   D - Local protection switching type (Unidirectional, Bidirectional)
   R - Local protection operation type (Non-revertive, Revertive)
   T - Local Bridge Type (Selector, Broadcast)
                 -----
                CE
                              RS A B D R
         LS
                        FE
                                                        Т
   CS
   _+____+
   NRW NRW N/A N/A
                             NULL APS 1:1 BI REV BR
   LSP Group ID : 3
   Working Info
                : lsp outlabel = 31 ofport = 9
  Protection Info : lsp outlabel = 32 ofport = 10
                : Working
   Active-Path
              : -/60(s)
   WTR-Timer
   HOLD OFF-Timer : -/0(ms)
  DFOP State : Not in defect mode
```

# PW APS Without LSP APS

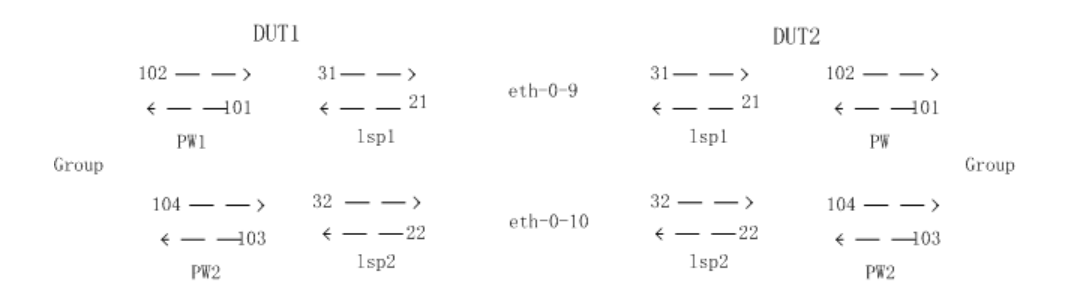

# Figure 11-25 PW APS Without LSP APS topology

# step 1 Enter the configure mode

Switch# configure terminal

# step 2 Enable openflow on interfaces

```
Switch(config)# interface range eth-0-1 - 10
Switch(config-if-range)# openflow enable
Switch(config-if-range)# no shutdown
Switch(config-if-range)# end
```

# step 3 Configuring groups and flows

Switch1:

- > Add group 4 of pw\_aps group type, configure lsp1 and lsp2, pw1 and pw2
- > Add a flow point to group 4
- Pop the mpls packets received from eth-0-1 ethernet header, and pop outer mpls label 21
- Pop the mpls packets received from eth-0-1 ethernet header, and pop outer mpls label 22
- > Pop inner PW label 101 after outer label pop, and output to eth-0-1
- > Pop inner PW label 103 after outer label pop, and output to eth-0-1
- > Configurate lsp1 oam
- > Configurate lsp2 oam
- > Configurate pw1 without lsp oam
- > Configurate pw2 without lsp oam

# V580 Hybrid Series Switch User Guide Openflow Configuration Guide

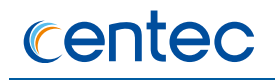

```
Switch# ovs-ofctl add-group br0
"group id=4,type=pw aps,bucket=push mpls:0x8847,set field:102-
>mpls_label,push_mpls:0x8847,set_field:31-
>mpls label, push 12, set field:00:1e:08:00:02:01-
>eth dst,output:9,bucket=push mpls:0x8847,set field:104-
>mpls label, push mpls:0x8847, set field:32-
>mpls label,push l2,set field:00:1e:08:00:02:01->eth dst,output:10" -0 openflow13
Switch# ovs-ofctl add-flow br0 "in port=1,actions=group:4" -0 openflow13
Switch# ovs-ofctl add-flow br0
"dl_type=0x8847,mpls_label=21,actions=pop_l2,pop_mpls:0x8847,PW_FWD" -O openflow13
Switch# ovs-ofctl add-flow br0
"dl type=0x8847,mpls label=22,actions=pop l2,pop mpls:0x8847,PW FWD" -O openflow13
Switch# ovs-ofctl add-flow br0
"dl type=0x8847,mpls label=101,actions=pop l2,pop mpls:0x800,output:1" -0
openflow13
Switch# ovs-ofctl add-flow br0
"dl_type=0x8847,mpls_label=103,actions=pop_12,pop_mpls:0x800,output:1" -O
openflow13
Switch# ovs-ofctl add-flow br0
"oam session=3,actions=oam inlabel=21,push mpls:0x8847,set field:31-
>mpls_label,push_12,set_field:00:1e:08:00:02:01->eth_dst,output:9" -0 openflow13
Switch# ovs-ofctl add-flow br0
"oam session=4,actions=oam inlabel=22,push mpls:0x8847,set field:32-
>mpls label,push 12,set field:00:1e:08:00:02:01->eth dst,output:10" -0 openflow13
Switch# ovs-ofctl add-flow br0
"oam session=1,actions=oam inlabel=101,push mpls:0x8847,set field:102-
>mpls label, push mpls:0x8847, set field:31-
>mpls label,push l2,set field:00:le:08:00:02:01->eth dst,output:9" -0 openflow13
Switch# ovs-ofctl add-flow br0
"oam session=2,actions=oam inlabel=103,push mpls:0x8847,set field:104-
>mpls label, push mpls:0x8847, set field:32-
>mpls_label,push_12,set_field:00:1e:08:00:02:01->eth_dst,output:10" -0 openflow13
```

# Switch2:

- > Add group 4 of pw\_aps group type, configure lsp1 and lsp2, pw1 and pw2
- > Add a flow point to group 4
- Pop the mpls packets received from eth-0-1 ethernet header, and pop outer mpls label 31
- Pop the mpls packets received from eth-0-1 ethernet header, and pop outer mpls label 32
- > Pop inner PW label 102 after outer label pop, and output to eth-0-1
- > Pop inner PW label 104 after outer label pop, and output to eth-0-1
- > Configurate lsp1 oam
- > Configurate lsp2 oam
- > Configurate pw1 without lsp aps oam
- > Configurate pw2 without lsp aps oam

## V580 Hybrid Series Switch User Guide Openflow Configuration Guide

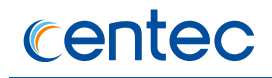

```
Switch# ovs-ofctl add-group br0
"group_id=4,type=pw_aps,bucket=push_mpls:0x8847,set field:101-
>mpls_label,push_mpls:0x8847,set_field:21-
>mpls label, push 12, set field:00:1e:08:00:02:01-
>eth dst,output:9,bucket=push mpls:0x8847,set field:103-
>mpls_label,push_mpls:0x8847,set_field:22-
>mpls label,push l2,set field:00:1e:08:00:02:01->eth dst,output:10" -0 openflow13
Switch# ovs-ofctl add-flow br0 "in port=1,actions=group:4" -0 openflow13
Switch# ovs-ofctl add-flow br0
"dl_type=0x8847,mpls_label=31,actions=pop_12,pop_mpls:0x8847,PW_FWD" -0 openflow13
Switch# ovs-ofctl add-flow br0
"dl type=0x8847,mpls label=32,actions=pop l2,pop mpls:0x8847,PW FWD" -O openflow13
Switch# ovs-ofctl add-flow br0
"dl type=0x8847,mpls label=102,actions=pop l2,pop mpls:0x800,output:1" -0
openflow13
Switch# ovs-ofctl add-flow br0
"dl_type=0x8847,mpls_label=104,actions=pop_12,pop_mpls:0x800,output:1"-0 openflow13
Switch# ovs-ofctl add-flow br0
"oam session=3,actions=oam inlabel=31,push mpls:0x8847,set field:21-
>mpls label,push l2,set field:00:le:08:00:02:01->eth dst,output:9" -0 openflow13
Switch# ovs-ofctl add-flow br0
"oam session=4,actions=oam inlabel=32,push mpls:0x8847,set field:22-
>mpls label,push 12,set field:00:1e:08:00:02:01->eth dst,output:10" -0 openflow13
Switch# ovs-ofctl add-flow br0
"oam session=1,actions=oam inlabel=102,push mpls:0x8847,set field:101-
>mpls label, push mpls:0x8847, set field:21-
>mpls label,push l2,set field:00:le:08:00:02:01->eth dst,output:9" -0 openflow13
Switch# ovs-ofctl add-flow br0
"oam session=2,actions=oam inlabel=104,push mpls:0x8847,set field:103-
>mpls label, push mpls:0x8847, set field:22-
>mpls_label,push_12,set_field:00:1e:08:00:02:01->eth_dst,output:10" -0 openflow13
```

# step 4 Configuring the revertive mode and restore time for g8131

```
Switch# configure terminal
Switch(config)# lsp-aps-group 3
Switch(lsp-aps-group-3)# g8131 time wait-to-restore 1
Switch(lsp-aps-group-3)# g8131 mode revertive
```

# step 5 Validation

```
Switch# show g8131
CS - Current State, LS - Last State, CE - Current Event,
FE - Far end last Event, RS - Request Signal, WRSF - Working recovers from SF,
PRSF - Protecting recovers from SF, DFOP - Failure of protocol defects
A - APS protocol type (No APS Channel, APS Channel)
B - Local protection architecture type (1+1, 1:1)
D - Local protection switching type (Unidirectional, Bidirectional)
R - Local protection operation type (Non-revertive, Revertive)
T - Local Bridge Type (Selector, Broadcast)
_____
CS
      LS
             CE
                    FE
                          RS
                               A B
                                        D
                                             R
                                                  Т
  _____+
-+-----
```

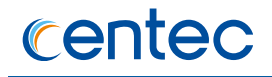

| NR_W NR_W       | N/A     | N/A        | NULL     | APS    | 1:1    | BI     | REV      | BR   |
|-----------------|---------|------------|----------|--------|--------|--------|----------|------|
| PW Group ID     | : 4     |            |          |        |        |        |          |      |
| Working Info    | : pw    | _outlabel  | = 102 ls | sp_out | label  | = 31 c | ofport = | : 9  |
| Protection Info | : p     | w_outlabel | = 104 1  | .sp_ou | tlabel | = 32   | ofport   | = 10 |
| Active-Path     | : Wc    | rking      |          |        |        |        |          |      |
| WTR-Timer       | : -/60  | (s)        |          |        |        |        |          |      |
| HOLD OFF-Timer  | : -/0(m | s)         |          |        |        |        |          |      |
| DFOP State      | : Not   | in defect  | mode     |        |        |        |          |      |

# PW APS With LSP APS

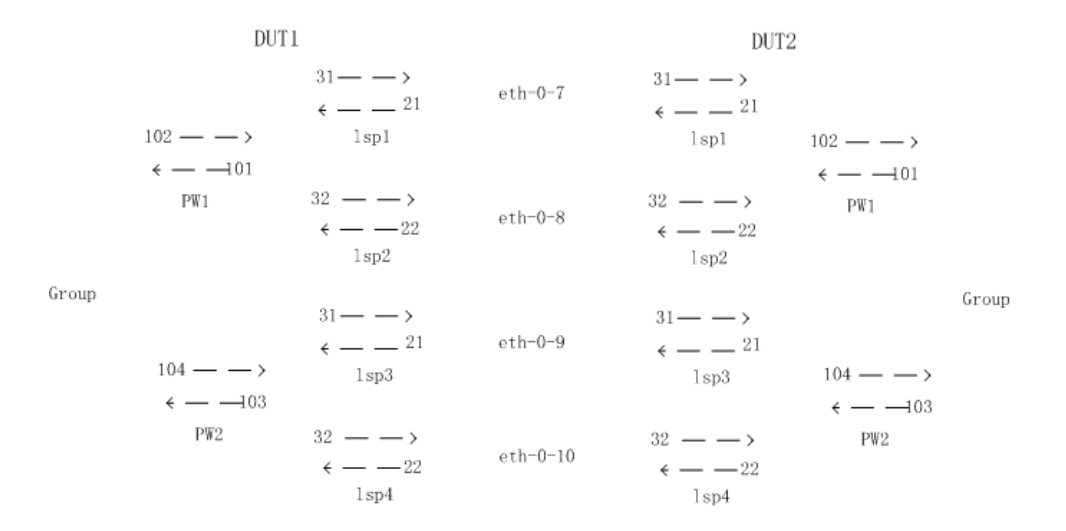

Figure 11-26 PW APS With LSP APS topology

# step 1 Enter the configure mode

Switch# configure terminal

# step 2 Enable openflow on interfaces

```
Switch(config)# interface range eth-0-1 - 10
Switch(config-if-range)# openflow enable
Switch(config-if-range)# no shutdown
Switch(config-if-range)# end
```

# step 3 Configuring groups and flows

## Switch1:

- > Add group 1 of lsp\_aps group type, configure lsp1 and lsp2
- > Add group 2 of lsp\_aps group type, configure lsp3 and lsp4
- > Add group 3 of pw\_aps group type, bind group 1 and group 2
- > Add a flow point to group 3

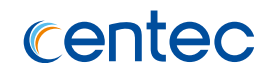

- Pop the mpls packets received from eth-0-1 ethernet header, and pop outer mpls label 21
- Pop the mpls packets received from eth-0-1 ethernet header, and pop outer mpls label 22
- Pop the mpls packets received from eth-0-1 ethernet header, and pop outer mpls label 23
- Pop the mpls packets received from eth-0-1 ethernet header, and pop outer mpls label 24
- > Pop inner PW label 101 after outer label pop, and output to eth-0-1
- > Pop inner PW label 103 after outer label pop, and output to eth-0-1
- > Configurate pw1 without aps oam
- > Configurate pw2 without aps oam
- > Configurate lsp1 oam
- > Configurate lsp2 oam
- > Configurate lsp3 oam
- Configurate lsp4 oam

```
Switch# ovs-ofctl add-group br0
"group id=1,type=lsp aps,bucket=push mpls:0x8847,set field:31-
>mpls label, push 12, set field:00:1e:08:00:02:01-
>eth dst,output:6,bucket=push mpls:0x8847,set field:32-
>mpls label,push l2,set field:00:1e:08:00:02:01->eth dst,output:7" -0 openflow13
Switch# ovs-ofctl add-group br0
"group id=2,type=lsp aps,bucket=push mpls:0x8847,set field:33-
>mpls label, push 12, set field:00:1e:08:00:02:01-
>eth dst,output:8,bucket=push mpls:0x8847,set field:34-
>mpls label,push l2,set field:00:1e:08:00:02:01->eth dst,output:9" -0 openflow13
Switch# ovs-ofctl add-group br0
"group id=3,type=pw aps,bucket=push mpls:0x8847,set field:102-
>mpls label,group:1,bucket=push mpls:0x8847,set field:104->mpls label,group:2" -0
openflow13
Switch# ovs-ofctl add-flow br0 "in port=1, actions=group:3" -O openflow13
Switch# ovs-ofctl add-flow br0
"dl type=0x8847,mpls label=21,actions=pop l2,pop mpls:0x8847,PW FWD" -O openflow13
Switch# ovs-ofctl add-flow br0
"dl type=0x8847,mpls label=22,actions=pop l2,pop mpls:0x8847,PW FWD" -0 openflow13
Switch# ovs-ofctl add-flow br0
"dl type=0x8847,mpls label=23,actions=pop l2,pop mpls:0x8847,PW FWD" -0 openflow13
Switch# ovs-ofctl add-flow br0
"dl type=0x8847,mpls label=24,actions=pop l2,pop mpls:0x8847,PW FWD" -O openflow13
Switch# ovs-ofctl add-flow br0
"dl type=0x8847,mpls label=101,actions=pop l2,pop mpls:0x800,output:1" -0
openflow13
Switch# ovs-ofctl add-flow br0
```

```
"dl type=0x8847,mpls label=103,actions=pop 12,pop mpls:0x800,output:1" -0
openflow13
Switch# ovs-ofctl add-flow br0
"oam session=1,actions=oam inlabel=101,push mpls:0x8847,set field:102-
>mpls label,group:1" -0 openflow13
Switch# ovs-ofctl add-flow br0
"oam session=2,actions=oam inlabel=103,push mpls:0x8847,set field:104-
>mpls label,group:2" -0 openflow13
Switch# ovs-ofctl add-flow br0
"oam_session=3,actions=oam_inlabel=21,push_mpls:0x8847,set_field:31-
>mpls label,push 12,set field:00:1e:08:00:02:01->eth dst,output:6" -0 openflow13
Switch# ovs-ofctl add-flow br0
"oam session=4,actions=oam inlabel=22,push mpls:0x8847,set field:32-
>mpls label,push 12,set field:00:1e:08:00:02:01->eth dst,output:7" -0 openflow13
Switch# ovs-ofctl add-flow br0
"oam session=5,actions=oam inlabel=23,push mpls:0x8847,set field:33-
>mpls label,push 12,set field:00:1e:08:00:02:01->eth dst,output:8" -0 openflow13
Switch# ovs-ofctl add-flow br0
"oam session=6,actions=oam inlabel=24,push mpls:0x8847,set field:34-
>mpls label,push l2,set field:00:1e:08:00:02:01->eth dst,output:9" -0 openflow13
```

# Switch2:

- > Add group 1 of lsp\_aps group type, configure lsp1 and lsp2
- > Add group 2 of lsp\_aps group type, configure lsp3 and lsp4
- > Add group 3 of pw\_aps group type, bind group 1 and group 2
- > Add a flow point to group 3
- Pop the mpls packets received from eth-0-1 ethernet header, and pop outer mpls label 31
- Pop the mpls packets received from eth-0-1 ethernet header, and pop outer mpls label 32
- Pop the mpls packets received from eth-0-1 ethernet header, and pop outer mpls label 33
- Pop the mpls packets received from eth-0-1 ethernet header, and pop outer mpls label 34
- > Pop inner PW label 102 after outer label pop, and output to eth-0-1
- > Pop inner PW label 104 after outer label pop, and output to eth-0-1
- Configurate pw1 without aps oam
- Configurate pw2 without aps oam
- Configurate lsp1 oam
- Configurate lsp2 oam
- > Configurate lsp3 oam

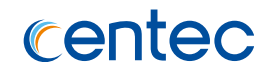

# Configurate lsp4 oam

```
Switch# ovs-ofctl add-group br0
"group id=1,type=lsp aps,bucket=push mpls:0x8847,set field:21-
>mpls label, push 12, set field:00:1e:08:00:02:01-
>eth dst,output:6,bucket=push mpls:0x8847,set field:22-
>mpls label,push l2,set field:00:le:08:00:02:01->eth dst,output:7" -0 openflow13
Switch# ovs-ofctl add-group br0
"group_id=2,type=lsp_aps,bucket=push_mpls:0x8847,set_field:23-
>mpls label, push 12, set field:00:1e:08:00:02:01-
>eth dst,output:8,bucket=push mpls:0x8847,set field:24-
>mpls label,push 12,set field:00:1e:08:00:02:01->eth dst,output:9" -0 openflow13
Switch# ovs-ofctl add-group br0
"group id=3,type=pw aps,bucket=push mpls:0x8847,set field:101-
>mpls label,group:1,bucket=push mpls:0x8847,set field:103->mpls label,group:2" -0
openflow13
Switch# ovs-ofctl add-flow br0 "in port=1,actions=group:3" -O openflow13
Switch# ovs-ofctl add-flow br0
"dl type=0x8847,mpls label=31,actions=pop l2,pop mpls:0x8847,PW FWD" -O openflow13
Switch# ovs-ofctl add-flow br0
"dl type=0x8847,mpls label=32,actions=pop 12,pop mpls:0x8847,PW FWD" -O openflow13
Switch# ovs-ofctl add-flow br0
"dl type=0x8847,mpls label=33,actions=pop l2,pop mpls:0x8847,PW FWD" -O openflow13
Switch# ovs-ofctl add-flow br0
"dl type=0x8847,mpls label=34,actions=pop l2,pop mpls:0x8847,PW FWD" -O openflow13
Switch# ovs-ofctl add-flow br0
"dl type=0x8847,mpls label=102,actions=pop l2,pop mpls:0x800,output:1" -0
openflow13
Switch# ovs-ofctl add-flow br0
"dl type=0x8847,mpls label=104,actions=pop l2,pop mpls:0x800,output:1" -0
openflow13
Switch# ovs-ofctl add-flow br0
"oam session=1,actions=oam inlabel=102,push mpls:0x8847,set field:101-
>mpls label,group:1" -0 openflow13
Switch# ovs-ofctl add-flow br0
"oam session=2,actions=oam inlabel=104,push mpls:0x8847,set field:103-
>mpls label,group:2" -0 openflow13
Switch# ovs-ofctl add-flow br0
"oam session=3,actions=oam inlabel=31,push mpls:0x8847,set field:21-
>mpls label,push l2,set field:00:le:08:00:02:01->eth dst,output:6" -0 openflow13
Switch# ovs-ofctl add-flow br0
"oam session=4,actions=oam inlabel=32,push mpls:0x8847,set field:22-
>mpls label,push 12,set field:00:1e:08:00:02:01->eth dst,output:7" -0 openflow13
Switch# ovs-ofctl add-flow br0
"oam session=5,actions=oam inlabel=33,push mpls:0x8847,set field:23-
>mpls label,push l2,set field:00:le:08:00:02:01->eth dst,output:8" -0 openflow13
Switch# ovs-ofctl add-flow br0
"oam session=6,actions=oam inlabel=34,push mpls:0x8847,set field:24-
>mpls label,push l2,set field:00:1e:08:00:02:01->eth dst,output:9" -0 openflow13
```

# step 4 Configuring the revertive mode and restore time for g8131

```
Switch# configure terminal
Switch(config)# lsp-aps-group 1
Switch(lsp-aps-group-1)# g8131 time wait-to-restore 1
```

```
Switch(lsp-aps-group-1)# g8131 mode revertive
Switch(lsp-aps-group-1)# exit
Switch(config)# lsp-aps-group 2
Switch(lsp-aps-group-2)# g8131 time wait-to-restore 2
Switch(lsp-aps-group-2)# g8131 mode revertive
Switch(lsp-aps-group-2)# exit
Switch(config)# pw-aps-group 3
Switch(pw-aps-group-3)# g8131 time wait-to-restore 3
Switch(pw-aps-group-3)# g8131 mode revertive
```

# step 5 Validation

```
Switch# show g8131
CS - Current State, LS - Last State, CE - Current Event,
FE - Far end last Event, RS - Request Signal, WRSF - Working recovers from SF,
PRSF - Protecting recovers from SF, DFOP - Failure of protocol defects
A - APS protocol type (No APS Channel, APS Channel)
B - Local protection architecture type (1+1, 1:1)
D - Local protection switching type (Unidirectional, Bidirectional)
R - Local protection operation type (Non-revertive, Revertive)
T - Local Bridge Type (Selector, Broadcast)
_____
CS
      LS
            CE
                  FE
                        RS A B D
                                          R
                                              Т
_____+
-+----+----+-----+-------
                 N/A NULL APS 1:1 BI REV BR
NRW NRW N/A
LSP Group ID : 1
Working Info : 1
           : lsp outlabel = 31 ofport 6
Protection Info : lsp outlabel = 32 ofport 7
Active-Path : Working
WTR-Timer : -/60(s)
HOLD OFF-Timer : -/0(ms)
DFOP State : Not in defect mode
     _____
CS LS CE FE RS A B D
                                          R
                                              Т
NRW NRW N/A
                 N/A
                      NULL APS 1:1 BI REV BR
LSP Group ID : 2
Working Info : 1
           : lsp outlabel = 33 ofport 8
Protection Info : lsp outlabel = 34 ofport 9
Active-Path
          : Working
WTR-Timer : -/120(s)
HOLD OFF-Timer : -/0(ms)
DFOP State
          : Not in defect mode
_____
                        _____
    ls ce fe rs a b d
                                              Т
CS
                                          R
_____+
NRW NRW N/A
                 N/A
                      NULL APS 1:1 BI REV BR
          : 3
PW Group ID
Working Info
Working Info : pw outlabel = 102 lsp aps group = 1
Protection Info : pw_outlabel = 104 lsp_aps_group = 2
```

301

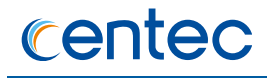

| Active-Path    | : Working            |
|----------------|----------------------|
| WTR-Timer      | : -/180(s)           |
| HOLD OFF-Timer | : -/0(ms)            |
| DFOP State     | : Not in defect mode |

# **11.14 Configuring TPOAM**

# 11.14.1 Overview

# **Function Introduction**

This chapter describes how to configure the Y.1731 based MPLS-TP OAM.

OAM is an important and fundamental functionality in MPLS-TP transport networks. OAM contributes to:

- The reduction of operational complexity and costs, by allowing for efficient and automatic detection, localization, and handling and diagnosis of defects, as well as by minimizing service interruptions and operational repair times.
- The enhancement of network availability, by ensuring that defects (for example, those resulting in misdirected customer traffic) and faults are detected, diagnosed, and dealt with before a customer reports the problem.
- Meeting service and performance objectives, as the OAM functionality allows for SLA verification in a multi-maintenance domain environment and allows for the determination of service degradation due, for example, to packet delay or packet loss.
- Although Y.1731 is focused on Ethernet OAM, the definition of OAM PDUs and procedures are technology independent and can also be used in MPLS-TP provided that the technology specific encapsulation is defined.

Hybrid system supports CCM, DM, LM features of Y.1731 MPLS-TP OAM.

# **Principle Description**

# References

[1] ITU-T Y.1731: OAM functions and mechanisms for Ethernet based networks [2] draft-bhh-mpls-tp-oam-y1731-07.txt

# Terminology

> OAM operations, maintenance, and administration

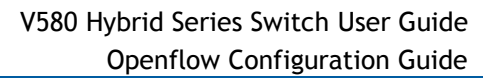

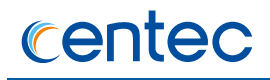

- > GACH Generic Associated Channel
- > MEG Maintenance Entity Group
- > MEP Maintenance End Point
- > MIP Maintenance Intermediate Point
- > CCM Continuity Check Message
- LSP Label Switched Path
- PW Pseudo wire

# 11.14.2 Configuration

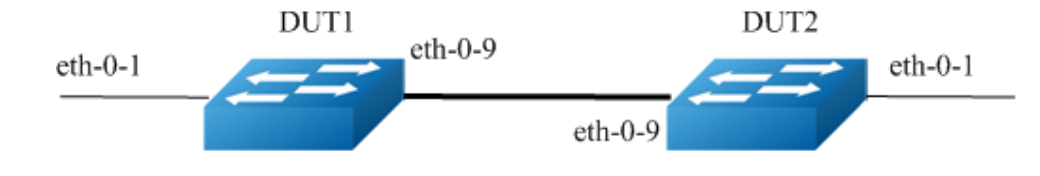

Figure 11-27 Tpoam Topology

# **Configuring SECTION OAM**

# **Configuring Switch 1**

# Interface attribute:

```
Switch# configure terminal
Switch(config)# interface eth-0-1
Switch(config-if-eth-0-1)# no shutdown
Switch(config-if-eth-0-1)# openflow enable
Switch(config-if-eth-0-1)# vlan-filter disable
Switch(config-if-eth-0-1)# interface eth-0-9
Switch(config-if-eth-0-9)# no shutdown
Switch(config-if-eth-0-9)# no shutdown
Switch(config-if-eth-0-9)# vlan-filter disable
Switch(config-if-eth-0-9)# vlan-filter disable
Switch(config-if-eth-0-9)# end
```

### Flow:

Switch# ovs-ofctl add-flow br0 "oam\_session=4,actions=output:9" -0 openflow13

# **Configuring Switch 2**

### Interface attribute:

```
Switch# configure terminal
Switch(config)# interface eth-0-1
```

Switch(config-if-eth-0-1)# no shutdown Switch(config-if-eth-0-1)#openflow enable Switch(config-if-eth-0-1)# vlan-filter disable Switch(config-if-eth-0-1)# interface eth-0-9 Switch(config-if-eth-0-9)# no shutdown Switch(config-if-eth-0-9)#openflow enable Switch(config-if-eth-0-9)# vlan-filter disable Switch(config-if-eth-0-9)# end

#### Flow:

Switch# ovs-ofctl add-flow br0 "oam\_session=4,actions=output:9" -O openflow13

# Validation

#### RMEP state is OK

#### Switch1:

| Switch | \$ show mpls-tp | o oam-y1731 mp |     |     |      |     |       |      |       |
|--------|-----------------|----------------|-----|-----|------|-----|-------|------|-------|
| SessID | Туре            | MEG            | LVL | MP  | LMEP | CCM | INTVL | RMEP | State |
| +      | +               | ++             | ++  | ++  | +    | +   | +     | +    |       |
| 4      | Section         | megdefault     | 7   | MEP | 1    | En  | 3.3ms | 1    | OK    |

### Switch2:

```
      Switch# show mpls-tp oam-y1731 mp

      SessID Type
      MEG
      LVL MP
      LMEP CCM INTVL RMEP State

      -----+
      -----+
      -----+
      -----+

      4
      Section
      megdefault
      7
      MEP 1
      En 3.3ms 1
      OK
```

#### Switch1:

Shut down interface eth-0-9 on switch 1 and rmep state turns to fail

#### Switch2:

```
      Switch# show mpls-tp oam-y1731 mp

      SessID Type
      MEG
      LVL MP
      LMEP CCM INTVL RMEP State

      -----+
      -----+
      -----+
      -----+

      4
      Section
      megdefault
      7
      MEP 1
      En 3.3ms 1
      Fail
```

# **Configuring LSP OAM**

# **Configuring Switch 1**

#### Interface attribute:

```
Switch# configure terminal
Switch(config)# interface eth-0-1
Switch(config-if-eth-0-1)# no shutdown
Switch(config-if-eth-0-1)# openflow enable
Switch(config-if-eth-0-1)# vlan-filter disable
Switch(config-if-eth-0-1)# interface eth-0-9
Switch(config-if-eth-0-9)# no shutdown
Switch(config-if-eth-0-9)# vlan-filter disable
Switch(config-if-eth-0-9)# vlan-filter disable
Switch(config-if-eth-0-9)# end
```

#### Flow:

Switch# ovs-ofctl add-flow br0
"dl type=0x8847,mpls label=51,actions=pop l2,pop mpls:0x8847, PW FWD" -O openflow13
Switch# ovs-ofctl add-flow br0 "in port=1,actions=push mpls:0x8847, set field:61>mpls label, push l2,set field:d8:44:ae:77:5e:00->eth dst,output:9" -O openflow13
Switch# ovs-ofctl add-flow br0
"oam session=3,actions=oam inlabel=51,push mpls:0x8847,
set field:61->mpls label, push l2,set field:d8:44:ae:77:5e:00->eth dst,output:9" -O
openflow13

# **Configuring Switch 2**

#### Interface attribute:

```
Switch# configure terminal
Switch(config)# interface eth-0-1
Switch(config-if-eth-0-1)# no shutdown
Switch(config-if-eth-0-1)# openflow enable
Switch(config-if-eth-0-1)# vlan-filter disable
Switch(config-if-eth-0-1)# interface eth-0-9
Switch(config-if-eth-0-9)# no shutdown
Switch(config-if-eth-0-9)# vlan-filter disable
Switch(config-if-eth-0-9)# vlan-filter disable
Switch(config-if-eth-0-9)# end
```

# Flow:

```
Switch# ovs-ofctl add-flow br0
"dl type=0x8847,mpls label=61,actions=pop l2,pop mpls:0x8847, PW FWD" -O openflowl3
Switch# ovs-ofctl add-flow br0 "in port=1,actions=push mpls:0x8847, set field:51-
>mpls label, push l2,set field:5a:eb:cd:7d:62:00->eth dst,output:9" -O openflowl3
Switch# ovs-ofctl add-flow br0
"oam session=3,actions=oam inlabel=61,push mpls:0x8847,
```

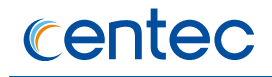

set\_field:51->mpls\_label, push\_12,set\_field:5a:eb:cd:7d:62:00->eth\_dst,output:9" -0
openflow13

### Validation

RMEP state is OK

Switch1:

```
      Switch# show mpls-tp oam-y1731 mp

      SessID Type
      MEG
      LVL MP
      LMEP CCM INTVL RMEP State

      ------+
      -----+
      -----+
      -----+

      3
      LSP-PE
      megdefault
      7
      MEP 1
      En 3.3ms 1
      OK
```

#### Switch2:

```
      Switch# show mpls-tp oam-y1731 mp

      SessID Type
      MEG
      LVL MP
      LMEP CCM INTVL RMEP State

      ------+
      -----+
      -----+
      -----+

      3
      LSP-PE
      megdefault
      7
      MEP 1
      En 3.3ms 1
      OK
```

#### Switch1:

Shut down interface eth-0-9 on switch 1 and rmep state turns to fail

#### Switch2:

```
      Switch# show mpls-tp oam-y1731 mp

      SessID Type
      MEG
      LVL MP
      LMEP CCM INTVL RMEP State

      -----+
      -----+
      -----+
      -----+

      3
      LSP-PE
      megdefault
      7
      MEP 1
      En 3.3ms 1
      Fail
```

# **Configuring PW OAM**

## **Configuring Switch 1**

#### Interface attribute:

```
Switch# configure terminal
Switch(config)# interface eth-0-1
Switch(config-if-eth-0-1)# no shutdown
Switch(config-if-eth-0-1)#openflow enable
Switch(config-if-eth-0-1)# vlan-filter disable
```

```
Switch(config-if-eth-0-1)# interface eth-0-9
Switch(config-if-eth-0-9)# no shutdown
Switch(config-if-eth-0-9)#openflow enable
Switch(config-if-eth-0-9)# vlan-filter disable
Switch(config-if-eth-0-9)# end
```

#### Flow:

```
Switch# ovs-ofctl add-flow br0 "in_port=1,actions=push_mpls:0x8847,set_field:102-
>mpls label, push mpls:0x8847,set field:61-
>mpls label,push l2,set field:00:1e:08:00:02:01->eth dst,output:9" -O openflow13
Switch# ovs-ofctl add-flow br0
"dl type=0x8847,mpls label=51,actions=pop l2,pop mpls:0x8847, PW FWD" -O openflow13
Switch# ovs-ofctl add-flow br0
"dl type=0x8847,mpls label=101,actions=pop l2,pop mpls:0x800, output:1" -O
openflow13
Switch# ovs-ofctl add-flow br0
"oam session=4,actions=oam inlabel=101,push mpls:0x8847, set field:102->mpls label,
push mpls:0x8847,set field:61->mpls label,push l2, set field:00:1e:08:00:02:01->eth dst,output:9" -O openflow13
```

# **Configuring Switch 2**

## Interface attribute:

```
Switch# configure terminal
Switch(config)# interface eth-0-1
Switch(config-if-eth-0-1)# no shutdown
Switch(config-if-eth-0-1)# openflow enable
Switch(config-if-eth-0-1)# vlan-filter disable
Switch(config-if-eth-0-1)# interface eth-0-9
Switch(config-if-eth-0-9)# no shutdown
Switch(config-if-eth-0-9)# vlan-filter disable
Switch(config-if-eth-0-9)# vlan-filter disable
Switch(config-if-eth-0-9)# end
```

### Flow:

```
Switch# ovs-ofctl add-flow br0 "in port=1,actions=push mpls:0x8847,set field:101-
>mpls label, push mpls:0x8847,set field:51-
>mpls label,push 12,set field:00:1e:08:00:02:01->eth dst, output:9" -O openflow13
Switch# ovs-ofctl add-flow br0
"dl type=0x8847,mpls label=61,actions=pop 12,pop mpls:0x8847, PW FWD" -O openflow13
Switch# ovs-ofctl add-flow br0
"dl type=0x8847,mpls label=102,actions=pop 12,pop mpls:0x800, output:1" -O
openflow13
Switch# ovs-ofctl add-flow br0
"dat session=4,actions=oam inlabel=102,push mpls:0x8847, set field:101->mpls label,
push mpls:0x8847,set field:51->mpls label,push 12, set field:00:1e:08:00:02:01-
>eth_dst,output:9" -O openflow13
```

# Validation

RMEP state is OK

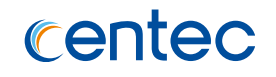

#### Switch1:

```
      Switch# show mpls-tp oam-y1731 mp

      SessID Type
      MEG
      LVL MP
      LMEP CCM INTVL RMEP State

      -----+
      -----+
      -----+
      -----+

      4
      PW TPE
      megdefault
      7
      MEP 1
      En 10ms 1
      OK
```

Switch2:

```
      Switch# show mpls-tp oam-y1731 mp

      SessID Type
      MEG
      LVL MP
      LMEP CCM INTVL RMEP State

      -----+
      -----+
      -----+
      -----+

      4
      PW TPE
      megdefault
      7
      MEP 1
      En 10ms 1
      OK
```

Switch1:

Shut down interface eth-0-9 on switch 1 and rmep state turns to fail

#### Switch2:

```
      Switch# show mpls-tp oam-y1731 mp

      SessID Type
      MEG
      LVL MP
      LMEP CCM INTVL RMEP State

      -----+
      -----+
      -----+
      -----+

      4
      PW TPE
      megdefault
      7
      MEP 1
      En
      10ms 1
      Fail
```

# **Configuring LOOPBACK**

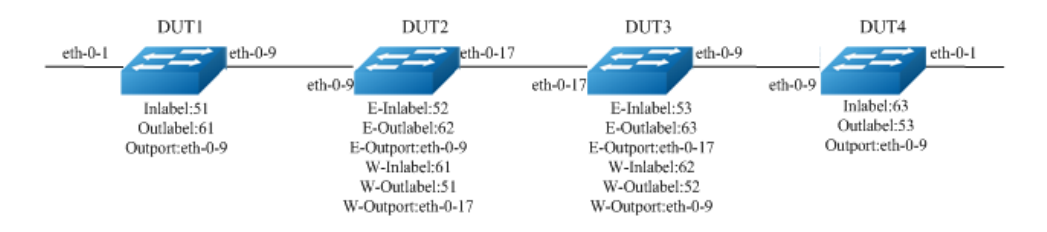

Figure 11-28 Tpoam loopback Topology

### **Configuring Switch 1**

#### Interface attribute:

```
Switch# configure terminal
Switch(config)# interface eth-0-1
Switch(config-if-eth-0-1)# no shutdown
```

```
Switch(config-if-eth-0-1)#openflow enable
Switch(config-if-eth-0-1)# vlan-filter disable
Switch(config-if-eth-0-1)# interface eth-0-9
Switch(config-if-eth-0-9)# no shutdown
Switch(config-if-eth-0-9)#openflow enable
Switch(config-if-eth-0-9)# vlan-filter disable
Switch(config-if-eth-0-9)# end
```

#### Get route mac:

```
Switch# show route-mac
Route MAC is: 0ca3.859f.be00
```

#### Flow:

```
Switch# ovs-ofctl add-flow br0
"dl type=0x8847,mpls label=51,actions=pop 12,pop mpls:0x8847,
    FWD" -0 openflow13
Switch# ovs-ofctl add-flow br0 "in port=1,actions=push mpls:0x8847, set field:61-
>mpls label,
    push 12,set field:68:c2:26:0d:00:00->eth dst,output:9" -0 openflow13
Switch# ovs-ofctl add-flow br0
"oam session=3,actions=oam inlabel=51,push mpls:0x8847, set field:61->vs-ofctl add-flow br0
"oam_session=4,actions=oam_inlabel=101,push_mpls:0x8847, set_field:102->mpls_label,
    push_mpls:0x8847,set_field:61->mpls_label,push_12, set_field:00:1e:08:00:02:01-
>eth dst,output:9" -0 openflow13
```

# **Configuring Switch 2**

### Interface attribute:

```
Switch# configure terminal
Switch(config)# mpls-tp node-id 1.1.1.2
Switch(config)# interface eth-0-1
Switch(config-if-eth-0-1)# no shutdown
Switch(config-if-eth-0-1)# openflow enable
Switch(config-if-eth-0-1)# vlan-filter disable
Switch(config-if-eth-0-9)# no shutdown
Switch(config-if-eth-0-9)# no shutdown
Switch(config-if-eth-0-9)# vlan-filter disable
Switch(config-if-eth-0-9)# vlan-filter disable
Switch(config-if-eth-0-9)# vlan-filter disable
Switch(config-if-eth-0-17)# no shutdown
Switch(config-if-eth-0-17)# no shutdown
Switch(config-if-eth-0-17)# vlan-filter disable
Switch(config-if-eth-0-17)# vlan-filter disable
Switch(config-if-eth-0-17)# vlan-filter disable
```

### Get route mac:

```
Switch# show route-mac
Route MAC is: 68c2.260d.0000
```

Flow:

```
Switch# ovs-ofctl add-flow br0
"dl_type=0x8847,mpls_label=61,actions=pop_12,pop_mpls:0x800,
    push_mpls:0x8847,set_field:62->mpls_label,push_12,set_field:ac:f5:8f:7b:83:00-
>eth_dst,output:
    17" -0 openflow13
Switch# ovs-ofctl add-flow br0
"dl_type=0x8847,mpls_label=52,actions=pop_12,pop_mpls:0x800,
    push_mpls:0x8847,set_field:51->mpls_label,push_12,set_field:0c:a3:85:9f:be:00-
>eth_dst,output:
    9" -0 openflow13
Switch# ovs-ofctl add-flow br0 "oam_session=6,actions=oam_poplabel:61,
push_mpls:0x8847,
    set_field:51->mpls_label,push_12,set_field:0c:a3:85:9f:be:00->eth_dst,output:9,
    oam_poplabel:52, push_mpls:0x8847,set_field:62->mpls_label,push_12,
    set_field:ac:f5:8f:7b:83:00->eth_dst,output:17" -0 openflow13
```

# **Configuring Switch 3**

#### Interface attribute:

```
Switch# configure terminal
Switch(config)# mpls-tp node-id 1.1.1.3
Switch(config) interface eth-0-1
Switch(config-if-eth-0-1) no shutdown
Switch(config-if-eth-0-1) openflow enable
Switch(config-if-eth-0-1) vlan-filter disable
Switch(config-if-eth-0-1) no shutdown
Switch(config-if-eth-0-9) no shutdown
Switch(config-if-eth-0-9) openflow enable
Switch(config-if-eth-0-9) interface eth-0-17
Switch(config-if-eth-0-9) interface eth-0-17
Switch(config-if-eth-0-17) no shutdown
Switch(config-if-eth-0-17) no shutdown
Switch(config-if-eth-0-17) no shutdown
Switch(config-if-eth-0-17) no shutdown
Switch(config-if-eth-0-17) no shutdown
Switch(config-if-eth-0-17) no shutdown
Switch(config-if-eth-0-17) no shutdown
Switch(config-if-eth-0-17) no shutdown
Switch(config-if-eth-0-17) no shutdown
Switch(config-if-eth-0-17) no shutdown
Switch(config-if-eth-0-17) no shutdown
Switch(config-if-eth-0-17) no shutdown
Switch(config-if-eth-0-17) no shutdown
Switch(config-if-eth-0-17) no shutdown
Switch(config-if-eth-0-17) no shutdown
Switch(config-if-eth-0-17) no shutdown
Switch(config-if-eth-0-17) no shutdown
Switch(config-if-eth-0-17) no shutdown
Switch(config-if-eth-0-17) no shutdown
Switch(config-if-eth-0-17) no shutdown
Switch(config-if-eth-0-17) no shutdown
Switch(config-if-eth-0-17) no shutdown
Switch(config-if-eth-0-17) no shutdown
Switch(config-if-eth-0-17) no shutdown
Switch(config-if-eth-0-17) no shutdown
Switch(config-if-eth-0-17) no shutdown
Switch(config-if-eth-0-17) no shutdown
Switch(config-if-eth-0-17) no shutdown
Switch(config-if-eth-0-17) no shutdown
Switch(config-if-eth-0-17) no shutdown
Switch(config-if-eth-0-17) no shutdown
Switch(config-if-eth-0-17) no shutdown
Switch(config-if-eth-0-17) no shutdown
Switch(config-if-eth-0-17) no shutdown
Switch(config-if-eth-0-17) no shutdown
Switch(config-if-eth-0-17) no shutdown
Switch(config-if-eth-0-17) no shutdown
Switch(config-if-eth-0-17) no shutdown
Switch(config-if-eth-0-17) no shutdown
Switch(config-if-eth-0-17) no shutdown
Switch(config-if-eth-0-17) no shutdown
Switch(c
```

### Get route mac:

```
Switch# show route-mac
Route MAC is: acf5.8f7b.8300
```

### Flow:

```
Switch# ovs-ofctl add-flow br0
"dl type=0x8847,mpls label=62,actions=pop 12,pop mpls:0x800,
    push mpls:0x8847,set field:63->mpls label,push 12,set field:e0:97:8e:c8:ae:00-
>eth dst,output:
9" -0 openflow13
Switch# ovs-ofctl add-flow br0
"dl type=0x8847,mpls label=53,actions=pop 12,pop mpls:0x800,
    push mpls:0x8847,set field:52->mpls label,push 12,set field:68:c2:26:0d:00:00-
>eth dst,output:
    17" -0 openflow13
Switch# ovs-ofctl add-flow br0 "oam session=6,actions=oam poplabel:62,
push_mpls:0x8847,
```

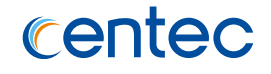

```
set_field:52->mpls_label,push_12,set_field:68:c2:26:0d:00:00->eth_dst,output:17,
oam_poplabel:53, push_mpls:0x8847,set_field:63->mpls_label,push_12,
set_field:e0:97:8e:c8:ae:00->eth_dst,output:9" -0 openflow13
```

# **Configuring Switch 4**

#### Interface attribute:

```
Switch# configure terminal
Switch(config)# interface eth-0-1
Switch(config-if-eth-0-1)# no shutdown
Switch(config-if-eth-0-1)# openflow enable
Switch(config-if-eth-0-1)# vlan-filter disable
Switch(config-if-eth-0-1)# interface eth-0-9
Switch(config-if-eth-0-9)# no shutdown
Switch(config-if-eth-0-9)# vlan-filter disable
Switch(config-if-eth-0-9)# vlan-filter disable
Switch(config-if-eth-0-9)# end
```

#### Get route mac:

```
Switch# show route-mac
Route MAC is: e097.8ec8.ae00
```

#### Flow:

```
Switch# ovs-ofctl add-flow br0
"dl_type=0x8847,mpls_label=63,actions=pop_12,pop_mpls:0x8847,PW_FWD"
        -0 openflow13
Switch# ovs-ofctl add-flow br0 "in_port=1,actions=push_mpls:0x8847, set_field:53-
>mpls_label,push_12,
        set field:ac:f5:8f:7b:83:00->eth dst,output:9" -0 openflow13
Switch# ovs-ofctl add-flow br0
"oam session=3,actions=oam inlabel=63,push mpls:0x8847,set field:53->
        mpls_label,push_12,set_field:ac:f5:8f:7b:83:00->eth_dst,output:9" -0 openflow13
```

# Validation

# LOOPBACK RMEP:

#### LOOPBACK MIP:

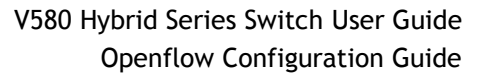

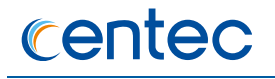

## LOOPBACK discovery:

```
Switch# mpls-tp oam-y1731 loopback discovery session 3 ttl from 1 to 3
  Sending MPLS-TP OAM Y.1731 loopback discovery messages
  TTL : [1-3]
Timeout : 5
  Repeat Count :
              1
  EXP
           :
              6
  TTL Reply MEPID ICC NodeID
  1MIPmegdef2MIPmegdef
                          1.1.1.2
                          1.1.1.3
  3 MEP 1
  Loopback completed, takes 4.68 seconds.
   -----
 Success rate is 100 percent(3/3)
```

# **11.15 Configuring Hybrid openflow ipv6 profile 11.15.1 Overview**

# **Function Introduction**

Hybrid580 switch support comprehensive flow matching ipv6 fields, and editing ipv6 fields.

Hybrid580 most can support 1400 flows in ipv6 profile.

| Table 11-1 | lpv6 match | fields table |
|------------|------------|--------------|
|------------|------------|--------------|

| Match Fields supported | Notes        |
|------------------------|--------------|
| Ingress Port           |              |
| Eth SRC Address        | Support mask |

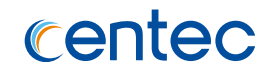

| Eth DST Address | Support mask                |
|-----------------|-----------------------------|
| Eth type        |                             |
| VLAN id         | Support mask(vlan_tci form) |
| VLAN PCP        |                             |
| lpv6_src        | Support mask                |
| lpv6_dst        | Support mask                |
| DSCP            |                             |
| Ecn             |                             |
| ipv6_label      | Support mask                |
| Тср6            |                             |
| Udp6            |                             |
| Icmp6_type      |                             |
| Icmp6_code      |                             |

# Table 11-2 lpv6 edit fields table

| Actions supported | Notes                                      |
|-------------------|--------------------------------------------|
| L2 field set      | <pre>src_mac, dst_mac, vlan_id, etc.</pre> |
| lpv6_src          |                                            |
| lpv6_dst          |                                            |
| lpv6_label        |                                            |
| Set ttl           |                                            |
| lp_dscp           |                                            |
| lp_ecn            |                                            |
| Tcp_src           |                                            |
| Tcp_dst           |                                            |

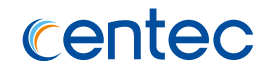

| Udp_src    |  |
|------------|--|
| Udp_dst    |  |
| lcmp6_type |  |
| lcmp6_code |  |

# 11.15.2 Configuration

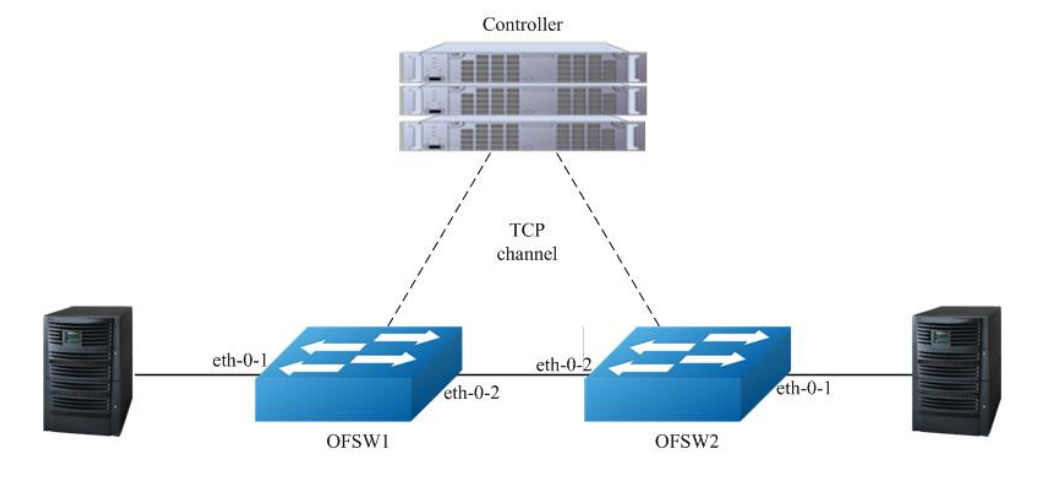

Figure 11-29 OpenFlow network topology

# Switch to ipv6 profile

```
Switch# configure terminal
Switch(config)# stm prefer openflow-ipv6
```

# Configuring Flow with ipv6 match key

# Add a flow to filter ipv6 src-ip

### Add flow

```
Switch# ovs-ofctl add-flow br0
ipv6_ipv6_src=FE80:0000:0000:0200:01FF:FE00:0000,actions=output:2 -0
openflow13
```

```
Switch# ovs-ofctl dump-flows br0 -0 openflow13
OFPST FLOW reply (OF1.3) (xid=0x2):
    cookie=0x0, duration=5.645s, table=0, n packets=0, n bytes=0,
    ipv6,ipv6_src=fe80::200:1ff:fe00:0 actions=output:2
```

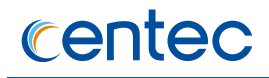

# Add a flow to filter ipv6 dst-ip

#### Add flow

```
Switch# ovs-ofctl add-flow br0
ipv6,ipv6 dst=3555:5555:6666:6666:7777:7777:8888:8888,actions=output:2 -0
openflow13
```

#### Validation

```
Switch# ovs-ofctl dump-flows br0 -0 openflow13
OFPST FLOW reply (OF1.3) (xid=0x2):
    cookie=0x0, duration=13.174s, table=0, n packets=0, n bytes=0,
    ipv6,ipv6 dst=3555:5555:6666:66666:7777:7777:8888:8888 actions=output:2
```

# Add a flow to filter ipv6 label

#### Add flow

Switch# ovs-ofctl add-flow br0 "ipv6,ipv6\_label=1,actions=output:2" -0 openflow13

#### Validation

```
Switch# ovs-ofctl dump-flows br0 -0 openflow13
OFPST_FLOW reply (OF1.3) (xid=0x2):
    cookie=0x0, duration=4.358s, table=0, n packets=0, n bytes=0,
    ipv6,ipv6 label=0x00001 actions=output:2
```

# Add a flow to filter ipv6 Traffic class

#### Add flow

```
Switch# ovs-ofctl add-flow br0 "ipv6,ip dscp=1,ip ecn=1,,actions=output:2" -0
openflow13
```

#### Validation

```
Switch# ovs-ofctl dump-flows br0 -0 openflow13
OFPST_FLOW reply (OF1.3) (xid=0x2):
    cookie=0x0, duration=63.027s, table=0, n_packets=0, n_bytes=0,
    ipv6,nw tos=4,nw ecn=1 actions=output:2
```

# Add a flow to filter ipv6 tcp6

#### Add flow

Switch# ovs-ofctl add-flow br0 "ipv6,tcp6,tp src=100,tp dst=200,actions=output:2" O openflow13

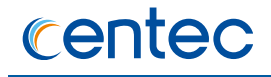

```
Switch# ovs-ofctl dump-flows br0 -0 openflow13
OFPST_FLOW reply (OF1.3) (xid=0x2):
    cookie=0x0, duration=8.707s, table=0, n_packets=0, n_bytes=0,
    tcp6,tp_src=100,tp_dst=200 actions=output:2
```

# Add a flow to filter ipv6 udp6

#### Add flow

Switch# ovs-ofctl add-flow br0 "ipv6,udp6,tp\_src=100,tp\_dst=200,actions=output:2" 0 openflow13

#### Validation

```
Switch# ovs-ofctl dump-flows br0 -0 openflow13
OFPST FLOW reply (OF1.3) (xid=0x2):
    cookie=0x0, duration=29.217s, table=0, n packets=0, n bytes=0,
    udp6,tp src=100,tp dst=200 actions=output:2
```

# Add a flow to filter ipv6 icmp6\_type,icmp6\_code

#### Add flow

```
Switch# ovs-ofctl add-flow br0
"ipv6,icmp6,icmp_type=1,icmp_code=0,actions=output:2" -0 openflow13
```

#### Validation

```
Switch# ovs-ofctl dump-flows br0 -0 openflow13
OFPST FLOW reply (OF1.3) (xid=0x2):
    cookie=0x0, duration=5.186s, table=0, n packets=0, n bytes=0,
    icmp6,icmp type=1,icmp code=0 actions=output:2
```

# **Configuring Flow with ipv6 edit**

### Edit ipv6 address

#### Add flow

```
Switch# ovs-ofctl add-flow br0 "ipv6,actions=set field:201:100::1-
>ipv6_dst,output:2" -0 openflow13
```

```
Switch# ovs-ofctl dump-flows br0 -0 openflow13
OFPST_FLOW reply (OF1.3) (xid=0x2):
    cookie=0x0, duration=5.186s, table=0, n_packets=0, n_bytes=0,
    ipv6 actions=set field:201:100::1->ipv6 dst,output:2
```

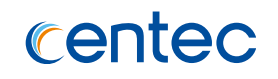

# Edit ipv6 label

#### Add flow

Switch# ovs-ofctl add-flow br0 "ipv6,actions=set field:12->ipv6 label,output:2" -0
openflow13

#### Validation

```
Switch# ovs-ofctl dump-flows br0 -0 openflow13
OFPST FLOW reply (OF1.3) (xid=0x2):
    cookie=0x0, duration=5.186s, table=0, n packets=0, n bytes=0, ipv6
    actions=set_field:12->ipv6_label,output:2
```

# Edit ipv6 traffic class

#### Add flow

Switch# ovs-ofctl add-flow br0 "ipv6,actions=set field:28->ip dscp,set field:1>ip\_ecn,output:2"-0 openflow13

#### Validation

```
Switch# ovs-ofctl dump-flows br0 -0 openflow13
OFPST_FLOW reply (OF1.3) (xid=0x2):
    cookie=0x0, duration=5.186s, table=0, n packets=0, n bytes=0, ipv6
actions=set field:28->ip dscp,set field:1->ip ecn,output:2
```

# Edit ipv6 tcp6

#### Add flow

```
Switch# ovs-ofctl add-flow br0 "ipv6,tcp6,actions=set field:100-
>tcp_dst,set_field:90->tcp_src,output:2" -0 openflow13
```

#### Validation

```
Switch# ovs-ofctl dump-flows br0 -0 openflow13
OFPST_FLOW reply (OF1.3) (xid=0x2):
    cookie=0x0, duration=5.186s, table=0, n_packets=0, n_bytes=0, ipv6,tcp6
actions=set field:100->tcp dst,set field:90->tcp src,output:2
```

# Edit ipv6 udp6

### Add flow

```
Switch# ovs-ofctl add-flow br0 "ipv6,udp6,actions=set field:100-
>udp_dst,set_field:200->udp_src,output:2" -0 openflow13
```

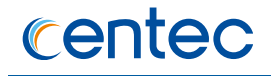

```
Switch# ovs-ofctl dump-flows br0 -0 openflow13
OFPST_FLOW reply (OF1.3) (xid=0x2):
    cookie=0x0, duration=5.186s, table=0, n_packets=0, n_bytes=0, ipv6,udp6
actions=set_field:100->udp_dst,set_field:200->udp_src,output:2
```

# Edit ipv6 icmp6

#### Add flow

```
Switch# ovs-ofctl add-flow br0 "ipv6,icmp6,actions=set_field:0-
>icmpv6_type,set_field:2->icmpv6_code,output:2" -0 openflow13
```

```
Switch# ovs-ofctl dump-flows br0 -0 openflow13
OFPST FLOW reply (OF1.3) (xid=0x2):
    cookie=0x0, duration=5.186s, table=0, n packets=0, n bytes=0, ipv6,icmp6
actions=set_field:0->icmpv6_type,set_field:2->icmpv6_code,output:2
```